Condenserende gaswandketels

GMR 5045 Condens GMR 5065 Condens GMR 5090 Condens GMR 5115 Condens

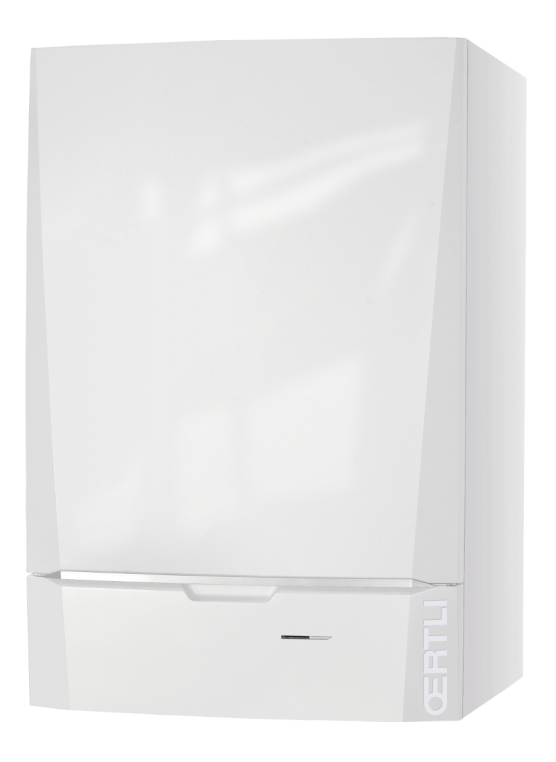

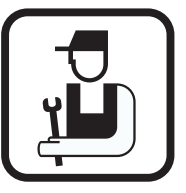

# Installatie- en servicehandleiding

(Deutsche Anleitung auf Anfrage erhältlich)

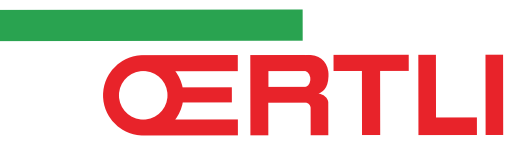

NL

Het apparaat is conform het in de EG conformiteitsverklaring beschreven standaardtype. Het is vervaardigd en in bedrijf genomen overeenkomstig de Europese richtlijnen.

De originele conformiteitsverklaring is bij de fabrikant op te vragen.

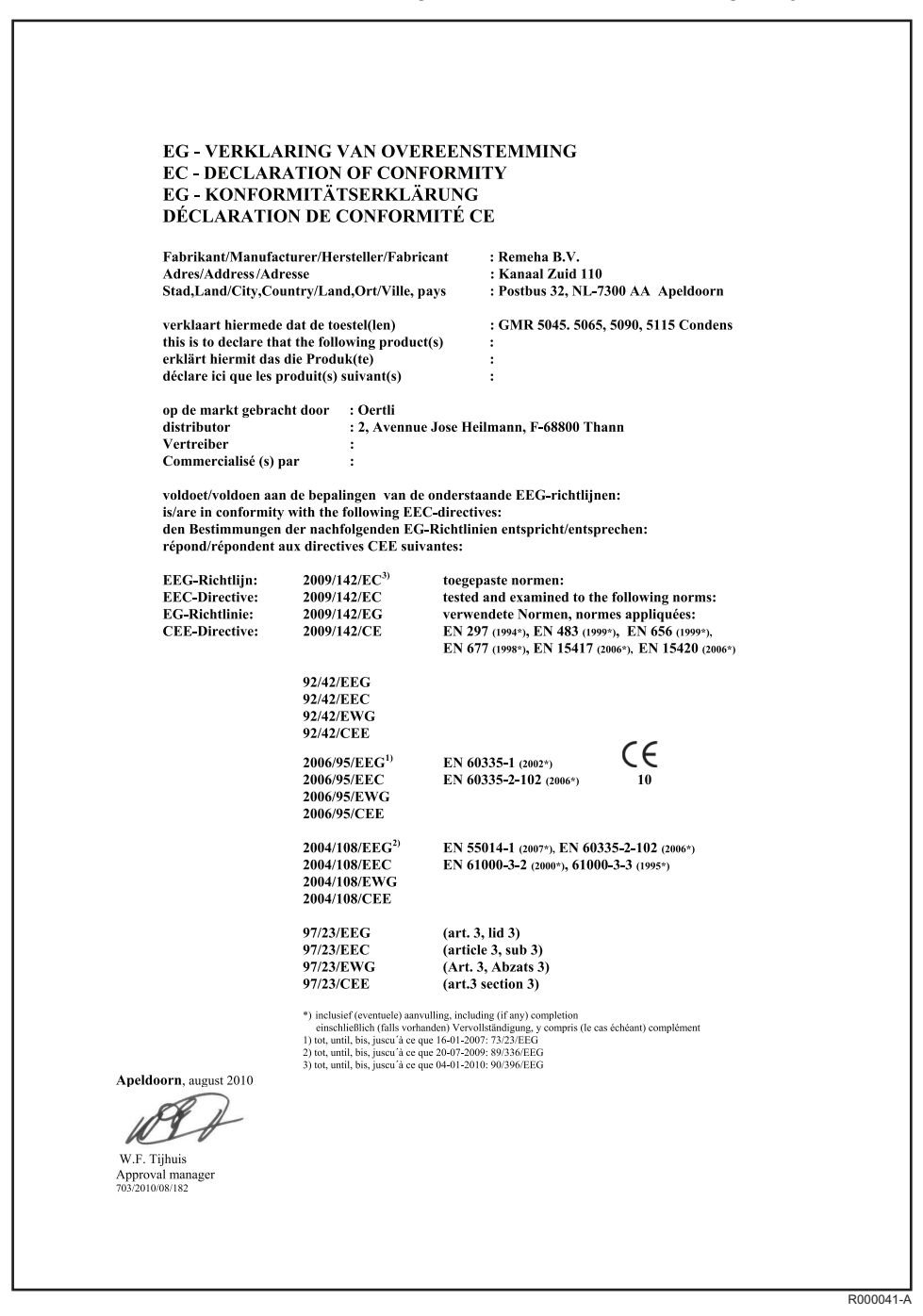

# Inhoud

| 1 | Inleiding             |         |                     |                            | 6  |
|---|-----------------------|---------|---------------------|----------------------------|----|
|   |                       | 1.1     | Toegepaste sym      | oolen                      | 6  |
|   |                       | 1.2     | Afkortingen         |                            | 6  |
|   |                       | 1.3     | Algemeen            |                            | 7  |
|   |                       |         | 1.3.1 Aansprakeli   | jkheid fabrikant           | 7  |
|   |                       |         | 1.3.2 Aansprakeli   | jkheid van de installateur | 7  |
|   |                       |         | 1.3.3 Aansprakeli   | jkneid gebruiker           |    |
|   |                       | 1.4     | Goedkeuringen       |                            | 8  |
|   |                       |         | 1.4.1 Certificering | jen                        | 8  |
|   |                       |         | 1.4.2 Toestelcate   | gorieën                    | 9  |
|   |                       |         | 1.4.3 Aanvullende   | e richtlijnen              | 10 |
|   |                       |         | 1.4.4 Fabriekstes   | t                          | 10 |
| 2 | Veiligheidsinstructie | s en aa | ıbevelingen         |                            | 11 |
|   |                       | 2.1     | Veiligheidsvoors    | chriften                   | 11 |
|   |                       | 2.2     | Aanbevelingen       |                            | 11 |
| 2 | Tachnischa baschrij   | vina    |                     |                            | 13 |
| J |                       | ving    |                     |                            | 15 |
|   |                       | 3.1     | Algemene besch      | rijving                    | 13 |
|   |                       | 3.2     | Voornaamste cor     | nponenten                  | 13 |
|   |                       | 3.3     | Werkingsprincipe    |                            | 13 |
|   |                       |         | 3.3.1 Circulatiepo  | mp                         | 13 |
|   |                       |         | 3.3.2 Cascadesys    | steem                      | 14 |
|   |                       |         | 3.3.3 Boileraanslu  | uiting                     | 14 |
|   |                       |         | 3.3.4 Waterdoors    | troming                    | 14 |
|   |                       | 3.4     | Technische gege     | vens                       | 14 |
|   |                       |         | 3.4.1 Eigenschap    | pen van de sensoren        | 16 |
| 4 | Installatie           |         |                     |                            | 17 |
|   |                       | 4.1     | Installatievoorscl  | hriften                    |    |
|   |                       | 4.0     |                     | -                          | 47 |
|   |                       | 4.2     | Leveringsomvan      | g                          |    |
|   |                       |         | 4.2.1 Standaardle   | evering                    |    |
|   |                       |         | 4.2.2 Accessoires   | 3                          | 17 |
|   |                       | 4.3     | Montage mogeliji    | kheden                     | 19 |
|   |                       |         | 4.3.1 Typeplaat     |                            |    |
|   |                       |         | 4.3.2 Plaatsen va   | IN DE KETEI                | 19 |
|   |                       |         | 4.5.5 venulatie     |                            | 20 |

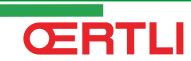

|                               | 4.3.4     | Belangrijkste afmetingen                                                      | 21      |
|-------------------------------|-----------|-------------------------------------------------------------------------------|---------|
| 4.4                           | Positio   | onering van de ketel                                                          | 22      |
| 4.5                           | Watera    | aansluitingen                                                                 | 22      |
|                               | 4.5.1     | Doorspoelen van de installatie                                                | 22      |
|                               | 4.5.2     | Aansluiting van het verwarmingscircuit                                        | 23      |
|                               | 4.5.3     | Aansluiting van het expansievat                                               | 24      |
|                               | 4.5.4     | Aansluiting van de condensatie-<br>afvoerleiding                              | 25      |
| 4.6                           | Gasaa     | nsluiting                                                                     | 25      |
| 4.7                           | Assal     |                                                                               |         |
| 4.7                           | Aansii    | utingen van de                                                                | 26      |
|                               | SCNOO     | rsteenaccessoires                                                             | 26      |
|                               | 4.7.1     | Classificatie                                                                 | 26      |
|                               | 4.7.2     | Lengte van de lucht-/rookgasleidingen                                         | 27      |
| 4.8                           | Monta     | ge van de buitensensor                                                        | 28      |
|                               | 4.8.1     | Montage mogelijkheden                                                         | 28      |
|                               | 4.8.2     | Montage van de buitensensor                                                   | 29      |
| 4.9                           | Elektri   | sche aansluitingen                                                            | 30      |
|                               | 4.9.1     | Besturingsautomaat                                                            | 30      |
|                               | 4.9.2     | Aanbevelingen                                                                 | 31      |
|                               | 4.9.3     | Montage en aansluiting van het                                                |         |
|                               |           | bedieningspaneel                                                              | 31      |
|                               | 4.9.4     | Plaats van de elektronische kaarten                                           | 32      |
|                               | 4.9.5     | Toegang tot de aansluitklemmenstroken                                         | 33      |
|                               | 4.9.6     | Aansluiten pomp                                                               | 34      |
|                               | 4.9.7     | Aansluiting van een directe                                                   |         |
|                               |           | verwarmingskring                                                              | 36      |
|                               | 4.9.8     | Aansluiting van een direct circuit en een reservoi<br>voor sanitair warmwater | r<br>37 |
|                               | 4.9.9     | Aansluiting van twee kringen en een SWW-boiler                                | r na    |
|                               |           | de open verdeler                                                              |         |
|                               | 4.9.10    | Aansluiting van een buffervat                                                 | 40      |
|                               | 4.9.11    | Aansluiting zwembad                                                           | 46      |
|                               | 4.9.12    | Aansluiting van een combireservoir                                            | 48      |
|                               | 4.9.13    | Aansluiten van accessoires                                                    | 50      |
|                               | 4.9.14    | Aansluiting in cascade                                                        | 51      |
| 4.10                          | ) Elektri | sch schema                                                                    | .53     |
| 4.11                          | Vullen    | van de installatie                                                            | 54      |
|                               | 4.11.1    | Waterbehandeling                                                              | 54      |
|                               | 4.11.2    | Het vullen van de sifon                                                       | 55      |
|                               | 4.11.3    | Vullen van de installatie                                                     | 55      |
| Inbedriifstelling - OE-tronic | 4         |                                                                               | .56     |
|                               |           |                                                                               |         |
| 5.1                           | Bedier    | ningspaneel                                                                   | 56      |
|                               | 5.1.1     | Omschrijving van de toetsen                                                   | 56      |

5.1.2Omschrijving van de display575.1.3Navigeren in de menu's59

5

ŒRTLI

|                           | 5.2    | Contro         | lepunten vóór inbedrijfstelling                      | 60               |
|---------------------------|--------|----------------|------------------------------------------------------|------------------|
|                           |        | 5.2.1          | Ketel bedrijfsklaar maken                            | 60               |
|                           |        | 5.2.2          | Gascircuit                                           | 61               |
|                           |        | 5.2.3          | Hydraulisch circuit                                  | 61               |
|                           |        | 5.2.4          | Elektrische aansluitingen                            | 61               |
|                           | 5.3    | Het app        | oaraat inschakelen                                   | 61               |
|                           | 5.4    | Gasins         | tellingen                                            | 63               |
|                           |        | 5.4.1          | Aanpassing aan een ander type gas                    | 63               |
|                           |        | 5.4.2          | Instelling van de gas-/luchtverhouding               |                  |
|                           |        |                | (Vollast)                                            | 64               |
|                           |        | 5.4.3          | Instelling van de gas-/luchtverhouding<br>(Laaqlast) | 65               |
|                           | 55     | Contro         | les en afstellingen na                               |                  |
|                           | 0.0    | inbedri        | ifstelling                                           | 67               |
|                           |        | 5.5.1          | Geef de parameters van de uitgebreide modus          |                  |
|                           |        |                | weer                                                 | 67               |
|                           |        | 5.5.2          | Stel de bij de installatie behorende parameters      |                  |
|                           |        | 0              | in                                                   | 68               |
|                           |        | 5.5.3          | Geet de kringen en generatoren een naam              | /1               |
|                           |        | 5.5.5          | Afsluitende werkzaamheden                            | 73               |
|                           | 5.6    | Weerga         | ave van de gemeten waarden                           | 78               |
|                           | 57     | Installi       | ngen wiizigen                                        | 79               |
|                           | 5.7    | 5 7 1          |                                                      | <b>. 3</b><br>70 |
|                           |        | 572            | Liken van de sensoren                                | 79<br>80         |
|                           |        | 5.7.3          | Instellingen "professioneel"                         | 83               |
|                           |        | 5.7.4          | Het netwerk configureren                             | 91               |
|                           |        | 5.7.5          | Terug naar de fabrieksinstellingen                   | 98               |
| Inbedriifstelling - OE-co | ontrol |                |                                                      | .99              |
|                           | 64     | Dedien         | ingononal                                            |                  |
|                           | 0.1    | Deulen         |                                                      |                  |
|                           |        | 6.1.1          | Omschrijving van de toetsen                          | 99               |
|                           |        | 0.1.2          |                                                      | . 100            |
|                           | 6.2    | Contro         | lepunten vóór inbedrijfstelling                      | 102              |
|                           |        | 6.2.1          | Ketel bedrijfsklaar maken                            | .102             |
|                           |        | 6.2.2          | Gascircuit                                           | .102             |
|                           |        | 6.2.3<br>6.2.4 | Hydraulisch circuit                                  | 103              |
|                           | 6.2    | Unt onr        | erest in shakelen                                    | 100              |
|                           | 0.3    | nerap          |                                                      | 103              |
|                           | 6.4    | Gasins         | tellingen                                            | 105              |
|                           |        | 6.4.1          | Aanpassing aan een ander type gas                    | .105             |
|                           |        | 6.4.2          | Instelling van de gas-/luchtverhouding               | 400              |
|                           |        | 643            | (VUIIdSL)<br>Instelling van de gas-/luchtverbouding  | . 100            |
|                           |        | 0.4.0          | (Laaglast)                                           | .107             |
|                           |        |                |                                                      |                  |

6

|                         | 6.5   | Contro<br>inbed | oles en afstellingen na<br>rijfstelling                                         | 108            |
|-------------------------|-------|-----------------|---------------------------------------------------------------------------------|----------------|
|                         |       | 6.5.1<br>6.5.2  | Aanpassen van de stooklijn<br>Afsluitende werkzaamheden                         | 108<br>109     |
|                         | 66    | Weer            | ave van de gemeten waarden                                                      | 110            |
|                         | 0.0   | 6.6.1           | Weergave van de gemeten waarden                                                 | 110            |
|                         |       | 0.0.2           | starts                                                                          | 112            |
|                         |       | 6.6.3           | Status en Sub-status                                                            | 112            |
|                         | 6.7   | Instell         | lingen wijzigen                                                                 | 113            |
|                         |       | 6.7.1<br>6.7.2  | Beschrijving van de parameters<br>Wijzigen van parameters op                    | 113            |
|                         |       | 6.7.3           | Installateursniveau<br>Instelling van de maximale belasting voor cv-<br>bedrijf | 110            |
|                         |       | 6.7.4           | Terug naar de fabrieksinstellingen "Reset<br>Parameters"                        | 118            |
|                         |       | 6.7.5           | Auto-detect uitvoeren                                                           | 118            |
| Uitschakeling van het a | appaı | raat            |                                                                                 | 119            |
|                         | 7.1   | Uitsch          | nakeling van de installatie                                                     | 119            |
|                         | 7.2   | Vorstl          | peveiliging                                                                     | 119            |
| Controle en onderhoud   | d b   |                 |                                                                                 | 120            |
|                         | 8.1   | Algem           | nene instructies                                                                | 120            |
|                         | 8.2   | Instru          | cties voor de schoorsteenveger                                                  | 120            |
|                         |       | 8.2.1           | Bedieningspaneel OE-tronic 4                                                    | 120            |
|                         | 0.0   | 8.2.2           |                                                                                 | 121            |
|                         | 8.3   | Het or          | Consistential                                                                   | 121            |
|                         |       | 8.3.1<br>8.3.2  | Adresgegevens van de installateur                                               | 122<br>123     |
|                         | 8.4   | Stand           | aard inspectie- en                                                              |                |
|                         |       | onder           | houdswerkzaamheden                                                              | 124            |
|                         |       | 8.4.1           | Controle van de waterdruk                                                       | 124            |
|                         |       | 8.4.2<br>8.4.3  | Controle van de ionisatiestroom                                                 | 124<br>woer on |
|                         |       | 0.4.0           | dichtheid                                                                       | 125            |
|                         |       | 8.4.4           | Controle van de verbranding                                                     | 125            |
|                         |       | 8.4.5<br>8.4.6  | Controle van de automatische ontluchter                                         | 126            |
|                         |       | 8.4.7           | Controle van de brander en schoonmaken va                                       | in de<br>128   |
|                         | 8.5   | Speci           | fieke onderhoudswerkzaamheden                                                   | 129            |
|                         |       | 8.5.1           | Onderhouden van de ontstekingselektrode                                         | 129            |
|                         |       | 8.5.2           | Vervanging van de terugslagklep                                                 | 130            |
|                         |       | 0 5 0           | Mantanan yan da batal                                                           | 404            |

7

8

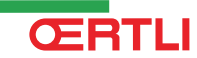

| 9  | Bij storing       |                                                                                                    | 13                                                        | 62                         |
|----|-------------------|----------------------------------------------------------------------------------------------------|-----------------------------------------------------------|----------------------------|
|    | 9.1               | Antipendel                                                                                                   | 13                                                        | 32                         |
|    | 9.2               | Berichten (                                                                                                  | Code van type Bxx of Mxx)13                               | 32                         |
|    | 9.3               | Berichteno                                                                                                   | verzicht13                                                | 35                         |
|    |                   | 9.3.1 Bed<br>9.3.2 Bed                                                                                       | ieningspaneel OE-tronic 413<br>ieningspaneel OE-control13 | 35<br>36                   |
|    | 9.4               | Fouten (Co                                                                                                   | de van type Lxx of Dxx)13                                 | 37                         |
|    |                   | 9.4.1      Bed        9.4.2      Bed        9.4.3      Stor        9.4.4      Wisselek        9.4.5      Het | ieningspaneel OE-tronic 4                                 | 38<br>38<br>38<br>47<br>48 |
|    | 9.5               | Foutenhist                                                                                                   | oriek14                                                   | 19                         |
|    |                   | 9.5.1 Bed<br>9.5.2 Bed                                                                                       | ieningspaneel OE-tronic 414<br>ieningspaneel OE-control19 | 49<br>50                   |
|    | 9.6               | Controle va<br>uitgangen (                                                                                   | n de parameters en van de ingange<br>testmodus)1٤         | n/<br>51                   |
|    |                   | 9.6.1 Bed<br>9.6.2 Bed<br>9.6.3 Reg                                                                          | ieningspaneel OE-tronic 419<br>ieningspaneel OE-control   | 51<br>53<br>53             |
| 10 | Reserveonderdelen |                                                                                                    | 15                                                        | 55                         |
|    | 10.1              | Algemeen .                                                                                                   | 15                                                        | 55                         |
|    | 10.2              | <b>Onderdeler</b><br>10.2.1 Mar<br>10.2.2 War<br>10.2.3 War                                                  | tel                                                       | 55<br>56<br>57<br>58       |

10.2.5

10.2.6

10.2.7 10.2.8

10.2.9

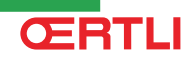

Ventilator - GMR 5045/5065 .....161

# 1 Inleiding

#### **1.1 Toegepaste symbolen**

In deze handleiding worden verschillende gevarenniveaus gebruikt om aandacht op de bijzondere aanwijzingen te vestigen. Wij doen dit om de veiligheid van de gebruiker te verhogen, problemen te voorkomen en om de technische bedrijfszekerheid van het apparaat te waarborgen.

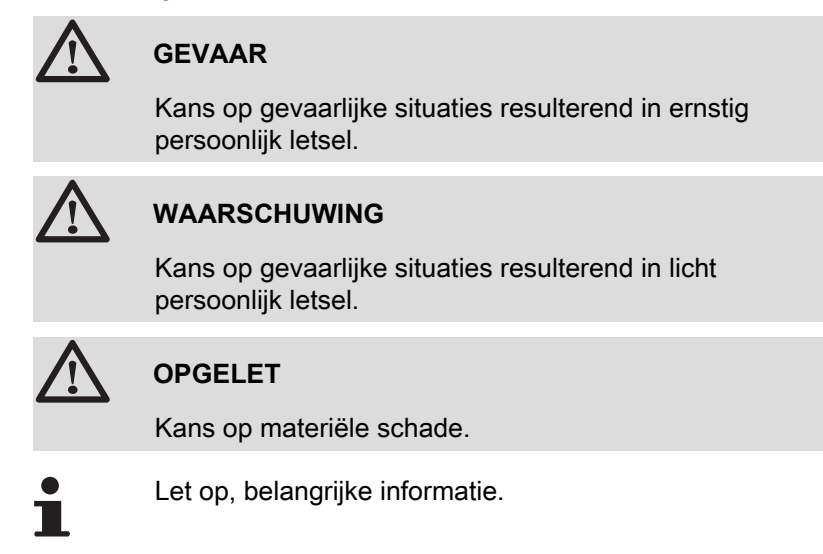

Verwijzing naar andere handleidingen of pagina's in deze handleiding.

#### 1.2 Afkortingen

- CLV: Gemeenschappelijk rookgasafvoer voor een gesloten ketel
- SWW: Sanitair warm water
- Interscenario-schakelaar: Domoticaschakelaar voor het centraliseren en bedienen van meerdere scenario's
- IOBL: In One By Legrand Domoticabus voor draagstroom
- > PPS: Polypropyleen moeilijk ontvlambaar
- PCU: Primary Control Unit Elektronische printplaat voor controle werking brander
- PSU: Parameter Storage Unit Opslag van de parameters van de elektronische printplaten PCU en SU
- SCU: Secondary Control Unit Elektronische printplaat van het bedieningspaneel
- > SU: Safety Unit Elektronische printplaat veiligheid

#### 1.3 Algemeen

#### 1.3.1. Aansprakelijkheid fabrikant

Onze producten worden gemaakt volgens de verschillende van toepassing zijnde richtlijnen, zij worden daarom geleverd met de

**( E** markering en alle benodigde documenten.

Vanwege de permanente zorg voor de kwaliteit van onze producten, zoeken wij voortdurend naar manieren om deze te verbeteren. Daarom houden wij ons het recht voor de in dit document genoemde specificaties te wijzigen.

In de volgende gevallen zijn wij als fabrikant niet aansprakelijk:

- Het niet in acht nemen van de gebruiksinstructies van het apparaat.
- Achterstallig of onvoldoende onderhoud aan het apparaat.
- Het niet in acht nemen van de installatieinstructies van het apparaat.

#### 1.3.2. Aansprakelijkheid van de installateur

De installateur is aansprakelijk voor de installatie en de eerste inbedrijfstelling van het apparaat. De installateur moet de volgende instructies in acht nemen:

- Lees de instructies van het apparaat in de meegeleverde handleidingen en neem deze in acht.
- Installeer overeenkomstig de geldende wetgeving en normen.
- Voer de eerste inbedrijfstelling en alle benodigde controles uit.
- Leg de installatie uit aan de gebruiker.
- Als onderhoud noodzakelijk is, waarschuw dan de gebruiker voor de controle- en onderhoudsplicht betreffende het apparaat.
- Overhandig alle handleidingen aan de gebruiker.

#### 1.3.3. Aansprakelijkheid gebruiker

Om het optimaal functioneren van de installatie te garanderen, moet u de volgende instructies in acht nemen:

- Lees de instructies in de gebruikershandleiding en neem deze in acht.
- Vraag de hulp van een erkend installateur voor de installatie en de uitvoering van de eerste inbedrijfstelling.
- Vraag aan de installateur uitleg over uw installatie.
- Laat de benodigde controles en onderhoudswerkzaamheden uitvoeren.
- Bewaar de handleidingen in goede staat en in de buurt van het apparaat.

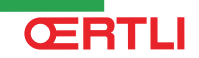

Dit apparaat mag niet worden gebruikt door mensen (en kinderen) met lichamelijke-, gevoelsmatige- of geestelijke beperkingen, of door mensen met een gebrek aan technische ervaring, tenzij ze worden begeleid door een persoon, die garant staat voor hun veiligheid of indien ze zijn geïnstrueerd in het juiste gebruik van het apparaat. Voorkom dat kinderen met het apparaat gaan spelen.

#### 1.4 Goedkeuringen

#### 1.4.1. Certificeringen

| CE-identificatienummer | PIN 0063CL3333                                                                                                    |
|------------------------|----------------------------------------------------------------------------------------------------|
| Klasse NOx             | 5 (EN 297 pr A3, EN 656)                                                                                                 |
| Type aansluiting       | Schoorsteen: B <sub>23P</sub> , B <sub>33</sub>                                                                          |
|                        | Rookgasafvoer: C <sub>13</sub> , C <sub>33</sub> , C <sub>43</sub> , C <sub>53</sub> , C <sub>83</sub> , C <sub>93</sub> |

De ketels voldoen aan het kwaliteitslabel HR TOP.

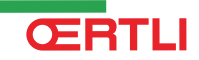

De apparaten voldoen aan de eisen en normen van het Koninklijk Besluit van 8 januari 2004 en van 17 juli 2009.

|                                                                                                    | van overee                                                                                                    | enstemming Koninklijk Besluit van 17/7/2009<br>mité à 1? Arrôté royal du 17/7/2009                                                                                                    |
|----------------------------------------------------------------------------------------------------|----------------------------------------------------------------------------------------------------|----------------------------------------------------------------------------------------------------|
| Konformitä                                                                                                    | itserklärur                                                                                                    | ng Königlicher Erlaß vom 17/7/2009                                                                                                    |
| Fabrikant:                                                                                                    |                                                                                                    | Remeha B.V.                                                                                                    |
| Fabricant:<br>Hersteller:                                                                                                    |                                                                                                    | Kanaal Zuid 110<br>NL 7300 AA Apeldoorn                                                                                                    |
| Op de markt geb                                                                                                    | racht door:                                                                                                    | Oertli                                                                                                    |
| Commercialisé p<br>Vertreiber:                                                                                                    | ar:                                                                                                    | Dellingstraat 34<br>B – 2800 Mechelen                                                                                                    |
| Met deze verklar<br>het type model bo<br>geproduceerd en<br>Par la présente, r<br>modèle type décr<br>exigences de l'Ar<br>Hiermit erklären<br>genannten Typen<br>17. Juli 2009 herg | en we dat de ree<br>eschreven in de<br>verdeeld worde<br>hous déclarons q<br>it dans la déclar<br>rêté royal du 17<br>wir, dass die un<br>entsprechen, u<br>gestellt und vert | SK toestellen zoals hierna vermeid, in övereenstemming zijn met<br>EG-verklaring van overeenstemming,<br>n volgens de eisen van het Koninklijk Besluit van 17 juli 2009.<br>(ue les appareils de la série mentionnée ci-après sont conformes au<br>ation CE de conformité, fabriqués et distribués conformément aux<br>' juillet 2009.<br>iten genannten Geräten, die in der EG-Konformitätserklärung<br>nd die Anforderungen des Königlichen Erlasses vom<br>rieben werden. |
| Type product:<br>Type de produit:<br>Produktart :                                                                                                    | Cor<br>Cha<br>Wa                                                                                                    | ndenserende gaswandketel<br>audiére de murale à gaz à condensation<br>nd-Brennwertkessel                                                                                                    |
| Model(len):<br>Modèle(s):                                                                                                    | GN                                                                                                    | IR                                                                                                    |
| Toegepaste norm<br>Norme appliquée<br>Verwendete Nori                                                                                                    | :: EN<br>:: EN<br>men : EN                                                                                                    | 483(1999) en Koninklijk Besluit van 17 juli 2009<br>483(1999) et 1'Arrêté Royal, du 17 juillet 2009<br>483(1999) und Königlicher Erlaß vom 17. Juli 2009                                                                                                    |
| Certificeringsinst<br>Organisme de co<br>Zertifizierungs Iı                                                                                                    | tantie : Kiv<br>ntrôle: Kiv<br>nstitut : Kiv                                                                                                    | va Gastec, PV van : november 2002 & mei 2006<br>va Gastec, PV de : novembre 2002 & mai 2006<br>va Gastec, Pb. von : November 2002 & Mai 2006                                                                                                    |
| Gemeten waarde                                                                                                    | n, Mesures, Mes                                                                                                    | sswerten:                                                                                                    |
| GMR 5045 N<br>GMR 5065 N<br>GMR 5090 N<br>GMR 5115 N                                                                                                    | Ox: 37 mg/kwf<br>Ox: 32 mg/kWf<br>Ox: 45 mg/kWf<br>Ox: 46 mg/kWf                                                                                                    | CO: 21 mg/kWh<br>CO: 20 mg/kWh<br>CO: 31 mg/kWh                                                                                                    |
| Apeldoorn, juli 20                                                                                                    | 010,<br>                                                                                                    |                                                                                                    |
| Ret                                                                                                    |                                                                                                    |                                                                                                    |

#### 1.4.2. Toestelcategorieën

| Categorie gas                                              | Type gas        | Aansluitdruk (mbar) |
|------------------------------------------------------------|-----------------|---------------------|
| I <sub>2E(S)B</sub> , I <sub>2E(S)</sub>                   | Aardgas H (G20) | 20                  |
| I <sub>2E(R)B</sub> , I <sub>2E(R)</sub> , I <sub>3P</sub> | Aardgas L (G25) | 25                  |
|                                                            | Propaan (G31)   | 37                  |

De fabrieksinstelling van de ketel is voor werking op de aardgasgroepen H (G20) en L (G25).

#### 1.4.3. Aanvullende richtlijnen

Naast de wettelijke voorschriften en richtlijnen, moeten ook de aanvullende richtlijnen in deze handleiding worden opgevolgd.

Voor alle voorschriften en richtlijnen, zoals genoemd in deze handleiding, geldt dat aanvullingen of latere voorschriften en richtlijnen op het moment van installeren van toepassing zijn.

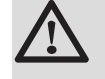

#### WAARSCHUWING

De installatie van het apparaat moet door een erkend installateur worden uitgevoerd volgens de plaatselijke en nationale geldende regelgeving.

#### 1.4.4. Fabriekstest

ledere ketel wordt voor het verlaten van de fabriek optimaal ingesteld en getest op:

- Elektrische veiligheid
- Afstelling (CO<sub>2</sub>)
- Waterdichtheid
- Gasdichtheid
- Parameterinstelling

# 2 Veiligheidsinstructies en aanbevelingen

#### 2.1 Veiligheidsvoorschriften

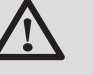

GEVAAR

Indien u gas ruikt:

- 1. Gebruik geen vuur , rook niet, gebruik geen elektrische contacten of schakelaars (bel, verlichting, motor, lift, etc.).
- 2. Sluit de gasaanvoer af.
- 3. Open de ramen.
- 4. Spoor mogelijke lekkages op en dicht deze direct af.
- 5. Zit het lek vóór de gasmeter, waarschuw dan het gasbedrijf.

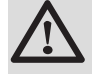

#### GEVAAR

Indien u rookgassen ruikt:

- 1. Schakel het apparaat uit.
- 2. Open de ramen.
- 3. Spoor mogelijke lekkages op en dicht deze direct af.

#### 2.2 Aanbevelingen

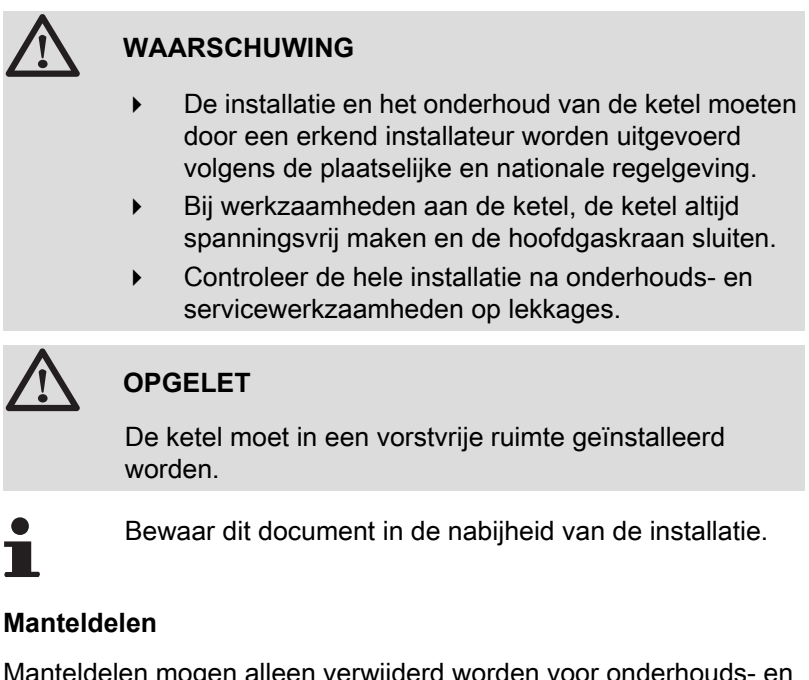

Manteldelen mogen alleen verwijderd worden voor onderhouds- en servicewerkzaamheden. Plaats na de onderhouds- en servicewerkzaamheden alle manteldelen terug.

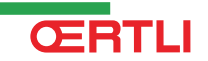

#### Instructiestickers

Instructie- en waarschuwingsstickers mogen nooit verwijderd of afgedekt worden en moeten gedurende de totale levensduur van de ketel leesbaar zijn. Vervang beschadigde of onleesbare instructie- en waarschuwingsstickers onmiddellijk.

#### Wijzigingen

Wijzigingen in de ketel mogen alleen uitgevoerd worden na schriftelijke toestemming van **Oertli**.

# **3 Technische beschrijving**

#### 3.1 Algemene beschrijving

#### Condenserende gaswandketels

- Hoog rendement verwarming (Mogelijkheid tot productie van sanitair warm water door een separaat geïnstalleerd warmwatertoestel).
- Lage verontreinigende uitstoot.
- Elektronisch bedieningspaneel OE-tronic 4 of OE-control.
- Afvoer van de rook via een aansluiting type trekgat, schoorsteen of dubbele stroom.
- Bij uitstek geschikt voor cascadeopstellingen met meerdere ketels.

#### 3.2 Voornaamste componenten

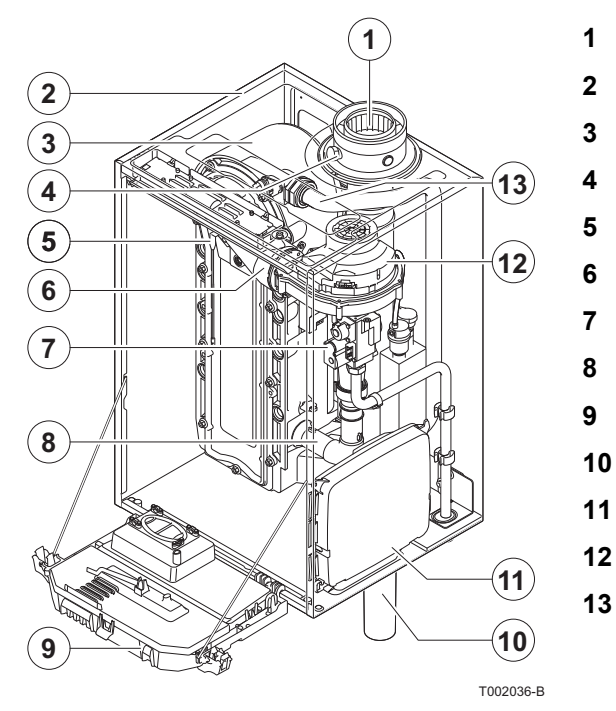

Bemanteling/luchtkast Warmtewisselaar (CV) Rookgasmeetpunt Ontstekings/ionisatie elektrode Mengbuis Gascombinatieblok Luchtinlaatdemper Instrumentenbox Sifon Behuizing voor besturingsprints Ventilator Aanvoerleiding

Rookgasafvoer / Luchttoevoer

#### **3.3 Werkingsprincipe**

#### 3.3.1. Circulatiepomp

De ketel wordt zonder pomp geleverd. Houd bij de keuze van de pomp rekening met de ketelweerstand en de installatieweerstand.

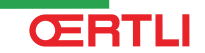

Installeer de pomp direct onder de ketel op de retouraansluiting, indien mogelijk.

Zie hoofdstuk: "Aansluiting van het verwarmingscircuit", pagina 23.

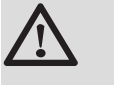

#### OPGELET

De pomp mag maximaal een vermogen van 200 W opnemen. Gebruik een hulprelais voor een pomp met een groter vermogen.

3.3.2. Cascadesysteem

De ketel is zeer geschikt voor opstelling in een cascadesysteem. Hiervoor zijn een aantal standaard oplossingen te verkrijgen. Bijvoorbeeld:

Cascadesets (snelbouw) voor de installatie van 2 t/m 7 ketels naast elkaar of 3 t/m 10 ketels ruggelings gemonteerd op een vrijstaand frame. Wanneer de ketels naast elkaar gemonteerd worden, dan kan dit zowel aan de wand als aan een vrijstaand frame.

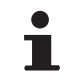

Neem contact met ons op voor meer informatie.

#### 3.3.3. Boileraansluiting

Op de ketel kan een boiler worden aangesloten. Ons leveringsprogramma bevat diverse boilers.

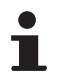

Neem contact met ons op voor meer informatie.

De boiler kan op twee manieren op de ketel worden aangesloten:

- Met behulp van een driewegklep.
- Met behulp van een boilerpomp.

#### 3.3.4. Waterdoorstroming

De modulerende regeling van de ketel begrenst het maximale temperatuurverschil tussen aanvoer en retour van het water en de maximale stijgsnelheid van de aanvoertemperatuur. Hierdoor is de ketel nagenoeg ongevoelig voor te kleine waterdoorstroming. Houd in alle gevallen een minimale waterdoorstroming van 0,4 m<sup>3</sup>/h aan.

#### 3.4 Technische gegevens

# GMR 5045 Condens GMR 5065 Condens GMR 5090 Condens GMR 5115 Condens

| Keteltyne                                              |                    |                   | GMR 5045   | GMR 5065       | GMR 5090    | GMR 5115     |
|--------------------------------------------------------|--------------------|-------------------|------------|----------------|-------------|--------------|
|                                                        |                    |                   | Condens    | Condens        | Condens     | Condens      |
| Algemeen                                               |                    |                   |            |                |             |              |
| Belastingsregeling                                     | Instelbaar         |                   | Modulerend | , Aan/Uit, 0 - | 10 V        |              |
| Nominaal vermogen (Pn) G20                             | minimum-maximum    | kW                | 8,0 - 40,0 | 12,0 - 61,0    | 14,1 - 84,2 | 16,6 - 107,0 |
| CV-bedrijf (80/60 °C)                                  | Fabrieksinstelling | kW                | 40,0       | 61,0           | 84,2        | 107,0        |
| Nominaal vermogen (Pn) G25                             | minimum-maximum    | kW                | 6,6 - 33,2 | 10,0 - 50,6    | 14,1 - 84,2 | 16,6 - 107,0 |
| CV-bedrijf (80/60 °C)                                  | Fabrieksinstelling | kW                | 33,2       | 50,6           | 84,2        | 107,0        |
| Nominaal vermogen (Pn) G20                             | minimum-maximum    | kW                | 8,9 - 43,0 | 13,3 - 65,0    | 15,8 - 89,5 | 18,4 - 114,0 |
| CV-bedrijf (50/30 °C)                                  | Fabrieksinstelling | kW                | 43,0       | 65,0           | 89,5        | 114,0        |
| Nominaal vermogen (Pn) G25                             | minimum-maximum    | kW                | 7,4 - 35,7 | 11,0 - 54,0    | 15,8 - 89,5 | 18,4 - 114,0 |
| CV-bedrijf (50/30 °C)                                  | Fabrieksinstelling | kW                | 35,7       | 54,0           | 89,5        | 114,0        |
| Nominale belasting (Qn) G20                            | minimum-maximum    | kW                | 8,2 - 41,2 | 12,2 - 62,0    | 14,6 - 86,0 | 17,2 - 110,2 |
| CV-bedrijf (Hi)                                        | Fabrieksinstelling | kW                | 41,2       | 62,0           | 86,0        | 110,2        |
| Nominale belasting (Qn) G25                            | minimum-maximum    | kW                | 6,8 - 34,2 | 10,1 - 51,5    | 14,6 - 86,0 | 17,2 - 110,2 |
| CV-bedrijf (Hi)                                        | Fabrieksinstelling | kW                | 34,2       | 51,5           | 86,0        | 110,2        |
| Nominale belasting(Qn) G20                             | minimum-maximum    | kW                | 9,1 - 45,7 | 13,6 - 68,8    | 16,2 - 95,5 | 19,1 - 122,4 |
| CV-bedrijf (Hs)                                        | Fabrieksinstelling | kW                | 45,7       | 68,8           | 95,5        | 122,4        |
| Nominale belasting(Qn) G25                             | minimum-maximum    | kW                | 7,6 - 37,9 | 11,3 - 57,1    | 16,2 - 95,5 | 19,1 - 122,4 |
| CV-bedrijf (Hs)                                        | Fabrieksinstelling | kW                | 37,9       | 57,1           | 95,5        | 122,4        |
| Vollast rendement CV (Hi) (80/60 °C)                   | -                  | %                 | 97,2       | 98,3           | 97,9        | 96,6         |
| Vollast rendement CV (Hi) (50/30 °C)                   | -                  | %                 | 102,9      | 104,6          | 104,1       | 102,5        |
| Laaglast rendement CV (Hi)<br>(Retourtemperatuur 60°C) | -                  | %                 | 97,5       | 98,3           | 96,6        | 96,5         |
| Deellast rendement CV (EN 92/42)                       | -                  | %                 | 107.7      | 108.9          | 108.1       | 107.1        |
| (Retourtemperatuur 30°C)                               |                    |                   | ,          | ,              | ,           | ,            |
| Gas- en rookgasgegevens                                |                    | 2                 | 0.0 4.4    | 10.00          | 45.04       | 4 0 4 4 7    |
|                                                        |                    | m <sup>3</sup> /h | 0,9 - 4,4  | 1,3 - 0,0      | 1,5 - 9,1   | 1,0 - 11,7   |
| Gasverbruik G25 (Aardgas L)                            | minimum-maximum    | m <sup>3</sup> /h | 0,9 - 3,3  | 0,9 - 3,6      | 1,7 - 9,8   | 2,1 - 13,7   |
| Gasverbruik G31 (Propaan)                              | minimum-maximum    | m <sup>3</sup> /h | 0,3 - 1,7  | 0,5 - 2,5      | 0,6 - 3,5   | 0,6 - 4,7    |
| NOx-Jaaremissie (EN 483)                               |                    | mg/kWh            | 37         | 32             | 45          | 46           |
| Rookgashoeveelheid                                     | minimum-maximum    | kg/h              | 14 - 69    | 21 - 104       | 28 - 138    | 36 - 178     |
| Rookgastemperatuur                                     | minimum-maximum    | °C                | 30 - 67    | 30 - 68        | 30 - 68     | 30 - 72      |
| Maximale tegendruk                                     |                    | Pa                | 150        | 100            | 160         | 220          |
| Gegevens centrale-verwarmingscircuit                   | 1                  |                   |            |                |             |              |
| Waterinhoud                                            |                    |                   | 5,5        | 6,5            | 7,5         | 7,5          |
| Waterbedrijfsdruk                                      | minimum            | kPa (bar)         | 80 (0,8)   | 80 (0,8)       | 80 (0,8)    | 80 (0,8)     |
| Waterbedrijfsdruk (PMS)                                | maximum            | kPa (bar)         | 400 (4,0)  | 400 (4,0)      | 400 (4,0)   | 400 (4,0)    |
| Watertemperatuur                                       | maximum            | °C                | 110        | 110            | 110         | 110          |
| Bedrijfstemperatuur                                    | maximum            | °C                | 90         | 90             | 90          | 90           |
| Waterzijdige weerstand ( $\Delta T = 20K$ )            |                    | mbar              | 90         | 130            | 140         | 250          |
| Elektrische gegevens                                   | 1                  |                   |            |                |             |              |
| Voedingsspanning                                       |                    | VAC/Hz            | 230/50     | 230/50         | 230/50      | 230/50       |
| Opgenomen vermogen - Vollast                           | maximum            | W                 | 68         | 88             | 125         | 199          |
| Opgenomen vermogen - Laaglast                          | maximum            | W                 | 18         | 23             | 20          | 45           |
| Opgenomen vermogen - Stand-by                          | maximum            | W                 | 5          | 6              | 4           | 7            |
| Elektrische beschermingsindex                          |                    | IP                | X4D        | X4D            | X4D         | X4D          |
| Overige gegevens                                       |                    |                   |            |                |             |              |
| (1) Zonder frontmantel                                 |                    |                   |            |                |             |              |

#### 3. Technische beschrijving

## GMR 5045 Condens GMR 5065 Condens GMR 5090 Condens GMR 5115 Condens

| Keteltype                                                      |                        |       | GMR 5045<br>Condens | GMR 5065<br>Condens | GMR 5090<br>Condens | GMR 5115<br>Condens |
|----------------------------------------------------------------|------------------------|-------|---------------------|---------------------|---------------------|---------------------|
| Gewicht (leeg)                                                 | Totaal                 | kg    | 53                  | 60                  | 67                  | 68                  |
|                                                                | Montage <sup>(1)</sup> | kg    | 49                  | 56                  | 65                  | 65                  |
| Gemiddeld geluidsniveau op een afstand<br>van 1 m van de ketel |                        | dB(A) | 45                  | 45                  | 52                  | 51                  |
| (1) Zonder frontmantel                                         |                        |       | -                   |                     |                     |                     |

#### 3.4.1. Eigenschappen van de sensoren

| Buiten | sensor | Vertreksens<br>Sanitair wa | sor circuit B+C<br>rmwatersensor | Ketelsensor<br>Retoursensor |         |  |
|--------|--------|----------------------------|----------------------------------|-----------------------------|---------|--|
| -20 °C | 2392 Ω | 0 °C                       | 32014 Ω                          | -20 °C                      | 98932 Ω |  |
| -16 ⁰C | 2088 Ω | 10 °C                      | 19691 Ω                          | -10 °C                      | 58879 Ω |  |
| -12 °C | 1811 Ω | 20 °C                      | 12474 Ω                          | 0 °C                        | 36129 Ω |  |
| -8 °C  | 1562 Ω | 25 °C                      | 10000 Ω                          | 10 °C                       | 22804 Ω |  |
| -4 °C  | 1342 Ω | 30 °C                      | 8080 Ω                           | 20 °C                       | 14773 Ω |  |
| 0 °C   | 1149 Ω | 40 °C                      | 5372 Ω                           | 25 °C                       | 12000 Ω |  |
| 4 °C   | 984 Ω  | 50 °C                      | 3661 Ω                           | 30 °C                       | 9804 Ω  |  |
| 8 °C   | 842 Ω  | 60 °C                      | 2535 Ω                           | 40 °C                       | 6652 Ω  |  |
| 12 °C  | 720 Ω  | 70 °C                      | 1794 Ω                           | 50 °C                       | 4607 Ω  |  |
| 16 °C  | 616 Ω  | 80 °C                      | 1290 Ω                           | 60 °C                       | 3252 Ω  |  |
| 20 °C  | 528 Ω  | 90 °C                      | 941 Ω                            | 70 °C                       | 2337 Ω  |  |
| 24 °C  | 454 Ω  |                            |                                  | 80 °C                       | 1707 Ω  |  |
|        |        |                            |                                  | 90 °C                       | 1266 Ω  |  |
|        |        |                            |                                  | 100 °C                      | 952 Ω   |  |
|        |        |                            |                                  | 110 °C                      | 726 Ω   |  |

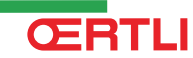

# 4 Installatie

#### 4.1 Installatievoorschriften

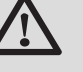

#### WAARSCHUWING

De installatie van het apparaat moet door een erkend installateur worden uitgevoerd volgens de plaatselijke en nationale geldende regelgeving.

In acht te nemen normen:

- NBN D 51-003: binneninstallaties op aardgas en plaatsing van de gebruiksapparatuur
- NBN D 51-006: binneninstallaties op commercieel butaan- of propaangas in de gasfase met een maximale bedrijfsdruk van 5 bar en plaatsing van de gebruiksapparatuur
- NBN D 30-003: centrale verwarming, ventilatie en airconditioning
- NBN B 61-001: ketelhuizen en schoorstenen
- NBN B 61-002: centrale verwarmingsketels met een nominaal vermogen van minder dan 70 kW - Voorschriften betreffende hun installatieruimte, hun verluchting, hun luchtaanvoer en hun rookgassenafvoer

#### 4.2 Leveringsomvang

#### 4.2.1. Standaardlevering

De ketel wordt geleverd in 2 colli's:

- 1 verwarmingsketelcolli omvat:
  - De ketel, voorzien van netsnoer
  - Ophangbeugel en bevestigingsmiddelen voor wandmontage
  - Montagesjabloon
  - Installatie- en servicehandleiding
  - Gebruikers-handleiding
- 1 colli bedieningspaneel omvat:
  - Het bedieningspaneel OE-tronic 4 of OE-control
  - Montageblad van de module

#### 4.2.2. Accessoires

Afhankelijk van het type installatie zijn de volgende accessoires leverbaar:

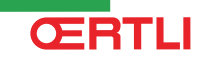

| Opties verwarmingsketel                                  |       |
|----------------------------------------------------------|-------|
| Benaming                                                 | colli |
| Hydraulische aansluitset - GMR 4045                      | HC137 |
| Hydraulische aansluitset - GMR 4065 / 4090 / 4115        | HC139 |
| Rechte gaskraan 3/4"                                     | HC158 |
| Verwarmingspomp 3 snelheden - GMR 4045                   | HC141 |
| Elektronische verwarmingspomp - GMR 4045                 | HC142 |
| Verwarmingspomp 3 snelheden - GMR4065                    | HC143 |
| Verwarmingspomp 3 snelheden - GMR4090                    | HC145 |
| Primaire pomp - MCA 45 / 65 / 90                         | HC147 |
| 3-wegklep met motor 1"                                   | HC15  |
| Open verdeler HW PLUS 70                                 | HC28  |
| Open verdeler HW 200                                     | HC29  |
| Neutralisatie-box van de condens                         | HC33  |
| Houder voor neutraliseringsstation voor condensaat HC 33 | HC34  |
| Navulling 2 kg voor neutralisatie HC 33                  | HC35  |
| Neutralisatie-box van de condens (Ketels tot 120 kW)     | DU13  |
| Rookgassenthermostaat                                    | HC244 |

| Opties voor regelaar                                 |       |  |  |  |  |
|------------------------------------------------------|-------|--|--|--|--|
| Benaming                                             |       |  |  |  |  |
| Optionele print voor driewegklep OE-tronic 4         |       |  |  |  |  |
| Systeemsensor                                        |       |  |  |  |  |
| Buitensensor radio OE-tronic 4                       | AD251 |  |  |  |  |
| Buitensensor radio OE-control                        |       |  |  |  |  |
| Module verwarmingsketel radio                        |       |  |  |  |  |
| Interactieve draadloze afstandsbediening OE-tronic 4 | AD255 |  |  |  |  |
| Interactieve afstandsbediening OE-tronic 4           | AD257 |  |  |  |  |
| BUS verbindingskabel (lengte 12m)                    | AD134 |  |  |  |  |
| Gesproken afstandsbewakingsmodule                    | AD152 |  |  |  |  |
| Vertreksensor na driewegklep                         | AD199 |  |  |  |  |

| Opties sanitair warmwatertoestel                      |       |  |  |  |  |  |
|-------------------------------------------------------|-------|--|--|--|--|--|
| Benaming                                              | colli |  |  |  |  |  |
| Omkeerklep verwarming/SWW                             | HC134 |  |  |  |  |  |
| Omkeerklep verwarming sanitair MCA 45 / 65            | HC135 |  |  |  |  |  |
| Verbindingsset ketel - SWW-toestel BL / BP / BSC / DT | EA121 |  |  |  |  |  |
| SWW-sensor                                            | AD212 |  |  |  |  |  |
| Sensor voor bufferboiler                              | AD216 |  |  |  |  |  |

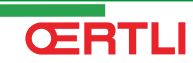

4.3.1.

#### 4.3 Montage mogelijkheden

# <complex-block>

De typeplaat boven op de ketel vermeldt het ketelserienummer en belangrijke ketelspecificaties, zoals de uitvoering en gascategorie.

#### 4.3.2. Plaatsen van de ketel

**Typeplaat** 

- Bepaal aan de hand van de richtlijnen en de benodigde opstellingsruimte de juiste plaats voor montage van de ketel.
- Houd bij de bepaling van de juiste opstellingsruimte rekening met de toegestane positie van de rookgasafvoer- en / of luchttoevoeruitmonding.
- Zorg voor voldoende ruimte rond de ketel voor een goede bereikbaarheid en vereenvoudiging van het onderhoud.

#### WAARSCHUWING

- Bevestig de ketel op een stevige wand die het gewicht van het met water gevulde apparaat en de voorzieningen kan dragen.
- Het is verboden om, zelfs tijdelijk, brandbare producten en stoffen in de ketel of in de buurt van de ketel op te slaan.

#### OPGELET

- De ketel moet in een vorstvrije ruimte geïnstalleerd worden.
- Voor de condensafvoer moet er een aansluiting op het riool in de buurt van de ketel zijn.

T002599-B

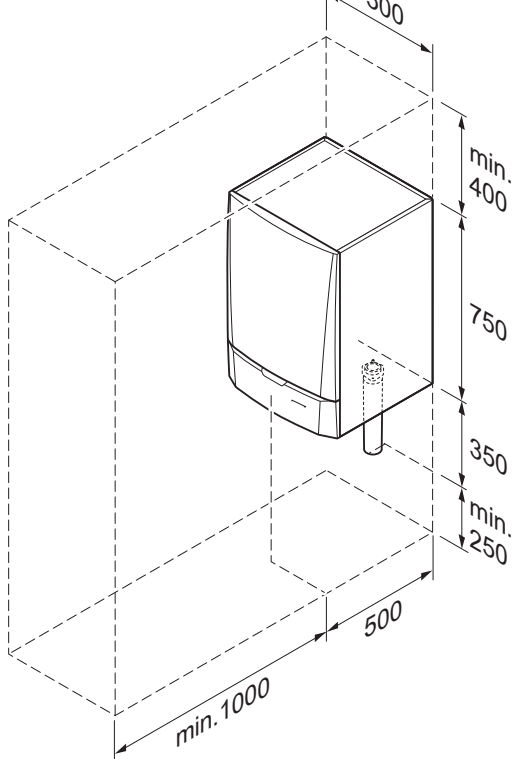

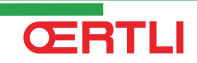

#### 4.3.3. Ventilatie

- Afstand tussen de voorkant van het apparaat en de binnenwand van de kast.
- (2) Afstand aan beide zijden van het apparaat.

Wordt de ketel in een gesloten kast geïnstalleerd, dan moeten de aangegeven minimum maten in acht worden genomen. Zorg tevens voor openingen om de volgende risico's te voorkomen:

Gasophoping

(1)

Verwarming van de kast

Minimale doorsnede van de openingen:  $S1 + S2 = 150 \text{ cm}^2$ 

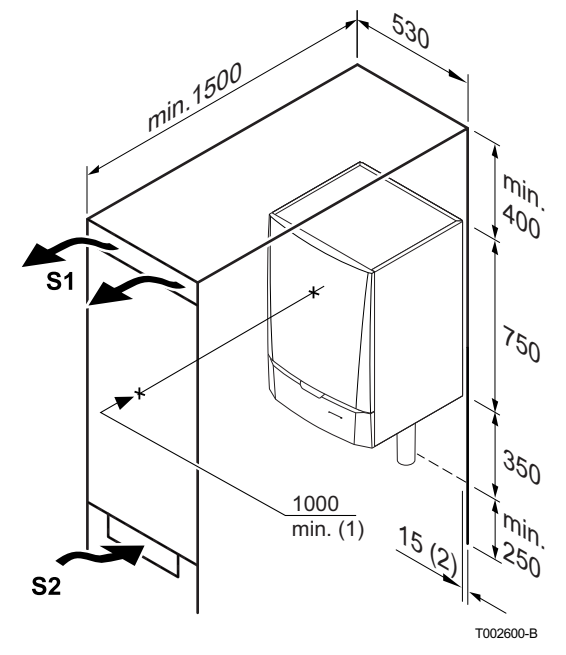

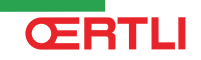

#### 4.3.4. Belangrijkste afmetingen

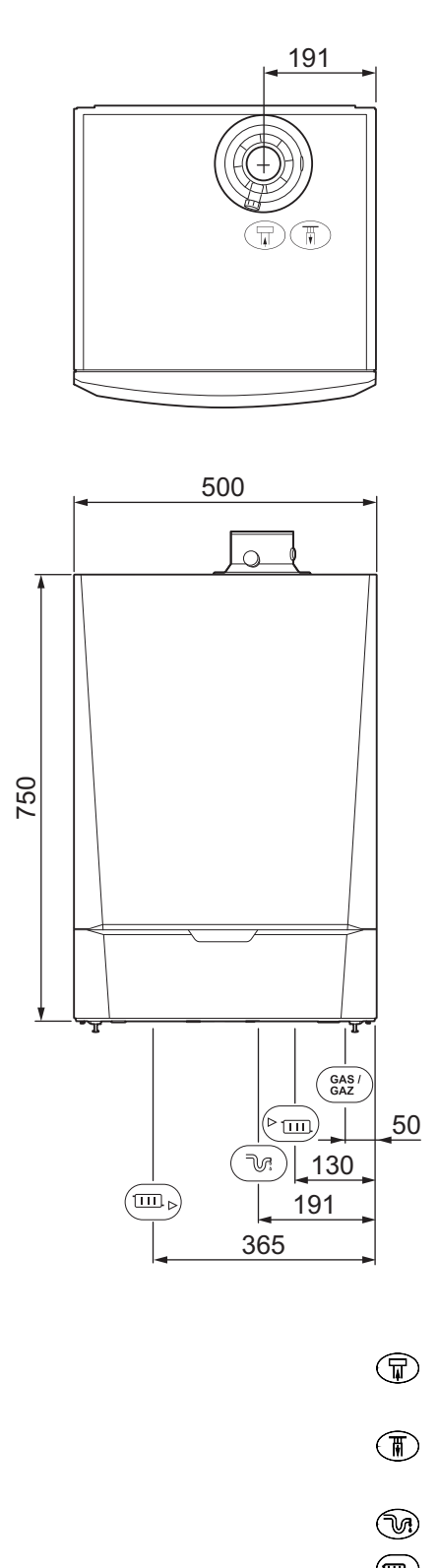

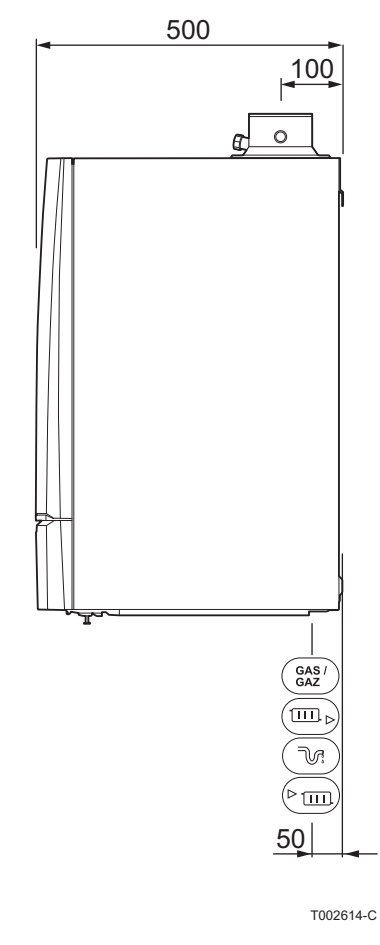

Image: Constraint of the systemAansluiting rookgasafvoer;<br/> $\emptyset$  80 mm ( $\leq$  45 kW) /  $\emptyset$  100 mm ( $\geq$  65 kW)Image: Constraint of the systemAansluiting luchttoevoer;<br/> $\emptyset$  125 mm ( $\leq$  45 kW) /  $\emptyset$  150 mm ( $\geq$  65 kW)Image: Constraint of the systemAansluitbus sifonImage: Constraint of the systemRetour CV; 1 ¼" BuitendraadImage: Constraint of the systemGasaansluiting; ¾" BuitendraadImage: Constraint of the systemGasaansluiting; ¾" Buitendraad

Aanvoer CV; 1 ¼" Buitendraad

#### 4.4 **Positionering van de ketel**

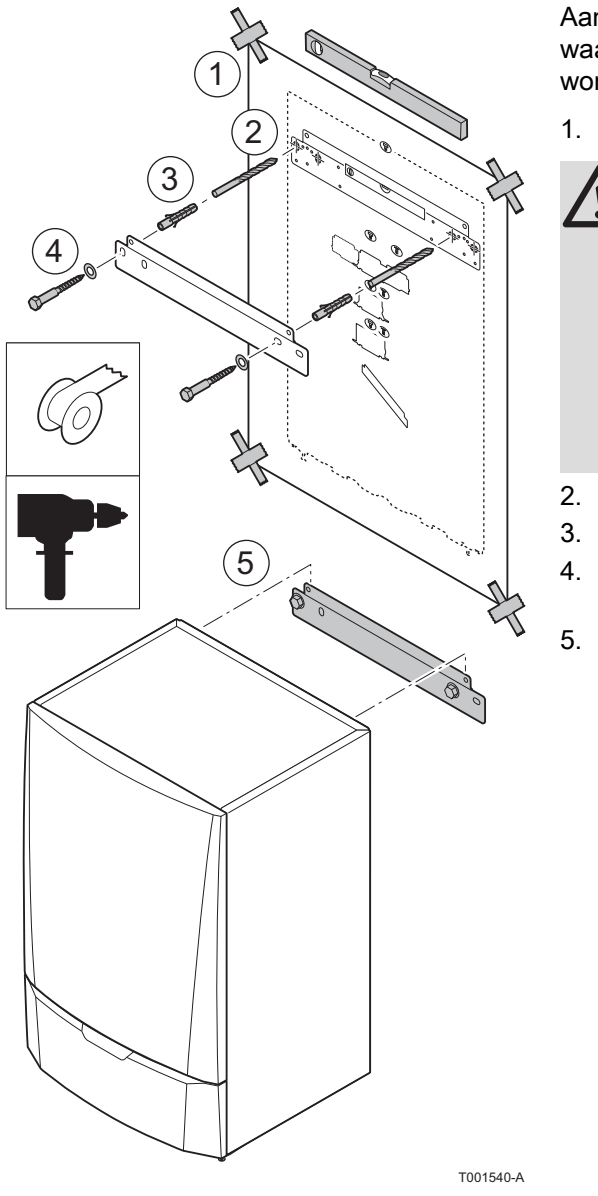

De ketel wordt geleverd met een montage sjabloon.

Aan de achterzijde van de mantel bevindt zich een ophangstrip, waarmee de ketel direct aan de ophangbeugel gehangen kan worden.

1. Plak de montage sjabloon van de ketel met plakband op de muur.

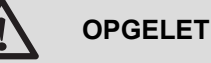

- Controleer met een waterpas of de as van de instructie horizontaal is.
- Om de ketel en aansluitingen tijdens het ophangen te beschermen tegen vervuiling door bouwstof, dienen RGA- en LTV-aansluitpunten te worden afgedekt. Verwijder deze afdekking pas bij montage van de betreffende aansluitingen.
- 2. Boor 2 gaten van Ø 10 mm.
- 3. Plaats de Ø 10 mm pluggen.
- Bevestig de ophangbeugel met de meegeleverde bouten Ø 10 mm aan de muur.
- 5. Hang de ketel op aan de ophangbeugel.

#### 4.5 Wateraansluitingen

#### 4.5.1. Doorspoelen van de installatie

De installatie moet worden uitgevoerd volgens de geldende wettelijke voorschriften, de regels van goed vakmanschap en de aanwijzingen in deze handleiding.

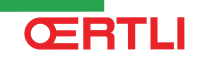

- Plaatsing van de ketel op een nieuwe installatie (installatie van minder dan 6 maanden)
- Reinig de installatie met een universeel reinigingsmiddel om het afval uit de installatie te verwijderen (koper, vlasdraad, soldeersel).
- Spoel de installatie goed door totdat het water helder is en geen vuildeeltjes meer bevat.
- Plaatsing van de ketel op een bestaande installatie
- Verwijder slijk uit de installatie met een reinigingsmiddel.
- Spoel de installatie door.
- Reinig de installatie met een universeel reinigingsmiddel om het afval uit de installatie te verwijderen (koper, vlasdraad, soldeersel).
- Spoel de installatie goed door totdat het water helder is en geen vuildeeltjes meer bevat.

#### 4.5.2. Aansluiting van het verwarmingscircuit

- 1. Verwijder de stofdop op de aansluiting aanvoer cv rem onder aan de ketel.
- 2. Monteer de uitgaande leiding voor cv-water op de aansluiting aanvoer cv.
- 3. Monteer voor het vullen en het aftappen van de ketel een vul- en aftapkraan in de installatie.

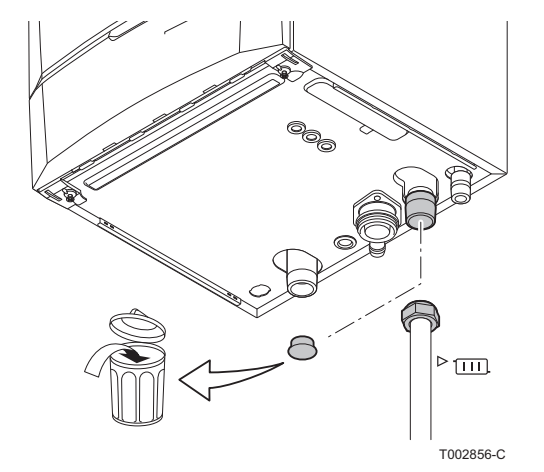

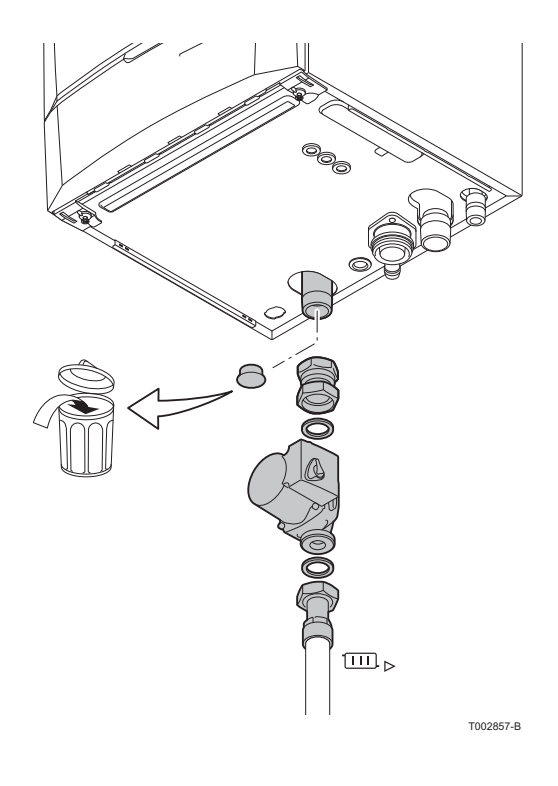

### GMR 5045 Condens GMR 5065 Condens GMR 5090 Condens GMR 5115 Condens

- 4. Verwijder de stofdop op de aansluiting retour cv no onder aan de ketel.
- 5. Monteer de ingaande leiding voor cv-water op de aansluiting retour cv.
- Monteer de pomp in de ingaande leiding.
  Voor het elektrisch aansluiten van de pomp, zie hoofdstuk: "Aansluiten pomp", pagina 34

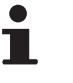

Voor het uitvoeren van servicewerkzaamheden is het raadzaam om zowel in de aanvoer cv-leiding als de retour cv-leiding een serviceafsluiter te monteren.

#### OPGELET

- De cv-leidingen moeten volgens de geldende voorschriften worden aangesloten.
- Plaats, bij montage van serviceafsluiters, een vul- en aftapkraan en het expansievat tussen de afsluiter en de ketel.

#### 4.5.3. Aansluiting van het expansievat

Monteer het expansievat op de retour cv-leiding .

Zie onderstaande tabel om het voor de installatie vereiste expansievat te bepalen.

#### Geldigheidsvoorwaarden van de tabel:

- Overdrukventiel 3 bar
- Gemiddelde watertemperatuur: 70 °C Aanvoertemperatuur: 80 °C Retourtemperatuur: 60 °C
- Vuldruk in het systeem is lager of gelijk aan de voordruk in het expansievat

| Voordruk van het expansievat | Volume van het expansievat afhankelijk van het volume van de installatie (in liters) |      |                     |      |      |      |      |                                   |
|------------------------------|--------------------------------------------------------------------------------------|------|---------------------|------|------|------|------|-----------------------------------|
|                              | 100                                                                                  | 125  | 150                 | 175  | 200  | 250  | 300  | > 300                             |
| 0.5 bar                      | 4,8                                                                                  | 6,0  | 7,2                 | 8,4  | 9,6  | 12,0 | 14,4 | Inhoud van de installatie x 0,048 |
| 1 bar                        | 8,0                                                                                  | 10,0 | 12,0 <sup>(1)</sup> | 14,0 | 16,0 | 20,0 | 24,0 | Inhoud van de installatie x 0,080 |
| 1.5 bar                      | 13,3                                                                                 | 16,6 | 20,0                | 23,3 | 26,6 | 33,3 | 39,9 | Inhoud van de installatie x 0,133 |
| (1) Standaardconfiguratie    |                                                                                      |      |                     |      |      |      |      |                                   |

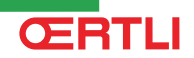

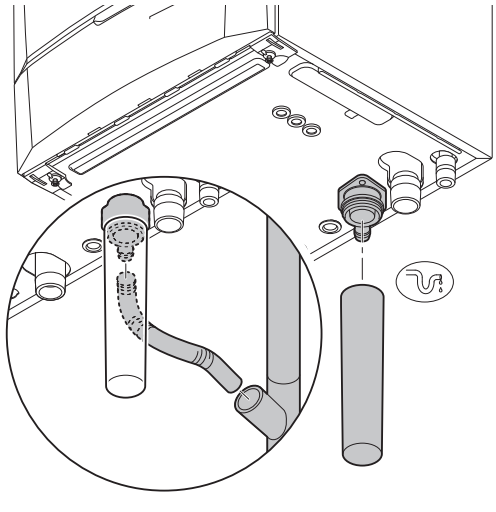

T002858-B

#### 4.5.4. Aansluiting van de condensatieafvoerleiding

- 1. Monteer de condensafvoerslang en de sifon van de ketel, deze zijn los meegeleverd.
- 2. Monteer een kunststof afvoerpijp Ø 32 mm of groter, uitkomend op het riool.
- 3. Steek hierin de slang van de condensafvoer (3.).
- 4. Monteer een stankafsluiter of sifon in de afvoerpijp.

#### OPGELET

Maak geen vaste verbinding in verband met servicewerkzaamheden aan de sifon.

- De condensafvoer mag niet worden afgedicht.
- Afschot afvoerpijp minimaal 30 mm per meter, maximale horizontale lengte 5 meter.
- Het lozen van condenswater op een dakgoot is niet toegestaan.
- De condensafvoerleiding moet volgens de geldende voorschriften worden aangesloten.

#### 4.6 Gasaansluiting

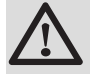

#### WAARSCHUWING

- Sluit de hoofdgaskraan alvorens met de werkzaamheden aan de gasleidingen te beginnen.
- Controleer voor montage of de gasmeter voldoende capaciteit heeft. Houd daarbij rekening met het verbruik van alle apparaten.
- Waarschuw het plaatselijke energiebedrijf als de gasmeter te weinig capaciteit heeft.

De gasinstallatie en -aansluiting van de ketel moeten uitgevoerd worden door een hiertoe bevoegde vakman overeenkomstig de aanwijzingen van de normen NBN D 51.003, NBN D 30.003, NBN B 61.001, NBN B 61.002 en NBN D 51.006. Er moet zich een stopkraan met KVBG-goedkeuring bevinden in de leiding stroomopwaarts en in nabijheid van de ketel.

- 1. Verwijder de stofdop op de gasaanvoerleiding **GAS/GAZ** onder aan de ketel.
- 2. Monteer de gasaanvoerleiding.
- 3. Monteer in deze leiding direct onder de ketel een gasafsluitkraan.
- 4. Monteer de gasleiding op de gasafsluitkraan.

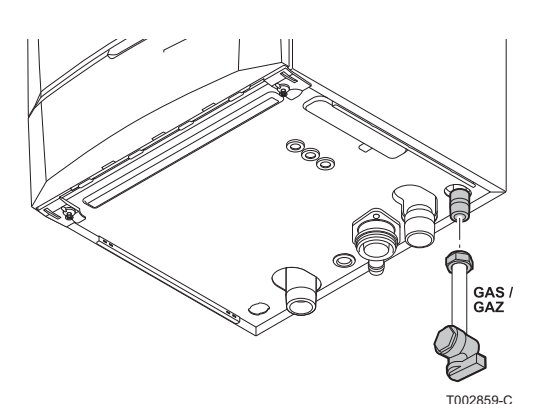

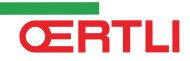

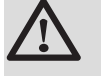

OPGELET

- Zorg dat er geen vuil in de gasleiding zit. ▶
- Installeer in de gasleiding bij voorkeur een gasfilter om vervuiling van het gasblok te voorkomen.
- De gasleiding moet volgens de geldende voorschriften worden aangesloten.

#### 4.7 Aansluitingen van de schoorsteenaccessoires

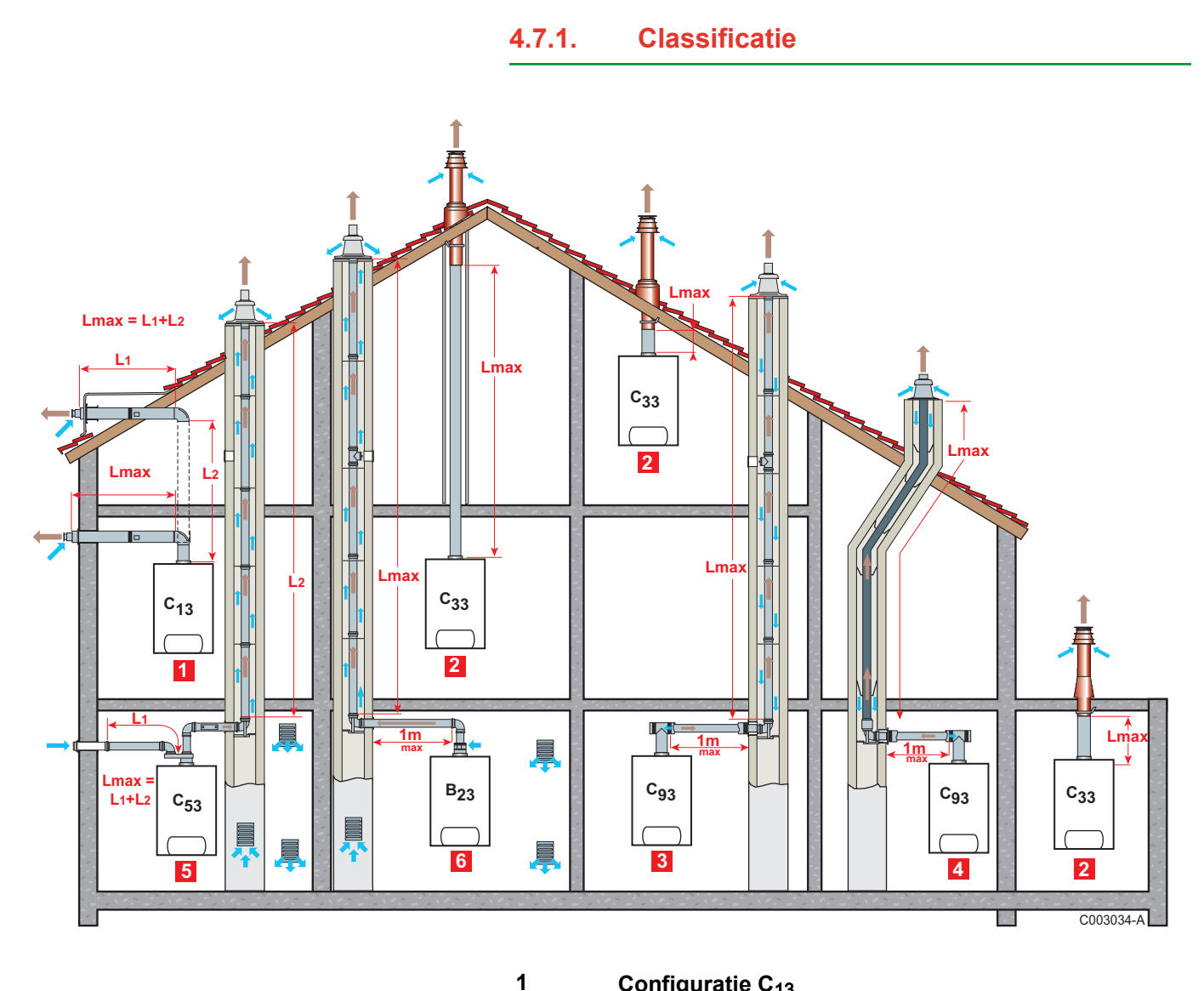

#### Configuratie C<sub>13</sub>

Aansluiting lucht/rookgassen op een horizontale gevel- of dakdoorvoer door middel van concentrische leidingen

2

#### Configuratie C<sub>33</sub>

Aansluiting lucht/rookgassen op een verticale dakdoorvoer door middel van concentrische leidingen

#### Configuratie C<sub>93</sub>

Aansluiting lucht/rookgassen in het verwarmingslokaal, en enkelvoudig in de schoorsteen (oxidatieve lucht als tegenstroom in het rookkanaal) door middel van concentrische leidingen

4

3

#### Configuratie C<sub>93</sub>

Aansluiting lucht/rookgassen in het verwarmingslokaal en enkelvoudige "flex" in de schoorsteen (oxidatieve lucht als tegenstroom in het rookkanaal) door middel van concentrische leidingen

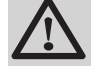

#### WAARSCHUWING

- Gebruik voor de aansluiting op de ketel en voor de dak- of geveldoorvoer uitsluitend originele onderdelen.
- De vrije ruimte moet voldoen aan de norm.
- Reinig de schoorsteen vóór het plaatsen van de afvoerleiding.

5

6

#### Configuratie C<sub>53</sub>

Aparte aansluiting lucht en rookgassen via een bifluxadapter en enkelvoudige leidingen (oxidatieve lucht wordt buiten genomen)

#### Configuratie B<sub>23</sub>

Aansluiting op een schoorsteen door middel van een aansluitset (enkelvoudige leiding in het rookkanaal, de oxidatieve lucht wordt in het verwarmingslokaal genomen)

#### 4.7.2. Lengte van de lucht-/rookgasleidingen

| Type aansluiting lucht/rookgassen |                                                                | Diameter            | Maximale lengte |                     |                     |                     |                     |
|-----------------------------------|----------------------------------------------------------------|---------------------|-----------------|---------------------|---------------------|---------------------|---------------------|
|                                   |                                                                |                     |                 | GMR 5045<br>Condens | GMR 5065<br>Condens | GMR 5090<br>Condens | GMR 5115<br>Condens |
| C <sub>13</sub>                   | Concentrische leidingen<br>aangesloten op een geveldoorvoer    | Aluminium of<br>PPS | 80/125 mm       | 16 m                | -                   | -                   | -                   |
|                                   |                                                                |                     | 100/150 mm      | -                   | 9 m                 | 8 m                 | 5,9 m               |
| C <sub>33</sub>                   | Concentrische leidingen                                        | Aluminium           | 80/125 mm       | 14,5 m              | -                   | -                   | -                   |
|                                   | aangesloten op een dakdoorvoer                                 |                     | 100/150 mm      | -                   | 11,5 m              | 10 m                | 9,4 m               |
| C <sub>93</sub>                   | C <sub>93</sub> Concentrische leidingen in de<br>stookruimte   | Aluminium           | 80/125 mm       | 15 m                | -                   | -                   | -                   |
|                                   |                                                                |                     | 80 mm           |                     |                     |                     |                     |
|                                   | Enkelvoudige leidingen in de<br>schoorsteen (verbrandingslucht |                     | 80/125 mm       | 11,5 m              | -                   | -                   | -                   |
|                                   | tegen de stroom in)                                            |                     | 100 mm          |                     |                     |                     |                     |
|                                   |                                                                |                     | 110/150 mm      | -                   | 11 m                | 12,5 m              | 10 m                |
|                                   |                                                                |                     | 110 mm          |                     |                     |                     |                     |
|                                   | Concentrische leidingen in de<br>stookruimte                   | PPS                 | 80/125 mm       | 12 m                | -                   | -                   | -                   |
|                                   |                                                                |                     | 80 mm           |                     |                     |                     |                     |
| s<br>te                           | Enkelvoudige slang in de<br>schoorsteen (verbrandingslucht     |                     | 110/150 mm      | -                   | 16,5 m              | 13,5 m              | 9,4 m               |
|                                   | tegen de stroom in)                                            |                     | 110 mm          |                     |                     |                     |                     |
| (1) L<br>(2) R                    | ucht<br>kookgassen<br>kiive leiding                            |                     |                 |                     |                     |                     |                     |

(3) Stijve leidi (4) Slang

270810 - 123905-AA

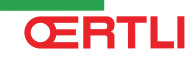

| Type aansluiting lucht/rookgassen |                                                                                                    | Diameter  | Maximale lengte          |                     |                     |                     |                                           |
|-----------------------------------|----------------------------------------------------------------------------------------------------|-----------|--------------------------|---------------------|---------------------|---------------------|-------------------------------------------|
|                                   |                                                                                                    |           |                          | GMR 5045<br>Condens | GMR 5065<br>Condens | GMR 5090<br>Condens | GMR 5115<br>Condens                       |
| C <sub>53</sub>                   | C <sub>53</sub> Bi-fluxadapter en enkelvoudige<br>lucht-/rookgassenleidingen<br>(verbrandingslucht aan de<br>buitenzijde) | Aluminium | 80/125 mm<br>2 x 80 mm   | 20,5 m              | -                   | -                   | -                                         |
|                                   |                                                                                                    |           | 100/150 mm<br>2 x 100 mm | -                   | 23 m                | 17,5 m              | 11 m <sup>(1)</sup><br>5 m <sup>(2)</sup> |
| B <sub>23</sub>                   | B <sub>23</sub> Schoorsteen (stijve leiding of slang<br>in het rookkanaal, verbrandingslucht<br>in de ruimte)             | PPS       | 80 mm <sup>(3)</sup>     | 23,5 m              | -                   | -                   | -                                         |
|                                   |                                                                                                    |           | 110 mm <sup>(3)</sup>    | -                   | 55 m                | 45 m                | 44 m                                      |
|                                   |                                                                                                    |           | 80 mm <sup>(4)</sup>     | 21 m                | -                   | -                   | -                                         |
|                                   |                                                                                                    |           | 110 mm <sup>(4)</sup>    | -                   | 29,5 m              | 24 m                | 17,5 m                                    |
| (1) L<br>(2) F<br>(3) S<br>(4) S  | ucht<br>Rookgassen<br>itijve leiding<br>ilang                                                                             |           | •                        | 3                   | •                   | •                   | •                                         |

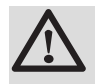

#### WAARSCHUWING

Maximum lengte = lengte van de rechte lucht-/ rookgasleidingen + gelijkwaardige lengte van de andere elementen

De verwarmingsketels kunnen uitsluitend geïnstalleerd worden met de door de fabrikant meegeleverde schoorsteenaccessoires. Zie voor de onderdelenlijst de meest recente tariefcatalogus.

#### 4.8 Montage van de buitensensor

#### 4.8.1. Montage mogelijkheden

Het is belangrijk een plaats te kiezen waar de sensor de buitensituatie goed en efficiënt kan meten.

#### Aangeraden montageplaatsen:

- op een gevel van de te verwarmen zone, indien mogelijk op het noorden
- op halve hoogte van de te verwarmen zone
- onder invloed van weersomstandigheden
- beschermd tegen direct zonlicht
- eenvoudig toegankelijk

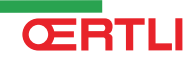

## GMR 5045 Condens GMR 5065 Condens GMR 5090 Condens GMR 5115 Condens

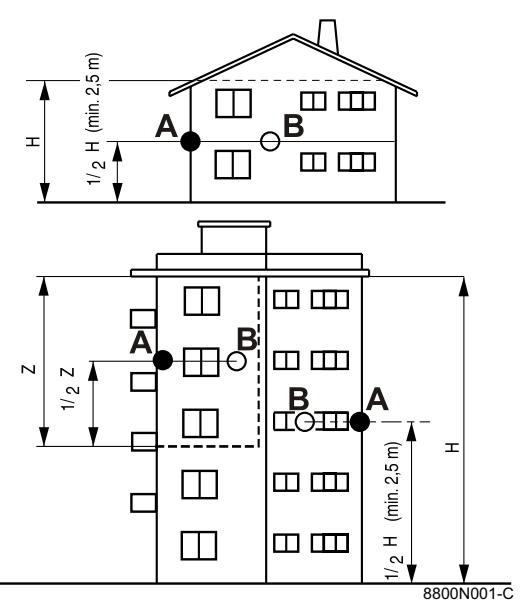

А

8800N002-C

Aanbevolen plaats

Α

В

Н

Ζ

- Mogelijke montageplaats
- Bewoonde en door de sensor gecontroleerde hoogte
- Bewoonde en door de sensor gecontroleerde zone

#### Afgeraden montageplaatsen:

- gemaskeerd door een element van het gebouw (balkon, dak,...)
- in de buurt van een storende warmtebron (zon, schoorsteen, ventilatierooster...)

#### 4.8.2. Montage van de buitensensor

Monteer de sensor met de meegeleverde schroeven en pluggen.

① Houtschroef CB diameter 4 + pluggen

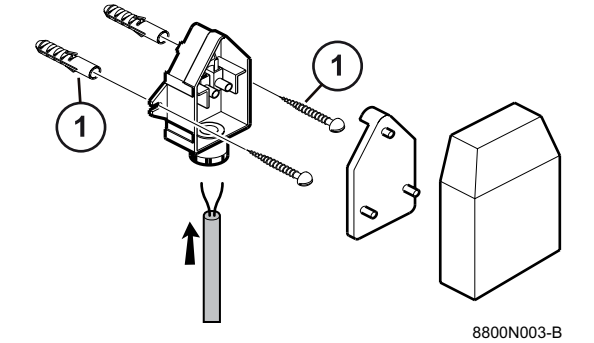

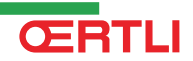

#### 4.9.1. Besturingsautomaat

De ketel is geheel voorbedraad. Het apparaat wordt van stroom voorzien via de aansluitkabel **C** op het spanningsnet. Alle andere uitwendige aansluitingen kunnen uitgevoerd worden met behulp van de aansluitstekkers (laagspanning). In de tabel zijn de belangrijkste eigenschappen van de besturingsautomaat opgesomd.

| Voedingsspanning                 | 230 VAC/50Hz |
|----------------------------------|--------------|
| Hoofdzekeringwaarde F1 (230 VAC) | 6.3 AT       |
| Zekeringwaarde F2 (230 VAC)      | 2 AT         |
| Ventilator                       | 230 VAC      |

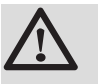

#### OPGELET

Neem de polen die op het klemmenbord zijn aangegeven in acht: fasegeleider (L), nulgeleider (N) en aardgeleider  $\frac{1}{2}$ .

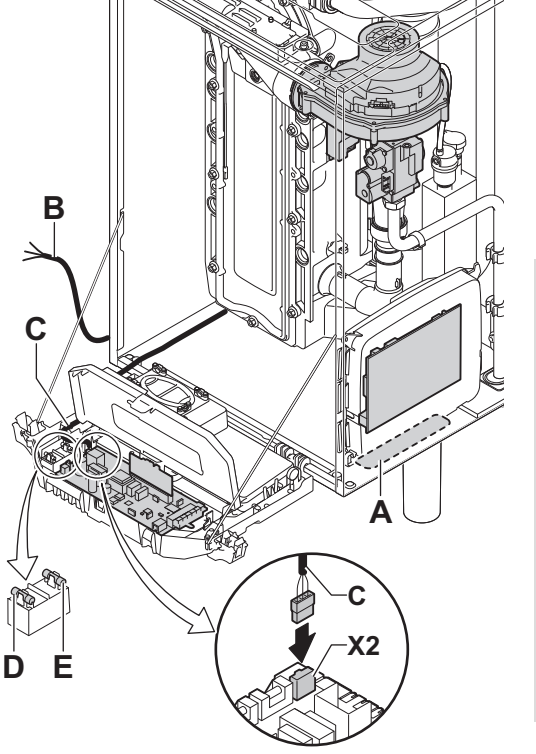

A B C

D

Ε

Kabeldoorvoer 230 V

Voedingskabel

Kabel van de behuizing voor besturingsprints

Zekering 6,3 AT

Zekering 2 AT

#### OPGELET

**CERTLI** 

De volgende componenten van dit apparaat staan onder een spanning van 230 V:

- Elektrische aansluiting circulatiepomp (CV).
- Elektrische aansluiting gascombinatieblok.
- Elektrische aansluiting ventilator.
- Meeste delen op de besturingsautomaat.
- Meeste delen van de behuizing voor besturingsprints.
- Ontstekingstrafo.
- Voedingskabelaansluiting.

T002039-A

#### 4.9.2. Aanbevelingen

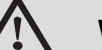

#### WAARSCHUWING

- De elektrische aansluitingen moeten altijd spanningsloos worden uitgevoerd en alleen door erkende installateurs.
- De ketel is volledig voorbedraad. De interne aansluitingen van het bedieningspaneel niet wijzigen.
- Voer een aarding uit alvorens de elektriciteit aan te sluiten.

Voer de elektrische aansluitingen van het apparaat uit volgens:

- De voorschriften van de geldende normen.
- De elektrische aansluiting moet voldoen aan de voorschriften van het algemene reglement betreffende elektrische installaties (RGIE).
- De aanwijzingen van de met het apparaat meegeleverde elektrische schema's.
- De aanbevelingen in de handleiding.

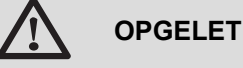

#### Scheid de sensorkabels van de 230V kabels.

 Buiten de verwarmingsketel: Gebruik 2 kabelleidingen met een tussenafstand van ten minste 10 cm.

# 4.9.3. Montage en aansluiting van het bedieningspaneel

- 1. Draai de 2 schroeven onder het voorpaneel een kwartslag los.
- 2. Verwijder het voorpaneel.
- Monteer het bedieningspaneel en sluit dit aan.
  Zie voor de montage en aansluiting van het bedieningspaneel de in de colli van het bedieningspaneel meegeleverde blad.

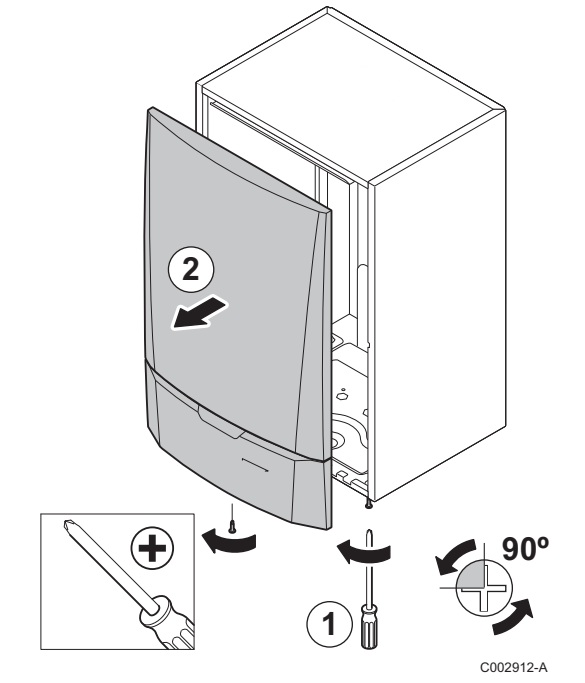

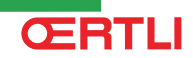

#### 4.9.4. Plaats van de elektronische kaarten

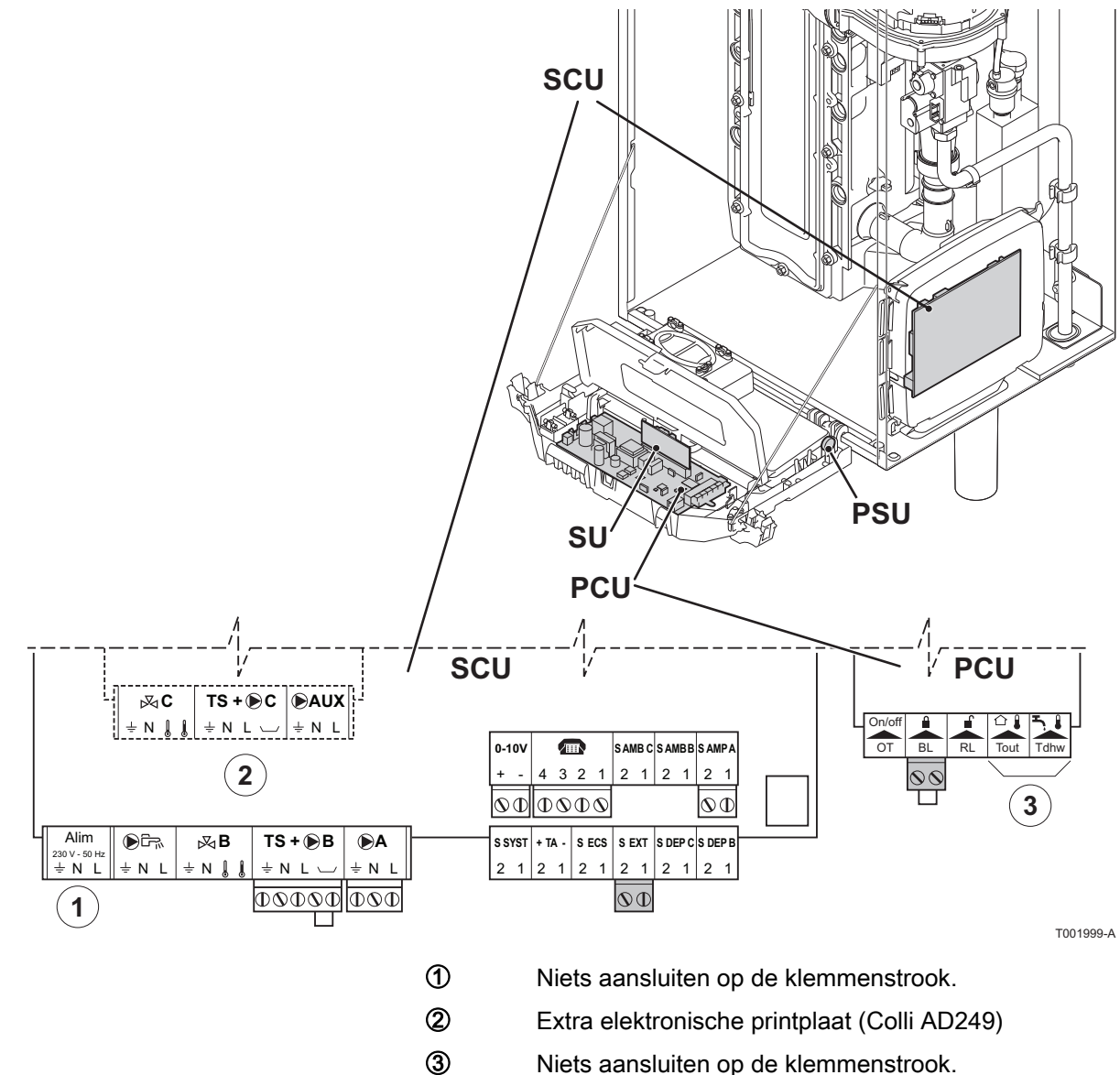

Niets aansluiten op de klemmenstrook.

# 2 +90° T001514-A Π T001991-A

#### 4.9.5. Toegang tot de aansluitklemmenstroken

Ga voor toegang tot de aansluitklemmenstroken als volgt te werk:

- 1. Draai de 2 schroeven onder het voorpaneel een kwartslag los.
- 2. Verwijder het voorpaneel.

- 3. Kantel de instrumentenbox naar voren door de klipsluitingen aan de zijkanten te openen.
- 4. Open de instrumentenbox door de klipsluiting aan de voorzijde te openen.

5. Til de beschermplaat van het bedieningspaneel op.

T002040-A

6. Klik het deksel van de behuizing los.

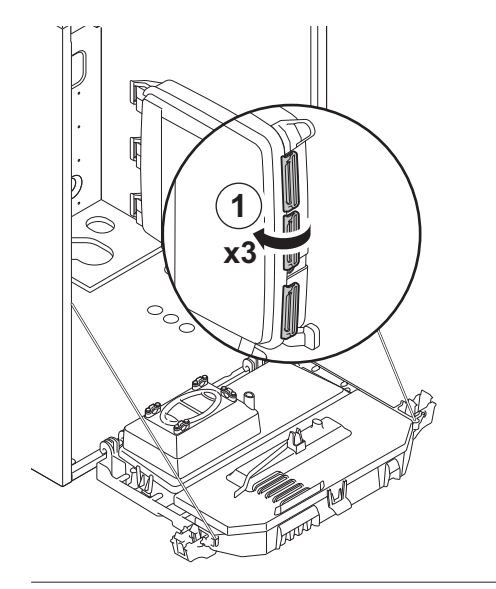

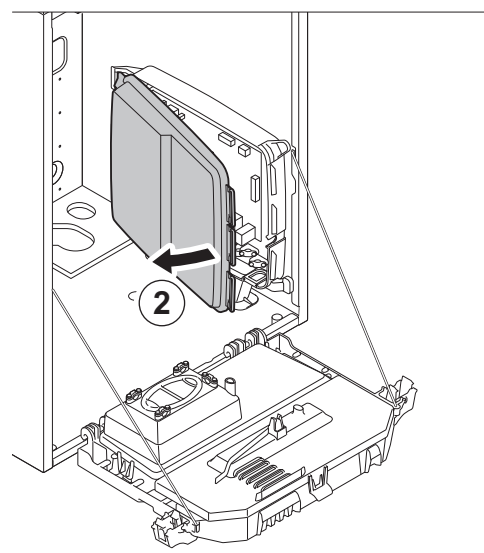

T002862-A

#### 4.9.6. Aansluiten pomp

De pomp moet op de standaard besturingsprint (PCU) worden aangesloten. Ga hiervoor als volgt te werk:

1. Sluit de met de ketel meegeleverde kabel aan op de pomp.

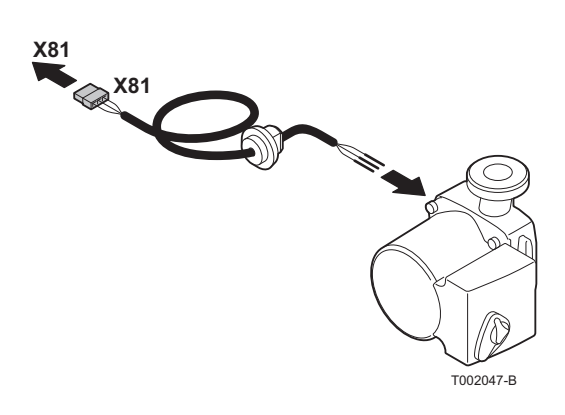
### GMR 5045 Condens GMR 5065 Condens GMR 5090 Condens GMR 5115 Condens

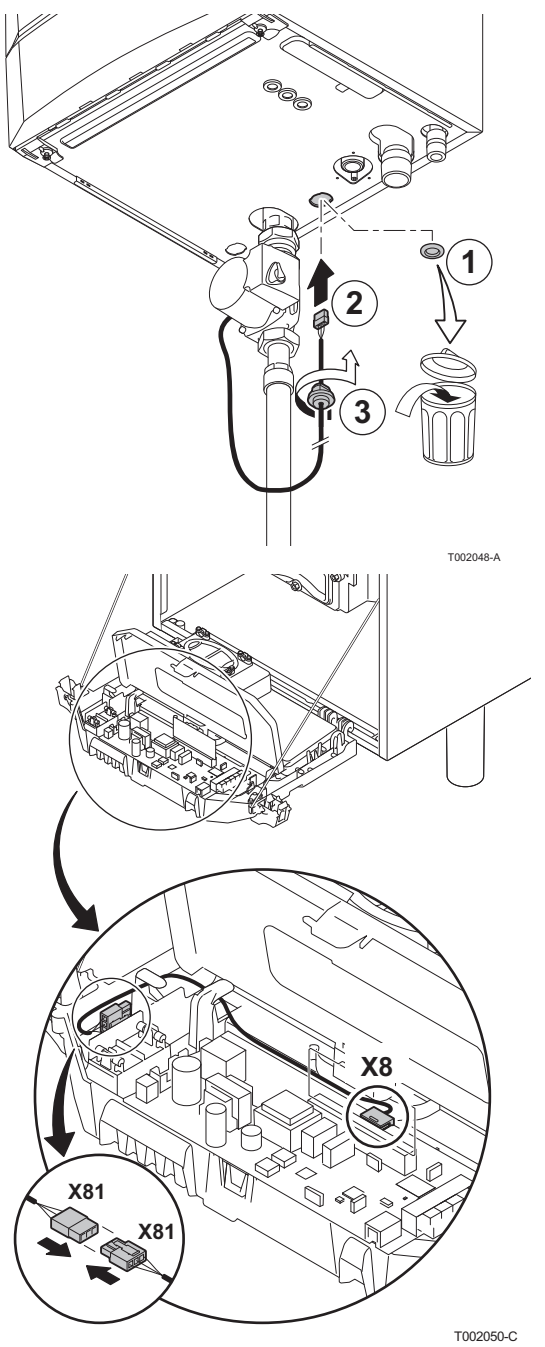

2. Verwijder de tule uit de opening in het midden van de bodem van de ketel. Voer de aansluitkabel van de pomp door de bodem van de ketel en dicht de opening weer af door het aandraaien van de bajonetsluiting aan de kabel.

3. Sluit de aansluitkabel van de pomp aan op de kabel in de instrumentenbox die met connector **X8** verbonden is.

#### GMR 5045 Condens GMR 5065 Condens GMR 5090 Condens GMR 5115 Condens

- <image>
- 4. Voeg de aansluitkabel van de pomp toe aan de kabelbundel, door middel van het openen en sluiten van de kabelbundelbandjes.

4.9.7.

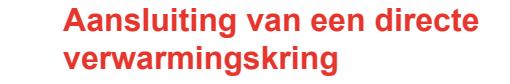

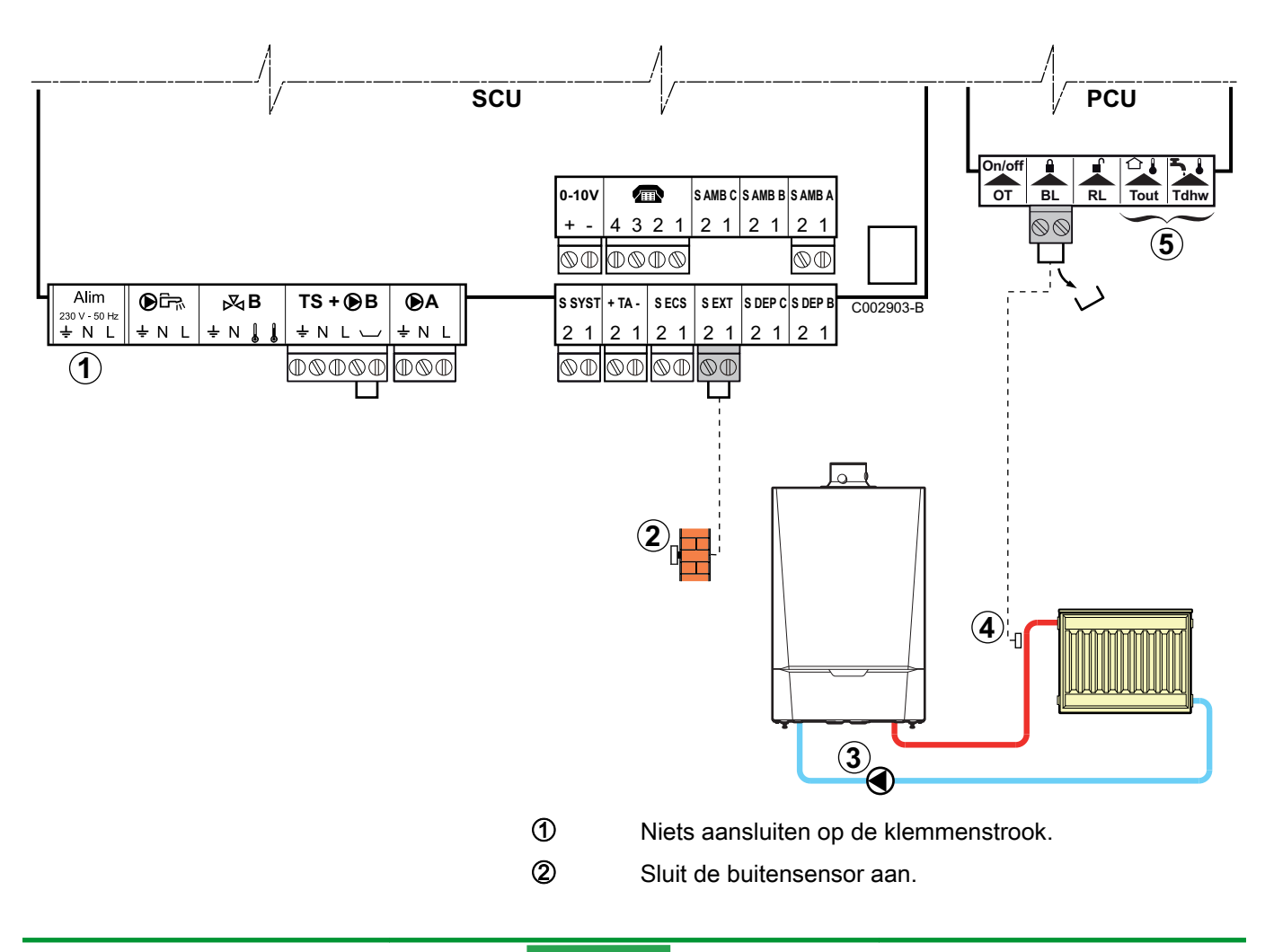

Aansluitpomp verwarming.

3

4

Sluit een veiligheidsthermostaat aan als de verwarmingskring een vloerverwarming is.

- Verwijder de brug. ▶
- Sluit de draden van de veiligheidsthermostaat aan ▶ op de connector.
- 5 Niets aansluiten op de klemmenstrook.

#### 4.9.8. Aansluiting van een direct circuit en een reservoir voor sanitair warmwater

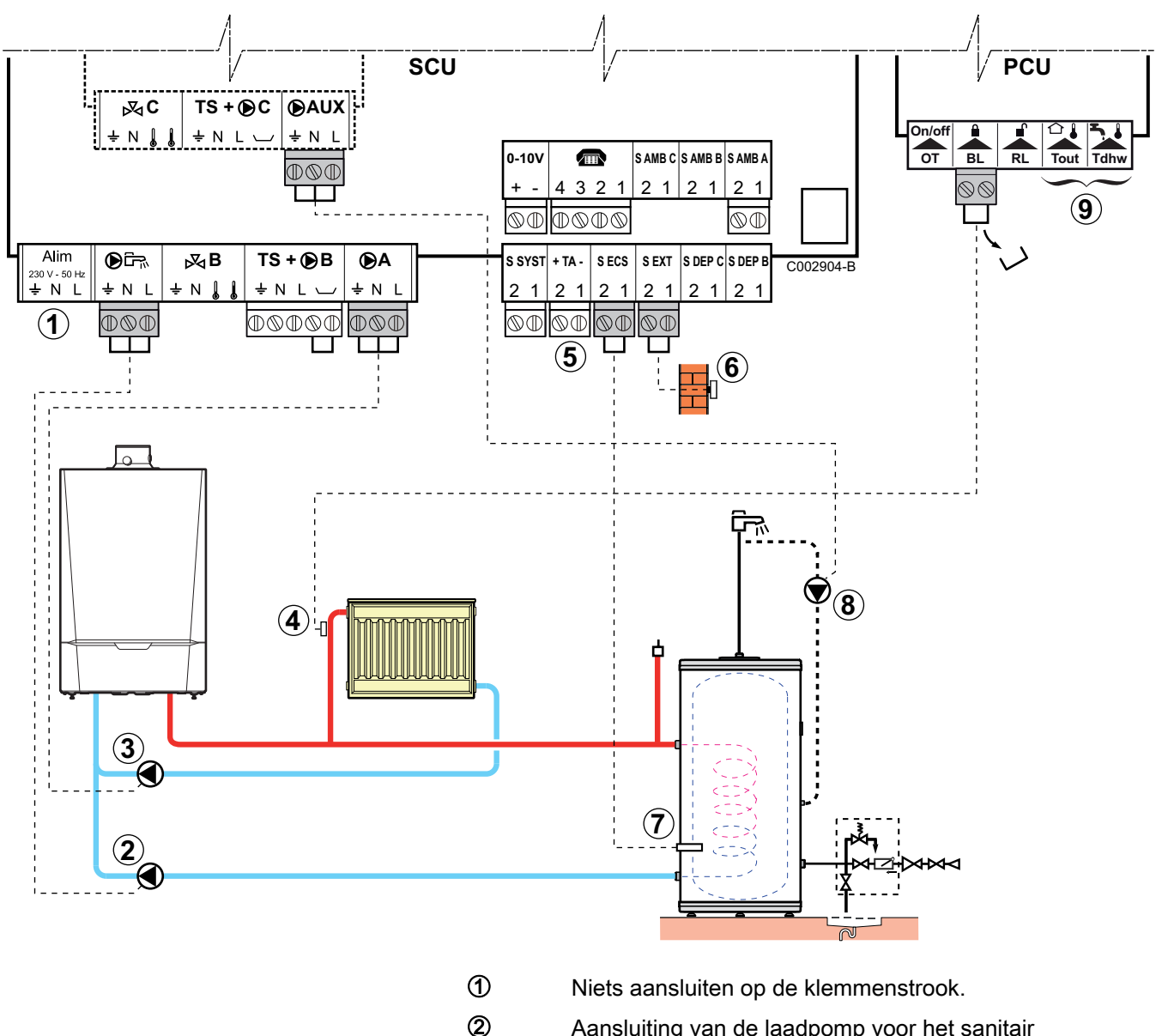

3

- Aansluiting van de laadpomp voor het sanitair
- Sluit de verwarmingspomp aan

ŒRTLI

4

(5)

Sluit een veiligheidsthermostaat aan als de verwarmingskring een vloerverwarming is.

- Verwijder de brug.
- Sluit de draden van de veiligheidsthermostaat aan op de connector.

Sluit de anode van de boiler aan.

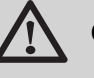

#### OPGELET

- Sluit, indien de boiler is voorzien van een corrosiebeschermingsanode Titan Active System®, de anode aan op de ingang (+ op de anode, - op de boiler).
- Plaats, indien de boiler niet is voorzien van een corrosiebeschermingsanode de simulatieconnector (geleverd met de SWW-sensor - colli AD212).
- 6 Sluit de buitensensor aan.
- ⑦ Sluit de SWW-sensor aan (Colli AD212).
- Sluit de pomp voor de sanitaire omloopkring aan (Deze is optioneel).
- 9 Niets aansluiten op de klemmenstrook.

| OE-tronic 4 - Voor dit type installatie uit te voeren instellingen                                                                                                    |                         |                               |                                                                       |  |  |  |
|----------------------------------------------------------------------------------------------------|-------------------------|-------------------------------|-----------------------------------------------------------------------|--|--|--|
| Parameters                                                                                                    | Toegang                 | Uit te voeren<br>instellingen | Zie                                                                   |  |  |  |
| INSTALLATIE                                                                                                    | Menu <b>#BESTEMMING</b> | UITGEBREID                    | ■ "Geef de parameters van<br>de uitgebreide modus weer",<br>pagina 67 |  |  |  |
| Als een pomp voor het sanitaire<br>omloopcircuit aangesloten is op<br><b>DAUX</b> van de aansluitklemmenstrook:<br><b>V.HULPPOMP</b> <sup>(1)</sup>                                                  | Menu <b>#BESTEMMING</b> | S.OMLO.                       | "Stel de bij de installatie<br>behorende parameters in",<br>pagina 68 |  |  |  |
| Indien de veiligheidsthermostaat is<br>aangesloten op <b>BL</b> van de<br>aansluitklemmenstrook:<br>ING.BL                                                                                           | Menu #INSTELLINGEN      | TOT. UITSCH                   | ∎                                                                     |  |  |  |
| Indien een SWW-boiler (type BS60) is<br>aangesloten <sup>(2)</sup>                                                                                                    | Menu <b>#BESTEMMING</b> | IN                            | "Stel de bij de installatie<br>behorende parameters in",<br>pagina 68 |  |  |  |
| <ol> <li>De parameter wordt alleen weergegeven indien INSTALLATIE is ingesteld op UITGEBREID</li> <li>De parameter wordt alleen weergegeven indien INSTALLATIE is ingesteld op UITGEBREID</li> </ol> |                         |                               |                                                                       |  |  |  |

#### **OE-control - Voor dit type installatie uit te voeren instellingen** Geen enkele bijkomende regeling is nodig

270810 - 123905-AA

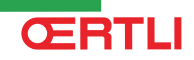

#### 4.9.9. Aansluiting van twee kringen en een SWWboiler na de open verdeler

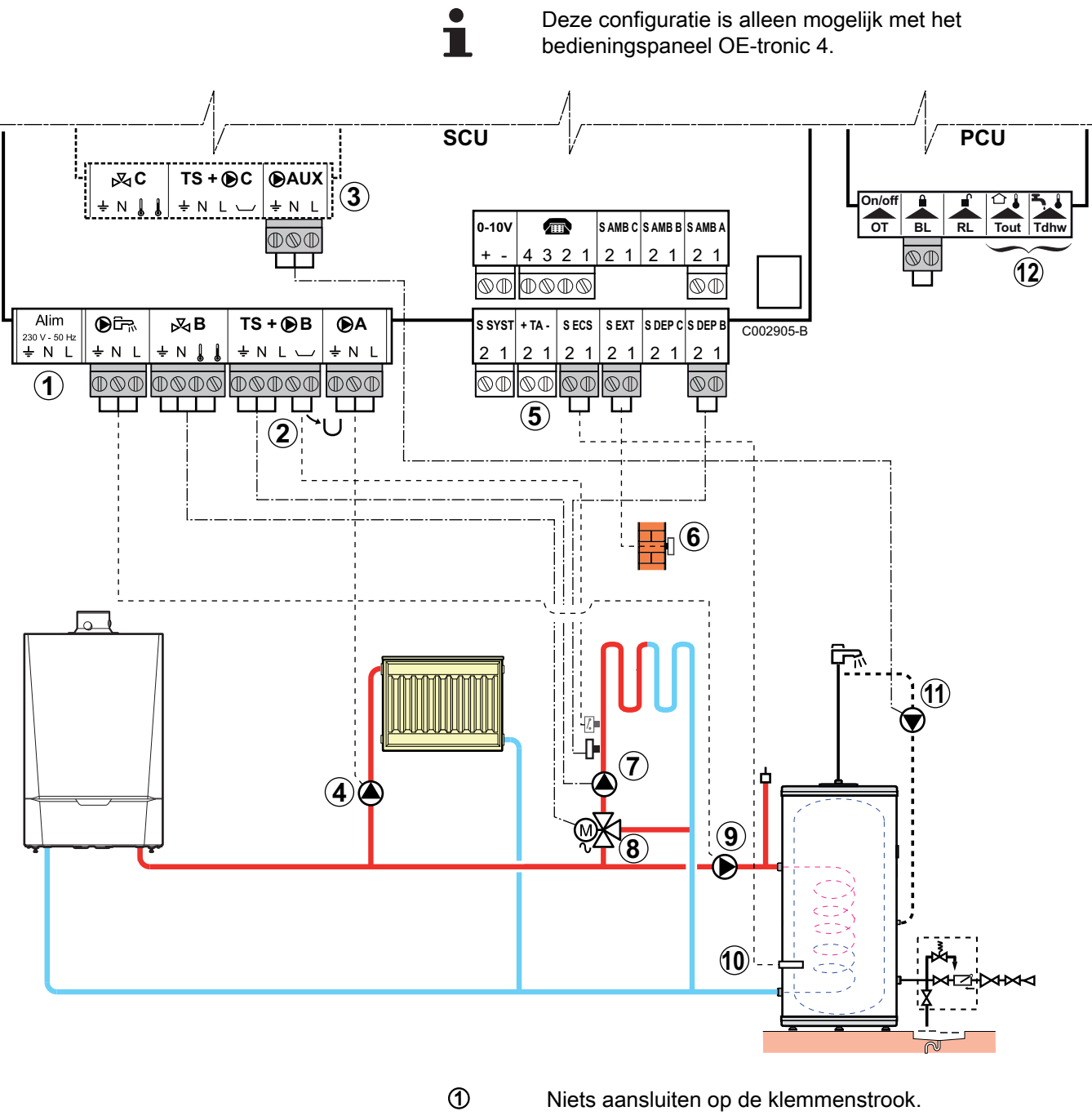

Sluit een veiligheidsthermostaat aan als de verwarmingskring een vloerverwarming is.

- Verwijder de brug.
- Sluit de draden van de veiligheidsthermostaat aan op de connector.
- 3 Aansluiting van een extra kring op de optie AD249.

2

4

Sluit de circulatiepomp van de verwarming aan (circuit **A**).

Installeer in geval van vloerverwarming een veiligheidsthermostaat na de circulatiepomp. In geval van oververhitting schakelt de veiligheidsthermostaat de circulatiepomp uit.

(5)

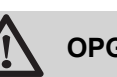

#### OPGELET

Sluit de anode van de boiler aan.

- Sluit, indien de boiler is voorzien van een ▶ corrosiebeschermingsanode Titan Active System®, de anode aan op de ingang (+ op de anode, - op de boiler).
- Plaats, indien de boiler niet is voorzien van een corrosiebeschermingsanode de simulatieconnector (geleverd met de SWW-sensor - colli AD212).
- 6 Sluit de buitensensor aan.
- 1 Sluit de circulatiepomp van de verwarming aan (circuit **B**).
- 8 Sluit de 3 wegmengkraan aan (circuit B).
- (9) Aansluiting van de laadpomp voor het sanitair.
- 10 Sluit de SWW-sensor aan (Colli AD212).
- Ð Sluit de pomp voor het sanitaire omloopcircuit aan op de uitgang **AUX** van de optie AD249.
- 12 Niets aansluiten op de klemmenstrook.

#### 4.9.10. Aansluiting van een buffervat

## 

Deze configuratie is alleen mogelijk met het bedieningspaneel OE-tronic 4.

#### Buffervat EOCOSUN DU

In dit installatievoorbeeld bevat de bufferboiler (type EOCOSUN DU) een SWW-zone. De verwarmingsketel start systematisch om de SWW-zone van de bufferboiler in stand te houden of om de aparte boiler op temperatuur te houden.

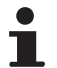

Indien de bufferboiler geen sanitaire zone heeft, gebruik dan een aparte SWW-boiler.

GMR 5045 Condens GMR 5065 Condens GMR 5090 Condens GMR 5115 Condens

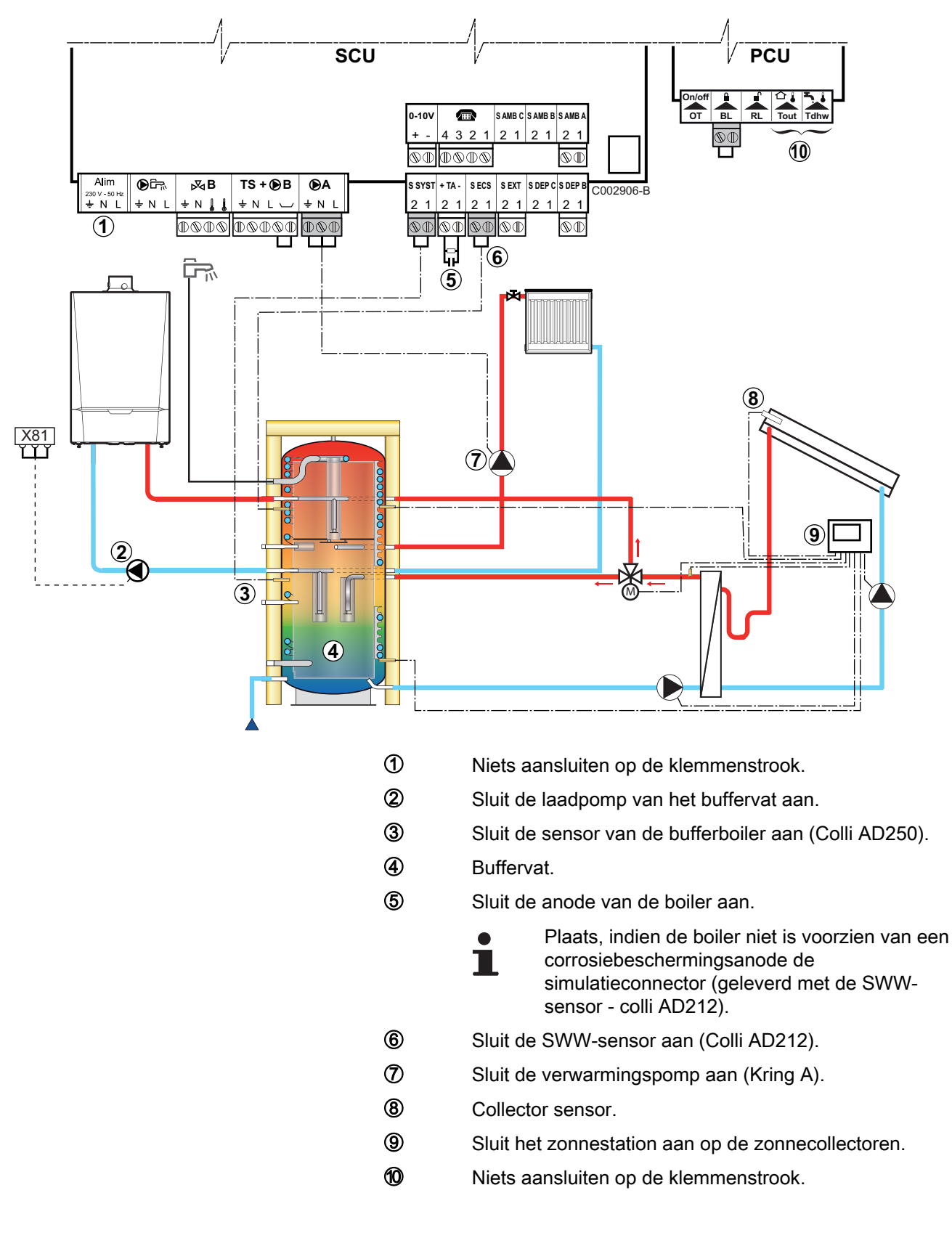

| OE-tronic 4 - Voor dit type installatie uit te voeren instellingen |                            |                                |                                                                    |  |  |  |  |
|--------------------------------------------------------------------|----------------------------|--------------------------------|--------------------------------------------------------------------|--|--|--|--|
| Parameters                                                         | Toegang                    | Uit te voeren instellingen     | Zie                                                                |  |  |  |  |
| INSTALLATIE                                                        | Menu <b>#BESTEMMING</b>    | UITGEBREID                     | Geef de parameters van de uitgebreide modus weer", pagina 67       |  |  |  |  |
| E.SYST <sup>(1)</sup>                                              | Menu <b>#BESTEMMING</b>    | BUFFERVAT                      | "Stel de bij de installatie behorende<br>parameters in", pagina 68 |  |  |  |  |
| (1) De parameter                                                   | r wordt alleen weergegeven | indien INSTALLATIE is ingestel | d op UITGEBREID                                                    |  |  |  |  |

1

Het SWW-gedeelte wordt op de SWW-richttemperatuur gehouden door de verwarmingsketel.

De verwarmingzone wordt op de berekende richtwaarde gehouden aan de hand van de buitentemperatuur. De zone wordt verwarmd wanneer de temperatuur sensor buffer verwarming ③ onder de berekende richtwaarde - 6 °C komt. De verwarmingszone wordt niet meer verwarmd zodra de temperatuur buffer verwarming boven de berekende richtwaarde komt.

#### Buffervat PS en SWW-boiler aangesloten op de ketel

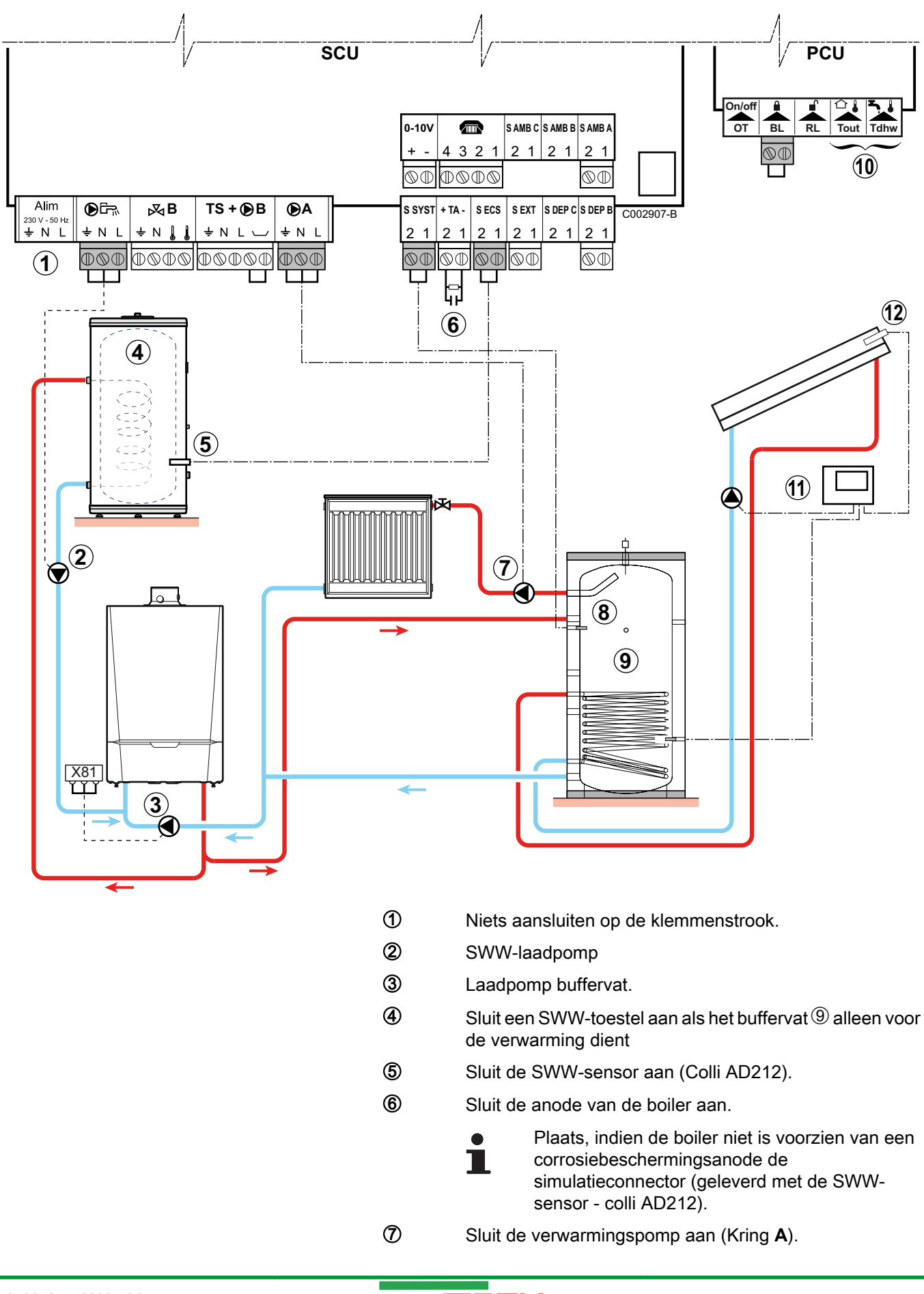

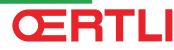

- 8 Collector sensor.
- 9 Buffervat.
- 10 Niets aansluiten op de klemmenstrook.
- Sluit het zonnestation aan op de zonnecollectoren.
- Collector sensor

| OE-tronic 4 - Voor dit type installatie uit te voeren instellingen |                          |                                |                                                                |  |  |  |
|--------------------------------------------------------------------|--------------------------|--------------------------------|----------------------------------------------------------------|--|--|--|
| Parameters                                                         | Toegang                  | Uit te voeren instellingen     | Zie                                                            |  |  |  |
| INSTALLATIE                                                        | Menu <b>#BESTEMMING</b>  | UITGEBREID                     | ■ Geef de parameters van de uitgebreide modus weer", pagina 67 |  |  |  |
| E.SYST <sup>(1)</sup>                                              | Menu <b>#BESTEMMING</b>  | BUFFERVAT                      | Stel de bij de installatie behorende parameters in", pagina 68 |  |  |  |
| (1) De parameter                                                   | wordt alleen weergegeven | indien INSTALLATIE is ingestel | d op UITGEBREID                                                |  |  |  |

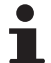

Het SWW-gedeelte wordt op de SWW-richttemperatuur gehouden door de verwarmingsketel. De verwarmingzone wordt op de berekende richtwaarde

gehouden aan de hand van de buitentemperatuur. De zone wordt verwarmd wanneer de temperatuur sensor buffer verwarming onder de berekende richtwaarde - 6 °C komt. De verwarmingszone wordt niet meer verwarmd zodra de temperatuur buffer verwarming boven de berekende richtwaarde komt.

#### Buffervat PS en SWW-boiler aangesloten op het buffervat

De ketel start pas met de productie van sanitair warm water als het buffervat niet heet genoeg is om het laden van de sanitairboiler te garanderen.

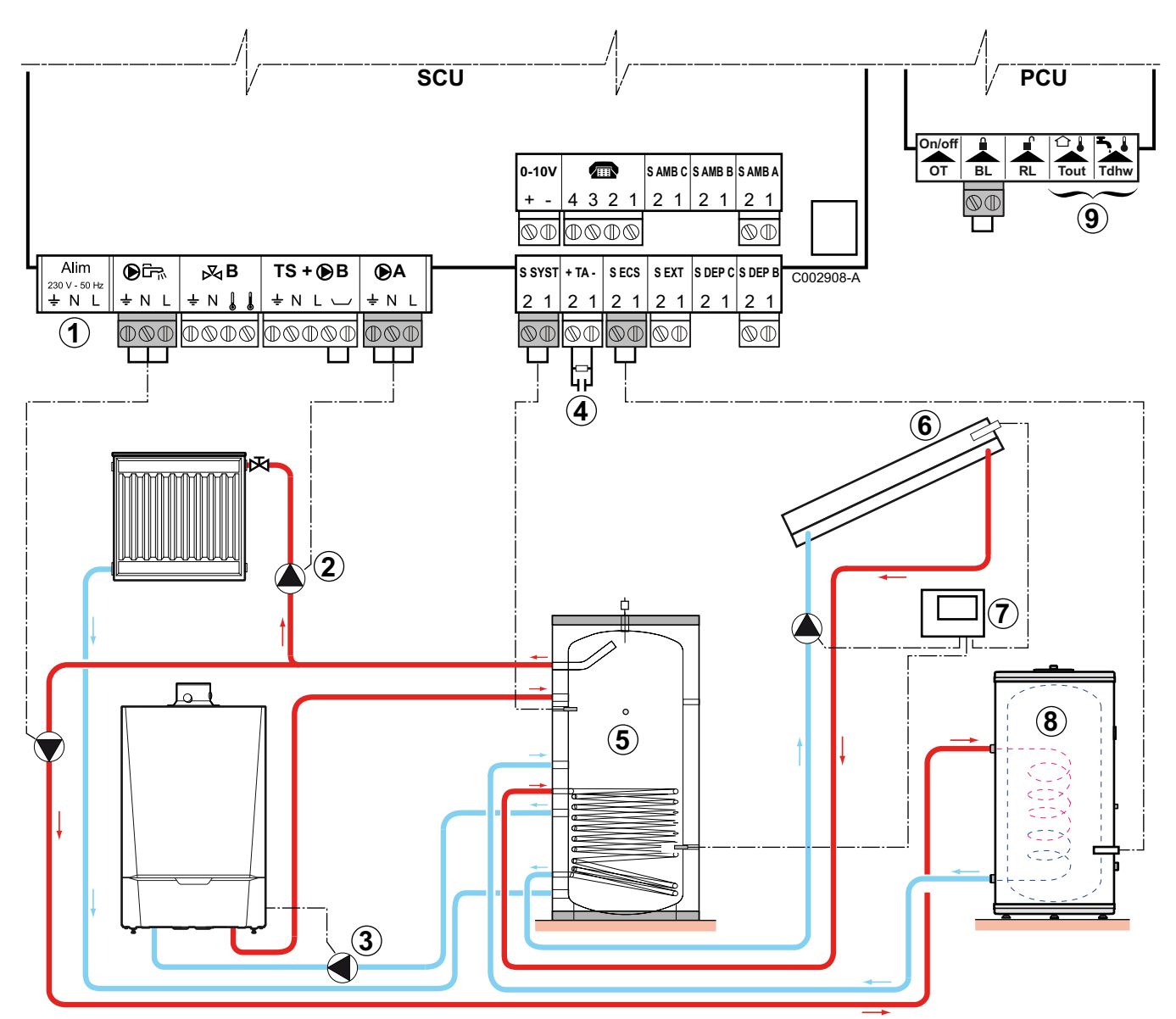

- Niets aansluiten op de klemmenstrook.
  - Sluit de verwarmingspomp aan (Kring A).
- 3 Laadpomp buffervat
  - Sluit de anode van de boiler aan.
    - i

2

4

- Plaats, indien de boiler niet is voorzien van een corrosiebeschermingsanode de simulatieconnector (geleverd met de SWWsensor - colli AD212).
- ⑤ Buffervat.
- 6 Collector sensor.
- ⑦ Sluit het zonnestation aan op de zonnecollectoren.

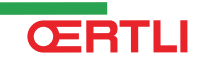

- 8 SWW-boiler. Sluit de SWW-sensor aan.
- 9 Niets aansluiten op de klemmenstrook.

| OE-tronic 4 - Voor dit type installatie uit te voeren instellingen |                          |                                |                                                                    |  |  |  |
|--------------------------------------------------------------------|--------------------------|--------------------------------|--------------------------------------------------------------------|--|--|--|
| Parameters                                                         | Toegang                  | Uit te voeren instellingen     | Zie                                                                |  |  |  |
| INSTALLATIE                                                        | Menu <b>#BESTEMMING</b>  | UITGEBREID                     | Geef de parameters van de uitgebreide modus weer", pagina 67       |  |  |  |
| E.SYST <sup>(1)</sup>                                              | Menu <b>#BESTEMMING</b>  | BUFFERVAT+SWW                  | "Stel de bij de installatie behorende<br>parameters in", pagina 68 |  |  |  |
| (1) De parameter                                                   | wordt alleen weergegeven | indien INSTALLATIE is ingestel |                                                                    |  |  |  |

ì

De sanitairboiler wordt gevuld vanuit de bufferboiler. Indien tijdens een sanitaire vulling de temperatuur van de bufferboiler onder de primaire SWW-richttemperatuur komt, houdt de verwarmingsketel deze op temperatuur om het vullen van de sanitairboiler te garanderen De verwarmingzone wordt op de berekende richtwaarde gehouden aan de hand van de buitentemperatuur. De zone wordt verwarmd wanneer de temperatuur sensor buffer verwarming onder de berekende richtwaarde - 6 °C komt. De verwarmingszone wordt niet meer verwarmd zodra de temperatuur buffer verwarming boven de berekende richtwaarde komt.

#### 4.9.11. Aansluiting zwembad

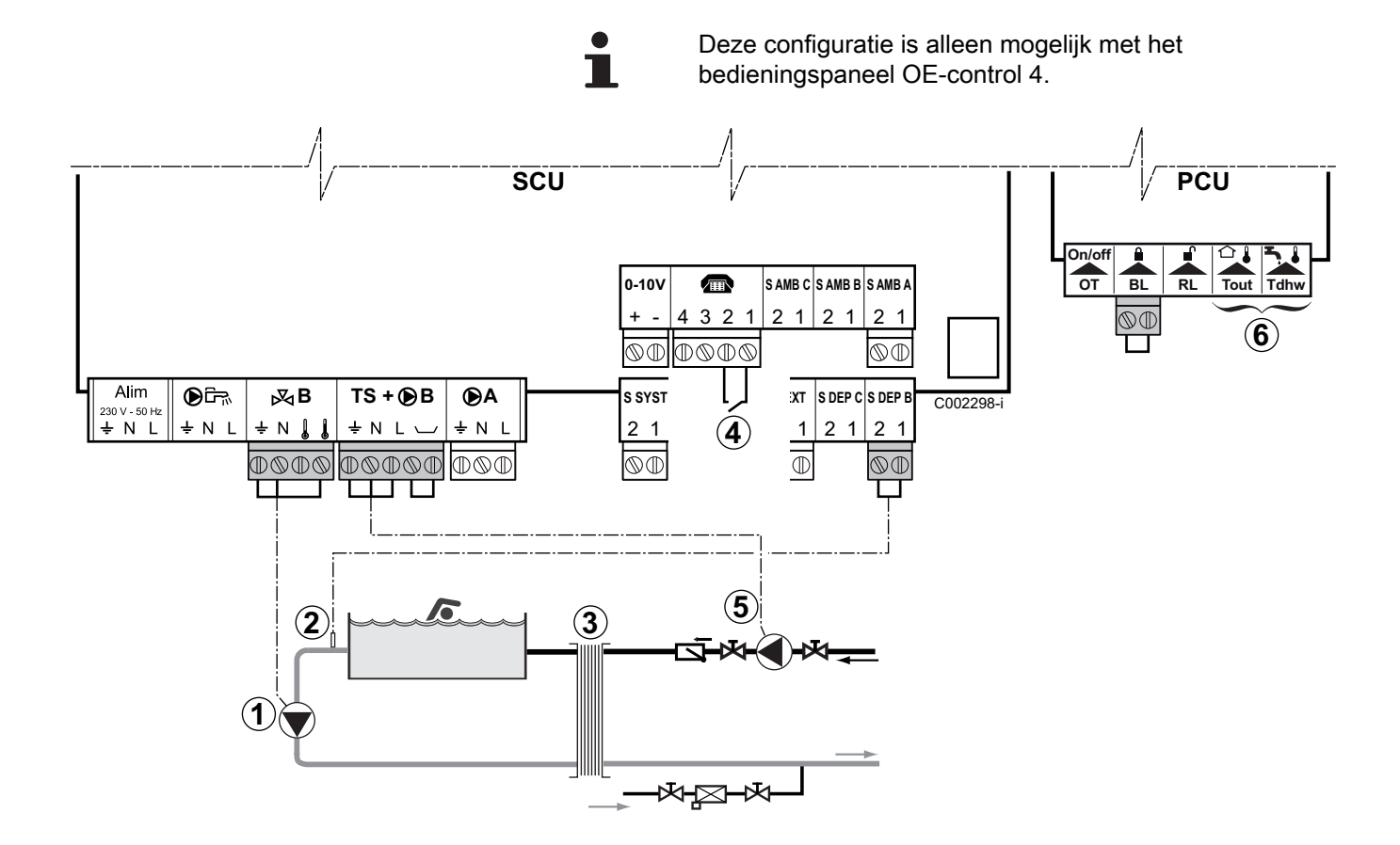

- Sluit de secundaire pomp van het zwembad aan.
- Sluit de zwembadsensor aan.
- Platenwarmtewisselaar.

۩

2

3

**(4)** 

- Onderbreekbediening van de zwembadverwarming
  - Wanneer de parameter **T.ING**: op **TOR.B** staat, wordt het zwembad niet meer verwarmd wanneer het contact open is (fabrieksinstelling), alleen de vorstbeveiliging werkt nog. De richting van het contact kan nog steeds ingesteld worden met behulp van de parameter **CTC.TEL**.
- 5 Sluit de primaire pomp van het zwembad aan.
- 6 Niets aansluiten op de klemmenstrook.

| OE-tronic 4 - Voor dit type installatie uit te voeren instellingen |                         |                                                                                                    |                                                                    |  |  |  |
|--------------------------------------------------------------------|-------------------------|----------------------------------------------------------------------------------------------------|--------------------------------------------------------------------|--|--|--|
| Parameters                                                         | Toegang                 | Uit te voeren instellingen                                                                                                 | Zie                                                                |  |  |  |
| INSTALLATIE                                                        | Menu <b>#BESTEMMING</b> | UITGEBREID                                                                                                    | Geef de parameters van de<br>uitgebreide modus weer", pagina<br>67 |  |  |  |
| KRING B:                                                           | Menu #BESTEMMING        | ZWEMBAD                                                                                                    | "Stel de bij de installatie                                        |  |  |  |
| Indien E. TEL: gebruikt<br>wordt<br>T.ING:                         | Menu <b>#BESTEMMING</b> | 0/1 B                                                                                                    | behorende parameters in", pagina<br>68                             |  |  |  |
| MAX T KRING B                                                      | Menu <b>#KRING B</b>    | Stel de waarde <b>MAX T KRING</b><br><b>B</b> in op de temperatuur die<br>overeenkomt met de<br>behoeften van de wisselaar | ∎ Instellingen "professioneel"",<br>pagina 83                      |  |  |  |

#### Besturing van het zwembadcircuit

Met de regelaar kan een zwembadkring in twee gevallen bestuurd worden:

#### Geval 1: De regelaar reguleert de primaire kring (verwarmingsketel/wisselaar) en de secundaire kring (wisselaar/ bassin).

- Sluit de pomp van het primaire circuit (ketel/wisselaar) aan op de uitgang B van de aansluitklemmenstrook. De temperatuur MAX
   T KRING B wordt dan verzekerd tijdens de dagperiodes van het programma B, zowel in de zomer als in de winter.
- Sluit de zwembadsensor (colli AD212) aan op de ingang S DEP
   B van de aansluitklemmenstrook.
- Stel de richtwaarde van de zwembadsensor met behulp van de toets 1 in op het bereik 5-39°C.

#### Geval 2: Het zwembad beschikt reeds over een regelingsysteem dat men wenst te behouden. De regelaar reguleert uitsluitend de primaire kring (verwarmingsketel/wisselaar).

 Sluit de pomp van het primaire circuit (ketel/wisselaar) aan op de uitgang OB van de aansluitklemmenstrook. De temperatuur **MAX T KRING B** wordt dan verzekerd tijdens de dagperiodes van het programma **B**, zowel in de zomer als in de winter.

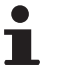

Het zwembad kan ook aangesloten worden op de kring **C** door de optie AD249 toe te voegen:

- Voer de aansluitingen uit op de klemmenstroken met ref. **C**.
- Stel de parameters van de kring **C** in.

#### Uurprogrammering van de pomp van het secundaire circuit

De secundaire pomp werkt tijdens de dagperiodes van programma **B**, zowel in de zomer als in de winter.

#### Stilstand

Neem voor de overwintering van uw zwembad contact op met uw zwembadinstallateur.

4.9.12. Aansluiting van een combireservoir

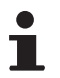

Deze configuratie is alleen mogelijk met het bedieningspaneel OE-tronic 4.

GMR 5045 Condens GMR 5065 Condens GMR 5090 Condens GMR 5115 Condens

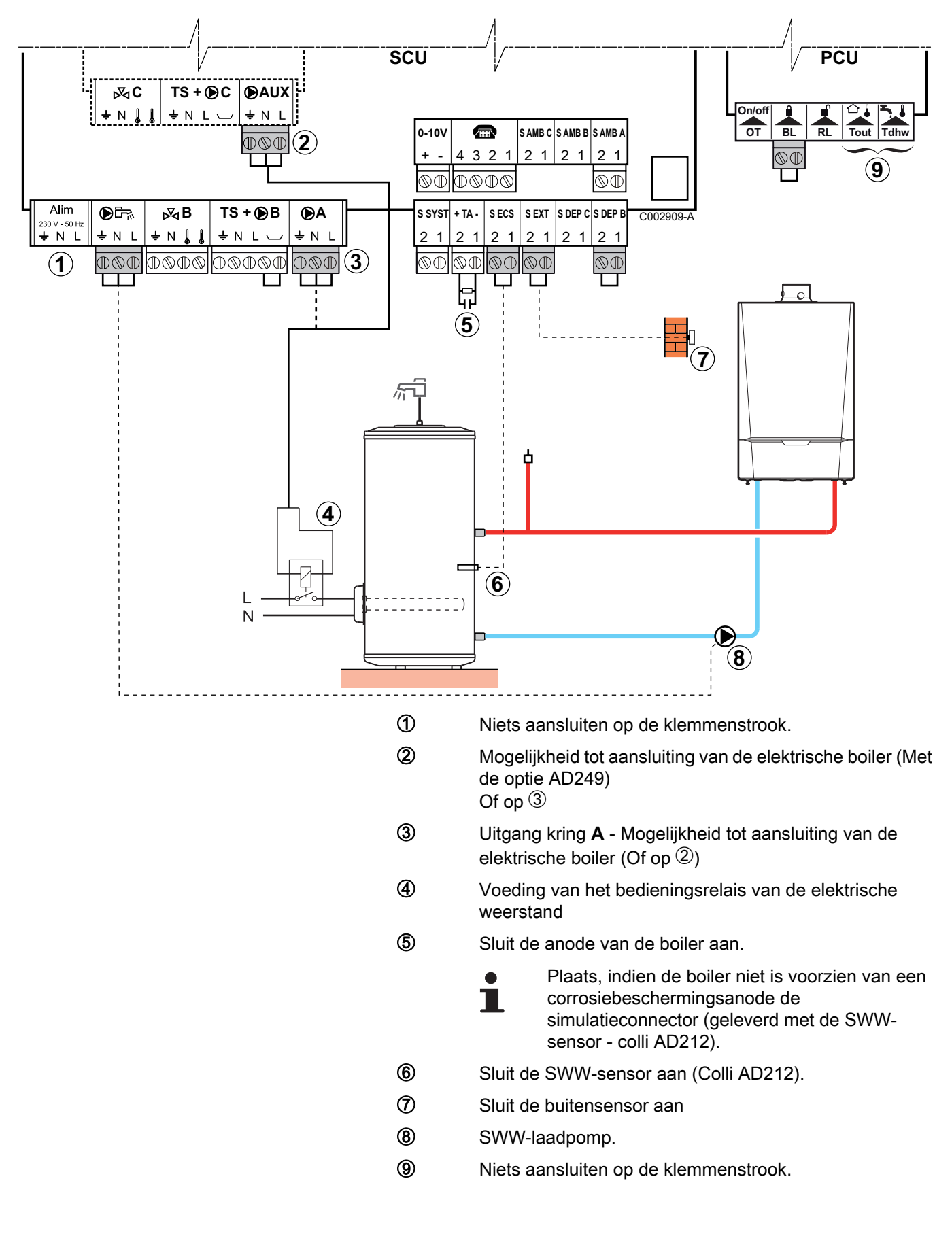

ŒRTLI

| OE-tronic 4 - Voor dit type installatie uit te voeren instellingen                       |                          |                            |                                                                       |  |  |  |  |
|------------------------------------------------------------------------------------------|--------------------------|----------------------------|-----------------------------------------------------------------------|--|--|--|--|
| Parameters                                                                               | Toegang                  | Uit te voeren instellingen | Zie                                                                   |  |  |  |  |
| INSTALLATIE                                                                              | Menu <b>#BESTEMMING</b>  | UITGEBREID                 | "Geef de parameters van de<br>uitgebreide modus weer", pagina<br>67   |  |  |  |  |
| Indien de elektrische boiler is<br>aangesloten op <b>DA</b> :<br>KRING A: <sup>(1)</sup> | Menu <b>#BESTEMMING</b>  | SWW ELEC                   | "Stel de bij de installatie<br>behorende parameters in", pagina<br>68 |  |  |  |  |
| Indien de elektrische boiler is<br>aangesloten op <b>DAUX</b> :<br>S.HULP <sup>(1)</sup> | Menu <b>#BESTEMMING</b>  | SWW ELEC                   |                                                                       |  |  |  |  |
| (1) De parameter wordt alleen weerge                                                     | geven indien INSTALLATIE | is ingesteld op UITGEBREID |                                                                       |  |  |  |  |

#### 4.9.13. Aansluiten van accessoires

Voorbeeld: module voor toezicht op afstand met spraakinterface TELCOM, afstandsbedieningen voor de kringen **A** en **B**, tweede sanitairboiler

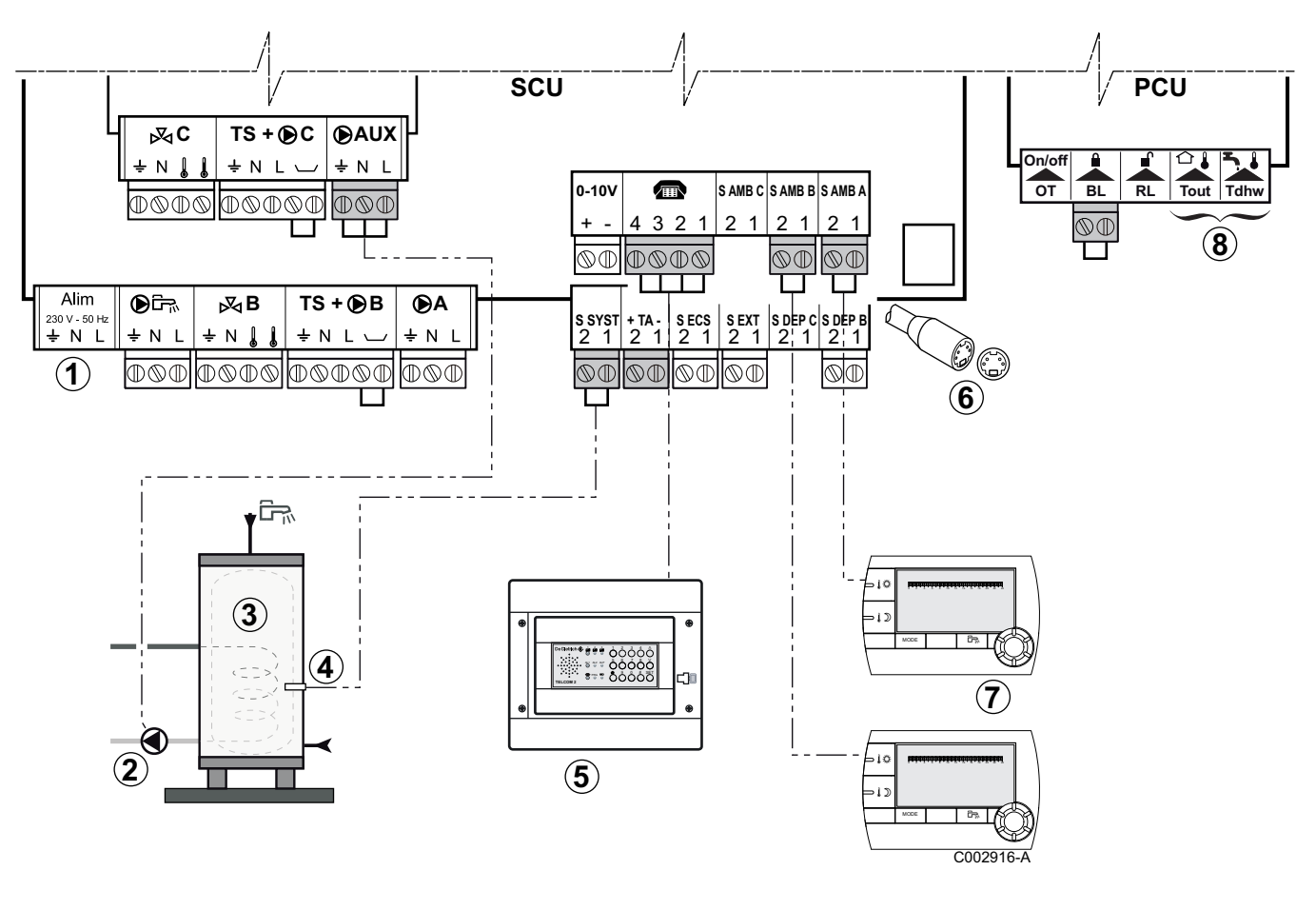

- ① Niets aansluiten op de klemmenstrook.
- ② Sluit de laadpomp van de tweede boiler aan (Alleen voor de bedieningspaneel OE-tronic 4).
- ③ Tweede SWW-boiler (Alleen voor de bedieningspaneel OE-tronic 4).

- Sluit de SWW-sensor van de tweede boiler aan (Alleen voor de bedieningspaneel OE-tronic 4).
- Sluit de module voor toezicht op afstand met spraakinterface TELCOM aan (volgens de beschikbaarheid in uw land).
- 6 BUS-aansluiting cascade, VM
- ⑦ Sluit de afstandsbediening aan (Colli AD257/FM52).
- 8 Niets aansluiten op de klemmenstrook.

| OE-tronic 4 - Uit te voeren instellingen voor aansluiting van de tweede boiler |                         |                               |                                                                      |  |  |  |
|--------------------------------------------------------------------------------|-------------------------|-------------------------------|----------------------------------------------------------------------|--|--|--|
| Parameters                                                                     | Toegang                 | Uit te voeren instellingen    | Zie                                                                  |  |  |  |
| INSTALLATIE                                                                    | Menu <b>#BESTEMMING</b> | UITGEBREID                    | "Geef de parameters van de<br>uitgebreide modus weer", pagina<br>67  |  |  |  |
| Indien een tweede boiler is<br>aangesloten:<br><b>S.HULP</b> <sup>(1)</sup>    | Menu <b>#BESTEMMING</b> | SWW                           | Stel de bij de installatie<br>behorende parameters in", pagina<br>68 |  |  |  |
| (1) De parameter wordt alleen weerd                                            | egeven indien INSTALLAT | IF is indesteld on UITGEBREID |                                                                      |  |  |  |

4.9.14.

SWW-toestel na de evenwichtsfles

Aansluiting in cascade

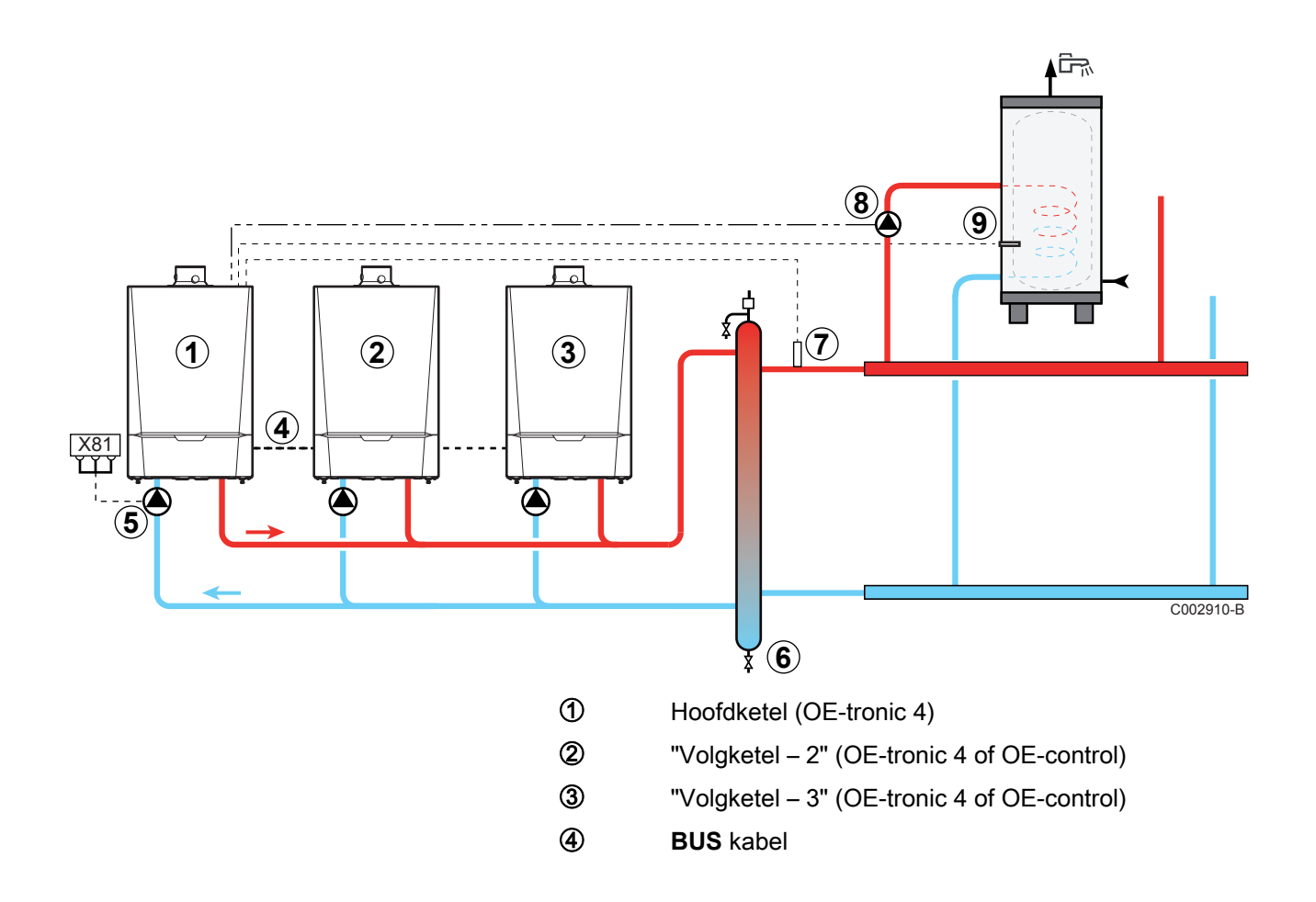

- Pomp verwarmingsketel
- 6 Open verdeler

5

- Vertreksensor cascade
   Sluit de sensor aan op de klemmenstrook S SYST van de hoofdketel.
- 8 SWW-laadpomp
- Sluit de SWW-sensor aan (Colli AD212)

| OE-tronic 4 - Voor dit type installatie uit te voeren instellingen: Hoofdketel |                           |                               |                                                                 |  |  |  |
|--------------------------------------------------------------------------------|---------------------------|-------------------------------|-----------------------------------------------------------------|--|--|--|
| Parameters                                                                     | Toegang                   | Uit te voeren instellingen    | Zie                                                             |  |  |  |
| INSTALLATIE                                                                    | Menu <b>#BESTEMMING</b>   | UITGEBREID                    | ∎ IGeef de parameters van de uitgebreide modus weer", pagina 67 |  |  |  |
| T.ECS: <sup>(1)</sup>                                                          | Menu <b>#BESTEMMING</b>   | РОМР                          | Stel de bij de installatie behorende parameters in", pagina 68  |  |  |  |
| CASCADE <sup>(1)</sup>                                                         | Menu <b>#NETWERK</b>      | IN                            | "Het netwerk configureren", pagina                              |  |  |  |
| HOOFDREGELING <sup>(1)</sup>                                                   | Menu <b>#NETWERK</b>      | IN                            | 91                                                              |  |  |  |
| SYSTEEM NETWERK <sup>(1)</sup>                                                 | Menu <b>#NETWERK</b>      | SLAAF TOEVOEGEN               |                                                                 |  |  |  |
| (1) De parameter wordt allee                                                   | n weergegeven indien INST | ALLATIE is ingesteld op UITGE | EBREID                                                          |  |  |  |

| OE-tronic 4 - Voor dit type installatie uit te voeren instellingen: Volgketels |                             |                                |                                                                |  |  |  |
|--------------------------------------------------------------------------------|-----------------------------|--------------------------------|----------------------------------------------------------------|--|--|--|
| Parameters                                                                     | Toegang                     | Uit te voeren instellingen     | Zie                                                            |  |  |  |
| INSTALLATIE                                                                    | Menu <b>#BESTEMMING</b>     | UITGEBREID                     | ∎ Geef de parameters van de uitgebreide modus weer", pagina 67 |  |  |  |
| CASCADE <sup>(1)</sup>                                                         | Menu <b>#BESTEMMING</b>     | IN                             | "Het netwerk configureren", pagina                             |  |  |  |
| HOOFDREGELING <sup>(1)</sup>                                                   | Menu #BESTEMMING            | UIT                            | 91                                                             |  |  |  |
| SLAVEY NUMMER <sup>(1)</sup> Menu #BESTEMMING 2, 3,                            |                             |                                |                                                                |  |  |  |
| (1) De parameter wordt a                                                       | lleen weergegeven indien II | NSTALLATIE is ingesteld op UIT | GEBREID                                                        |  |  |  |

| OE-control - Voor dit type installatie uit te voeren instellingen: Volgketels |                       |       |                                  |  |  |  |
|-------------------------------------------------------------------------------|-----------------------|-------|----------------------------------|--|--|--|
| Parameters                                                                    | Zie                   |       |                                  |  |  |  |
| CASCADE 5 14                                                                  | Niveau "installateur" | 1     | Beschrijving van de parameters", |  |  |  |
| SLAVEY NUMMER 5 15                                                            | Niveau "installateur" | 2, 3, | pagina 113                       |  |  |  |

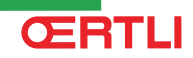

#### 4.10 Elektrisch schema

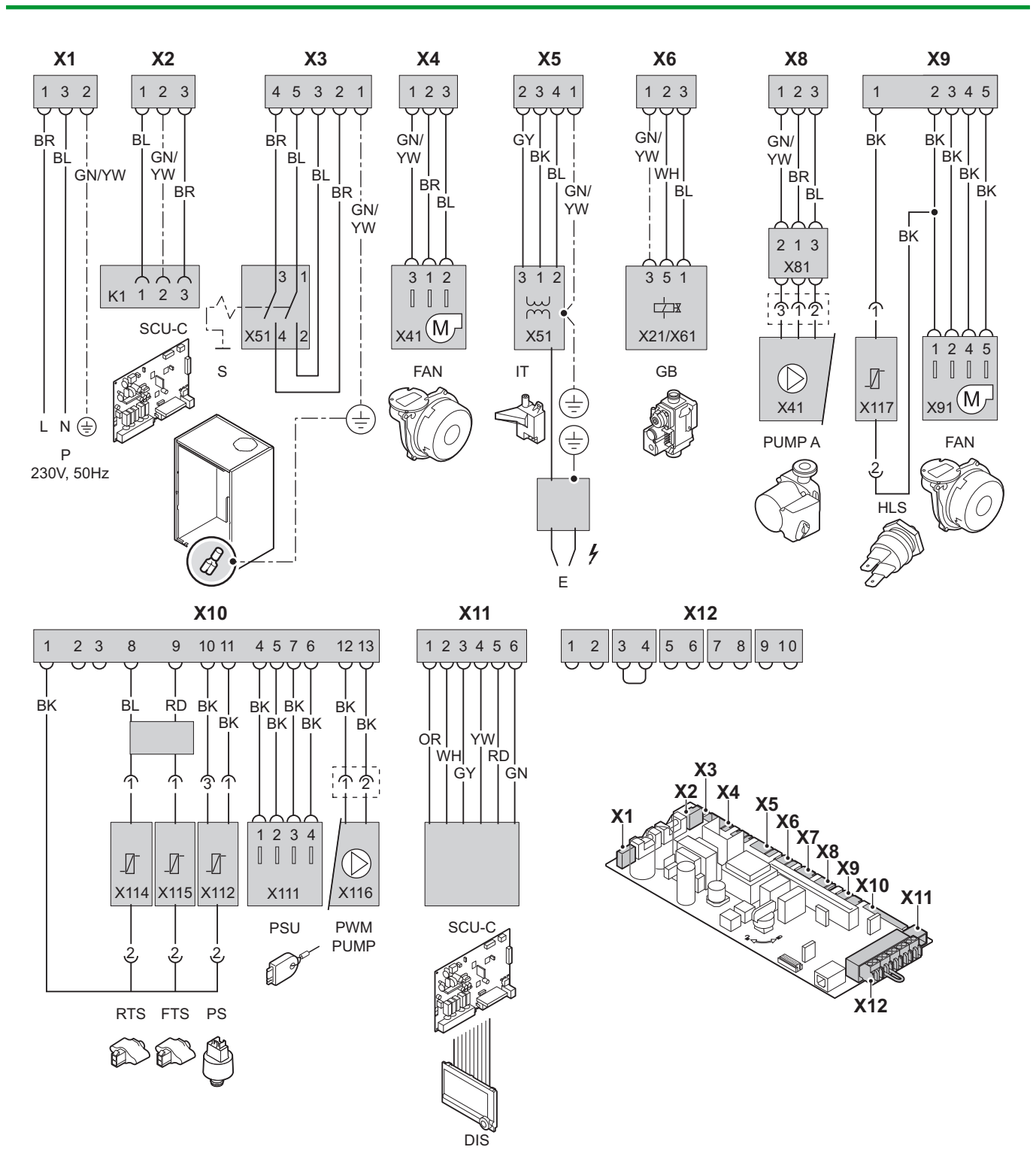

T002860-C

| Ρ   | Voeding                     | E      | Ontstekingspen      | FTS      | Aanvoersensor                                                          |
|-----|-----------------------------|--------|---------------------|----------|------------------------------------------------------------------------|
| SCU | Uitgebreide besturingsprint | GB     | Gascombinatieblok   | PS       | Drukschakelaar                                                         |
| S   | Aan/uit schakelaar          | PUMP A | Circulatiepomp      | PSU      | Opslag van de parameters van de<br>elektronische printplaten PSU en SU |
| FAN | Ventilator                  | HLS    | Maximaal schakelaar | PWM PUMP | Modulatiesignaal van de ketelpomp                                      |
| IT  | Ontstekingstrafo            | RTS    | Retoursensor        | DIS      | Display                                                                |

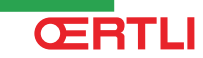

#### 4.11.1. Waterbehandeling

In veel gevallen kunnen de ketel en cv-installatie gevuld worden met normaal leidingwater en zal waterbehandeling niet noodzakelijk zijn.

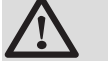

#### WAARSCHUWING

Voeg zonder overleg met **Oertli** geen chemische middelen aan het cv-water toe. Bijvoorbeeld: antivries, waterontharders, pH-verhogende of verlagende middelen, chemische toevoegmiddelen en/ of inhibitoren. Deze kunnen leiden tot storingen aan de ketel en beschadiging van de warmtewisselaar.

╸

- Spoel de cv-installatie door met minimaal 3 x de systeeminhoud van de cv-installatie. De sanitairleidingen doorspoelen met minimaal 20 keer de inhoud van de leidingen.
- Gebruik als vul- en bijvulwater voor de cv-installatie uitsluitend onbehandeld leidingwater.

Voor een optimale werking van de verwarmingsketels, moet het water van de installatie in overeenstemming met de volgende kenmerken zijn:

|                                              |                        | Totaal opgesteld vermogen (kW) |                     |                      |                  |
|----------------------------------------------|------------------------|--------------------------------|---------------------|----------------------|------------------|
|                                              |                        | ≤ 70                           | 70 - 200            | 200 - 550            | > 550            |
| Zuurtegraad (onbehandeld water)              | рН                     | 7 - 9                          | 7 - 9               | 7 - 9                | 7 - 9            |
| Zuurtegraad (behandeld water)                | рН                     | 7 - 8,5                        | 7 - 8,5             | 7 - 8,5              | 7 - 8,5          |
| Geleidingsvermogen bij 25°C                  | µS/cm                  | ≤ 800                          | ≤ 800               | ≤ 800                | ≤ 800            |
| Chloriden                                    | mg/l                   | ≤ 150                          | ≤ 150               | ≤ 150                | ≤ 150            |
| Andere componenten                           | mg/l                   | < 1                            | < 1                 | < 1                  | < 1              |
| Totale hardheid van het water <sup>(1)</sup> | °f                     | 1 - 35                         | 1 - 20              | 1 - 15               | 1 - 5            |
|                                              | °dH                    | 0,5 - 20,0                     | 0,5 - 11,2          | 0,5 - 8,4            | 0,5 - 2,8        |
|                                              | mmol/l                 | 0,1 - 3,5                      | 0,1 - 2,0           | 0,1 - 1,5            | 0,1 - 0,5        |
| (1) Voor constant hooggestookte insta        | laties geldt voor tota | al opgestelde vermo            | gens tot 200 kW een | maximale totale hard | heid van 8.4 °dH |

(1,5 mmol/l, 15 °f) en boven de 200 kW geldt een maximale totale hardheid van 2,8 °dH (0,5 mmol/l, 5 °f)

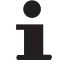

Indien waterbehandeling noodzakelijk is, beveelt **Oertli** de volgende fabrikanten aan:

- ► Cillit
- Climalife
- Fernox
- Permo

ŒRTLI

Sentinel

#### 4.11.2. Het vullen van de sifon

- 1. Demonteer de sifon.
- 2. Vul de sifon met water. Deze moet volledig gevuld zijn.
- 3. Monteer de sifon.

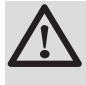

4.11.3.

#### OPGELET

Voorkom dat er rookgassen in het vertrek komen, vul daarom de sifon met water voor de inbedrijfstelling van de ketel.

T002037-B

## 

#### OPGELET

Draai alle radiatorkranen van de cv-installatie open voor het vullen.

Om de waterdruk van de keteldisplay af te kunnen lezen, dient de ketel ingeschakeld te worden.

- 1. Vul de cv-installatie met schoon leidingwater (geadviseerde waterdruk tussen 1,5 en 2 bar).
- 2. De waterzijdige aansluitingen op dichtheid controleren.

Vullen van de installatie

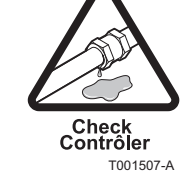

## 5 Inbedrijfstelling - OE-tronic 4

#### 5.1 Bedieningspaneel

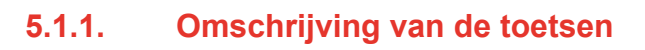

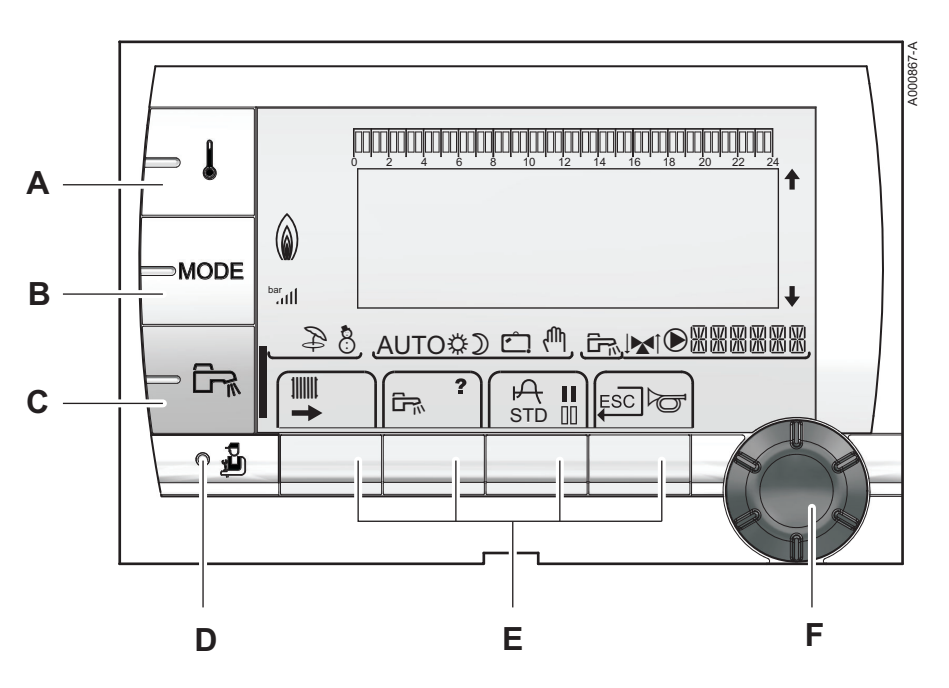

- A Instellingstoets temperaturen (verwarming, SWW, zwembad)
- B Selectietoets werkingsmode
- C Afwijkingstoets SWW
- **D** Toets voor toegang tot de voor de installateur bestemde parameters
- E Toetsen waarvan de functie aan de hand van de selecties varieert
- **F** Draaiknop voor instellen:
  - Draai de draaiknop om de menu's te scrollen of een waarde te wijzigen
  - Druk op de draaiknop voor toegang tot het geselecteerde menu of om een gewijzigde waarde te valideren

#### 5.1.2. Omschrijving van de display

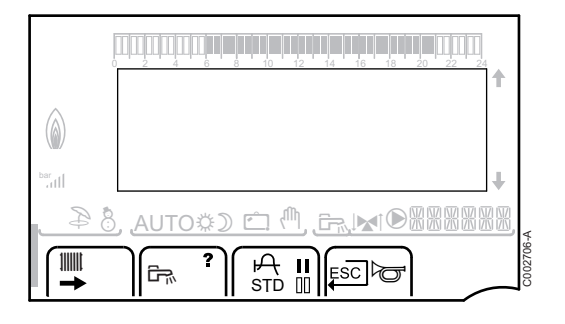

#### Functies van de toetsen

- Toegang tot de verschillende menus
  - Voor toegang tot de instellingen van de verwarmingskringen
- Voor toegang tot de instellingen van de SWW-kring
- Het symbool wordt weergegeven wanneer er hulp beschikbaar is
- Voor het weergeven van de curve van de geselecteerde parameter
- STD Reset van alle uurprogramma's
  - Selectie in de dagmodus of selectie van de te programmeren dagen
- Selectie in de nachtmodus of verwijdering van de te programmeren dagen
- .⊐ Terug naar vorige niveau
- **ESC** Terug naar vorige niveau zonder de uitgevoerde wijzigingen op te slaan
- Handmatige reset

#### Vermogensniveau van de vlam

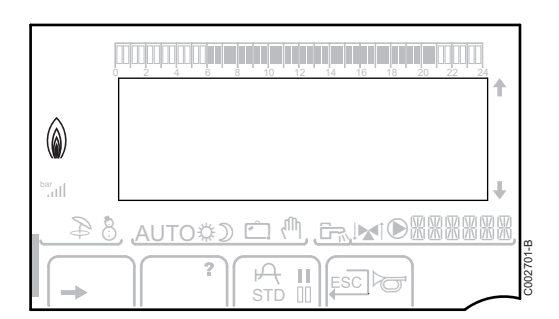

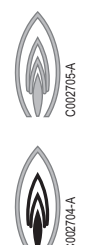

111111

67

?

А

I

Compleet symbool knippert: De brander start, maar er is nog geen vlam

Een deel van het symbool knippert: Het vermogen neemt toe

Vast symbool: Het gevraagde vermogen is bereikt

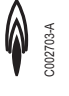

Een deel van het symbool knippert: Het vermogen neemt af

#### Werkingswijzen

₽

8

從

☽

ല്

- Zomermodus: De verwarming is uitgeschakeld. Voor sanitair warm water blijft gezorgd worden
- WINTER-modus: Verwarming en sanitair warm water functioneren
- AUTO Werking in de automatische modus, afhankelijk van het uurprogramma

Dagcyclus: Het symbool wordt weergegeven wanneer er en DAG-afwijking (comfort) wordt geactiveerd

- Knipperend symbool: Tijdelijke afwijking
- Vast symbool: Permanente afwijking

Nachtcyclus: Het symbool wordt weergegeven wanneer een NACHT-afwijking (laag) is geactiveerd

- Knipperend symbool: Tijdelijke afwijking
- Vast symbool: Permanente afwijking

Vakantiemodus: Het symbool wordt weergegeven wanneer een VAKANTIE-afwijking (vorstbeveiliging) is geactiveerd

- Knipperend symbool: Vakantiemodus geprogrammeerd
- Vast symbool: Vakantiemodus ingeschakeld
- ሙ
- Handbediening

#### Werkdruk van de installatie

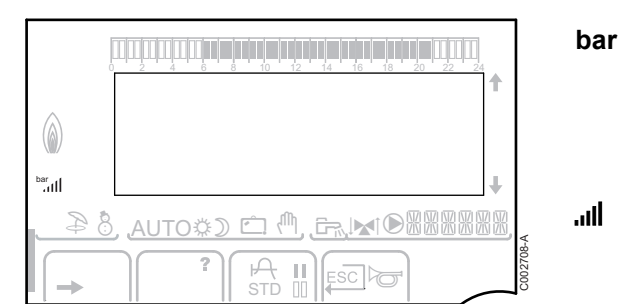

Drukindicator: Het symbool wordt weergegeven wanneer een waterdrukschakelaar is aangesloten

- Knipperend symbool: Er is onvoldoende water
- Vast symbool: Er is voldoende water

Niveau waterdruk

- ▶ .: 0,9 tot 1,1 bar
- ▶ ...: 1,2 tot 1,5 bar
- ۲,6 tot 1,9 bar וו ∶ 1,6 tot 1,9 bar
- III : 2,0 tot 2,3 bar
- ▶ ...Il : > 2,4 bar

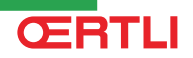

AUTO‡) 🗀

#### Afwijking sanitair warm water

Er verschijnt een balk wanneer een SWW-afwijking geactiveerd is:

- Knipperende balk: Tijdelijke afwijking
- Vaste balk: Permanente afwijking

#### Andere informatie

 $\bigcirc$ 

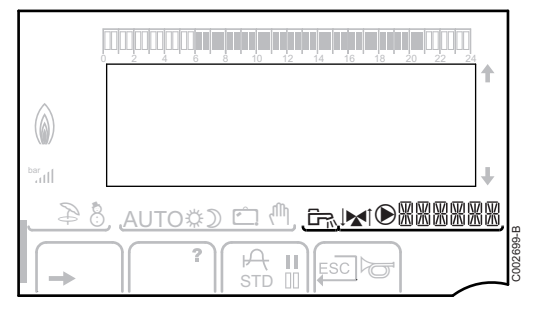

 Het symbool wordt weergegeven wanneer er warm water geproduceerd wordt
 Verklikker klep: Het symbool wordt weergegeven

Verklikker klep: Het symbool wordt weergegeven wanneer een driewegklep is aangesloten

- ▶ ▶ I Driewegklep open
- Image: Driewegklep gesloten

Het symbool wordt weergegeven wanneer de pomp werkt

Naam van de kring waarvan de parameters zijn weergegeven

#### 5.1.3. Navigeren in de menu's

- 1. Draai voor het selecteren van het gewenste menu aan de draaiknop.
- Druk voor toegang tot het menu op de draaiknop.
   Druk op de toets , 
   — om terug te keren naar het vorige scherm.

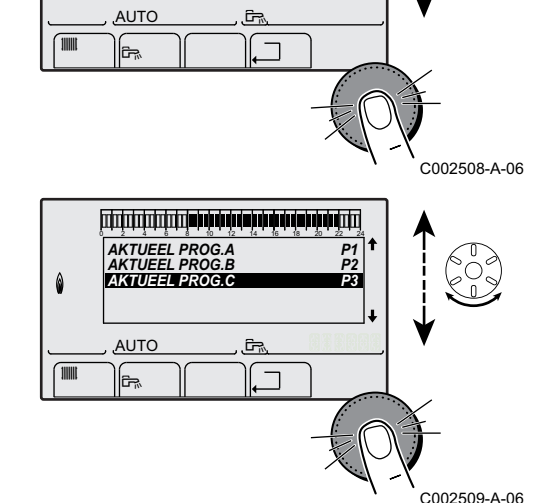

ברביבה עלים אלים עלים אלים עלים אלים אלים אלים עלים אלים אלים אלים ברביבה ברביבה ברביבה ברביבה ברבי

#KEUZE PROGITIJDSINST #UURPROGRAMMERING

- 3. Draai aan de draaiknop om de gewenste parameter te selecteren.
- 4. Druk op de draaiknop om de parameter te wijzigen.

Druk op de toets ... om terug te keren naar het vorige scherm.

- AKTUEEL PROG.C P4 Keuze van hetgebruiktetijdsprogramma se dehetreffende kring C Ĵ, AUTO ESC 6 C002510-A-06 1 2> MODE ●KRMER AUTO ٥ĝ
- 5. Draai aan de draaiknop om de parameter te wijzigen.
  - 6. Druk op de draaiknop om te valideren.
    - Druk op de toets ESC om te annuleren.

7. Druk 2 keer op de toets , \_ om terug te keren naar de hoofddisplay.

## 5.2 Controlepunten vóór inbedrijfstelling

#### 5.2.1. Ketel bedrijfsklaar maken

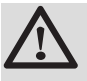

#### WAARSCHUWING

Stel de ketel niet in bedrijf als de aangeboden gassoort niet overeenkomt met de toegestane gassoorten.

#### Procedure om de ketel bedrijfsklaar te maken:

- Controleer of de geleverde gassoort overeenkomt met de gegevens op het typeplaatje van de ketel.
- Controleer het gascircuit.
- Controleer het hydraulisch circuit.
- Controleer de waterdruk van de cv-installatie.
- Controleer de elektrische aansluitingen van de thermostaat en de andere externe aansluitingen.
- Controleer overige aansluitingen.
- Test de ketel op vollast. Controleer de instelling van de verhouding gas/lucht en corrigeer indien nodig.
- Test de ketel op laaglast. Controleer de instelling van de verhouding gas/lucht en corrigeer indien nodig.
- Afsluitende werkzaamheden.

#### 5.2.2. Gascircuit

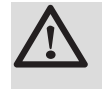

#### WAARSCHUWING

Zorg dat de ketel spanningsloos is.

- 1. Open de hoofdgaskraan.
- 2. Draai de twee schroeven aan de onderzijde van de frontmantel een kwartslag los en verwijder de frontmantel.
- 3. Kantel de instrumentenbox naar voren door de klipsluitingen aan de zijkanten te openen.
- 4. Controleer de gasvoordruk op het meetpunt **C** van het gasblok.

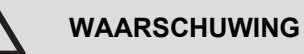

Voor de toegestane gassoorten, zie hoofdstuk: "Toestelcategorieën", pagina 9

- 5. Controleer de gasaansluitingen ná het gasblok in de ketel op dichtheid.
- 6. Controleer de afdichting van de gasleiding, inclusief de gaskranen. De testdruk mag maximaal 60 mbar zijn.
- 7. Ontlucht de gastoevoerleiding door het meetpunt op het gasblok los te schroeven. Schroef het meetpunt weer dicht wanneer de leiding voldoende ontlucht is.
- 8. Controleer de gasaansluitingen in de ketel op dichtheid.

#### 5.2.3. Hydraulisch circuit

- Controleer de sifon, deze moet geheel gevuld zijn met schoon water.
- Controleer de hydraulische afdichting van de koppelingen.

#### 5.2.4. Elektrische aansluitingen

• Controleer de elektrische aansluitingen.

#### 5.3 Het apparaat inschakelen

- 1. Kantel de instrumentenbox weer omhoog en klik deze vast met de klipsluitingen aan de zijkanten.
- 2. Open de hoofdgaskraan.
- 3. Open de gaskraan van de ketel.

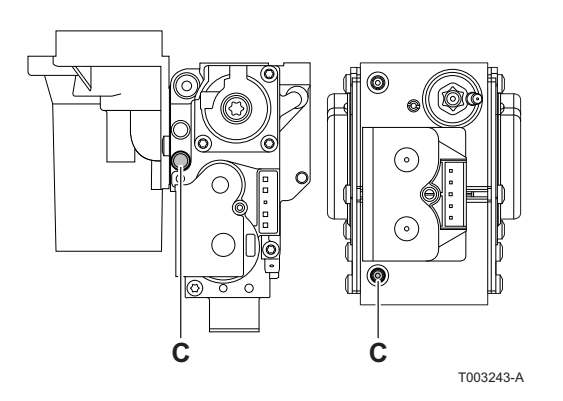

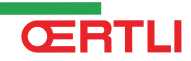

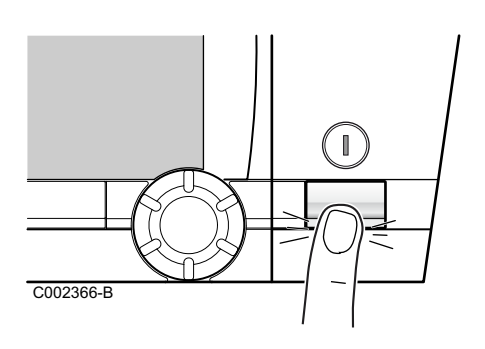

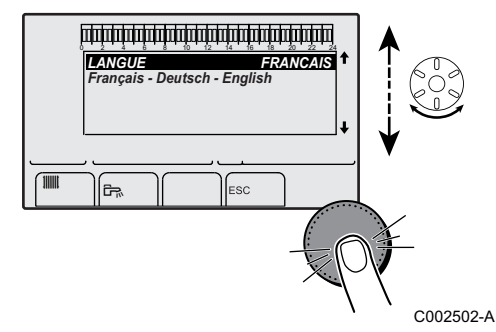

4. Schakel de spanning in met de aan/uit schakelaar van de ketel.

- 5. Bij de eerste keer onder spanning, het menu **#TAAL** wordt weergegeven. Selecteer de gewenste taal door aan de draaiknop te draaien.
- 6. Druk op de draaiknop om te valideren.

De ketel begint een automatische ontluchtingscyclus van ca. 3 minuten. Dit herhaalt zich iedere keer als de voedingsspanning onderbroken is geweest.

#### Fout tijdens opstartprocedure:

- Op het display verschijnt geen informatie:
  - Controleer de netspanning
  - Controleer de zekeringen

ŒRTLI

- Controleer de aansluiting van het netsnoer op de connector X1 van de elektronische printplaat PCU
- In geval van problemen wordt de fout op het scherm weergegeven.

Zie hoofdstuk: "Berichten (Code van type Bxx of Mxx)", pagina 132

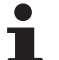

Na het ontluchtingsprogramma zal de ketel met een aangesloten boilersensor en ingeschakelde antilegionella functie, meteen het boilerwater gaan opwarmen. De verwarmingstijd hangt af van de omvang van de SWWinstallatie.

#### 5.4 Gasinstellingen

#### 5.4.1. Aanpassing aan een ander type gas

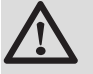

#### WAARSCHUWING

Alleen Serv'Elite mag aanpassingen voor werking op een andere gassoort uitvoeren.

De fabrieksinstelling van de ketel is voor werking op de aardgasgroepen H (G20) en L (G25).

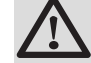

1

#### WAARSCHUWING

De aanpassing van een toestel van een gas uit de tweede familie aan een gas uit de derde familie en omgekeerd is niet toegestaan. Het is alleen toegestaan de apparatuur en de instellingen te controleren.

Voer voor werking met een andere gassoort de volgende handelingen uit.

#### In geval van werking op propaan:

| ••                  |                                                                                                    |
|---------------------|----------------------------------------------------------------------------------------------------|
| Keteltype           | Voor een instelling op propaan                                                                                                    |
| GMR 5045<br>Condens | Draai de afstelschroef <b>A</b> op de venturi 4¾ slagen met de wijzers van de klok mee                                                                                                    |
| GMR 5065<br>Condens | Draai de afstelschroef <b>A</b> op de venturi 6½ slagen met de wijzers van de klok mee                                                                                                    |
| GMR 5090<br>Condens | Plaats de gas restrictiering in het gasblok                                                                                                    |
| GMR 5115<br>Condens | Draai de afstelschroef <b>A</b> met de wijzers van de klok<br>mee totdat deze gesloten is, vervolgens:<br>Draai de afstelschroef <b>A</b> op het gasblok 3,5 - 4 slagen<br>tegen de wijzers van de klok in |

2. Stel het toerental van de ventilator af zoals aangegeven in de tabel (indien nodig):

Zie het hoofdstuk: "Instellingen "professioneel"", pagina

3. Controleer de instelling van de gas-/luchtverhouding. Voor meer uitvoerige informatie, zie de hierop volgende paragrafen:

"Instelling van de gas-/luchtverhouding (Vollast)", pagina 64

"Instelling van de gas-/luchtverhouding (Laaglast)", pagina 65

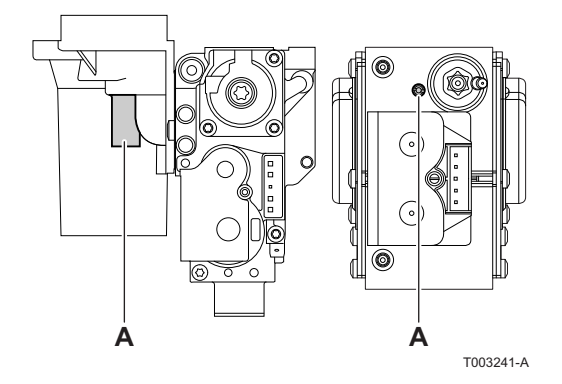

5.4.2. Instelling van de gas-/luchtverhouding (Vollast)

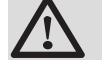

#### WAARSCHUWING

handelingen aan het gasblok zijn ten strengste verboden. Het is alleen toegestaan de apparatuur en de instellingen te controleren.

- 1. Schroef de dop van het rookgas meetpunt los.
- 2. Sluit de rookgasanalysator aan.

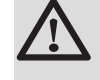

#### WAARSCHUWING

Dicht de opening rond de meetsensor tijdens de meting goed af.

- 3. Druk vanuit de startpagina op de toets 🔒. Het menu TEST **ROOKGASMETING** wordt op het beeldscherm weergegeven.
  - Als er een automatische ontluchtingscyclus bezig is, kunnen deze handelingen niet uitgevoerd worden.

5. Draai de draaiknop totdat PMAX wordt weergegeven. Vollast

- 4. De kenmerken van de generator worden weergegeven.
- OFF => Pmax GENE : KETEL TEMP SNELH VENTILA 5600 T/M , 🗖 🛛 🖌 🖌 AUTO î.
  - wordt ingesteld. 6. Meet het percentage O<sub>2</sub> of CO<sub>2</sub> in de rookgassen. 7. Vergelijk de gemeten waarden met de controlewaarden in de tabel (Zonder frontmantel):

. C002504-A-06

8. Indien nodig de gas/luchtverhouding wijzigen met behulp van de afstelschroef (A).

| Controle- en instelwaarden van O2/CO2 voor gas H (G20) vollast |                    |                     |                    |                     |
|----------------------------------------------------------------|--------------------|---------------------|--------------------|---------------------|
| Keteltype                                                      | Instelwaarde       |                     | Controlew          | vaarde              |
|                                                                | 0 <sub>2</sub> (%) | CO <sub>2</sub> (%) | O <sub>2</sub> (%) | CO <sub>2</sub> (%) |
| GMR 5045 Condens                                               | 3,9 ± 0,2          | 9,5 ± 0,1           | 3,9 ± 0,5          | 9,5 ± 0,2           |
| GMR 5065 Condens                                               | 3,9 ± 0,2          | 9,5 ± 0,1           | 3,9 ± 0,5          | 9,5 ± 0,2           |
| GMR 5090 Condens                                               | 3,9 ± 0,2          | 9,5 ± 0,1           | 3,9 ± 0,5          | 9,5 ± 0,2           |
| GMR 5115 Condens                                               | 4,7 ± 0,2          | 9,1 ± 0,1           | 4,7 ± 0,5          | 9,1 ± 0,2           |

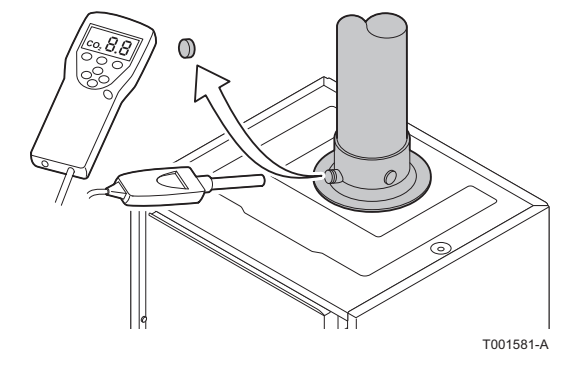

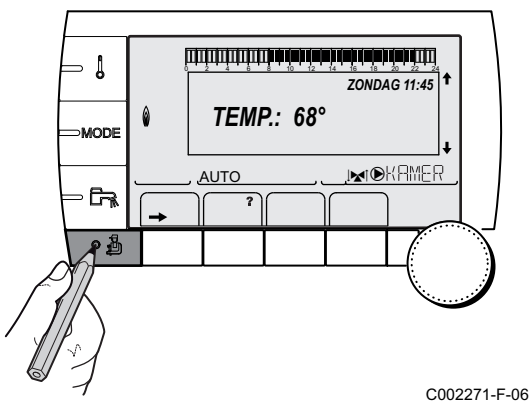

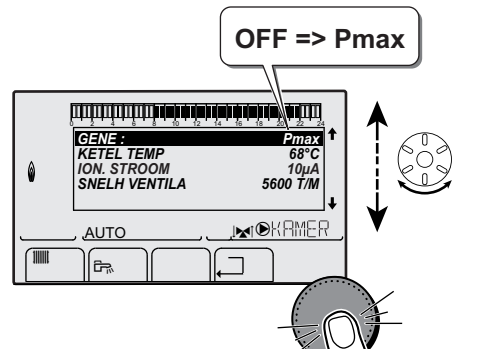

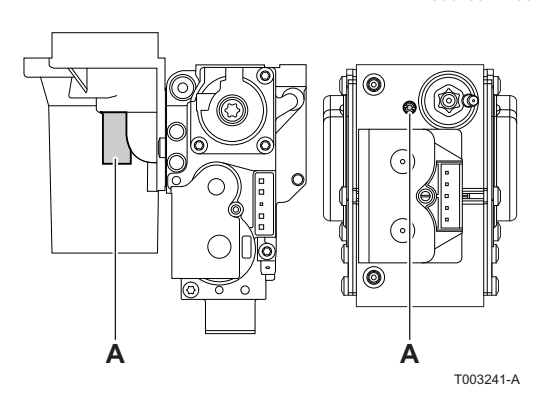

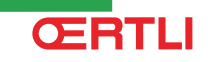

| Controle- en instelwaarden van O <sub>2</sub> /CO <sub>2</sub> voor gas L (G25) vollast |                    |                     |                    |                     |
|-----------------------------------------------------------------------------------------|--------------------|---------------------|--------------------|---------------------|
| Keteltype                                                                               | Instelwaarde       |                     | Controlew          | vaarde              |
|                                                                                         | O <sub>2</sub> (%) | CO <sub>2</sub> (%) | O <sub>2</sub> (%) | CO <sub>2</sub> (%) |
| GMR 5045 Condens                                                                        | 6,4 ± 0,2          | 8,0 ± 0,1           | 6,4 ± 0,5          | 8,0 ± 0,2           |
| GMR 5065 Condens                                                                        | 6,4 ± 0,2          | 8,0 ± 0,1           | 6,4 ± 0,5          | 8,0 ± 0,2           |
| GMR 5090 Condens                                                                        | 3,9 ± 0,2          | 9,5 ± 0,1           | 3,9 ± 0,5          | 9,5 ± 0,2           |
| GMR 5115 Condens                                                                        | 4,3 ± 0,2          | 9,3 ± 0,1           | 4,3 ± 0,5          | 9,3 ± 0,2           |

| Controle- en instelwaarden van O2/ CO2 voor propaan (G31) vollast |                    |                     |                    |                     |
|-------------------------------------------------------------------|--------------------|---------------------|--------------------|---------------------|
| Keteltype                                                         | Instelwaarde       |                     | Controlew          | vaarde              |
|                                                                   | 0 <sub>2</sub> (%) | CO <sub>2</sub> (%) | 0 <sub>2</sub> (%) | CO <sub>2</sub> (%) |
| GMR 5045 Condens                                                  | 4,8 ± 0,2          | 10,7 ± 0,1          | 4,8 ± 0,5          | 10,7 ± 0,2          |
| GMR 5065 Condens                                                  | 4,8 ± 0,2          | 10,7 ± 0,1          | 4,8 ± 0,5          | 10,7 ± 0,2          |
| GMR 5090 Condens                                                  | 4,8 ± 0,2          | 10,7 ± 0,1          | 4,8 ± 0,5          | 10,7 ± 0,2          |
| GMR 5115 Condens                                                  | 4,9 ± 0,2          | 10,5 ± 0,1          | 4,9 ± 0,5          | 10,5 ± 0,2          |

## 5.4.3. Instelling van de gas-/luchtverhouding (Laaglast)

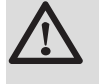

#### WAARSCHUWING

handelingen aan het gasblok zijn ten strengste verboden. Het is alleen toegestaan de apparatuur en de instellingen te controleren.

- 1. Schroef de dop van het rookgas meetpunt los.
- 2. Sluit de rookgasanalysator aan.

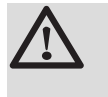

#### WAARSCHUWING

Dicht de opening rond de meetsensor tijdens de meting goed af.

- Druk vanuit de startpagina op de toets 
   <u>a</u>. Het menu TEST
   ROOKGASMETING wordt op het beeldscherm weergegeven.
  - Als er een automatische ontluchtingscyclus bezig is, kunnen deze handelingen niet uitgevoerd worden.

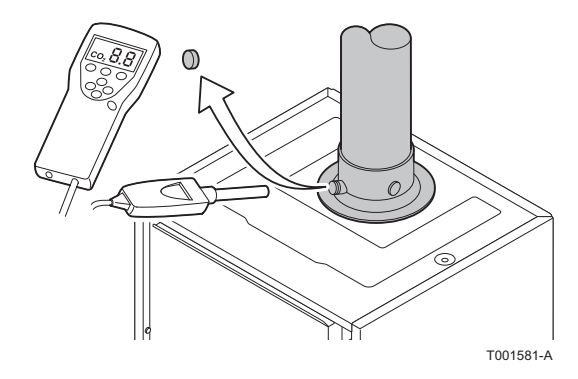

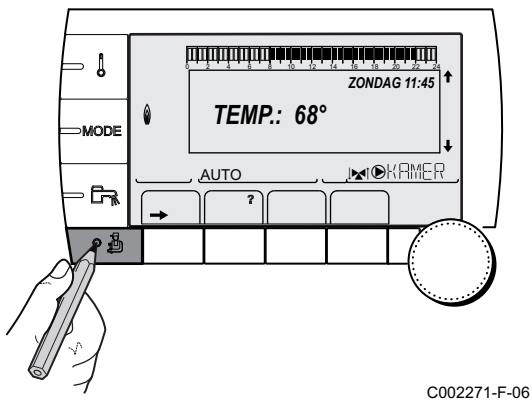

# OFF => Pmin

. C002505-A-06

- 4. De kenmerken van de generator worden weergegeven.
- 5. Draai aan de draaiknop totdat **PMIN** wordt weergegeven. Laaglast is ingesteld.
- 6. Meet het percentage  $O_2$  of  $CO_2$  in de rookgassen.
- 7. Vergelijk de gemeten waarden met de controlewaarden in de tabel (Zonder frontmantel):

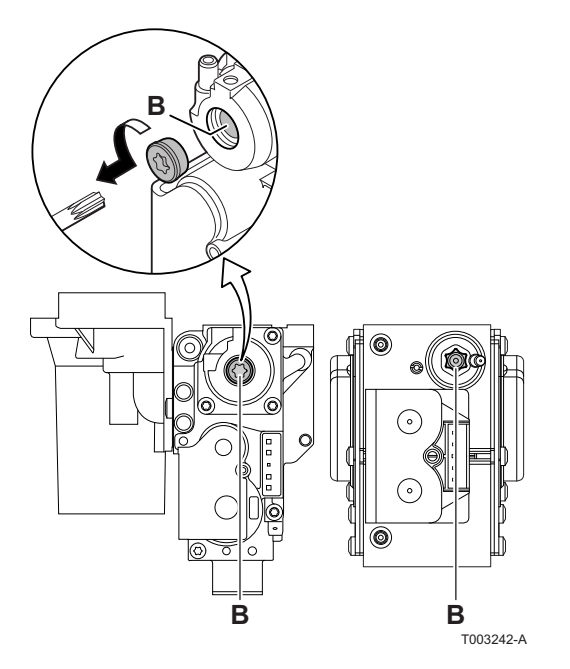

8. Indien nodig de gas/luchtverhouding wijzigen met behulp van de afstelschroef (**B**).

| Controle- en instelwaarden van $O_2/CO_2$ voor gas H (G20) laaglast |                    |                     |                    |                     |  |
|---------------------------------------------------------------------|--------------------|---------------------|--------------------|---------------------|--|
| Keteltype                                                           | Instelwaarde       |                     | Controlew          | aarde               |  |
|                                                                     | 0 <sub>2</sub> (%) | CO <sub>2</sub> (%) | O <sub>2</sub> (%) | CO <sub>2</sub> (%) |  |
| GMR 5045 Condens                                                    | 3,9 ± 0,2          | 9,5 ± 0,1           | 3,9 ± 0,5          | 9,5 ± 0,2           |  |
| GMR 5065 Condens                                                    | 3,9 ± 0,2          | 9,5 ± 0,1           | 3,9 ± 0,5          | 9,5 ± 0,2           |  |
| GMR 5090 Condens                                                    | 3,9 ± 0,2          | 9,5 ± 0,1           | 3,9 ± 0,5          | 9,5 ± 0,2           |  |
| GMR 5115 Condens                                                    | 4,3 ± 0,2          | 9,3 ± 0,1           | 4,3 ± 0,5          | 9,3 ± 0,2           |  |

| Controle- en instelwaarden van $O_2/CO_2$ voor gas L (G25) laaglast |                    |                     |                    |                     |
|---------------------------------------------------------------------|--------------------|---------------------|--------------------|---------------------|
| Keteltype                                                           | Instelwaarde       |                     | Controlew          | vaarde              |
|                                                                     | O <sub>2</sub> (%) | CO <sub>2</sub> (%) | 0 <sub>2</sub> (%) | CO <sub>2</sub> (%) |
| GMR 5045 Condens                                                    | 6,4 ± 0,2          | 8,0 ± 0,1           | 6,4 ± 0,5          | 8,0 ± 0,2           |
| GMR 5065 Condens                                                    | 6,4 ± 0,2          | 8,0 ± 0,1           | 6,4 ± 0,5          | 8,0 ± 0,2           |
| GMR 5090 Condens                                                    | 3,9 ± 0,2          | 9,5 ± 0,1           | 3,9 ± 0,5          | 9,5 ± 0,2           |
| GMR 5115 Condens                                                    | 4,3 ± 0,2          | 9,3 ± 0,1           | 4,3 ± 0,5          | 9,3 ± 0,2           |

| Controle- en instelwaarden van $O_2/CO_2$ voor propaan (G31) laaglast |                    |                     |                    |                     |
|-----------------------------------------------------------------------|--------------------|---------------------|--------------------|---------------------|
| Keteltype                                                             | Instelwaarde       |                     | Controlew          | aarde               |
|                                                                       | 0 <sub>2</sub> (%) | CO <sub>2</sub> (%) | 0 <sub>2</sub> (%) | CO <sub>2</sub> (%) |
| GMR 5045 Condens                                                      | 4,8 ± 0,2          | 10,7 ± 0,1          | 4,8 ± 0,5          | 10,7 ± 0,2          |
| GMR 5065 Condens                                                      | 4,8 ± 0,2          | 10,7 ± 0,1          | 4,8 ± 0,5          | 10,7 ± 0,2          |
| GMR 5090 Condens                                                      | 4,8 ± 0,2          | 10,7 ± 0,1          | 4,8 ± 0,5          | 10,7 ± 0,2          |
| GMR 5115 Condens                                                      | 4,9 ± 0,2          | 10,5 ± 0,1          | 4,9 ± 0,5          | 10,5 ± 0,2          |

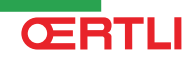

### 5.5 Controles en afstellingen na inbedrijfstelling

## 5.5.1. Geef de parameters van de uitgebreide modus weer

De weergavemodus van het bedieningspaneel is standaard zodanig ingesteld, dat uitsluitend de "gewone" parameters worden weergegeven. Het is mogelijk over te gaan op de "uitgebreide" modus door als volgt te werk te gaan:

Druk → toets in.

CO02219-D-06

רביבר שיני היא היא שיני אין היא היא היא שיני אין היא ביביבר ביביבר ביביבר ביביבר ביביבר ביביבר ביבי

ZONDAG 11:45

, MOKAMER

- [

₽₹ •}

MODE

AUTO

- 2. Druk 5 seconden op de 🚨 toets.
- 3. Selecteer het menu **#BESTEMMING**.
  - Draai de draaiknop om de menu's te scrollen of een waarde te wijzigen.
    - Druk op de draaiknop voor toegang tot het geselecteerde menu of om een gewijzigde waarde te valideren.

Zie voor een uitgebreigde toelichting op het navigeren in de menu's het hoofdstuk: "Navigeren in de menu's", pagina 59

4. Stel de parameter **INSTALLATIE** in op **UITGEBREID**.

| Menu #BESTEMMING |              |                                                        |                    |                  |  |
|------------------|--------------|--------------------------------------------------------|--------------------|------------------|--|
| Parameter        | Instelbereik | Beschrijving                                           | Fabrieksinstelling | Instelling klant |  |
| INSTALLATIE      | KLASSIEK     | Weergave van de parameters van een normale installatie | KLASSIEK           |                  |  |
|                  | UITGEBREID   | Weergave van alle parameters                           |                    |                  |  |

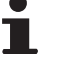

Ongeacht de handeling op de toetsen, de regelaar gaat na 30 minuten terug naar de **KLASSIEKE** modus.

⇒ Į

- Į

MODE

- 6

MODE

AUTO

المؤمر المارية بأربع المارية بأبر بأرها المارية بأبر بأمرام والمراجع ومراجع ومراجع

BUITEN T. BOILER TEMP. AANVOER.TEMP B

AANVOER.TEMP C SYSTEM TEMP.

M

AUTO

٦Ŗ.

ZONDAG 11:45

,i**mi@**KRMER

C002219-D-06

1.4° 32.9° 18.0°

9.5° 28.9°

GENE

٦

## 5.5.2. Stel de bij de installatie behorende parameters in

1. Druk  $\rightarrow$  toets in.

- 2. Druk 5 seconden op de 🛓 toets.
- 3. Selecteer het menu **#BESTEMMING**.
  - Draai de draaiknop om de menu's te scrollen of een waarde te wijzigen.
  - Druk op de draaiknop voor toegang tot het geselecteerde menu of om een gewijzigde waarde te valideren.

Zie voor een uitgebreigde toelichting op het navigeren in de menu's het hoofdstuk: "Navigeren in de menu's", pagina 59

C002463-A-064. Stel de volgende parameters in volgens de op de elektronische printplaten uitgevoerde aansluitingen:

| Menu #BESTEMMING                                                   |                                                     |                                                                                                    |                                |                      |  |
|--------------------------------------------------------------------|-----------------------------------------------------|----------------------------------------------------------------------------------------------------|--------------------------------|----------------------|--|
| Parameter                                                          | Instelbereik                                        | Beschrijving                                                                                                    | Fabrieksinstelling             | Instelling<br>klant  |  |
| KRING A: <sup>(1)(2)</sup>                                         | DIRECT                                              | Gebruik als directe verwarmingskring                                                                                  | DIRECT                         |                      |  |
|                                                                    | PROGRAM.                                            | Gebruik als onafhankelijke programmeerbare uitgang                                                                    |                                |                      |  |
|                                                                    | H.TEMP                                              | Staat werking van de kring A toe in de zomer,<br>ondanks de handmatige of automatische<br>uitschakeling voor de zomer |                                |                      |  |
| SWW Aansluiting van een tweede SWW-bereide                         |                                                     | Aansluiting van een tweede SWW-bereider                                                                               |                                |                      |  |
|                                                                    | SWW ELEC                                            | Voor het bedienen van de elektrische weerstand<br>volgens het uurprogramma van de kring A, in de<br>zomerstand        |                                |                      |  |
|                                                                    | AFWEZIG                                             | Geen enkel gegeven omtrent het de kring A is<br>aangeduid op het display                                              |                                |                      |  |
| KRING B: <sup>(1)</sup>                                            | MGK                                                 | Aansluiting van een kring met een 3-<br>wegafsluiter ( Voorbeeld: Vloerverwarming)                                    | MGK                            |                      |  |
|                                                                    | ZWEMBAD                                             | Gebruik van het de kring voor het beheer van een zwembad                                                              |                                |                      |  |
|                                                                    | DIRECT                                              | Gebruik van het de kring als direct<br>verwarmingskring                                                               |                                |                      |  |
| <ul><li>(1) De parameter w</li><li>(2) Als de in de kete</li></ul> | vordt alleen weergegeven<br>el ingebouwde pomp gebr | indien INSTALLATIE is ingesteld op UITGEBREID<br>uikt wordt voor de kring A (parameter KRING A ingesteld              | op <b>DIRECT</b> ), is de uita | ang <b>UITG.POMP</b> |  |

A vrij

(3) Deze parameter wordt uitsluitend weergegeven als de parameter **UITG.POMP A** afgesteld op **HULPKR.** of indien het plaatje met als optie een driewegklep aanwezig is

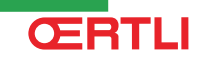

| Parameter                           | Instelbereik      | Beschrijving                                                                                                    | Fabrieksinstelling | Instelling<br>klant |
|-------------------------------------|-------------------|----------------------------------------------------------------------------------------------------|--------------------|---------------------|
| KRING C: <sup>(1)</sup>             | MGK               | Aansluiting van een kring met een 3-<br>wegafsluiter (Voorbeeld: Vloerverwarming)                                                                                  | MGK                |                     |
|                                     | ZWEMBAD           | Gebruik van het de kring voor het beheer van een zwembad                                                                                                    |                    |                     |
|                                     | DIRECT            | Gebruik van het de kring als direct verwarmingskring                                                                                                    |                    |                     |
| UITGANG<br>POMP A <sup>(1)(2)</sup> | VERW.POMP A       | Pomp kring A: De uitgang <b>POMP A</b> wordt gebruikt<br>om de pomp van de kring A te sturen                                                                       | VERW.POMP A        |                     |
|                                     | KRING AUX         | "Voor het hernemen van de functies van de<br>parameter <b>HULPUITG.:</b> zonder de optie ""plaat +<br>sensor"" toe te voegen" (Colli AD249)                        |                    |                     |
|                                     | S.OMLO.           | Voor het bedienen van de pomp voor de sanitaire<br>omloopkring volgens het SWW uurprogramma en<br>het forceren van de werking hiervan tijdens een<br>SWW afwijking |                    |                     |
|                                     | PRIM.POMP         | De uitgang <b>Pomp A</b> is actief indien op de secundaire om verwarming gevraagd wordt                                                                            |                    |                     |
|                                     | BRANDER           | De uitgang <b>Pomp A</b> is actief wanneer er om een brander gevraagd wordt                                                                                        |                    |                     |
|                                     | GEBREK            | De uitgang <b>Pomp A</b> is actief indien er een storing<br>aanwezig is                                                                                            |                    |                     |
| T.ECS: <sup>(1)</sup>               | РОМР              | Gebruik van een laadpomp van een reservoir op de uitgang SWW-POMP                                                                                                  | OMKEERKLEP         |                     |
|                                     | OMKEERKLEP        | Niet gebruikt                                                                                                    |                    |                     |
| BS60 <sup>(1)</sup>                 | IN                | Boiler met kleine inhoud                                                                                                    | UIT                |                     |
|                                     | UIT               | Boiler met grote inhoud                                                                                                    |                    |                     |
| S.HULP <sup>(1)(3)</sup>            | S.OMLO.           | Gebruik als circulatiepomp voor SWW                                                                                                    | S.OMLO.            |                     |
|                                     | PROGRAM.          | Gebruik als onafhankelijke programmeerbare uitgang                                                                                                    |                    |                     |
|                                     | PRIM.POMP         | De uitgang <b>HULPPOMP</b> is actief indien op de<br>secundaire om verwarming gevraagd wordt                                                                       |                    |                     |
|                                     | BRANDER           | De uitgang <b>HULPPOMP</b> is actief wanneer er om een brander gevraagd wordt                                                                                      |                    |                     |
|                                     | SWW               | Gebruik van het de kring als primair kring van de tweede SWW bereider                                                                                              |                    |                     |
|                                     | GEBREK            | De uitgang <b>HULPPOMP</b> is actief indien er een storing aanwezig is                                                                                             |                    |                     |
|                                     | SWW ELEC          | Voor het bedienen van de elektrische weerstand<br>volgens het uurprogramma van de kring AUX, in<br>de zomerstand                                                   |                    |                     |
| E.SYST <sup>(1)</sup>               | SYSTEEM           | De sensoringang wordt gebruikt voor de<br>aansluiting van de gemeenschappelijke<br>aanvoersensor van een cascadeinstallatie                                        | SYSTEEM            |                     |
|                                     | BUFFERVAT         | Bufferreservoir enkel bestemd voor verwarming                                                                                                    | 1                  |                     |
|                                     | SWW STRAT         | Gebruik van de SWW-boiler met 2 sensoren<br>(hoog en laag)                                                                                                    |                    |                     |
|                                     | BUFFERVAT<br>+SWW | Bufferreservoir bestemd voor de verwarming en het sanitair warmwater                                                                                               |                    |                     |

(2) Als de in de ketel ingebouwde pomp gebruikt wordt voor de kring A (parameter KRING A ingesteld op DIRECT), is de uitgang UITG.POMP

A vrij

(3) Deze parameter wordt uitsluitend weergegeven als de parameter **UITG.POMP A** afgesteld op **HULPKR**. of indien het plaatje met als optie een driewegklep aanwezig is

Menu #BESTEMMING

| Parameter                | Instelbereik | Beschrijving                                                                                                    | Fabrieksinstelling | Instelling klant |
|--------------------------|--------------|----------------------------------------------------------------------------------------------------|--------------------|------------------|
| UIT. TEL: <sup>(1)</sup> | GEBREK       | De telefoonuitgang is gesloten in geval van een gebrek                                                                                                    | GEBREK             |                  |
|                          | NAZICHT      | De telefoonuitgang is gesloten wanneer nazicht wordt weergegeven                                                                                                    |                    |                  |
|                          | GEBREK+REV   | De telefoonuitgang is gesloten in geval van een gebrek of wanneer nazicht wordt weergegeven                                                                                                    |                    |                  |
| CTC.TEL <sup>(1)</sup>   | SLUIT        | Zie onderstaande tabel.                                                                                                    | SLUIT              |                  |
|                          | OPEN         |                                                                                                    |                    |                  |
| T.ING: <sup>(1)</sup>    | VORSTBEV     | Bediening van de antivriesmodus van de ketel                                                                                                    | VORSTBEV           |                  |
|                          | 0/1 A        | Alles of niets contact: Hiermee kan <b>T.ING:</b><br>gebruikt worden als ingang voor vorstbeveiliging<br>van de kring A                                                                                                    |                    |                  |
|                          | 0/1 B        | Alles of niets contact: Hiermee kan <b>T.ING:</b><br>gebruikt worden als ingang voor vorstbeveiliging<br>van de kring B                                                                                                    |                    |                  |
|                          | 0/1 C        | Alles of niets contact: Hiermee kan <b>T.ING:</b><br>gebruikt worden als ingang voor vorstbeveiliging<br>van de kring C                                                                                                    |                    |                  |
|                          | 0/1 SWW      | Alles of niets contact: Hiermee kan <b>T.ING:</b><br>gebruikt worden als ingang voor vorstbeveiliging<br>van de kring ECS                                                                                                    |                    |                  |
|                          | 0/1 AUX      | Alles of niets contact: Hiermee kan <b>T.ING</b> :<br>gebruikt worden als ingang voor vorstbeveiliging<br>van de kring AUX ( <b>HULPUITG</b> .: indien de optie<br>*1 aanwezig is of indien uitgang <b>UITG.POMP A</b><br>geconfigureerd is in <b>HULPKR</b> .)<br>Wanneer <b>T.ING</b> : niet actief is, volgt de hulpkring<br>(HULP) de maximum temperatuur van de ketel<br>(parameter <b>MAX. KETEL</b> .). |                    |                  |

(1) De parameter wordt alleen weergegeven indeen INSTALLATIE is ingesteld op OTGEBREID
 (2) Als de in de ketel ingebouwde pomp gebruikt wordt voor de kring A (parameter KRING A ingesteld op DIRECT), is de uitgang UITG.POMP
 A vrij

A vrij (3) Deze parameter wordt uitsluitend weergegeven als de parameter **UITG.POMP A** afgesteld op **HULPKR.** of indien het plaatje met als optie een driewegklep aanwezig is

| Invloed va | Invloed van de instelling van de parameter CTC.TEL op het contact T.ING |                                                                                          |                                                                                                    |  |  |  |
|------------|-------------------------------------------------------------------------|------------------------------------------------------------------------------------------|----------------------------------------------------------------------------------------------------|--|--|--|
| CTC.TEL    | T.ING:                                                                  | Contact T.ING gesloten                                                                   | Contact T.ING open                                                                                    |  |  |  |
| SLUIT      | VORSTBEV                                                                | De vorstbeveiliging is actief op alle kringen van de ketel.                              | De op de ketel geselecteerde modus is actief.                                                         |  |  |  |
|            | 0/1 A                                                                   | De op de kring geselecteerde modus is actief.                                            | De vorstbeveiliging is actief op de betreffende kring.                                                |  |  |  |
|            | 0/1 B                                                                   | De op de kring geselecteerde modus is actief.                                            | De vorstbeveiliging is actief op de betreffende kring.                                                |  |  |  |
|            | 0/1 C                                                                   | De op de kring geselecteerde modus is actief.                                            | De vorstbeveiliging is actief op de betreffende kring.                                                |  |  |  |
|            | 0/1 SWW                                                                 | De op de SWW-kring geselecteerde modus is<br>actief.                                     | De vorstbeveiliging is actief op de SWW-kring.                                                        |  |  |  |
|            | 0/1 AUX                                                                 | <ul> <li>De uitgang DAUX van de<br/>aansluitklemmenstrook is actief.</li> </ul>          | <ul> <li>De uitgang DAUX van de<br/>aansluitklemmenstrook is niet actief.</li> </ul>                  |  |  |  |
|            |                                                                         | <ul> <li>De ketel werkt met een richttemperatuur gelijk<br/>aan MAX.KETELTEMP</li> </ul> | <ul> <li>De ketel werkt bij een richttemperatuur<br/>afhankelijk van de buitentemperatuur.</li> </ul> |  |  |  |
.

| Invioed va                                                                          | invloed van de instelling van de parameter CTC.TEL op het contact T.ING                                    |                                                                                                    |                                                                                          |  |  |  |  |  |
|-------------------------------------------------------------------------------------|----------------------------------------------------------------------------------------------------|----------------------------------------------------------------------------------------------------|------------------------------------------------------------------------------------------|--|--|--|--|--|
| CTC.TEL                                                                             | T.ING:                                                                                                    | Contact T.ING gesloten                                                                                | Contact T.ING open                                                                       |  |  |  |  |  |
| OPEN VORSTBEV                                                                       |                                                                                                    | De op de ketel geselecteerde modus is actief.                                                         | De vorstbeveiliging is actief op alle kringen van de ketel.                              |  |  |  |  |  |
|                                                                                     |                                                                                                    | De vorstbeveiliging is actief op de betreffende kring.                                                | De op de kring geselecteerde modus is actief.                                            |  |  |  |  |  |
| 0/1 B De vorstbeveiliging is actief op de betreffende De op de kring geseled kring. |                                                                                                    |                                                                                                    | De op de kring geselecteerde modus is actief.                                            |  |  |  |  |  |
|                                                                                     | 0/1 C De vorstbeveiliging is actief op de betreffende De op de kring gesel kring.                          |                                                                                                    | De op de kring geselecteerde modus is actief.                                            |  |  |  |  |  |
|                                                                                     | 0/1 SWW                                                                                                    | De vorstbeveiliging is actief op de SWW-kring.                                                        | De op de SWW-kring geselecteerde modus is actief.                                        |  |  |  |  |  |
|                                                                                     | 0/1 AUX ► De uitgang ●AUX van de ► De uitgang ●AUX aansluitklemmenstrook is niet actief. ► De uitgang ●AUX |                                                                                                    | <ul> <li>De uitgang DAUX van de<br/>aansluitklemmenstrook is actief.</li> </ul>          |  |  |  |  |  |
|                                                                                     |                                                                                                    | <ul> <li>De ketel werkt bij een richttemperatuur<br/>afhankelijk van de buitentemperatuur.</li> </ul> | <ul> <li>De ketel werkt met een richttemperatuur gelijk<br/>aan MAX.KETELTEMP</li> </ul> |  |  |  |  |  |

#### 5.5.3. Geef de kringen en generatoren een naam

### Geef de generatoren een naam

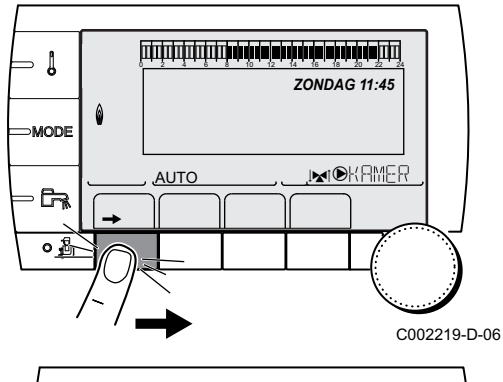

#### 1. Druk $\rightarrow$ toets in.

BUITEN T. BOILER TEMP. AANVOER.TEMP B AANVOER.TEMP C SYSTEEM TEMP. 1.4° 1 32.9° 18.0° 9.5° 28.9° ↓ GENE AUTO

C002465-A-06

- 2. Druk 🛓 toets in.
- 3. Selecteer het menu #INSTELLINGEN.
- Draai de draaiknop om de menu's te scrollen of een waarde te wijzigen.
- Druk op de draaiknop voor toegang tot het geselecteerde menu of om een gewijzigde waarde te valideren.

Zie voor een uitgebreigde toelichting op het navigeren in de menu's het hoofdstuk: "Navigeren in de menu's", pagina 59

⇒ [

MODE

- 67

٦<u>ج</u>

KRING A

AUTO

 آتچر

KRING A

AUTO

ĉ-,

۵

1

0

Α

В

С

de naam van

Ē.

Ĵ,

eze krina

Я

X Y

EINGAN 🐳

Я

4. Selecteer de parameter **GENE**.

C002506-A-06

C002507-A-06

- 5. Draai aan de draaiknop om het eerste teken op de lijst te kiezen. Druk op de draaiknop om te valideren.
- 6. Druk nogmaals om vervolgens een tweede teken in te voeren of draai aan de draaiknop om een spatie te maken.
- 7. Kies de andere tekens op dezelfde wijze. De zone van beslag kan tot 7 tekens bevatten.

Draai aan de draaiknop om van het ene teken naar het andere te gaan. Druk voor het afsluiten zonder te wijzigen op de toets ESC.

 Druk voor het valideren van de naam op de draaiknop en draai de knop vervolgens enigszins tegen de klok in. Druk, wanneer het symbool ← verschijnt, op de draaiknop. De naam is gevalideerd.

Indien de naam 7 tekens heeft, wordt hij automatisch gevalideerd wanneer het laatste teken bevestigd is.

# Geef de verwarmingskringen een naam

1. Druk  $\rightarrow$  toets in.

| - ↓         |     |   | ZONDA | <b></b>                                       |        |
|-------------|-----|---|-------|-----------------------------------------------|--------|
| ⊃MODE       | Ô   |   | <br>  |                                               |        |
| - <b>Fr</b> |     |   |       | <u>                                      </u> |        |
| ∘≗          | 0   |   |       | L.                                            |        |
|             | ' / | → |       | C00                                           | 2219-D |

# GMR 5045 Condens GMR 5065 Condens GMR 5090 Condens GMR 5115 Condens

- أللتأصبة بعة بعة بعة تعبق بعليتين التلك أللت أعالتك ألمانا المتكر التكرين l BUITENT BOILER TEMP. AANVOER.TEMP B AANVOER.TEMP C SYSTEEM TEMP. 1.4° 32.9° 18.0° 9.5° 28.9° ↓ GENE AUTO ۶. Ď C002468-A-06 #KRING A #KRING B #KRING C 0 B C ۵R <u>AUTO</u> <u>جم</u> C002469-A-06 KRINGA INERTIE GEBOUW INSTEL CURVE A RUI.VERSCH. A MAX. KRING A Δ 0 1.5 0.0° 75.0° AUTO ٦Ŗ.
- 2. Druk tegelijkertijd op de toetsen 🛓 en 🏢.

3. Selecteer de kring die een nieuwe naam moet krijgen door aan de draaiknop te draaien en druk om te valideren.

- 4. Selecteer KRING ... en valideer.
- 5. Ga voor het geven van een naam aan de kring op dezelfde wijze te werk als voor de generator.

- Geef de SWW-kring een naam
- 1. Druk  $\rightarrow$  toets in.

C002470-A-06

| ⇒ ╏  |     |               | ZONDAC | <u>20</u> <u>22</u> <u>24</u><br>G 11:45 |          |    |
|------|-----|---------------|--------|------------------------------------------|----------|----|
|      | ٥   |               |        |                                          |          |    |
| - 54 |     | , <u>auto</u> |        | <u>KAMER</u><br>)                        |          |    |
| ۰Å   | 0   |               |        | 4                                        | Ĵ        |    |
| ,    | ′ ′ | →             |        | C                                        | 002219-D | -0 |

l

⇒MODE

遊

11111

#KRING.SWW #KRING.AUX

<u>AUTO</u>

<u>ج</u>

KRINGSWW BOILER T.DAG BOILER T.NACHT WEEK. PRIM.BOILER T.

AUTO

٦Ŗ.

0

0

أللتأصبة بعة بعة بعة تعبق بعليتين التلك أللت أعالتك ألمانا المتكر التكرين

SWW AUX

SWW

55.0° 10.0° NON 80.0°

SMM

1.4° 32.9° 18.0° 9.5° 28.9° ↓

GENE

C002471-A-06

C002472-A-06

Ō

C002474-A-06

BUITENT BOILER TEMP. AANVOER.TEMP B AANVOER.TEMP C SYSTEEM TEMP.

AUTO

۶.

O Ξ

2. Druk tegelijkertijd op de toetsen 🔏 en 🚌.

3. Selecteer het menu #KRING.SWW.

- 4. Selecteer KRING.SWW en valideer.
- 5. Ga voor het geven van een naam aan de kring op dezelfde wijze te werk als voor de generator.

- Geef de hulpkring een naam
- 1. Druk  $\rightarrow$  toets in.

⇒ Į ZONDAG 11:45 0 MODE . MOKAMER AUTO ٥<u>Å</u>

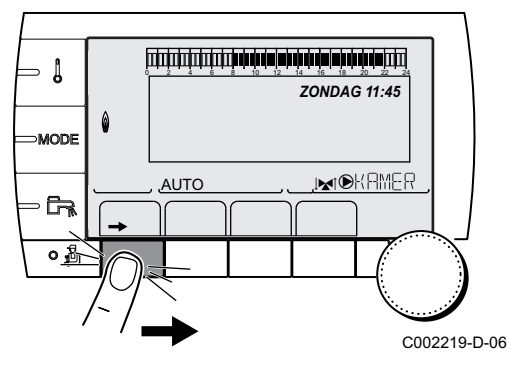

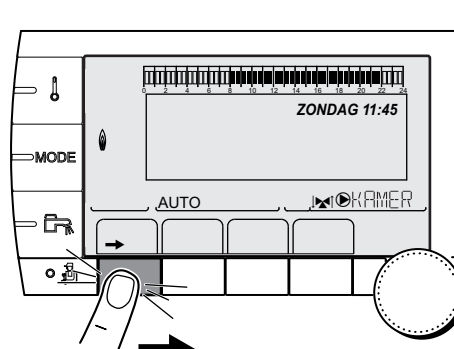

GMR 5045 Condens GMR 5065 Condens GMR 5090 Condens GMR 5115 Condens

SWW AUX

RUX

C002473-A-06

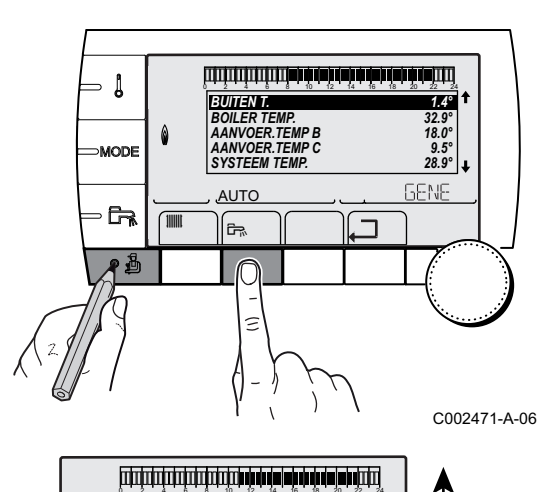

#KRING.SWW #KRING.AUX

<u>AUTO</u>

<u>ج</u>

0

2. Druk tegelijkertijd op de toetsen 🛓 en 🚌.

- 3. Selecteer het menu **#KRING.AUX**.
- 4. Selecteer KRING.AUX en valideer.
- 5. Ga voor het geven van een naam aan de kring op dezelfde wijze te werk als voor de generator.

### 5.5.4. Aanpassen van de stooklijn

Als een buitensensor wordt aangesloten, dan kan de interne stooklijn worden aangepast.

1. Druk  $\rightarrow$  toets in.

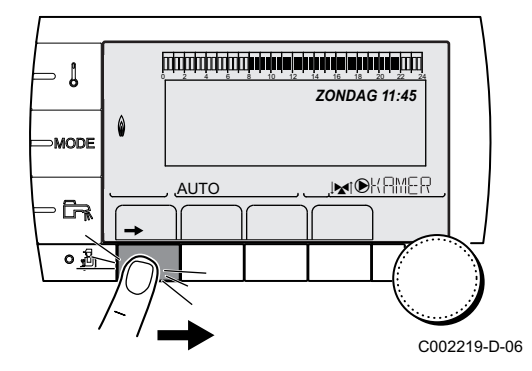

2. Druk tegelijkertijd op de toetsen 🛓 en 🏢.

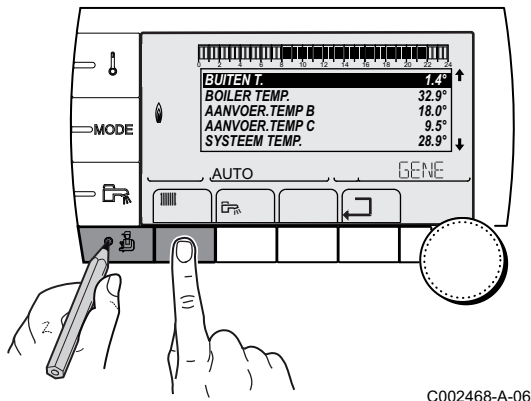

#KRING A

#KRING B #KRING C

AUTO

Ŀ.

KRING A INERTIE GEBOUV INSTEL CURVE A

٥

0

⇒ Į

MODE

<u>ہ</u>

DH

٦

- 3. Selecteer de gewenste kring.
  - Draai de draaiknop om de menu's te scrollen of een waarde te wijzigen.
  - Druk op de draaiknop voor toegang tot het geselecteerde menu of om een gewijzigde waarde te valideren.

Zie voor een uitgebreigde toelichting op het navigeren in de menu's het hoofdstuk: "Navigeren in de menu's", pagina 59

4. Selecteer de parameter **INSTEL CURVE...**.

RUIVERSCH A 0.0° MAX. KRING A 75.0° AUTO BR CO02475-A-06

002469-A-06

C002317-C-06

C002318-B-06

0,7

20.7

. M€R

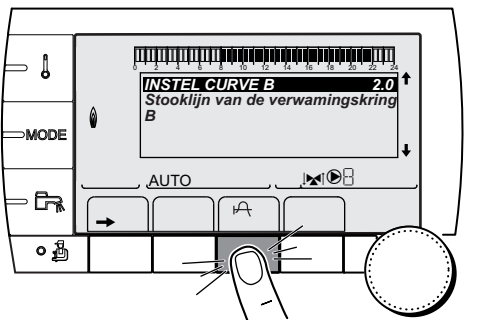

50

AUTO

 Draai voor het rechtstreeks wijzigen van de waarde aan de draaiknop.
 Druk voor het wijzigen van de waarde bij het zien van de curve op de toets A.

- 6. Draai voor het wijzingen van de curve aan de draaiknop.
- Druk op de draaiknop om te valideren. Druk op de toets ESC om te annuleren.
  - 0.7 = Ingestelde verwarmingshelling

# Verwarmingscurve zonder MTKG

De parameter **MTKG** (Temperatuur van het voetpunt van de verwarmingsstooklijn) laat toe het ketelcircuit een minimale bedrijfstemperatuur op te leggen (deze temperatuur kan constant zijn indien de helling van het de stooklijn nul is).

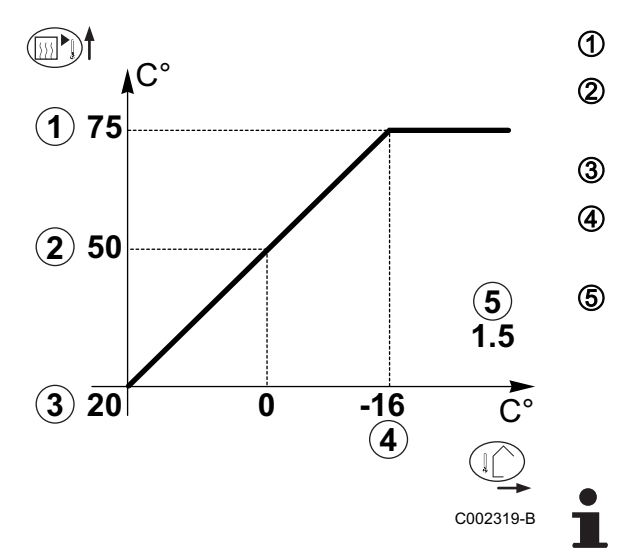

- 5. Inbedrijfstelling OE-tronic 4
- Maximum temperatuur van de verwarmingskring

Watertemperatuur van de kring voor een buitentemperatuur van 0°C

Richtwaarde DAG van de kring

Buitentemperatuur waarvoor de maximale watertemperatuur van de kring bereikt is

Waarde van de verwarmingshelling Deze waarde komt overeen met de parameter **INSTEL CURVE.** 

Zie hoofdstuk: "Instellingen "professioneel"", pagina 83.

Door de verwarmingshelling te wijzigen, worden 2 en 5 opnieuw berekend en herplaatsen deze zich automatisch.

### Verwarmingscurve met MTKG

De parameter **MTKG** (Temperatuur van het voetpunt van de verwarmingsstooklijn) laat toe het ketelcircuit een minimale bedrijfstemperatuur op te leggen (deze temperatuur kan constant zijn indien de helling van het de stooklijn nul is).

- Maximum temperatuur van de verwarmingskring
   Watertemperatuur van de kring voor een
  - buitentemperatuur van 0°C
  - Richtwaarde DAG van de kring

Buitentemperatuur waarvoor de maximale watertemperatuur van de kring bereikt is

Waarde van de verwarmingshelling Deze waarde komt overeen met de parameter **INSTEL CURVE**.

Zie hoofdstuk: "Instellingen "professioneel"", pagina 83.

Waarde ingesteld op de parameter MTKG D

Door de verwarmingshelling te wijzigen, worden ② en ⑤ opnieuw berekend en herplaatsen deze zich automatisch.

# 5.5.5. Afsluitende werkzaamheden

- 1. Verwijder de meetapparatuur.
- 2. Draai de dop op het rookgasmeetpunt.
- 3. Plaats de frontmantel terug. Draai de twee schroeven een kwartslag vast.
- 4. Warm de cv-installatie op tot ongeveer 70°C.
- 5. Schakel de ketel uit.

T001522-A

- 6. Ontlucht de cv-installatie na circa 10 minuten.
- 7. Controleer de waterdruk. Indien nodig: vul de cv-installatie bij (geadviseerde waterdruk tussen 1,5 en 2 bar).

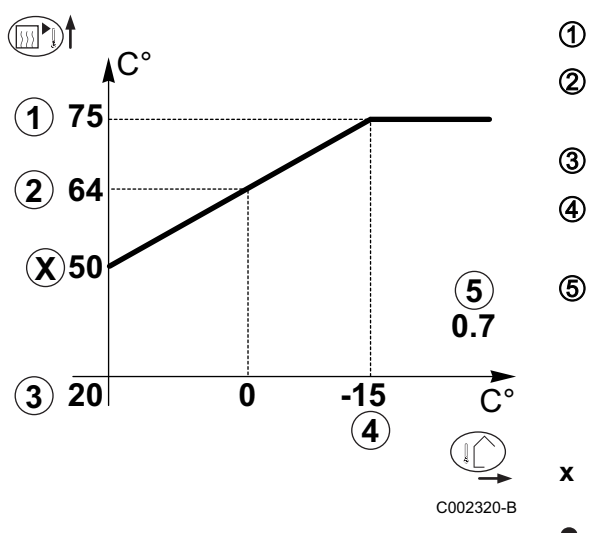

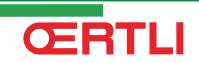

- 8. Vul op het typeplaatje de gebruikte gassoort in.
- 9. Instrueer de gebruiker over de werking van de installatie, ketel en regelaar.
- 10. Informeer de gebruiker over uit te voeren onderhoudsperiodes. Stel de datum van het nazicht in en voer de adresgegevens van de installateur in.
- 11.Overhandig alle handleidingen aan de gebruiker.

De ketel is nu bedrijfsklaar.

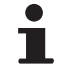

De ketel wordt geleverd met ingestelde waarden voor de parameters. Deze fabrieksinstellingen zijn afgestemd op de meest voorkomende cv-installaties. Voor afwijkende installaties en situaties kunnen de parameters gewijzigd worden.

# 5.6 Weergave van de gemeten waarden

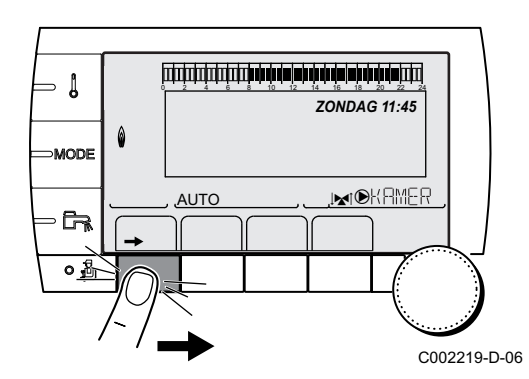

De verschillende per apparaat gemeten waarden worden weergegeven wanneer men op de toets  $\rightarrow$  drukt.

| Parameter                      | Beschrijving                                                                   | Eenheid |
|--------------------------------|--------------------------------------------------------------------------------|---------|
| BUITEN TEMP.                   | Buitentemperatuur                                                              | °C      |
| RUIMTE TEMP.A <sup>(1)</sup>   | Kamertemperatuur van de kring A                                                | °C      |
| RUIMTE TEMP.B <sup>(1)</sup>   | Kamertemperatuur van de kring B                                                | °C      |
| RUIMTE TEMP C <sup>(1)</sup>   | Kamertemperatuur van de kring C                                                | °C      |
| KETEL TEMP                     | Watertemperatuur in de ketel                                                   | °C      |
| DRUK                           | Waterdruk van de installatie                                                   | bar     |
| BOILER TEMP <sup>(1)</sup>     | Watertemperatuur van de SWW-boiler                                             | °C      |
| VERTR.SWW.INST <sup>(1)</sup>  | Onmiddellijke warmwatertemperatuur                                             | °C      |
| OPSLAGTANK TEMP (1)            | Watertemperatuur in de bufferboiler                                            | °C      |
| TEMPERATUUR SKW                | Temperatuur sanitair koud water                                                | °C      |
| TEMP.ZWEMBAD B<br>(1)          | Watertemperatuur zwembad van de kring B                                        | °C      |
| TEMP.ZWEMBAD C                 | Watertemperatuur zwembad van de kring C                                        | °C      |
| AANVOER.TEMP B <sup>(1)</sup>  | Watertemperatuur vertrekleiding kring B                                        | °C      |
| AANVOER.TEMP C <sup>(1)</sup>  | Watertemperatuur vertrekleiding kring C                                        | °C      |
| TEMP.SYSTEEM (1)               | Watertemperatuur vertrekleiding systeem in geval van meerdere generatoren      | °C      |
| T.BOILER ONDER (1)             | Watertemperatuur onderin de SWW-boiler                                         | °C      |
| BOILER TEMP.AUX <sup>(1)</sup> | Watertemperatuur in de tweede SWW-boiler die op de HULP-kring is aangesloten   | °C      |
| BOILER TEMP A <sup>(1)</sup>   | Watertemperatuur in de tweede SWW-boiler (aangesloten op de kring A)           | °C      |
| (1) De parameter wordt all     | een weergegeven voor de daadwerkelijk aangesloten opties, kringen of sensoren. |         |

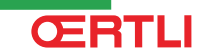

| Parameter                  | Beschrijving                                                                                                    | Eenheid |
|----------------------------|----------------------------------------------------------------------------------------------------|---------|
| RETOUR TEMP.               | Watertemperatuur retourleiding verwarmingsketel                                                                      | °C      |
| SNELH.VENTILA              | Toerental van de ventilator                                                                                          | omw/min |
| MOM.VERM.KETEL             | Onmiddellijk vermogen m.b.t. de verwarmingsketel (0%: Brander uitgeschakeld of werkt op minimaal vermogen)           | %       |
| ION. STROOM (µA)           | Ionisatie stroom                                                                                                    | μA      |
| BR.STARTS                  | Aantal startpogingen van de brander (niet reinitialiseerbaar)<br>De teller neemt na iedere 8 startpogingen met 8 toe |         |
| BR. UREN                   | Aantal bedrijfsuren brander (niet reinitialiseerbaar)<br>De teller neemt na iedere 2 uur met 2 toe                   | u       |
| ING. 0-10V <sup>(1)</sup>  | Aantal bedrijfsuren brander 0-10 V                                                                                   | V       |
| REEKS                      | Regelaarreeks                                                                                                    |         |
| CTRL                       | Controlenummer van de software                                                                                       |         |
| (1) De parameter wordt all | een weergegeven voor de daadwerkelijk aangesloten opties, kringen of sensoren.                                       |         |

# 5.7 Instellingen wijzigen

De bedieningsautomaat van de ketel is ingesteld op de meest voorkomende cv-installaties. Met deze instellingen zal praktisch elke cv-installatie goed werken. De gebruiker of de installateur kan de parameters naar eigen wens optimaliseren.

Zie voor de instellingen "gebruiker" de gebruikshandleiding.

5.7.1. De taal selecteren

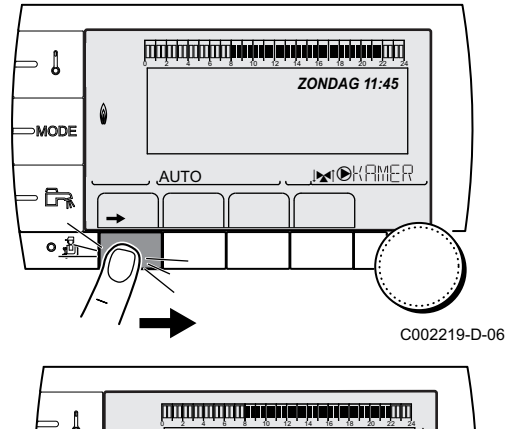

1. Druk  $\rightarrow$  toets in.

2. Druk 🔓 toets in.

3. Selecteer het menu **#INSTELLINGEN**.

- Draai de draaiknop om de menu's te scrollen of een waarde te wijzigen.
- Druk op de draaiknop voor toegang tot het geselecteerde menu of om een gewijzigde waarde te valideren.

Zie voor een uitgebreigde toelichting op het navigeren in de menu's het hoofdstuk: "Navigeren in de menu's", pagina 59

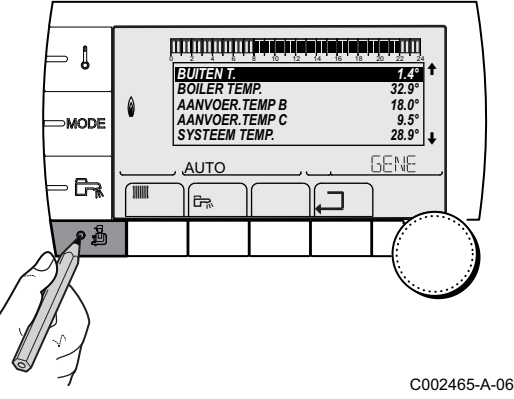

4. Selecteer het menu **#TAAL**.

| Menu #TAAL   |                            |
|--------------|----------------------------|
| Instelbereik | Beschrijving               |
| FRANCAIS     | Weergave in het Frans      |
| DEUTSCH      | Weergave in het Duits      |
| ENGLISH      | Weergave in het Engels     |
| ITALIANO     | Weergave in het Italiaans  |
| ESPANOL      | Weergave in het Spaans     |
| NEDERLANDS   | Weergave in het Nederlands |
| POLSKY       | Weergave in het Pools      |

#### 5.7.2. IJken van de sensoren

# Gemeenschappelijke parameters voor alle kringen

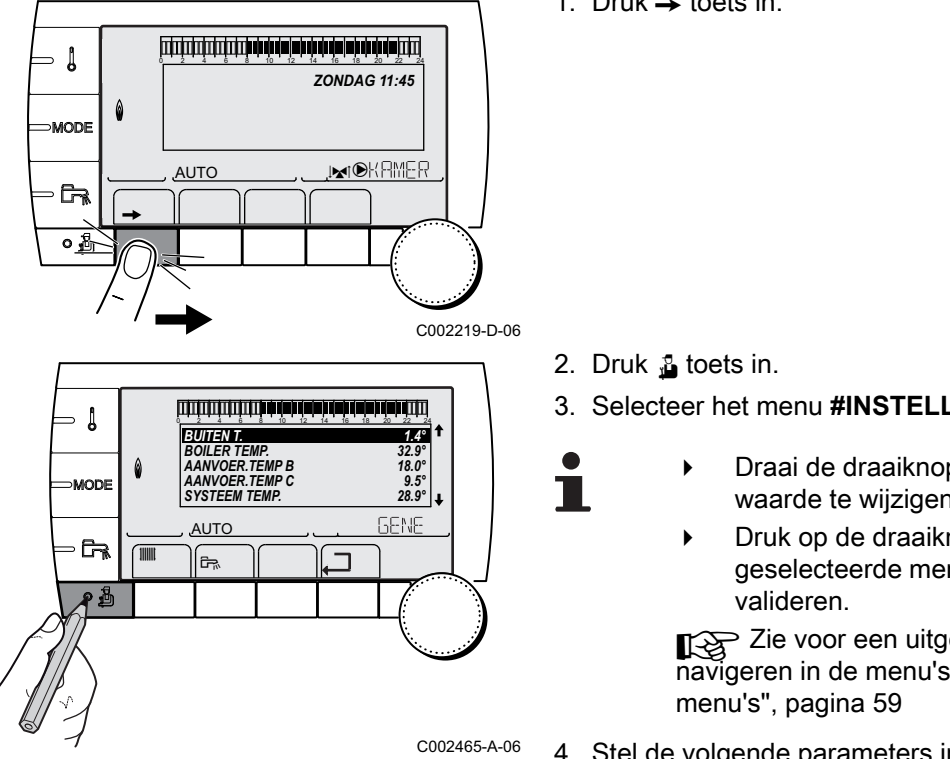

1. Druk  $\rightarrow$  toets in.

3. Selecteer het menu **#INSTELLINGEN**.

- Draai de draaiknop om de menu's te scrollen of een waarde te wijzigen.
- Druk op de draaiknop voor toegang tot het geselecteerde menu of om een gewijzigde waarde te

Zie voor een uitgebreigde toelichting op het navigeren in de menu's het hoofdstuk: "Navigeren in de

4. Stel de volgende parameters in:

.....

| Menu #INSTELLI | lenu #INSTELLINGEN |                                                                                                    |                    |                     |  |  |  |
|----------------|--------------------|----------------------------------------------------------------------------------------------------|--------------------|---------------------|--|--|--|
| Parameter      | Instelbereik       | Beschrijving                                                                                                    | Fabrieksinstelling | Instelling<br>klant |  |  |  |
| ZOM/WIN        | 15 tot 30 °C       | Voor het instellen van de buitentemperatuur boven de temperatuur waarop de verwarming uitgeschakeld zal worden. | 22 °C              |                     |  |  |  |
|                |                    | • De verwarmingspompen worden uitgeschakeld.                                                                    |                    |                     |  |  |  |
|                |                    | <ul> <li>De brander start slechts voor de behoeften aan<br/>sanitair warmwater.</li> </ul>                      |                    |                     |  |  |  |
|                |                    | <ul> <li>De letter E en het symbool De vorden weergegeven.</li> </ul>                                           |                    |                     |  |  |  |
|                | NEE                | De verwarming wordt nooit automatisch uitgeschakeld                                                             |                    |                     |  |  |  |
| KAL.BUIT.TEMP  |                    | Kalibratie buitensensor: Voor het corrigeren van de buitentemperatuur                                           | Buitentemperatuur  |                     |  |  |  |

### Parameters betreffende de kring A/B/C

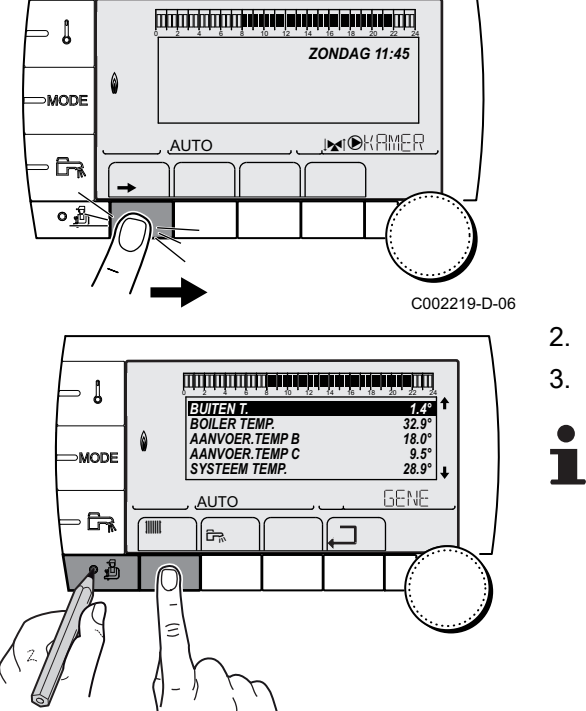

1. Druk  $\rightarrow$  toets in.

2. Druk tegelijkertijd op de toetsen 🛓 en 🏢.

3. Selecteer het menu **#KRING A**, **#KRING B** of **#KRING C**.

- Draai de draaiknop om de menu's te scrollen of een waarde te wijzigen.
- Druk op de draaiknop voor toegang tot het geselecteerde menu of om een gewijzigde waarde te valideren.

Zie voor een uitgebreigde toelichting op het navigeren in de menu's het hoofdstuk: "Navigeren in de menu's", pagina 59

<sup>C002468-A-06</sup> 4. Stel de volgende parameters in:

| Menu #KRING A                   |                   |                                                                                                    |                                    |                     |
|---------------------------------|-------------------|----------------------------------------------------------------------------------------------------|------------------------------------|---------------------|
| Parameter                       | Instelbereik      | Beschrijving                                                                                                    | Fabrieksinstelling                 | Instelling<br>klant |
| KALIBR.RUIM A <sup>(1)(1)</sup> |                   | ljking van de kamertemperatuursensor van<br>kring A: Laat toe een stooklijn te regelen<br>Voer deze instelling 2 uur na het onder<br>spanning brengen uit, wanneer de<br>kamertemperatuur gestabiliseerd is | Kamertemperatuur van<br>de kring A |                     |
| RUI.VERSCH.A <sup>(1)</sup>     | -5.0 tot +5.0 °C  | Afwijking kamertemperatuur kring A: Laat<br>toe een stooklijn te regelen<br>Voer deze instelling 2 uur na het onder<br>spanning brengen uit, wanneer de<br>kamertemperatuur gestabiliseerd is               | 0.0                                |                     |
| VORSTB.RUIM.A                   | 0.5 tot 20 °C     | Kamertemperatuur voor inschakeling<br>vorstbeveiliging kring A                                                                                                    | 6 °C                               |                     |
| (1) De parameter wordt a        | lleen weergegeven | indien INSTALLATIE is ingesteld op UITGEBREII                                                                                                    | )                                  |                     |

| Menu #KRING B                   |                   |                                                                                                    |                                    |                     |
|---------------------------------|-------------------|----------------------------------------------------------------------------------------------------|------------------------------------|---------------------|
| Parameter                       | Instelbereik      | Beschrijving                                                                                                    | Fabrieksinstelling                 | Instelling<br>klant |
| KALIBR.RUIM B <sup>(1)(1)</sup> |                   | ljking van de kamertemperatuursensor van<br>kring B: Laat toe een stooklijn te regelen<br>Voer deze instelling 2 uur na het onder<br>spanning brengen uit, wanneer de<br>kamertemperatuur gestabiliseerd is | Kamertemperatuur van<br>de kring B |                     |
| RUI.VERSCH. B <sup>(1)</sup>    | -5.0 tot +5.0 °C  | Afwijking kamertemperatuur kring B: Laat<br>toe een stooklijn te regelen<br>Voer deze instelling 2 uur na het onder<br>spanning brengen uit, wanneer de<br>kamertemperatuur gestabiliseerd is               | 0.0                                |                     |
| VORSTB.RUIM.B                   | 0.5 tot 20 °C     | Kamertemperatuur voor inschakeling van de vorstbeveiliging van de kring B                                                                                                    | 6 °C                               |                     |
| (1) De parameter wordt a        | lleen weergegeven | indien INSTALLATIE is ingesteld op UITGEBREID                                                                                                    | )                                  |                     |

| Menu #KRING C                   | Menu #KRING C     |                                                                                                    |                                    |                     |  |  |  |
|---------------------------------|-------------------|----------------------------------------------------------------------------------------------------|------------------------------------|---------------------|--|--|--|
| Parameter                       | Instelbereik      | Beschrijving                                                                                                    | Fabrieksinstelling                 | Instelling<br>klant |  |  |  |
| KALIBR.RUIM C <sup>(1)(1)</sup> |                   | ljking van de kamertemperatuursensor van<br>kring C: Laat toe een stooklijn te regelen<br>Voer deze instelling 2 uur na het onder<br>spanning brengen uit, wanneer de<br>kamertemperatuur gestabiliseerd is | Kamertemperatuur van<br>de kring C |                     |  |  |  |
| RUI.VERSCH. C <sup>(1)</sup>    | -5.0 tot +5.0 °C  | Afwijking kamertemperatuur kring C: Laat<br>toe een stooklijn te regelen<br>Voer deze instelling 2 uur na het onder<br>spanning brengen uit, wanneer de<br>kamertemperatuur gestabiliseerd is               | 0.0                                |                     |  |  |  |
| VORSTB.RUIM.C                   | 0.5 tot 20 °C     | Kamertemperatuur voor inschakeling<br>vorstbeveiliging kring C                                                                                                    | 6 °C                               |                     |  |  |  |
| (1) De parameter wordt a        | lleen weergegeven | indien INSTALLATIE is ingesteld op UITGEBREII                                                                                                    |                                    |                     |  |  |  |

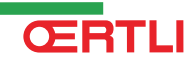

### 5.7.3. Instellingen "professioneel"

Gemeenschappelijke parameters voor alle kringen

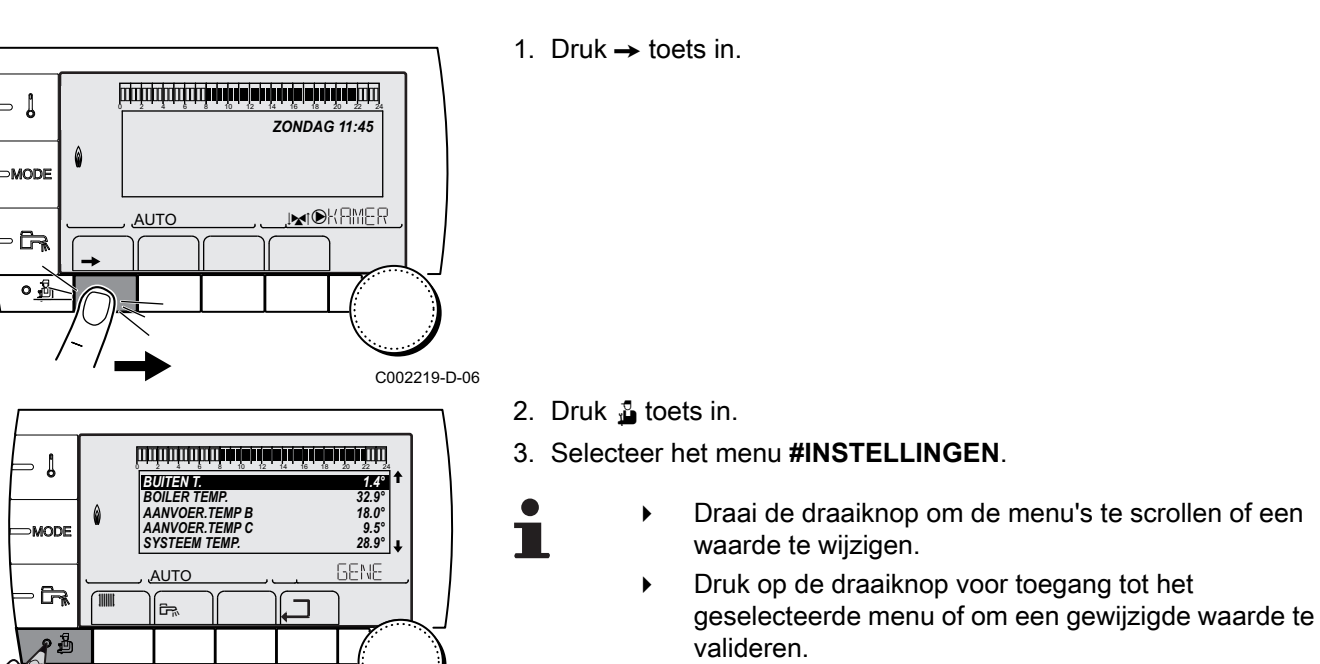

Zie voor een uitgebreigde toelichting op het navigeren in de menu's het hoofdstuk: "Navigeren in de menu's", pagina 59

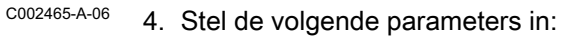

| Menu #INSTELLINGEN                                                                                                    |                                                                                                    |                                                                                                    |                                                                              |                     |  |  |
|----------------------------------------------------------------------------------------------------|----------------------------------------------------------------------------------------------------|----------------------------------------------------------------------------------------------------|------------------------------------------------------------------------------|---------------------|--|--|
| Parameter                                                                                                    | Instelbereik                                                                                                    | Beschrijving                                                                                                    | Fabrieksinstelling                                                           | Instelling<br>klant |  |  |
| MAX.KETEL TEMP.                                                                                                    | 20 tot 90 °C                                                                                                    | Maximumtemperatuur van de ketel                                                                                                    | 75 ℃                                                                         |                     |  |  |
| MAX.VERM.VERW. <sup>(1)</sup>                                                                                                    | 0-100%                                                                                                    | Instelling van het maximum vermogen voor de verwarming                                                                                                    | 100%                                                                         |                     |  |  |
| MAX.VERM.SWW. <sup>(1)(2)</sup>                                                                                                    | 0-100%                                                                                                    | Maximaal vermogen ketel bij SWW                                                                                                    | 100%                                                                         |                     |  |  |
| MIN.VENT. <sup>(1)</sup>                                                                                                    | 1000-5000 omw/min                                                                                                    | Minimum toerental van de ventilator                                                                                                    | Zie onderstaande tabel                                                       |                     |  |  |
| MAX.VENT.CHAUF <sup>(1)</sup>                                                                                                    | 1000-7000 omw/min                                                                                                    | Instelling van het maximale toerental<br>van de ventilator tijdens het<br>verwarmen                                                                                                    | Afhankelijk van het<br>model van het<br>apparaat: Zie<br>onderstaande tabel. |                     |  |  |
| MAX.VENT.SWW <sup>(1)</sup>                                                                                                    | 1000-7000 omw/min                                                                                                    | Instelling van het max. toerental van de ventilator voor sanitair warm water                                                                                                    | Afhankelijk van het<br>model van het<br>apparaat: Zie<br>onderstaande tabel. |                     |  |  |
| START-TT.VENT <sup>(1)</sup>                                                                                                    | 1000-5000 omw/min                                                                                                    | Instelling van het optimale<br>starttoerental                                                                                                    | Afhankelijk van het<br>model van het<br>apparaat: Zie<br>onderstaande tabel. |                     |  |  |
| <ol> <li>De parameter wordt allee</li> <li>De parameter wordt uitslu</li> <li>De parameter wordt allee</li> <li>De parameter kan ingeste</li> <li>De parameter wordt uitslu</li> <li>De parameter wordt uitslu</li> </ol> | n weergegeven indien INS<br>itend weergegeven indier<br>n weergegeven indien INS<br>eld worden op de verwarm<br>itend weergegeven indier<br>n woergegeven indier | STALLATIE is ingesteld op UITGEBREID<br>T.ECS: is ingesteld op KETEL<br>STALLATIE is ingesteld op UITGEBREID<br>ingscurve door op de toets A te drukken<br>DROGEN VLOER niet NEE is<br>20 40V is ofgesteld op U |                                                                              |                     |  |  |

| Menu #INSTELLINGEN                                                                                                    |                                                                                                    |                                                                                                    |                    |                     |
|----------------------------------------------------------------------------------------------------|----------------------------------------------------------------------------------------------------|----------------------------------------------------------------------------------------------------|--------------------|---------------------|
| Parameter                                                                                                    | Instelbereik                                                                                                    | Beschrijving                                                                                                    | Fabrieksinstelling | Instelling<br>klant |
| MAX P.TOERENT <sup>(1)</sup>                                                                                                    | 20-100%                                                                                                    | Maximaal toerental van de pomp                                                                                                    | 100 %              |                     |
| MIN P.TOERENT <sup>(1)</sup>                                                                                                    | 20-100%                                                                                                    | Minimaal toerental van de pomp                                                                                                    | 40 %               |                     |
| VORSTBEV.BUIT                                                                                                    | UIT, -8 tot +10 °C                                                                                                    | Buitentemperatuur die de<br>vorstbeveiliging van de installatie<br>activeert.<br>Onder deze temperatuur functioneren<br>de pompen permanent en de<br>minimumtemperaturen van elk circuit<br>worden gerespecteerd.<br>Bij de instelling <b>NACHT:STOP</b> wordt<br>de lage temperatuur van iedere kring<br>aangehouden (Menu <b>#SECONDAIRE</b><br><b>INST.PARA</b> ).<br><b>UIT</b> : De vorstbeveiliging is niet<br>geactiveerd | +3 °C              |                     |
| MIN.BRANDTIJD <sup>(3)(4)</sup>                                                                                                    | 0 tot 180 seconden                                                                                                    | Instelling van de minimale bedrijfstijd<br>van de brander (In<br>verwarmingsmodus)                                                                                                    | 30 seconden        |                     |
| NADRAAIT.GENE P. (1)(4)                                                                                                    | 1 tot 30 minuten                                                                                                    | Max. tijdsduur na werking van de<br>pomp van de generator                                                                                                    | 4 minuten          |                     |
| ING.BL <sup>(1)(4)</sup>                                                                                                    | STOP VERWARM.                                                                                                    | Configuratie van de ingang BL of PCU<br>Als het contact open is, wordt de<br>verwarming uitgeschakeld. De SWW-<br>productie blijft echter werken (indien<br>parameter <b>T.SWW:</b> is ingesteld op<br>VI). Automatische herinschakeling<br>wanneer het contact sluit.<br>Configuratie van de ingang BL of PCU                                                                                                    | TOT. UITSCH        |                     |
|                                                                                                    |                                                                                                    | Als het contact open is, schakelen de<br>verwarming en de SWW-productie<br>uit. Automatische herinschakeling<br>wanneer het contact sluit.                                                                                                    |                    |                     |
|                                                                                                    | BEVEILIGING                                                                                                    | Configuratie van de ingang BL of PCU<br>Als het contact open is, gaat de ketel<br>over op de beveiligingsstand. Voor de<br>herinschakeling moet de ketel gereset<br>worden.                                                                                                    |                    |                     |
| DROGEN VLOER                                                                                                    | NEE, B, C, B+C                                                                                                    | Drogen vloer<br>Zie onderstaande opmerkingen                                                                                                    | NEE                |                     |
| BEGINTEMP.DROGEN <sup>(5)</sup>                                                                                                    | 20 tot 50 °C                                                                                                    | Begintemperatuur voor het drogen<br>van de vloer                                                                                                    | 20 °C              |                     |
| EINDTEMP.DROGEN <sup>(5)</sup>                                                                                                    | 20 tot 50 °C                                                                                                    | Eindtemperatuur voor het drogen van<br>de vloer                                                                                                    | 20 °C              |                     |
| AANT. DGN DROGEN <sup>(5)</sup>                                                                                                    | 0 tot 99                                                                                                    |                                                                                                    | 0                  |                     |
| NACHT <sup>(1)</sup>                                                                                                    | VER.<br>STOP                                                                                                    | De lagere temperatuur blijft<br>behouden (Nachtmodus)<br>Zie onderstaande opmerkingen<br>De verwarmingsketel is                                                                                                    | VER.               |                     |
| (4) De recención (4) "                                                                                                    |                                                                                                    | uitgeschakeld (Nachtmodus)<br>Zie onderstaande opmerkingen                                                                                                    |                    |                     |
| <ol> <li>De parameter wordt alleer</li> <li>De parameter wordt uitslui</li> <li>De parameter wordt alleer</li> <li>De parameter kan ingestel</li> <li>De parameter wordt uitslui</li> <li>De parameter wordt uitslui</li> <li>De parameter wordt alleer</li> </ol> | a weergegeven indien INS<br>tend weergegeven indien<br>a weergegeven indien INS<br>Id worden op de verwarm<br>tend weergegeven indien | TIALLATIE is ingesteld op UITGEBREID<br>T.ECS: is ingesteld op KETEL<br>STALLATIE is ingesteld op UITGEBREID<br>hingscurve door op de toets the drukken<br>In DROGEN VLOER niet NEE is<br>G.0-10V is afgesteld op JA.                                                                                                    |                    |                     |

ŒRTLI

| Parameter                                                                                                    | Instelbereik                                                                                            | Beschrijving                                                                                                    | Fabrieksinstelling | Instelling<br>klant |
|----------------------------------------------------------------------------------------------------|----------------------------------------------------------------------------------------------------|----------------------------------------------------------------------------------------------------|--------------------|---------------------|
| ING. 0-10V <sup>(1)</sup>                                                                                                    | UIT / IN                                                                                                | Activering van de bediening in 0-10 V<br>Zie onderstaande opmerkingen                                                                                                    | UIT                |                     |
| VMIN/OFF 0-10V <sup>(1)(6)</sup>                                                                                                    | 0 tot 10 V                                                                                              | Spanning beantwoordend aan de<br>ingestelde minimumwaarde                                                                                                    | 0.5 V              |                     |
| VMAX 0-10V <sup>(1)(6)</sup>                                                                                                    | 0 tot 10 V                                                                                              | Spanning beantwoordend aan de<br>ingestelde maximumwaarde                                                                                                    | 9.5 V              |                     |
| CONS.MIN 0-10V (1)(6)                                                                                                    | 10 tot 70 °C                                                                                            | Ingestelde minimumtemperatuur                                                                                                    | 20 °C              |                     |
| CONS.MAX 0-10V (1)(6)                                                                                                    | 10 tot 100 °C                                                                                           | Ingestelde maximumtemperatuur                                                                                                    | 80 °C              |                     |
| BAND BREEDTE <sup>(1)</sup>                                                                                                    | 4 tot 16 K                                                                                              | Bandbreedte voor de regeling van de<br>3-wegafsluiters.<br>De bandbreedte kan vergroot worden<br>indien de afsluiters snel werken of<br>verkleind worden wanneer deze<br>langzaam werken.                                           | 12 K               |                     |
| DELTA KET/M.KR                                                                                                    | 0 tot 16 K                                                                                              | Minimaal temperatuurverschil tussen<br>de ketel en de afsluiters                                                                                                    | 4 K                |                     |
| NAALOOPTI.POMP.                                                                                                    | 0 tot 15 minuten                                                                                        | Vertraging van de onderbreking van<br>de verwarmingspompen.<br>De nalooptijd van de onderbreking<br>van de verwarmingspompen<br>voorkomt oververhitting van de ketel.                                                               | 4 minuten          |                     |
| N.L.T.BOIL.PO.                                                                                                    | 0 tot 15 minuten                                                                                        | Vertraging van de onderbreking van<br>de SWW-pomp.<br>De nalooptijd van de onderbreking<br>van de SWW-pomp voorkomt<br>oververhitting van de ketel en de<br>verwarmingskringen (Uitsluitend<br>indien een laadpomp gebruikt wordt). | 2 minuten          |                     |
| ADAPT                                                                                                    | IN                                                                                                    | Automatische aanpassing van de<br>verwarmingscurven voor iedere kring<br>die over een<br>kamertemperatuursensor beschikt<br>waarvan de invloed >0 is.                                                                               | IN                 |                     |
|                                                                                                    | UIT                                                                                                    | De verwarmingscurven kunnen<br>uitsluitend met de hand gewijzigd<br>worden.                                                                                                    |                    |                     |
| <ol> <li>De parameter wordt allee</li> <li>De parameter wordt uitsl</li> <li>De parameter wordt allee</li> <li>De parameter kan ingest</li> </ol> | en weergegeven indien I<br>uitend weergegeven indi<br>en weergegeven indien I<br>eld worden op de verwa | NSTALLATIE is ingesteld op UITGEBREID<br>en T.ECS: is ingesteld op KETEL<br>NSTALLATIE is ingesteld op UITGEBREID<br>rmingscurve door op de toets A te drukken                                                                      |                    |                     |

(5) De parameter wordt uitsluitend weergegeven indien DROGEN VLOER niet NEE is
(6) De parameter wordt alleen weergegeven indien ING.0-10V is afgesteld op JA.

| Gebruikte gassoort | Parameter      | Eenheid | GMR 5045<br>Condens | GMR 5065<br>Condens | GMR 5090<br>Condens | GMR 5115<br>Condens |
|--------------------|----------------|---------|---------------------|---------------------|---------------------|---------------------|
| Gas H (G20)        | MIN.VENT.      | omw/min | 1600                | 1600                | 1550                | 1800                |
|                    | MAX.VENT.CHAUF | omw/min | 5400                | 5800                | 6200                | 7000                |
|                    | MAX.VENT.SWW   | omw/min | 5400                | 5800                | 6200                | 7000                |
|                    | SNELH.BEP      | omw/min | 2500                | 2500                | 2500                | 2500                |
| Gas L (G25)        | MIN.VENT.      | omw/min | 1600                | 1600                | 1550                | 1800                |
|                    | MAX.VENT.CHAUF | omw/min | 5400                | 5800                | 6200                | 7000                |
|                    | MAX.VENT.SWW   | omw/min | 5400                | 5800                | 6200                | 7000                |
|                    | SNELH.BEP      | omw/min | 2500                | 2500                | 2500                | 2500                |

#### 5. Inbedrijfstelling - OE-tronic 4

# GMR 5045 Condens GMR 5065 Condens GMR 5090 Condens GMR 5115 Condens

| Gebruikte gassoort | Parameter      | Eenheid | GMR 5045<br>Condens | GMR 5065<br>Condens | GMR 5090<br>Condens | GMR 5115<br>Condens |
|--------------------|----------------|---------|---------------------|---------------------|---------------------|---------------------|
| Propaan (G31)      | MIN.VENT.      | omw/min | 1600                | 1600                | 2250                | 2500                |
|                    | MAX.VENT.CHAUF | omw/min | 5400                | 5800                | 6000                | 6700                |
|                    | MAX.VENT.SWW   | omw/min | 5400                | 5800                | 6000                | 6700                |
|                    | SNELH.BEP      | omw/min | 2500                | 2500                | 2500                | 2500                |

# Parameters betreffende de kring A/B/C

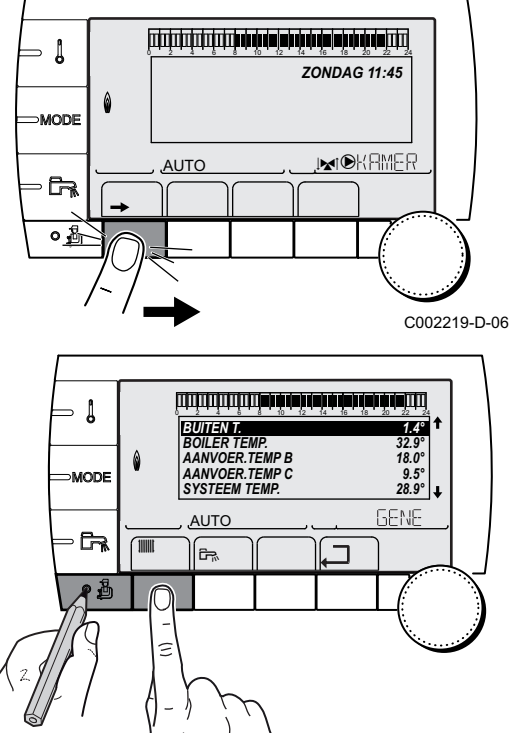

1. Druk  $\rightarrow$  toets in.

2. Druk tegelijkertijd op de toetsen 🔒 en 🏢.

3. Selecteer het menu **#KRING A**, **#KRING B** of **#KRING C**.

- Draai de draaiknop om de menu's te scrollen of een waarde te wijzigen.
- Druk op de draaiknop voor toegang tot het geselecteerde menu of om een gewijzigde waarde te valideren.

Zie voor een uitgebreigde toelichting op het navigeren in de menu's het hoofdstuk: "Navigeren in de menu's", pagina 59

<sup>C002468-A-06</sup> 4. Stel de volgende parameters in:

| Menu #KRING A                                                                                                    |                   |                                                                |                    |                     |
|----------------------------------------------------------------------------------------------------|-------------------|----------------------------------------------------------------|--------------------|---------------------|
| Parameter                                                                                                    | Instelbereik      | Beschrijving                                                   | Fabrieksinstelling | Instelling<br>klant |
| MAX.KRING A                                                                                                    | 20 tot 95 °C      | Maximale temperatuur (Kring A)<br>Zie onderstaande opmerkingen | 75 °C              |                     |
| MTKG D A <sup>(1)(2)</sup>                                                                                                    | UIT, 20 tot 90 °C | Temperatuur onderzijde curve in<br>Dagmodus (Kring A)          | UIT                |                     |
| MTKG N A <sup>(1)(2)</sup>                                                                                                    | UIT, 20 tot 90 °C | Temperatuur onderzijde curve in<br>Nachtmodus (Kring A)        | UIT                |                     |
| <ol> <li>De parameter wordt alleen weergegeven indien INSTALLATIE is ingesteld op UITGEBREID</li> <li>De parameter kan ingesteld worden op de verwarmingscurve door op de toets A te drukken.</li> <li>De parameter wordt alleen weergegeven indien ING 0-10V is afgesteld on IA</li> </ol> |                   |                                                                |                    |                     |

# GMR 5045 Condens GMR 5065 Condens GMR 5090 Condens GMR 5115 Condens

| Menu #KRING A                                                                                                    |                                                                          |                                                                                                    |                    |                     |
|----------------------------------------------------------------------------------------------------|--------------------------------------------------------------------------|----------------------------------------------------------------------------------------------------|--------------------|---------------------|
| Parameter                                                                                                    | Instelbereik                                                             | Beschrijving                                                                                                    | Fabrieksinstelling | Instelling<br>klant |
| GEBOUW TRAAGH. <sup>(1)</sup><br>(3)                                                                                 | 0 (10 uren) tot 10<br>(50 uren)                                          | Kenmerken van de inertie van het<br>gebouw:<br>0 voor een gebouw met een lage<br>thermische inertie.<br>3 voor een gebouw met een normale<br>thermische inertie.<br>10 voor een gebouw met een hoge<br>thermische inertie.<br><b>Wijziging van de fabrieksinstelling</b><br>heeft slechts in enkele uitzonderlijke<br>gevallen zin. | 3 (22 uur)         |                     |
| INSTEL CURVE A                                                                                                    | 0 tot 4                                                                  | Verwarmingscurve van de kring A<br>Zie onderstaande opmerkingen                                                                                                    | 1.5                |                     |
| COR.RUIMTEV. A <sup>(1)</sup>                                                                                        | 0 tot 10                                                                 | Invloed van de kamertemperatuursensor<br>A<br>Zie onderstaande opmerkingen                                                                                                    | 3                  |                     |
| <ul><li>(1) De parameter wordt alle</li><li>(2) De parameter kan inges</li><li>(3) De parameter wordt alle</li></ul> | en weergegeven indien<br>teld worden op de verw<br>en weergegeven indien | INSTALLATIE is ingesteld op UITGEBREID<br>armingscurve door op de toets ৸ te drukken.<br>ING.0-10V is afgesteld op JA.                                                                                                    |                    |                     |

| Menu #KRING B                                                                               | Menu #KRING B                                                                           |                                                         |                    |                  |  |
|---------------------------------------------------------------------------------------------|-----------------------------------------------------------------------------------------|---------------------------------------------------------|--------------------|------------------|--|
| Parameter                                                                                   | Instelbereik                                                                            | Beschrijving                                            | Fabrieksinstelling | Instelling klant |  |
| MAX.KRING B                                                                                 | 20 tot 95 °C                                                                            | Maximale temperatuur (Kring B)                          | 50 °C              |                  |  |
|                                                                                             |                                                                                         | Zie onderstaande opmerkingen                            |                    |                  |  |
| MTKG D B <sup>(1)(2)</sup>                                                                  | UIT, 20 tot 90 °C                                                                       | Temperatuur onderzijde curve in Dagmodus<br>(Kring B)   | UIT                |                  |  |
| MTKG N B <sup>(1)(2)</sup>                                                                  | UIT, 20 tot 90 °C                                                                       | Temperatuur onderzijde curve in Nachtmodus<br>(Kring B) | UIT                |                  |  |
| INSTEL CURVE B                                                                              | 0 tot 4                                                                                 | Verwarmingscurve van de kring B                         | 0.7                |                  |  |
|                                                                                             |                                                                                         | Zie onderstaande opmerkingen                            |                    |                  |  |
| COR.RUIMTEV. B (1)                                                                          | 0 tot 10                                                                                | Invloed van de kamertemperatuursensor B                 | 3                  |                  |  |
|                                                                                             |                                                                                         | Zie onderstaande opmerkingen                            |                    |                  |  |
| (1) De parameter wordt a                                                                    | (1) De parameter wordt alleen weergegeven indien INSTALLATIE is ingesteld op UITGEBREID |                                                         |                    |                  |  |
| (2) De parameter kan ingesteld worden op de verwarmingscurve door op de toets 🕰 te drukken. |                                                                                         |                                                         |                    |                  |  |

| Menu #KRING C                                                                           | Menu #KRING C                                                                               |                                                       |                    |                  |  |
|-----------------------------------------------------------------------------------------|---------------------------------------------------------------------------------------------|-------------------------------------------------------|--------------------|------------------|--|
| Parameter                                                                               | Instelbereik                                                                                | Beschrijving                                          | Fabrieksinstelling | Instelling klant |  |
| MAX.KRING C                                                                             | 20 tot 95 °C                                                                                | Maximale temperatuur (Kring C)                        | 50 °C              |                  |  |
|                                                                                         |                                                                                             | Zie onderstaande opmerkingen                          |                    |                  |  |
| MTKG D C <sup>(1)(2)</sup>                                                              | UIT, 20 tot 90 °C                                                                           | Temperatuur onderzijde curve in Dagmodus<br>(Kring C) | UIT                |                  |  |
| MTKG N C <sup>(1)(2)</sup>                                                              | UIT, 20 tot 90 °C                                                                           | Temperatuur onderzijde curve in Nachtmodus (Kring C)  | UIT                |                  |  |
| INSTEL CURVE C                                                                          | 0 tot 4                                                                                     | Verwarmingscurve van de kring C                       | 0.7                |                  |  |
|                                                                                         |                                                                                             | Zie onderstaande opmerkingen                          |                    |                  |  |
| COR.RUIMTEV. C <sup>(1)</sup>                                                           | 0 tot 10                                                                                    | Invloed van de kamertemperatuursensor C               | 3                  |                  |  |
|                                                                                         |                                                                                             | Zie onderstaande opmerkingen                          |                    |                  |  |
| (1) De parameter wordt alleen weergegeven indien INSTALLATIE is ingesteld op UITGEBREID |                                                                                             |                                                       |                    |                  |  |
| (2) De parameter kan ing                                                                | (2) De parameter kan ingesteld worden op de verwarmingscurve door op de toets 🕰 te drukken. |                                                       |                    |                  |  |

- Į

∍ [

- 67

Pē

MODE

,AUTO

BUILEN T. BOILER TEMP. AANVOER.TEMP B AANVOER.TEMP C SYSTEEM TEMP.

AUTO

٦.

 $\square$ 

3

ZONDAG 11:45

.IMI®KAMER

C002219-D-06

1.4° 32.9° 18.0° 9.5° 28.9° ↓

GENE

٦

### Parameters betreffende het SWW-circuit

1. Druk  $\rightarrow$  toets in.

- 2. Druk tegelijkertijd op de toetsen 🛔 en 🚌.
- 3. Selecteer het menu **#KRING.SWW**.
  - Draai de draaiknop om de menu's te scrollen of een waarde te wijzigen.
    - Druk op de draaiknop voor toegang tot het geselecteerde menu of om een gewijzigde waarde te valideren.

Zie voor een uitgebreigde toelichting op het navigeren in de menu's het hoofdstuk: "Navigeren in de menu's", pagina 59

<sup>C002471-A-06</sup> 4. Stel de volgende parameters in:

| Menu #KRING.SWV                  | V                 |                                                                                                    |                    |                     |
|----------------------------------|-------------------|----------------------------------------------------------------------------------------------------|--------------------|---------------------|
| Parameter                        | Instelbereik      | Beschrijving                                                                                                    | Fabrieksinstelling | Instelling<br>klant |
| PRIORITEIT<br>SWW <sup>(1)</sup> | VOORR.            | Onderbreking van de verwarming en van het verwarmen van het zwembad tijdens de productie van sanitair warm water.                                                                | VOORR.             |                     |
|                                  | EVENT.            | Sanitair warm water productie en verwarming van de<br>kringen klep indien het beschikbare vermogen<br>onvoldoende is en de hydraulische aansluiting dit<br>toestaat.             |                    |                     |
|                                  | GEEN              | Verwarming en sanitair warm waterproductie parallel<br>als de hydraulische aansluiting dit toestaat.<br>⚠ Risico van oververhitting voor het directe circuit.                    |                    |                     |
| PRIM.BOILER T.                   | 50 tot 90 °C      | Richttemperatuur van de ketel in geval van sanitair-<br>warmwaterproductie                                                                                                    | 75 ℃               |                     |
| ANT.LEG                          |                   | De beveiliging tegen legionellose gaat de ontwikkeling<br>van de bacterie Legionella in het boilervat tegen ; deze<br>bacterie veroorzaakt legionellose (de<br>veteranenziekte). | UIT                |                     |
|                                  | UIT               | Functie tegen legionellose niet ingeschakeld                                                                                                    |                    |                     |
|                                  | DAGELIJKS         | De boiler wordt dagelijks oververhit tussen 4:00 u en 5:00 u                                                                                                    |                    |                     |
|                                  | WEKELIJKS         | De boiler wordt iedere zaterdag oververhit tussen<br>4:00 u en 5:00 u                                                                                                    |                    |                     |
| (1) Indien een omkeerl           | dep is aangeslote | en, zal de SWW-prioriteit altijd volledig zijn, ongeacht de afstel                                                                                                    | ling               |                     |

#### MAX T KRING...

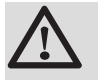

х

у

ി

#### WAARSCHUWING

Bij vloerverwarming moet de fabrieksinstelling (50 °C) niet gewijzigd worden. Raadpleeg de geldende regelgeving voor de installatie hiervan.

- In geval van een directe kring moet een veiligheidsthermostaat op het contact BL worden aangesloten.
- In geval van een driewegklepkring (B of C) moet een veiligheidsthermostaat op het contact TS worden aangesloten.

### INSTEL CURVE ...

#### Verwarmingscurve kring A, B of C

- Buitentemperatuur (°C)
  - Aanvoertemperatuur water (°C)
  - Maximum temperatuur van de verwarmingskring B C

### DROGEN VLOER

Hiermee kan een constante vertrektemperatuur of een helling opgelegd worden om het drogen van een planken vloer met vloerverwarming te versnellen.

Voor het instellen van deze temperaturen moeten de intructies van de legger van de vloer opgevolgd worden.

Door het inschakelen van deze parameter (instelling anders dan **NEE**) wordt de weergave van **DROGEN VLOER** permanent geforceerd en worden alle andere functies van de regelaar uitgeschakeld.

Wanneer het drogen van de vloer actief is bij een kring, worden alle andere kringen (bijvoorbeeld: SWW) uitgeschakeld. Deze functie kan alleen op de kringen B en C gebruikt worden.

6 ᠿ 2 C002768-A 1 3 4 5 (5) (2 6 00:00 00:00 00:00 3 (4)

#### EINDTEMP.DROGEN

BEGINTEMP.DROGEN

Vandaag

#### AANT. DGN DROGEN

Normale regelaar (Einde van het drogen)

Gewenste temperatuur verwarming (°C)

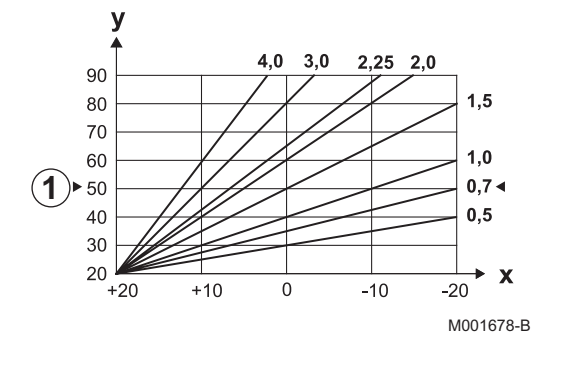

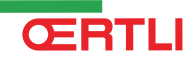

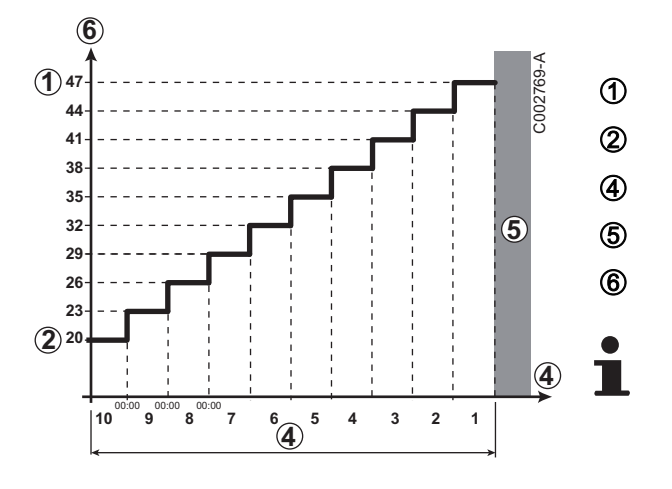

Voorbeeld

EINDTEMP.DROGEN: 47 °C

BEGINTEMP.DROGEN: 20 °C

#### AANT. DGN DROGEN

Normale regelaar (Einde van het drogen)

Gewenste temperatuur verwarming (°C)

Dagelijks om twaalf uur 's nachts (00:00): De instructie (**DROOGTEMP.BEGIN**) wordt opnieuw berekend en het aantal resterende dagen (**AANT DGN DROGEN**) wordt afgeteld.

# COR.RUIMTEV.

Voor het aanpassen van de invloed van de kamertemperatuursensor op de watertemperatuur van de betreffende kring.

| 0  | Niet in aanmerking genomen (afstandsbediening op een plaats zonder invloed geplaatst) |
|----|---------------------------------------------------------------------------------------|
| 1  | In zwakke mate in aanmerking genomen                                                  |
| 3  | Normaal in aanmerking genomen (aanbevolen)                                            |
| 10 | Werking type kamerthermostaat                                                         |

### NACHT

Deze parameter wordt weergegeven indien minstens één kring geen kamertemperatuursensor heeft.

#### Voor de kringen zonder kamertemperatuursensor:

- NACHT:VER. (Verlaging): De verlaagde temperatuur wordt aangehouden tijdens de nachtperiodes. De pomp van de kring werkt permanent.
- NACHT:STOP (Uit): De verwarming wordt uitgeschakeld tijdens de nachtperiodes. Wanneer de vorstbeveiliging van de installatie actief is, wordt de verlaagde temperatuur in stand gehouden tijdens de nachtperiodes.

#### Voor de kringen met kamertemperatuursensor:

- Wanneer de omgevingstemperatuur lager is dan de richtwaarde van de omgevingssensor: De verlaagde temperatuur wordt aangehouden tijdens de nachtperiodes. De pomp van de kring werkt permanent.
- Wanneer de omgevingstemperatuur hoger is dan de richtwaarde van de omgevingssensor: De verwarming wordt uitgeschakeld tijdens de nachtperiodes. Wanneer de vorstbeveiliging van de installatie actief is, wordt de verlaagde temperatuur in stand gehouden tijdens de nachtperiodes.

#### Functie 0-10 V

1

2

3

4

5

6

7

8

Deze functie laat toe de ketel te bedienen via een extern systeem die een uitgang 0-10 V bevat verbonden met de ingang 0-10 V. Deze bediening legt de verwarmingsketel een richtwaarde van de temperatuur of van het vermogen op. Men moet er voor zorgen dat de parameter **MAX.KETEL TEMP.** hoger is dan **MAX.VERBR. 0-10V**.

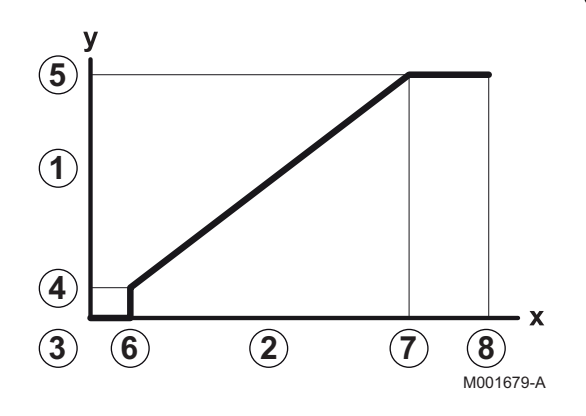

Ingestelde vertrektemperatuur (°C) Ingangsspanning (V) - DC 0 V CONS.MIN 0-10V CONS.MAX 0-10V VMIN/OFF 0-10V VMAX 0-10V

10 V

- x Aantal bedrijfsuren brander
- y Temperatuur verwarmingsketel / Vermogen verwarmingsketel

Indien de ingangsspanning lager is dan **VMIN/OFF 0-10V**, dan is de ketel uitgeschakeld.

De richttemperatuur van de verwarmingsketel komt precies overeen met de ingang 0-10 V. De secundaire kringen van de verwarmingsketel blijven functioneren, maar hebben geen enkele invloed op de watertemperatuur van de verwarmingsketel. Bij gebruik van de ingang 0-10 V en een secundaire kring van de ketel moet de externe regeling die deze spanning 0-10 V levert altijd een temperatuur vragen die minstens gelijk is aan de behoeften van de secundaire kring.

### 5.7.4. Het netwerk configureren

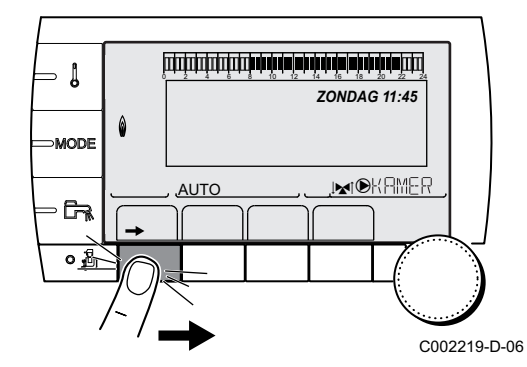

Druk → toets in.

2. Druk 🛓 toets in.

- MODE
- 3. Selecteer het menu **#NETWERK**.
  - Draai de draaiknop om de menu's te scrollen of een waarde te wijzigen.
  - Druk op de draaiknop voor toegang tot het geselecteerde menu of om een gewijzigde waarde te valideren.

Zie voor een uitgebreigde toelichting op het navigeren in de menu's het hoofdstuk: "Navigeren in de menu's", pagina 59

<sup>C002465-A-06</sup> 4. Stel de volgende parameters in:

| Parameter                                                                                                    | Instelbereik                                          | Beschrijving                                                                                                    | Fabrieksinstelling | Instelling klant |
|----------------------------------------------------------------------------------------------------|-------------------------------------------------------|----------------------------------------------------------------------------------------------------|--------------------|------------------|
| CASCADE                                                                                                    | IN / NEE                                              | IN: Cascadesysteem                                                                                                    | NEE                |                  |
| HOOFDREGELING <sup>(2)</sup>                                                                                       | IN / NEE                                              | Configureer deze regelaar als hoofdregelaar op de bus                                                                                                    | IN                 |                  |
| SYSTEEM NETWERK <sup>(3)</sup>                                                                                     |                                                       | Speciaal menu: Gebruik generatoren of VM in<br>de cascademodus (Zie het hoofdstuk hierna:<br>"Sluit de apparaten in cascade aan")                                              |                    |                  |
| FONCT <sup>(3)</sup>                                                                                               | KLASSIEK                                              | Ketels in cascade: Opeenvolgend opstarten<br>van de verschillende ketels in cascade volgens<br>de behoeften                                                                    | KLASSIEK           |                  |
|                                                                                                    | PARALLEL                                              | Parallelle cascadewerking: Indien de<br>buitentemperatuur lager is dan de waarde<br><b>CASC.PARALLEL</b> , worden alle ketels op<br>hetzelfde moment ingeschakeld              |                    |                  |
| PARALLEL.CASC <sup>(4)</sup>                                                                                       | -10 tot 20 °C                                         | Buitentemperatuur voor inschakeling van alle vlamgangen in de parallelle modus                                                                                                 | 10 °C              |                  |
| TIJD.SCHAK.VLAMG. (2)                                                                                              | 1 tot 30 min                                          | Tijdvertraging bij in- en uitschakeling van de generatoren.                                                                                                    | 4 min              |                  |
| SLAVEY NUMMER <sup>(5)</sup>                                                                                       | 2 tot 10                                              | Stel het netwerkadres van de ondergeschikte generator in                                                                                                    | 2                  |                  |
| M.KR VLVW                                                                                                    |                                                       | Speciaal menu (Niet gebruikt)                                                                                                    |                    |                  |
| SCENARIO InOne                                                                                                    |                                                       | Speciaal menu: Configureer de InOne<br>scenario's die door de elektronische printplaat<br>SCU gecontroleerd worden (Zie het hoofdstuk<br>hierna: "De scenario's configureren") |                    |                  |
| WISSEN                                                                                                    |                                                       | Speciaal menu: hierna zien                                                                                                    |                    |                  |
| <ol> <li>Het menu wordt alleen we</li> <li>De parameter wordt niet v</li> <li>De parameter wordt uitslu</li> </ol> | ergegeven indie<br>veergegeven ind<br>itend weergegev | n INSTALLATIE is ingesteld op UITGEBREID<br>ien CASCADE is afgesteld op IN<br>/en indien HOOFDREGELING is ingesteld op JA                                                      |                    |                  |

(4) De parameter wordt uitsluitend weergegeven indien **WERKING** is ingesteld op **PARALLEL** 

(5) De parameter wordt uitsluitend weergegeven indien HOOFDREGELING is ingesteld op NEE

# Sluit de apparaten in cascade aan

Bij configuratie in cascade is het mogelijk generatoren en/of VM's als slaaf te gebruiken. Handel als volgt:

1. Stel **CASCADE** in op **IN** door op de draaiknop te drukken, hieraan te draaien en hier opnieuw op te drukken voor valideren.

# GMR 5045 Condens GMR 5065 Condens GMR 5090 Condens GMR 5115 Condens

- ألالاته شداهة باهة شطهة باهة شهاد بالاتا الاتاتا CASCADE HOOFDRE IN IN HOOFDREGELING SYSTEEM NETWERK WERKING ۵ CASC TIJD.SCHAK.VLAMG. Ê. AUTO <u>کی</u> ÌГЛ C002538-A-06 للتلب فرقه قعابة بمأدبها فزهه فيستنت تتبيتين SI AAF TOFVOFO <u>AUTO</u> ر ت G î. C002515-A-06 لتزييك فبداهة بزهله فإهله بزهله فرهاه التريين تتبيين 0 2 4 6 8 10 12 SLAAF TOEVOEGEN GENE: 2, 5, VM: 29, ۵ AUTO , ĉr, 1 <u>م</u> C002516-A-06 ويتبيه فبهاد بالمارية فبعاد بالمارية فيتبيه بتبيين والتبايين SLAAF VERWIJDEREN GENE: 2 VM: 29, ۵ AUTO , Ĉra ר גו (i) (Lin C002517-A-06 أللالألب تأكه تأكه أفراك بركأه فالكا بلالا للالالتك الألكان TP. NETWERK LEDEN ۵ VM: 29. AUTO Ĵ, تجر C002518-A-06
- 2. Selecteer **SYSTEEM NETWERK** en druk op de draaiknop om naar het speciale menu te gaan.

3. Selecteer voor het toevoegen van een ondergeschikt apparaat **SLAAF TOEVOEGEN**.

- Met het beeldscherm dat wordt weergegeven kunnen de nummers van de aan het netwerk toe te voegen slaven worden gekozen. De nummers 2 tot 10 betreffen de generatoren en de nummers 20 tot 39 de VM (MR)'s. Draai de draaiknop om de nummers te scrollen en druk om het gekozen nummer te valideren. Druk op ... om terug te keren naar de vorige lijst.
- 5. Selecteer voor het verwijderen van een ondergeschikt apparaat **SLAAF VERWIJDEREN**.
- 6. Met het beeldscherm dat wordt weergegeven kan het nummer van de uit het netwerk te verwijderen slaven gekozen worden. Draai aan de draaiknop om de nummers te scrollen en druk om het gekozen nummer te verwijderen. Druk op , \_ om terug te keren naar de vorige lijst.
- 7. Selecteer **TP.NETWERK LEDEN**. Dit beeldscherm geeft een samenvatting van de elementen van het netwerk die door het systeem herkend worden. Druk op , \_ om terug te keren naar de vorige lijst.

, ĉr,

rio ter benaling kiez

ŝ

)(\_\_

C002519-A-06

TIJD. SCHAK. VLAMG.

AUTO

. چی

SCENARIC

AUTO

<u>م</u>

RIO InOn

۵

Ô

#### De scenario's configureren

Het is mogelijk een scenario te kiezen en deze toe te wijzen aan diverse IOBL-actoren via de draagstroom. Handel als volgt:

1. Selecteer SCENARIO InOne in het menu #NETWERK.

- 2. Kies een aan het scenario toe te wijzen nummer door aan de draaiknop te draaien; er kunnen tot 4 scenario's geregistreerd worden. Druk op de draaiknop om te valideren.
- Contigureer het scenario

3. Kies het gewenste scenario door aan de draaiknop te draaien en vervolgens te valideren.

|                        | -                                        |
|------------------------|------------------------------------------|
| Beschikbare scenario's | Beschrijving                             |
| VAKANTIE M.AAN         | Vakantiemodus actief (alle kringen)      |
| VAKANTIE M.OFF         | Vakantiemodus niet actief (alle kringen) |
| UITGANG AUX ON         | Hulpuitgang bediend                      |
| UITG. AUX OFF          | Hulpuitgang uitgeschakeld                |
| SWW DAG                | SWW in dagmodus                          |
| SWW NACHT              | SWW in nachtmodus                        |
| GEBREK ON              | Defect actief                            |
| GEBREK OFF             | Geen defect actief                       |
| INGANG TEL.ON          | Telefooningang actief                    |
| INGANG TEL.OFF         | Telefooningang niet actief               |

4. Gebruik de verschillende InOne-actoren die het scenario moeten volgen en valideer door op de draaiknop te drukken.

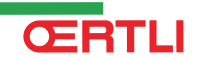

#### Randapparatuur verwijderen

Ga als volgt te werk voor het verwijderen van randapparatuur:

- 1. Selecteer WISSEN in het menu #NETWERK.
- ويتوفيه برهار شرابة بزهار بأرهار بأوار وتوتين وتوتيني TIJD. SCHAK. VLAMG. M.KR VLVW Ô AUTO رئ 1 <u>م</u> C002524-A-06 لتتتتبه فيهاد فالشابة فكالمارك فيكا فتتتتب تتتتبتنا HOOFDREGELING Het InOne t ۵ erwij Ē. AUTO 1 ESC

C002525-A-06

2. Kies de te verwijderen randapparatuur door aan de draaiknop te draaien en hierop te drukken om te valideren.

#### De ketel bedienen met behulp van een IOBL Scenarioschakelaar

Het is mogelijk de ketel te bedienen met behulp van een scenarioschakelaar (de ketel wordt dan als slaaf beschouwd). Handel als volgt:

1. Verwijder de beschermplaat van de IOBL scenarioschakelaar voor toegang tot de LEARN-toets.

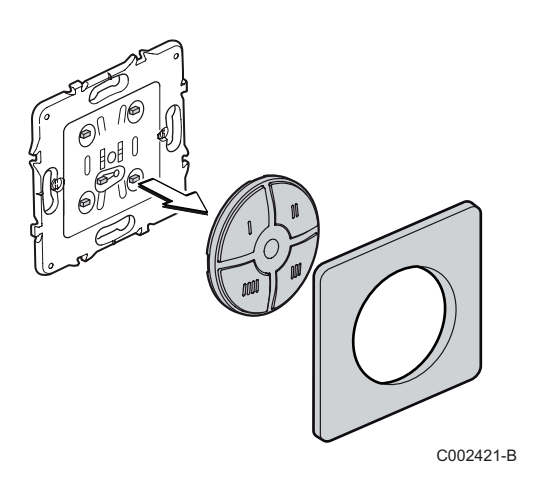

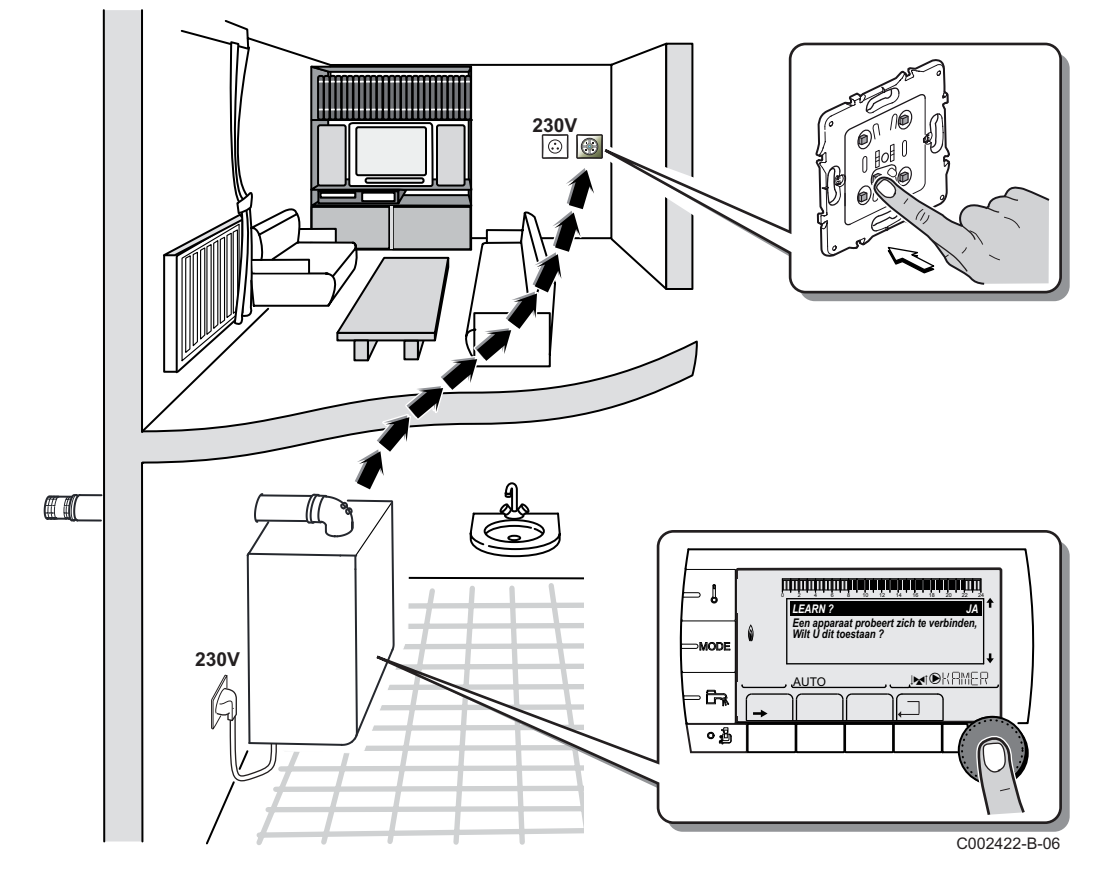

2. Druk op de LEARN-toets en vervolgens op de bedieningstoets die het scenario moet aansturen. De draagstroom stuurt een koppelingssignaal naar de ketel die het volgende bericht op het bedieningspaneel weergeeft:

"Randapparatuur zoekt aansluiting, geeft u hier toestemming voor?"

3. Stel de weergave af op **JA** door aan de draaiknop te draaien en hierop te drukken om te valideren.

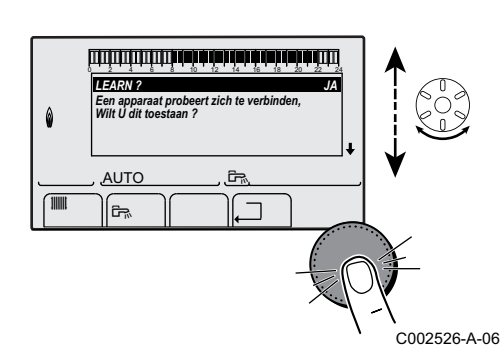

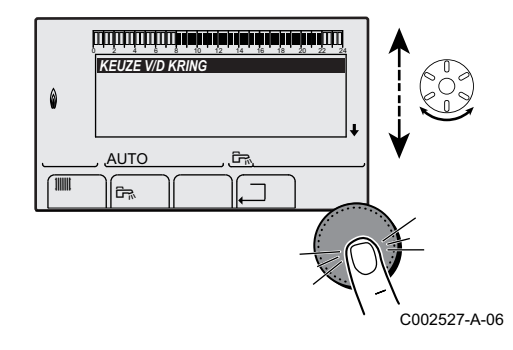

4. Kies de kring alvorens het scenario uit te voeren door aan de draaiknop te draaien en hierop te drukken om te valideren.

# OPGELET

Indien één van de elektronische printplaten SCU niet goed gekoppeld is, verschijnt het volgende bericht: "Let op, niet alle SCU's werden herkend". Begin opnieuw met de koppelingsprocedure.

# GMR 5045 Condens GMR 5065 Condens GMR 5090 Condens GMR 5115 Condens

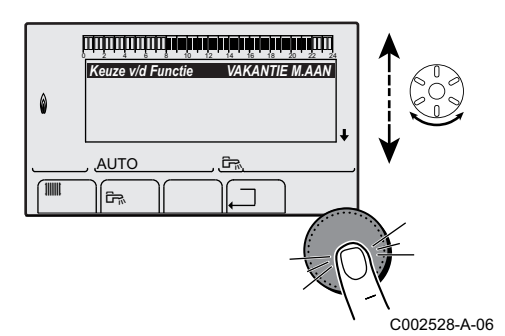

5. Kies het gewenste scenario door aan de draaiknop te draaien en vervolgens te valideren.

| Beschikbare<br>scenario's | Beschrijving                                     |
|---------------------------|--------------------------------------------------|
| Αυτο                      | Werkwijze volgens geprogrammeerde<br>uurregeling |
| DAG                       | Dagcyclus                                        |
| NACHT                     | Nachtcyclus                                      |
| VAKANTIE                  | Vakantiemodus                                    |
| P1                        | Keuze van het programma P1                       |
| P2                        | Keuze van het programma P2                       |
| P3                        | Keuze van het programma P3                       |
| P4                        | Keuze van het programma P4                       |

6. Eindig het koppelen door een druk op de LEARN-toets van de IOBL scenarioschakelaar.

# Een scenario verwijderen met behulp van een IOBL scenarioschakelaar

U kunt een scenario overschrijven met behulp van de IOBL scenarioschakelaar. Handel als volgt:

- Druk op de LEARN-toets van de scenarioschakelaar en vervolgens op de bedieningstoets die het te verwijderen scenario aanstuurt. Er verschijnt een bericht op de interface van het bedieningspaneel dat vraagt of het scenario verwijderd moet worden.
- 2. Stel de weergave af op **JA** door aan de draaiknop te draaien en hierop te drukken om te valideren.

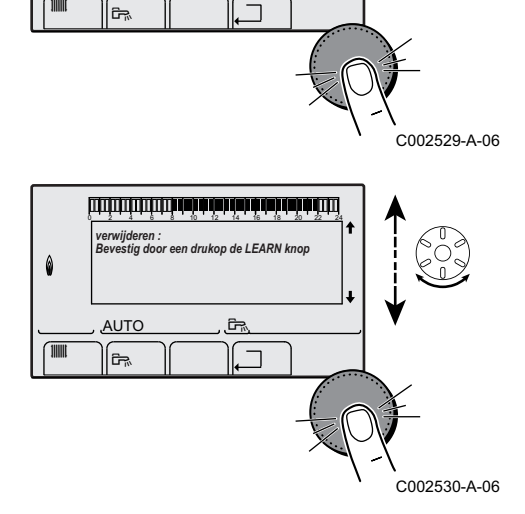

ليبتأبه ترعه ترعية برهاء برهاء بليتينين يتبينين

Ĵ,

VERWIJDEREN? VAKANTIE M.AAN

AUTO

Ô

3. Bevestig het verwijderen door te drukken op de LEARN-toets van de IOBL scenarioschakelaar.

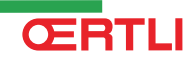

# 5.7.5. Terug naar de fabrieksinstellingen

Ga als volgt te werk voor een reset van het apparaat:

- Gedurende 4 seconden gelijktijdig op de toetsen 1, → en ...
   drukken. Het menu #RESET wordt weergegeven.
- 2. Stel de volgende parameters in:

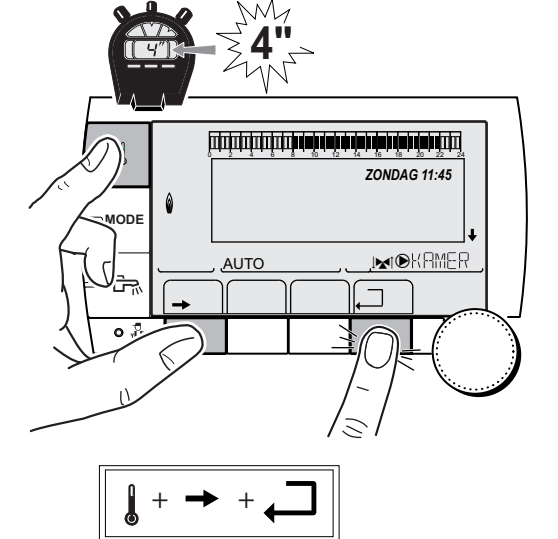

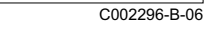

| Menu #RESET            |           |               |                                                                          |
|------------------------|-----------|---------------|--------------------------------------------------------------------------|
| Keuze van de generator | Parameter |               | Beschrijving                                                             |
| GENERATOR              | RESET     | TOTAL         | Voert een TOTALE RESET van alle parameters uit                           |
|                        |           | BUITEN PROG.  | Voert een RESET van de parameters uit, maar bewaart de tijdprogramma's   |
|                        |           | PROG.         | Voert een RESET van de tijdprogramma's uit, maar bewaart de parameters   |
|                        |           | IOBL          | Voert een reset uit van de aansluitingen van het systeem op de netwerken |
|                        |           | SCU VOELER    | Voert een RESET uit van de aanwezige sensoren van de generatoren         |
|                        |           | RUIMTE VOELER | Voert een RESET uit van de aanwezige ruimtesensoren                      |

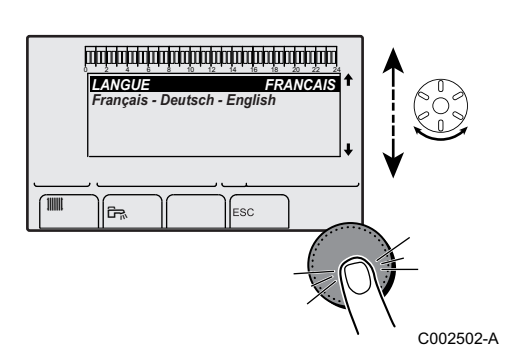

Na de reset (**TOTAL RESET** en **BUITEN PROG.**) keert de regelaar na enkele seconden terug naar de weergave van de taalkeuze.

1. Selecteer de gewenste taal door aan de draaiknop te draaien.

2. Druk op de draaiknop om te valideren.

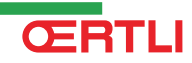

# 6 Inbedrijfstelling - OE-control

# 6.1 Bedieningspaneel

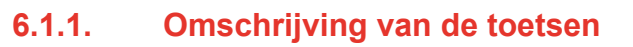

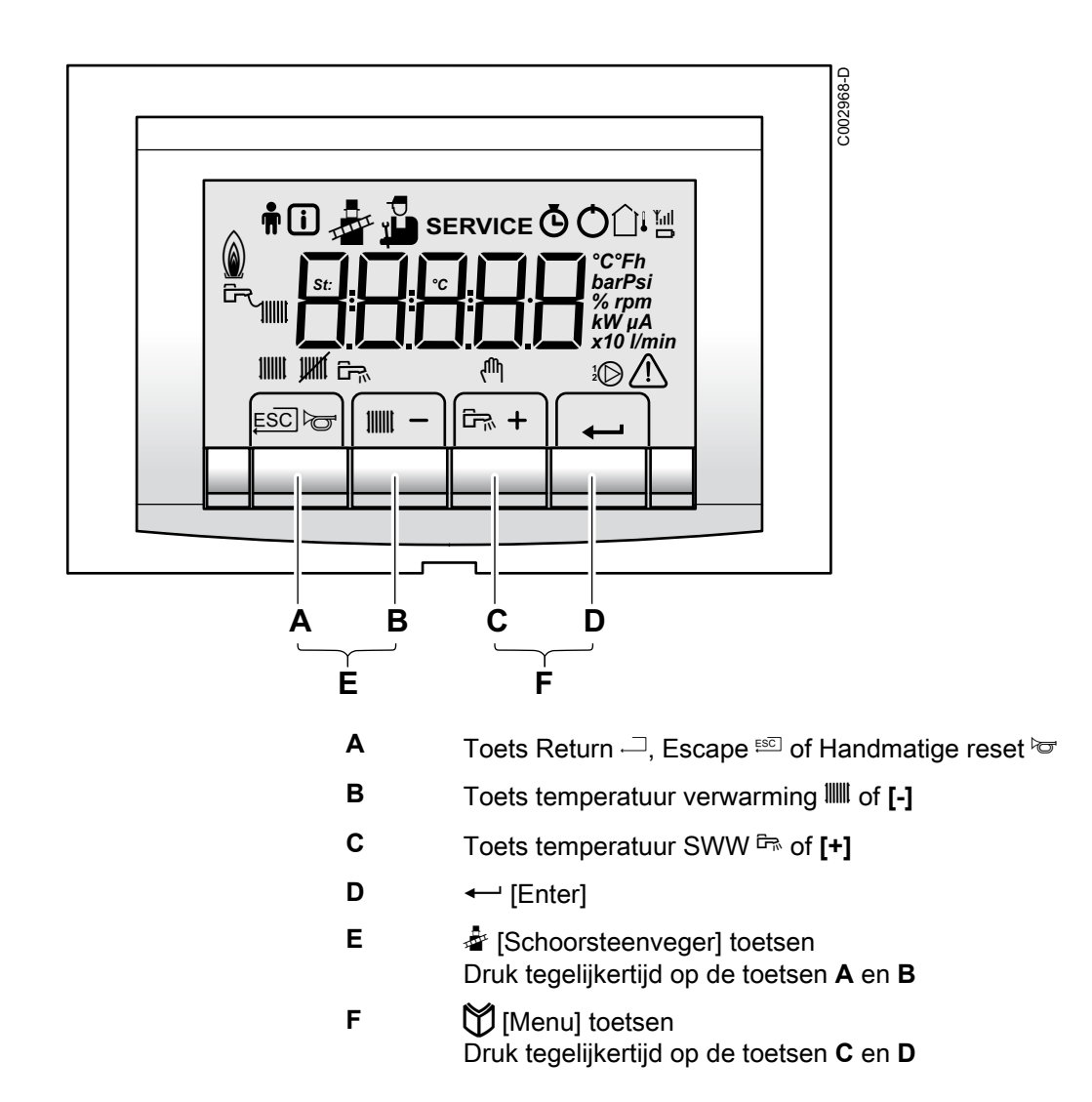

İ (i

111111

ESC

ĉ

#### 6.1.2. Omschrijving van de display

### Functies van de toetsen

ESC

Ъ

۶Ż

UKKÍ

003042-B

]1 [

C°Fh

barPsi

kW μA

rnm

x10<sup>°</sup>l/min

- Terug naar vorige niveau zonder de uitgevoerde wijzigingen op te slaan
- Handmatige reset
  - CV-functie: Toegang tot de parameter Max. Verwarmingstemperatuur.
- [-] Om een waarde te verkleinen

Staat verwarmingspomp A

De cv-functie is uitgeschakeld

- SWW-functie: Toegang tot SWW temperatuur parameter.
- [+] Om een waarde te vergroten
- Toegang tot het geselecteerde menu of om een gewijzigde waarde te valideren

# Werkingswijzen

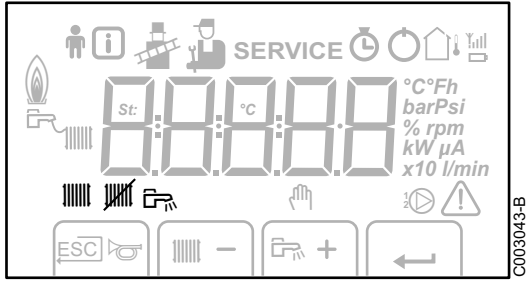

SERVICE

fΩ,

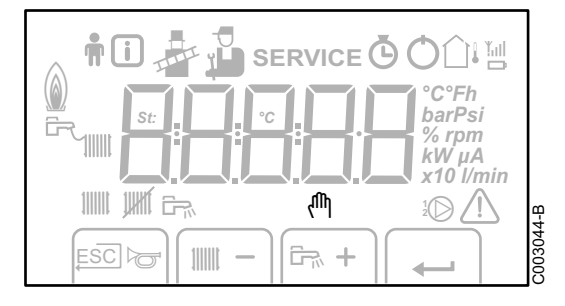

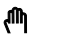

£

L

Ĵ.

۵

# Handbediening

CV-functie uit:

Staat SWW-pomp

# Vermogensniveau van de vlam

- Laag vermogensniveau 0 25 %
- Gemiddeld vermogensniveau 25 50 %
- Hoog vermogensniveau 50 75 %
- Vermogensniveau 75 100 %

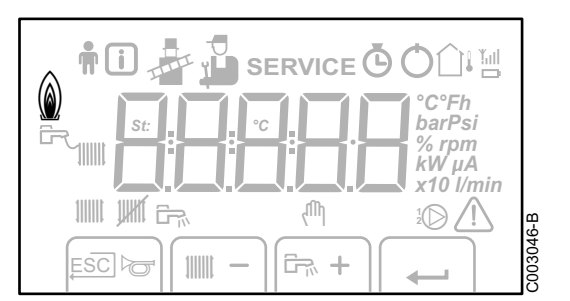

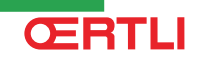

100

#### Werkdruk van de installatie

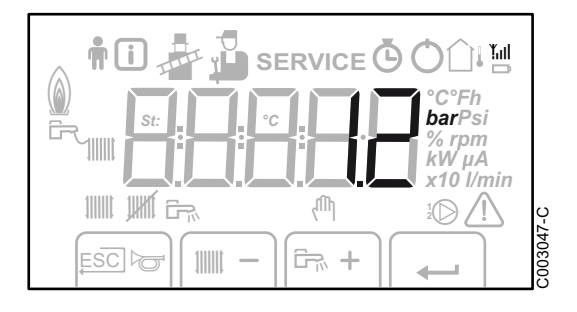

bar

Ø

Ô

<u>۱</u>  $\mathbf{D}$ 

Δ

Drukindicator:

Het symbool wordt naast de waarde van de druk van de installatie weergegeven. Als geen waterdruk sensor is aangesloten, verschijnt op het display -.-

### Andere informatie

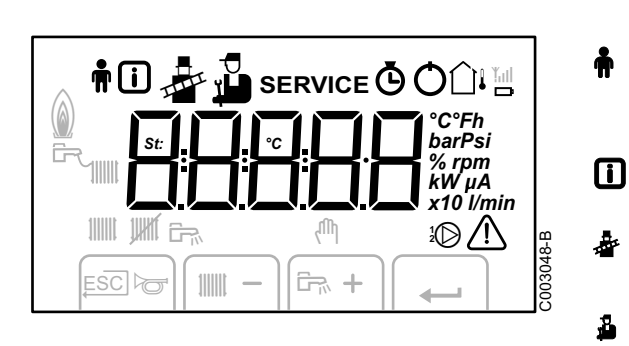

| ħ          | Gebruikersmenu:<br>Parameters op gebruikersniveau kunnen worden<br>aangepast                              |
|------------|----------------------------------------------------------------------------------------------------|
| i          | Informatiemenu:<br>Uitlezen diverse actuele waarden                                                       |
| *          | Schoorsteenvegerstand:<br>Gedwongen hoog- of laaglast voor CO <sub>2</sub> meting                         |
| <b>Å</b>   | Servicemenu:<br>Parameters op installateursniveau kunnen worden<br>aangepast                              |
| SERVICE    | Display met daarin de symbolen:<br><i>f</i> + service + <i>R</i> (Servicemelding)                         |
| Ø          | Urentellermenu:<br>Uitlezen van branduren, aantal succesvolle starts en uren<br>aan netspanning           |
| Q          | Aan/uit schakelaar:<br>Na 5 vergrendelingen dient het apparaat opnieuw uit- /<br>aan geschakeld te worden |
| <b>⊡</b> i | Buitenvoeler aanwezig                                                                                     |
| D          | Het symbool wordt weergegeven wanneer de pomp van de verwarmingsketel werkt                               |
| ⚠          | Storing:<br>Ketel staat in storing. Dit wordt gemeld door een code<br>d of L en een knipperende display   |
|            |                                                                                                    |

# 6.2 Controlepunten vóór inbedrijfstelling

# 6.2.1. Ketel bedrijfsklaar maken

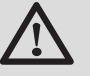

#### WAARSCHUWING

Stel de ketel niet in bedrijf als de aangeboden gassoort niet overeenkomt met de toegestane gassoorten.

#### Procedure om de ketel bedrijfsklaar te maken:

- Controleer of de geleverde gassoort overeenkomt met de gegevens op het typeplaatje van de ketel.
- Controleer het gascircuit.
- Controleer het hydraulisch circuit.
- > Controleer de waterdruk van de cv-installatie.
- Controleer de elektrische aansluitingen van de thermostaat en de andere externe aansluitingen.
- Controleer overige aansluitingen.
- Test de ketel op vollast. Controleer de instelling van de verhouding gas/lucht en corrigeer indien nodig.
- Test de ketel op laaglast. Controleer de instelling van de verhouding gas/lucht en corrigeer indien nodig.
- Afsluitende werkzaamheden.

# 6.2.2. Gascircuit

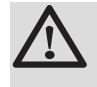

### WAARSCHUWING

Zorg dat de ketel spanningsloos is.

- 1. Open de hoofdgaskraan.
- 2. Draai de twee schroeven aan de onderzijde van de frontmantel een kwartslag los en verwijder de frontmantel.
- 3. Kantel de instrumentenbox naar voren door de klipsluitingen aan de zijkanten te openen.
- 4. Controleer de gasvoordruk op het meetpunt C van het gasblok.

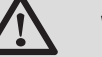

#### WAARSCHUWING

Voor de toegestane gassoorten, zie hoofdstuk: "Toestelcategorieën", pagina 9

- 5. Controleer de gasaansluitingen ná het gasblok in de ketel op dichtheid.
- 6. Controleer de afdichting van de gasleiding, inclusief de gaskranen. De testdruk mag maximaal 60 mbar zijn.
- Ontlucht de gastoevoerleiding door het meetpunt op het gasblok los te schroeven. Schroef het meetpunt weer dicht wanneer de leiding voldoende ontlucht is.
- 8. Controleer de gasaansluitingen in de ketel op dichtheid.

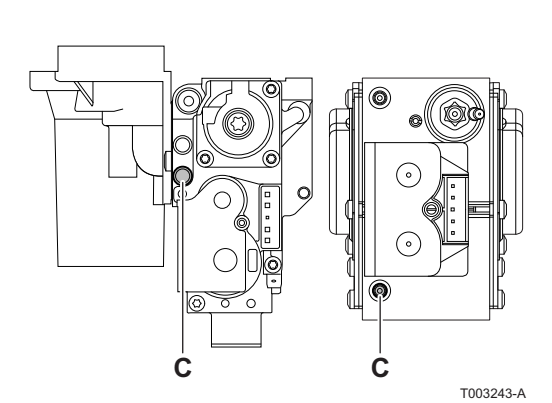

### 6.2.3. Hydraulisch circuit

- Controleer de sifon, deze moet geheel gevuld zijn met schoon water.
- Controleer de hydraulische afdichting van de koppelingen.

# 6.2.4. Elektrische aansluitingen

• Controleer de elektrische aansluitingen.

# 6.3 Het apparaat inschakelen

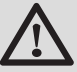

#### WAARSCHUWING

Bij gebruik van een ander type gas, bijv. propaan, moet het gasblok aangepast worden voordat de ketel aangezet wordt.

Zie hoofdstuk: "Aanpassing aan een ander type gas", pagina 105

- 1. Kantel de instrumentenbox weer omhoog en klik deze vast met de klipsluitingen aan de zijkanten.
- 2. Open de hoofdgaskraan.
- 3. Open de gaskraan van de ketel.
- 4. Schakel de spanning in met de aan/uit schakelaar van de ketel.
- 5. Stel de onderdelen (thermostaten, regeling) zodanig in dat er warmte wordt gevraagd.
- Het opstartprogramma begint en kan niet onderbroken worden. Tijdens de opstartcyclus, geeft het display de volgende informatie: Een korte test waarbij alle segmenten van het display zichtbaar zijn.

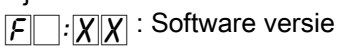

P:  $\chi$   $\chi$ : Parameter versie

De versienummers worden afwisselend weergegeven.

7. Er wordt automatisch een ontluchtingscyclus van 3 minuten uitgevoerd.

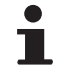

Na het ontluchtingsprogramma zal de ketel met een aangesloten boilersensor en ingeschakelde antilegionella functie, meteen het boilerwater gaan opwarmen.

Door kort te drukken op de toets ← wordt de actuele bedrijfstoestand op het display weergegeven:

| Warmtevraag 🎟                       | Warmtevraag gestopt  |
|-------------------------------------|----------------------|
| 🛿 : Ventilator aan                  | I : Naventilatie     |
| 2: Ontstekingspoging van de brander | 5 : Branderstop      |
|                                     | E : Pompnadraaitijd  |
| 3 : CV-bedrijf                      | <u>[]</u> : Stand-by |

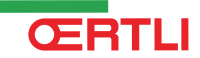

In STAND-BY toont het display naast **⑦** normaal de waterdruk en de symbolen **Ⅲ**, **1** en **□**.

#### Fout tijdens opstartprocedure:

- Op het display verschijnt geen informatie:
  - Controleer de netspanning

**CERTLI** 

- Controleer de hoofdzekeringen
- Controleer zekeringen op de besturingsautomaat: (F1 = 6,3 AT, F2 = 2 AT)
- Controleer de aansluiting van het netsnoer op de connector
   X1 in de instrumentenbox
- ► Een fout wordt op het display weergegeven met het storingssymbool ▲ en een knipperende foutcode.
  - De betekenis van de storingscodes is terug te vinden in de storingstabel.
  - Druk 3 seconden op de **RESET** toets om de ketel opnieuw te starten.

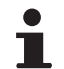

In de eco-stand zal de ketel na cv-bedrijf niet gaan branden voor het verwarmen van tapwater.

# 6.4 Gasinstellingen

# 6.4.1. Aanpassing aan een ander type gas

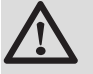

#### WAARSCHUWING

Alleen Serv'Elite mag aanpassingen voor werking op een andere gassoort uitvoeren.

De fabrieksinstelling van de ketel is voor werking op de aardgasgroepen H (G20) en L (G25).

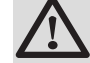

1

#### WAARSCHUWING

De aanpassing van een toestel van een gas uit de tweede familie aan een gas uit de derde familie en omgekeerd is niet toegestaan. Het is alleen toegestaan de apparatuur en de instellingen te controleren.

Voer voor werking met een andere gassoort de volgende handelingen uit.

#### In geval van werking op propaan:

| 1.                  |                                                                                                    |
|---------------------|----------------------------------------------------------------------------------------------------|
| Keteltype           | Voor een instelling op propaan                                                                                                    |
| GMR 5045<br>Condens | Draai de afstelschroef <b>A</b> op de venturi 4¾ slagen met de wijzers van de klok mee                                                                                                    |
| GMR 5065<br>Condens | Draai de afstelschroef <b>A</b> op de venturi 6½ slagen met de wijzers van de klok mee                                                                                                    |
| GMR 5090<br>Condens | Plaats de gas restrictiering in het gasblok                                                                                                    |
| GMR 5115<br>Condens | Draai de afstelschroef <b>A</b> met de wijzers van de klok<br>mee totdat deze gesloten is, vervolgens:<br>Draai de afstelschroef <b>A</b> op het gasblok 3,5 - 4 slagen<br>tegen de wijzers van de klok in |

- 2. Stel het toerental van de ventilator af zoals aangegeven in de tabel (indien nodig). De instelling kan gewijzigd worden met behulp van parameters pin, pig, pig, pig en pin:
  Zie het hoofdstuk: "Beschrijving van de parameters", pagina 113
- 3. Controleer de instelling van de gas-/luchtverhouding. Voor meer uitvoerige informatie, zie de hierop volgende paragrafen:

"Instelling van de gas-/luchtverhouding (Vollast)", pagina 106

"Instelling van de gas-/luchtverhouding (Laaglast)", pagina 107

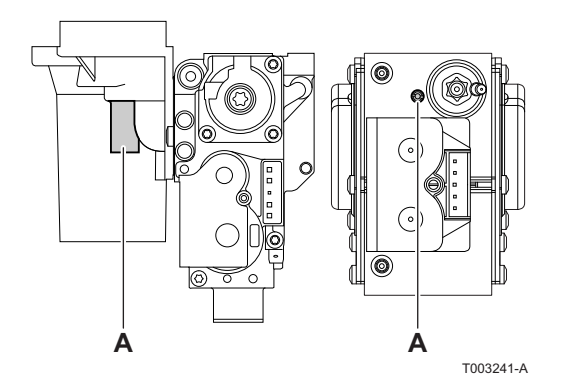

6.4.2. Instelling van de gas-/luchtverhouding (Vollast)

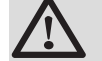

### WAARSCHUWING

handelingen aan het gasblok zijn ten strengste verboden. Het is alleen toegestaan de apparatuur en de instellingen te controleren.

- 1. Schroef de dop van het rookgas meetpunt los.
- 2. Sluit de rookgasanalysator aan.

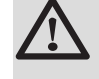

#### WAARSCHUWING

Dicht de opening rond de meetsensor tijdens de meting goed af.

- Stel de ketel in op vollast. Druk tegelijkertijd op de toetsen A en
   B. Het display toont <u>H</u>.
   Het symbool <u>\*</u> verschijnt.
- 4. Meet het percentage  $O_2$  of  $CO_2$  in de rookgassen.
- 5. Vergelijk de gemeten waarden met de controlewaarden in de tabel (Zonder frontmantel).
- Indien nodig de gas/luchtverhouding wijzigen met behulp van de afstelschroef (A).

| Controle- en instelwaarden van $O_2/CO_2$ voor gas H (G20) vollast |                    |                     |                    |                     |  |  |
|--------------------------------------------------------------------|--------------------|---------------------|--------------------|---------------------|--|--|
| Keteltype                                                          | Instelwaa          | rde                 | Controlewaarde     |                     |  |  |
|                                                                    | O <sub>2</sub> (%) | CO <sub>2</sub> (%) | O <sub>2</sub> (%) | CO <sub>2</sub> (%) |  |  |
| GMR 5045 Condens                                                   | 3,9 ± 0,2          | 9,5 ± 0,1           | 3,9 ± 0,5          | 9,5 ± 0,2           |  |  |
| GMR 5065 Condens                                                   | 3,9 ± 0,2          | 9,5 ± 0,1           | 3,9 ± 0,5          | 9,5 ± 0,2           |  |  |
| GMR 5090 Condens                                                   | 3,9 ± 0,2          | 9,5 ± 0,1           | 3,9 ± 0,5          | 9,5 ± 0,2           |  |  |
| GMR 5115 Condens                                                   | 4,7 ± 0,2          | 9,1 ± 0,1           | 4,7 ± 0,5          | 9,1 ± 0,2           |  |  |

| Controle- en instelwaarden van O2/CO2 voor gas L (G25) vollast |                    |                     |                    |                     |  |  |
|----------------------------------------------------------------|--------------------|---------------------|--------------------|---------------------|--|--|
| Keteltype                                                      | Instelwaarde       |                     | Controlewaarde     |                     |  |  |
|                                                                | O <sub>2</sub> (%) | CO <sub>2</sub> (%) | O <sub>2</sub> (%) | CO <sub>2</sub> (%) |  |  |
| GMR 5045 Condens                                               | 6,4 ± 0,2          | 8,0 ± 0,1           | 6,4 ± 0,5          | 8,0 ± 0,2           |  |  |
| GMR 5065 Condens                                               | 6,4 ± 0,2          | 8,0 ± 0,1           | 6,4 ± 0,5          | 8,0 ± 0,2           |  |  |
| GMR 5090 Condens                                               | 3,9 ± 0,2          | 9,5 ± 0,1           | 3,9 ± 0,5          | 9,5 ± 0,2           |  |  |
| GMR 5115 Condens                                               | 4,3 ± 0,2          | 9,3 ± 0,1           | 4,3 ± 0,5          | 9,3 ± 0,2           |  |  |

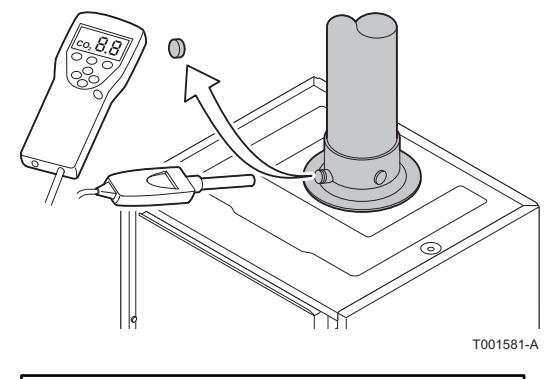

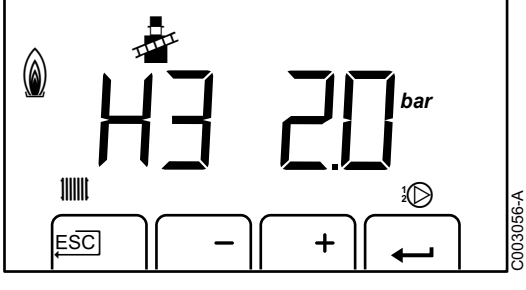

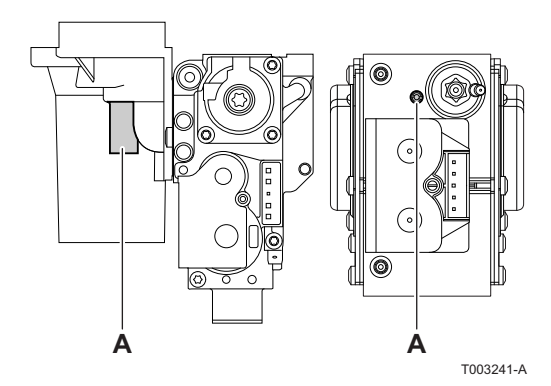
| Controle- en instelwaarden van $O_2/CO_2$ voor propaan (G31) vollast |                    |                     |                    |                     |
|----------------------------------------------------------------------|--------------------|---------------------|--------------------|---------------------|
| Keteltype                                                            | Instelwaarde       |                     | Controlewaarde     |                     |
|                                                                      | 0 <sub>2</sub> (%) | CO <sub>2</sub> (%) | 0 <sub>2</sub> (%) | CO <sub>2</sub> (%) |
| GMR 5045 Condens                                                     | 4,8 ± 0,2          | 10,7 ± 0,1          | 4,8 ± 0,5          | 10,7 ± 0,2          |
| GMR 5065 Condens                                                     | 4,8 ± 0,2          | 10,7 ± 0,1          | 4,8 ± 0,5          | 10,7 ± 0,2          |
| GMR 5090 Condens                                                     | 4,8 ± 0,2          | 10,7 ± 0,1          | 4,8 ± 0,5          | 10,7 ± 0,2          |
| GMR 5115 Condens                                                     | 4,9 ± 0,2          | 10,5 ± 0,1          | 4,9 ± 0,5          | 10,5 ± 0,2          |

# 6.4.3. Instelling van de gas-/luchtverhouding (Laaglast)

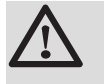

#### WAARSCHUWING

handelingen aan het gasblok zijn ten strengste verboden. Het is alleen toegestaan de apparatuur en de instellingen te controleren.

- 1. Schroef de dop van het rookgas meetpunt los.
- 2. Sluit de rookgasanalysator aan.

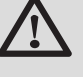

#### WAARSCHUWING

Dicht de opening rond de meetsensor tijdens de meting goed af.

- 3. Stel de ketel in op laaglast. Druk meermaals op de toets [-] totdat [\_][] verschijnt in het display.
- 4. Meet het percentage O<sub>2</sub> of CO<sub>2</sub> in de rookgassen.
- 5. Vergelijk de gemeten waarden met de controlewaarden in de tabel (Zonder frontmantel).

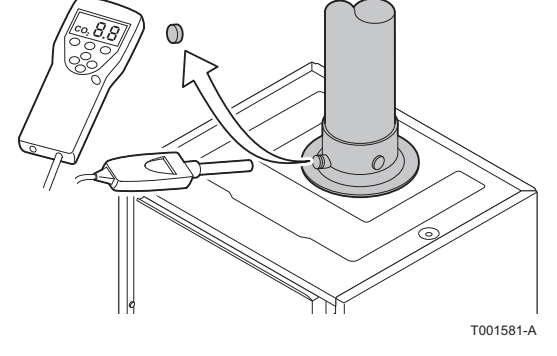

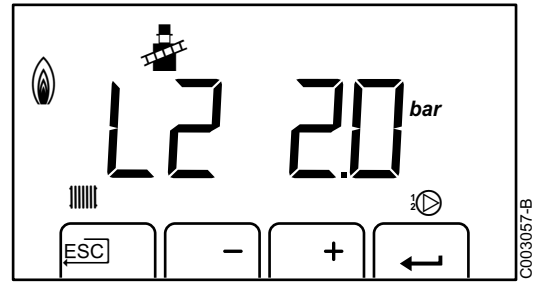

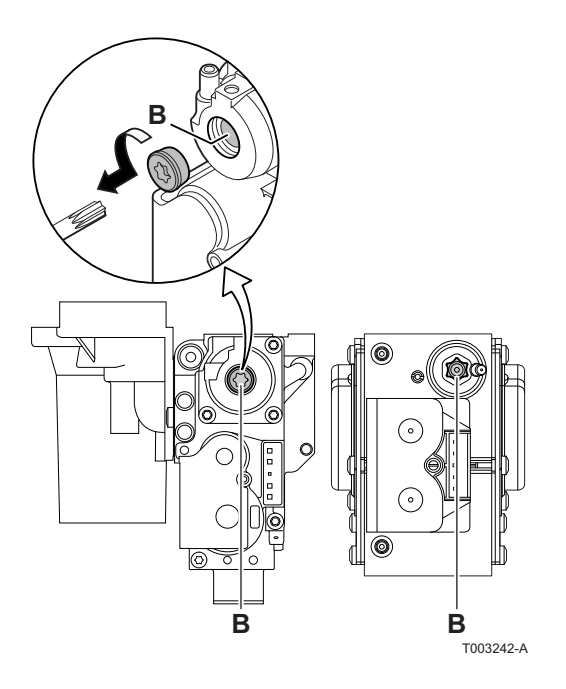

6. Indien nodig de gas/luchtverhouding wijzigen met behulp van de afstelschroef (**B**).

| Controle- en instelwaarden van O2/CO2 voor gas H (G20) laaglast |                    |                     |                    |                     |  |
|-----------------------------------------------------------------|--------------------|---------------------|--------------------|---------------------|--|
| Keteltype                                                       | Instelwaarde       |                     | Controlewaarde     |                     |  |
|                                                                 | O <sub>2</sub> (%) | CO <sub>2</sub> (%) | 0 <sub>2</sub> (%) | CO <sub>2</sub> (%) |  |
| GMR 5045 Condens                                                | 3,9 ± 0,2          | 9,5 ± 0,1           | 3,9 ± 0,5          | 9,5 ± 0,2           |  |
| GMR 5065 Condens                                                | 3,9 ± 0,2          | 9,5 ± 0,1           | 3,9 ± 0,5          | 9,5 ± 0,2           |  |
| GMR 5090 Condens                                                | 3,9 ± 0,2          | 9,5 ± 0,1           | 3,9 ± 0,5          | 9,5 ± 0,2           |  |
| GMR 5115 Condens                                                | 4,3 ± 0,2          | 9,3 ± 0,1           | 4,3 ± 0,5          | 9,3 ± 0,2           |  |

| Controle- en instelwaarden van $O_2/CO_2$ voor gas L (G25) laaglast |                    |                     |                    |                     |
|---------------------------------------------------------------------|--------------------|---------------------|--------------------|---------------------|
| Keteltype                                                           | Instelwaarde       |                     | Controlewaarde     |                     |
|                                                                     | O <sub>2</sub> (%) | CO <sub>2</sub> (%) | O <sub>2</sub> (%) | CO <sub>2</sub> (%) |
| GMR 5045 Condens                                                    | 6,4 ± 0,2          | 8,0 ± 0,1           | 6,4 ± 0,5          | 8,0 ± 0,2           |
| GMR 5065 Condens                                                    | 6,4 ± 0,2          | 8,0 ± 0,1           | 6,4 ± 0,5          | 8,0 ± 0,2           |
| GMR 5090 Condens                                                    | 3,9 ± 0,2          | 9,5 ± 0,1           | 3,9 ± 0,5          | 9,5 ± 0,2           |
| GMR 5115 Condens                                                    | 4,3 ± 0,2          | 9,3 ± 0,1           | 4,3 ± 0,5          | 9,3 ± 0,2           |

| Controle- en instelwaarden van $O_2/CO_2$ voor propaan (G31) laaglast |                    |                     |                    |                     |  |
|-----------------------------------------------------------------------|--------------------|---------------------|--------------------|---------------------|--|
| Keteltype                                                             | Instelwaarde       |                     | Controlewaarde     |                     |  |
|                                                                       | O <sub>2</sub> (%) | CO <sub>2</sub> (%) | O <sub>2</sub> (%) | CO <sub>2</sub> (%) |  |
| GMR 5045 Condens                                                      | 4,8 ± 0,2          | 10,7 ± 0,1          | 4,8 ± 0,5          | 10,7 ± 0,2          |  |
| GMR 5065 Condens                                                      | 4,8 ± 0,2          | 10,7 ± 0,1          | 4,8 ± 0,5          | 10,7 ± 0,2          |  |
| GMR 5090 Condens                                                      | 4,8 ± 0,2          | 10,7 ± 0,1          | 4,8 ± 0,5          | 10,7 ± 0,2          |  |
| GMR 5115 Condens                                                      | 4,9 ± 0,2          | 10,5 ± 0,1          | 4,9 ± 0,5          | 10,5 ± 0,2          |  |

# 6.5 Controles en afstellingen na inbedrijfstelling

#### 6.5.1. Aanpassen van de stooklijn

- Druk tegelijk op de twee toets en daarna op de toets [+] totdat het symbool ▲ in de menubalk knippert.
- 2. Selecteer het installateurs menu met de toets ←. []] dE verschijnt in het display.
- 3. Stel met de toetsen [-] of [+] de installateurscode
- 4. Druk op de toets [+] totdat het symbool 🗯 wordt weergegeven.
- 5. Druk op de toets [+] totdat 3: 3 verschijnt

#### Verwarmingscurve zonder MTKG

- (C° (1) 75 (**2**) 50 (5) 1.5 **(3) 20** 0 -16 (4) C002319-B
  - 1 2 3 4 5
- Maximum temperatuur van de verwarmingskring |P|
  - Watertemperatuur van de kring voor een buitentemperatuur van 0°C
- Richtwaarde **DAG** van de kring 5
  - Buitentemperatuur waarvoor de maximale watertemperatuur van de kring bereikt is
  - Waarde van de verwarmingshelling Deze waarde komt overeen met de parameter 5

#### Afsluitende werkzaamheden 6.5.2.

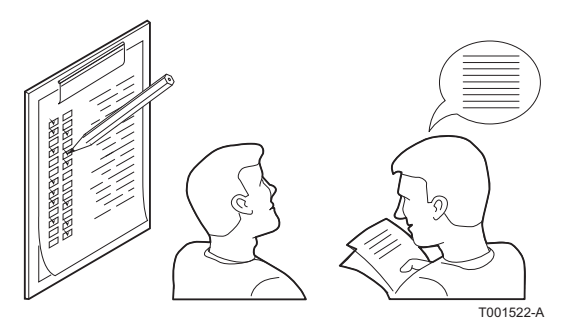

- 1. Verwijder de meetapparatuur.
- 2. Draai de dop op het rookgasmeetpunt.
- 3. Plaats de frontmantel terug. Draai de twee schroeven een kwartslag vast.
- 4. Druk op de toets ... om de ketel in de normale bedrijfstoestand terug te brengen.
- 5. Warm de cv-installatie op tot ongeveer 70°C.
- 6. Schakel de ketel uit.
- 7. Ontlucht de cv-installatie na circa 10 minuten.
- 8. Controleer de waterdruk. Indien nodig: vul de cv-installatie bij (geadviseerde waterdruk tussen 1,5 en 2 bar).
- 9. Vul op het typeplaatje de gebruikte gassoort in.
- 10. Instrueer de gebruiker over de werking van de installatie, ketel en regelaar.
- 11. Informeer de gebruiker over uit te voeren onderhoudsperiodes. Stel de datum van het nazicht in en voer de adresgegevens van de installateur in.
- 12.Overhandig alle handleidingen aan de gebruiker.
- De ketel is nu bedrijfsklaar.

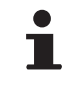

De ketel wordt geleverd met ingestelde waarden voor de parameters. Deze fabrieksinstellingen zijn afgestemd op de meest voorkomende cv-installaties. Voor afwijkende installaties en situaties kunnen de parameters gewijzigd worden.

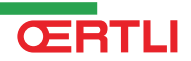

# 6.6 Weergave van de gemeten waarden

#### 6.6.1. Weergave van de gemeten waarden

In het informatiemenu **i** kunnen de volgende actuele waarden worden uitgelezen:

- 5 E = Status.
- 5u = Sub-status.
- **<u>E</u>** = Aanvoertemperatuur (°C).
- ► <u>L</u> = Retourtemperatuur (°C).
- $\underline{E}$  = Boilertemperatuur (°C).
- $\underline{E}$   $\underline{H}$  = Buitentemperatuur (°C).
- **<u>E</u>S** = Zonneboilertemperatuur (°C).
- ► **5P** = Intern setpunt (°C).
- FL = Ionisatiestroom (µA).
- $\overline{nF}$  = Toerental van de ventilator in omw/min.
- ► 🗗 🕝 = Waterdruk (bar).
- **P**<sub>o</sub> = Geleverd relatief vermogen (%).

GMR 5045 Condens GMR 5065 Condens GMR 5090 Condens GMR 5115 Condens

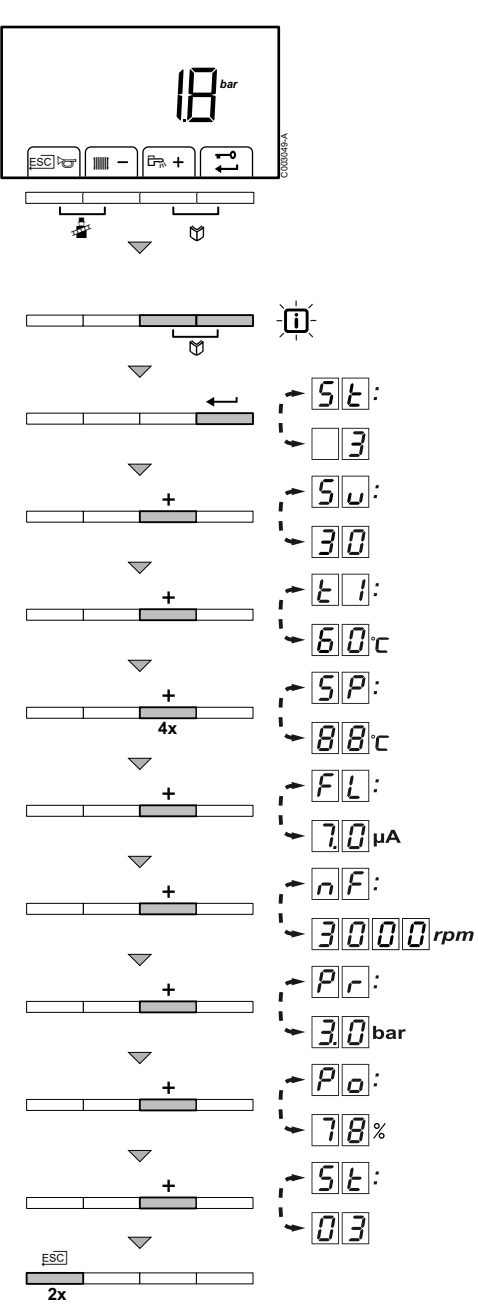

De actuele waarden kunnen als volgt worden uitgelezen:

- Druk tegelijk op de twee toetsen. Het symbool i knippert.
- Bevestig met de toets 
   Afwisselend verschijnt <u>5</u> en de actuele status <u>3</u> (bijvoorbeeld).
- Druk op de toets [+]. Afwisselend verschijnt <u>s</u> en de actuele sub-status <u>s</u> (bijvoorbeeld).
- Druk op de toets [+]. Afwisselend verschijnt <u>b</u> n actuele aanvoertemperatuur <u>b</u> <u>c</u> (bijvoorbeeld).
- 5. Druk meerdere malen achter elkaar op de toets **[+]** om de diverse instellingen voorbij te laten komen. <u>E2</u>, <u>E3</u>, <u>E4</u>, <u>E5</u>.
- Druk op de toets [+]. Afwisselend verschijnt <u>G</u>P en het intern setpunt <u>B</u>B°C (bijvoorbeeld).
- Druk op de toets [+]. Afwisselend verschijnt <u>FL</u> en de actuele ionisatiestroom <u>FL</u> µA (bijvoorbeeld).
- Druk op de toets [+]. Afwisselend verschijnt preder en de actuele waterdruk g bar (bijvoorbeeld). Als geen waterdruk sensor is aangesloten, verschijnt op het display [-.-].
- 10.Druk op de toets **[+]**. Afwisselend verschijnt <u>P</u> en het actuele modulatiepercentage <u>7</u> <u>8</u> % (bijvoorbeeld).
- 11.Druk op de toets [+]. De uitleescyclus begint opnieuw met  $\underline{G}$
- 12.Druk 2 maal op de toets , ☐ om dit menu te verlaten en terug te keren naar de bedrijfsweergave.

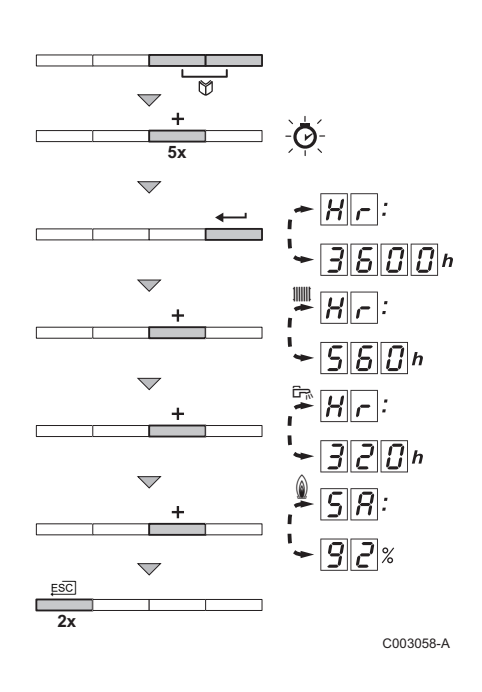

# 6.6.2. Uitlezen van de urenteller en percentage succesvolle starts

- Druk tegelijk op de twee toetsen en daarna op de toets [+] totdat het symbool on in de menubalk knippert.
- Druk op de toets ←. Afwisselend verschijnt H = en het aantal bedrijfsuren van de ketel 3600 (bijvoorbeeld).
- Druk op de toets [+]. Het display toont IIIII. Afwisselend verschijnt *H r* en het aantal gebrande uren CV-bedrijf <u>550</u> (bijvoorbeeld).
- Druk op de toets [+]. Het display toont B. Afwisselend verschijnt
   *Hr* en het aantal gebrande uren voor verwarmen tapwater
   *JPD* (bijvoorbeeld).
- Druk op de toets [+]. Het display toont <sub>▲</sub>. Afwisselend verschijnt
   S R en het percentage succesvolle starts R 2 % (bijvoorbeeld).

#### 6.6.3. Status en Sub-status

Het informatiemenu i geeft de volgende Status en Sub-status nummers:

| Status | SE                        | Sub- | status <b>5</b>                                |
|--------|---------------------------|------|------------------------------------------------|
| 0      | Rust                      | 0    | Rust                                           |
| 1      | Ketel start (Warmtevraag) | 1    | Antipendel                                     |
|        |                           | 2    | Driewegklep aansturen                          |
|        |                           | 3    | Start pomp                                     |
|        |                           | Ч    | Wacht op juiste temperaturen voor branderstart |
| 2      | Brander start             |      | Open rookgasklep / externe gasklep             |
|        |                           |      | Verhogen toerental ventilator                  |
|        |                           | 13   | Voorventileren                                 |
|        |                           | 14   | Wacht op release signaal                       |
|        |                           | 15   | Brander aan                                    |
|        |                           | 7    | Voorontsteking                                 |
|        |                           | 18   | Hoofdontsteking                                |
|        |                           | 19   | Vlamdetectie                                   |
|        |                           | 20   | Tussenventileren                               |
| 3/4    | Branden op CV-bedrijf     | 30   | Temperatuurregeling                            |
|        |                           | 31   | Begrensde temperatuurregeling (ΔT Beveiliging) |
|        |                           | 32   | Vermogensregeling                              |
|        |                           | 33   | Stijgingsbeveiliging niveau 1 (terugmoduleren) |
|        |                           | 34   | Stijgingsbeveiliging niveau 2 (laaglast)       |
|        |                           | 35   | Stijgingsbeveiliging niveau 3 (Blokkering)     |
|        |                           | 36   | Opmoduleren voor vlambeveiliging               |
|        |                           | 37   | Temperatuur Stabilisatietijd                   |
|        |                           | 38   | Koude start                                    |

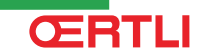

| Status | SE                             | Sub-       | status <b>5</b> ر                   |
|--------|--------------------------------|------------|-------------------------------------|
| 5      | Branderstop                    | Ч0         | Brander uit                         |
|        |                                | 41         | Naventileren                        |
|        |                                | 42         | Sluit rookgasklep / externe gasklep |
|        |                                | Ч3         | Recirculatie beveiliging            |
|        |                                | ЧЧ         | Stop ventilator                     |
| 6      | Ketel stop (Einde warmtevraag) | 80         | Pomp nadraaien                      |
|        |                                | <i>6 1</i> | Pomp uit                            |
|        |                                | 82         | Driewegklep aansturen               |
|        |                                | 63         | Start antipendel                    |
| 8      | Regelstop                      | 0          | Wacht op branderstart               |
|        |                                | 1          | Antipendel                          |
| 9      | Blokkering                     | XX         | Blokkeringscode XX                  |
| [ ] ]  | Ontluchten                     | 0          | Rust                                |
|        |                                | 2          | Driewegklep aansturen               |
|        |                                | 3          | Start pomp                          |
|        |                                | 61         | Pomp uit                            |
|        |                                | 62         | Driewegklep aansturen               |

## 6.7 Instellingen wijzigen

De bedieningsautomaat van de ketel is ingesteld op de meest voorkomende cv-installaties. Met deze instellingen zal praktisch elke cv-installatie goed werken. De gebruiker of de installateur kan de parameters naar eigen wens optimaliseren.

#### 6.7.1. Beschrijving van de parameters

| Parameter    | Beschrijving                                                           | Instelbereik                                     | Fabri | eksins | telling |      |
|--------------|------------------------------------------------------------------------|--------------------------------------------------|-------|--------|---------|------|
|              |                                                                        |                                                  | GMR   |        |         |      |
|              |                                                                        |                                                  | 5045  | 5065   | 5090    | 5115 |
| <i>P I</i>   | Maximale vertrektemperatuur                                            | 20 tot 90 °C                                     | 80    | 80     | 80      | 80   |
| <i>P2</i>    | Temperatuur sanitair warm water                                        | 40 tot 65 °C                                     | 60    | 60     | 60      | 60   |
| P 3          | Ketelregeling/ SWW                                                     | Niet wijzigen                                    | 1     | 1      | 1       | 1    |
| PY           | ECO stand                                                              | Niet wijzigen                                    | 2     | 2      | 2       | 2    |
| <i>P</i> 5   | Anticipatieweerstand                                                   | Niet wijzigen                                    | 0     | 0      | 0       | 0    |
| 96           | Display weergave                                                       | Niet wijzigen                                    | 2     | 2      | 2       | 2    |
| <i>P</i> 7   | Nacirculatie van de pomp van de verwarmingsketel aangesloten op de PCU | 1 tot 98 minuten<br>99 minuten = continu         | 3     | 3      | 3       | 3    |
| <i>P B</i>   | Helderheid displayverlichting                                          | Niet wijzigen                                    | 1     | 1      | 1       | 1    |
| <i>P</i>   7 | Maximum toerental van de ventilator<br>(Verwarming)                    | Aardgas H (G20) <sup>(1)</sup><br>(x100 omw/min) | 54    | 58     | 62      | 70   |
|              |                                                                        | Aardgas L (G25)<br>(x100 omw/min)                | 54    | 58     | 62      | 70   |
|              |                                                                        | Propaan (G31)<br>(x100 omw/min)                  | 54    | 58     | 60      | 67   |

| Parameter        | Beschrijving                                                                 | Instelbereik                           |      | Fabrieksinstelling |      |      |  |
|------------------|------------------------------------------------------------------------------|----------------------------------------|------|--------------------|------|------|--|
|                  |                                                                              |                                        | GMR  |                    |      |      |  |
|                  |                                                                              |                                        | 5045 | 5065               | 5090 | 5115 |  |
| P 18             | Maximum toerental van de ventilator                                          | Aardgas H (G20) <sup>(1)</sup>         | 54   | 58                 | 62   | 70   |  |
|                  | (SWW)                                                                        | (x100 omw/min)                         |      |                    |      |      |  |
|                  |                                                                              | Aardgas L (G25)                        | 54   | 58                 | 62   | 70   |  |
|                  |                                                                              | (x100 omw/min)                         |      |                    |      |      |  |
|                  |                                                                              | Propaan (G31)                          | 54   | 58                 | 60   | 67   |  |
|                  |                                                                              | (x100 omw/min)                         |      |                    |      |      |  |
| P 19             | Minimum toerental van de ventilator                                          | Aardgas H (G20) <sup>(1)</sup>         | 16   | 16                 | 15   | 18   |  |
|                  | (Verwarming+SWW)                                                             | (x100 omw/min)                         |      | _                  | -    | -    |  |
|                  |                                                                              | Aardgas L (G25)                        | 16   | 16                 | 15   | 18   |  |
|                  |                                                                              | (x100 omw/min)                         |      |                    |      |      |  |
|                  |                                                                              | Propaan (G31)                          | 16   | 16                 | 22   | 25   |  |
|                  |                                                                              | (x100 omw/min)                         |      | _                  |      | -    |  |
| P 2 0            | Minimum toerental van de ventilator                                          | Niet wijzigen                          | 0    | 0                  | 50   | 0    |  |
|                  | (offset)                                                                     |                                        |      |                    |      |      |  |
| P 2 1            | Starttoerental                                                               | Niet wijzigen                          | 25   | 25                 | 25   | 25   |  |
|                  |                                                                              | (x100 omw/min)                         |      |                    |      |      |  |
| <i>P22</i>       | Minimum waterdruk                                                            | 0 - 3 bar(x 0,1 bar)                   | 8    | 8                  | 8    | 8    |  |
| <i>P23</i>       | Maximum aanvoertemperatuur systeem                                           | 0 tot 90 °C                            | 90   | 90                 | 90   | 90   |  |
| P24              | Antipendel differentie cv-bedrijf                                            | -15 tot 15 °C                          | 3    | 3                  | 3    | 3    |  |
| P25              | Instelpunt van de stooklijn<br>(Maximum buitentemperatuur)                   | Niet wijzigen                          | 20   | 20                 | 20   | 20   |  |
| P26              | Instelpunt van de stooklijn<br>(Aanvoertemperatuur)                          | Niet wijzigen                          | 20   | 20                 | 20   | 20   |  |
| P27              | Instelpunt van de stooklijn<br>(Minimum buitentemperatuur)                   | Niet wijzigen                          | -15  | -15                | -15  | -15  |  |
| P28              | Minimale pompsnelheid cv-bedrijf Instelling<br>van het toerental van de pomp | 2 - 10 (x 10 % )                       | 4    | 4                  | 4    | 4    |  |
| P29              | Maximale pompsnelheid cv-bedrijf<br>Instelling van het toerental van de pomp | 2 - 10 (x 10 % )                       | 10   | 10                 | 10   | 10   |  |
| P 3 0            | Temperatuur vorstbeveiliging                                                 | Niet wijzigen                          | -10  | -10                | -10  | -10  |  |
| P31              | Legionellabeveiliging                                                        | Niet wijzigen                          | 1    | 1                  | 1    | 1    |  |
| <i>P32</i>       | Setpuntverhoging boiler                                                      | Niet wijzigen                          | 20   | 20                 | 20   | 20   |  |
| <i>P33</i>       | Inschakeltemperatuur SWW Boilersensor                                        | Niet wijzigen                          | 5    | 5                  | 5    | 5    |  |
| P 3 4            | Aansturing driewegklep                                                       | Niet wijzigen                          | 0    | 0                  | 0    | 0    |  |
| P 3 5            | Keteltype                                                                    | 0 = Solo                               | 0    | 0                  | 0    | 0    |  |
|                  |                                                                              | 1 = Open vented                        |      |                    |      |      |  |
| P36              | Functie blokkerende ingang                                                   | 0 = CV aan                             | 1    | 1                  | 1    | 1    |  |
|                  |                                                                              | 1 = Blokkering zonder vorstbeveiliging |      |                    |      |      |  |
|                  |                                                                              | 2 = Blokkering met vorstbeveiliging    |      |                    |      |      |  |
|                  |                                                                              | 3 = Vergrendeling met vorstbeveiliging |      |                    |      |      |  |
|                  |                                                                              | (alleen pomp)                          |      |                    |      |      |  |
| <u>P 3 7</u>     | Vrijgavefunctie                                                              | Niet wijzigen                          | 1    | 1                  | 1    | 1    |  |
| <u>P38</u>       | Vrijgave wachttijd                                                           | 0 tot 255 seconden                     | 0    | 0                  | 0    | 0    |  |
| <u> P 3 9</u>    | Omschakelingstijd rookklep                                                   | 0 tot 255 seconden                     | 0    | 0                  | 0    | 0    |  |
| P 4 0            | Functie storingsrelais (Optioneel)                                           | 0 = Bedrijfsmelding                    | 1    | 1                  | 1    | 1    |  |
|                  |                                                                              | 1 = Alarmmelding                       |      |                    |      |      |  |
|                  | GpS aangesloten (Optioneel)                                                  | 0 = Niet aangesloten                   | 0    | 0                  | 0    | 0    |  |
|                  |                                                                              | 1 = Aangesloten                        |      |                    |      |      |  |
| PYZ              | HRU aangesloten (Optioneel)                                                  | 0 = Niet aangesloten                   | 0    | 0                  | 0    | 0    |  |
|                  |                                                                              | 1 = Aangesloten                        |      |                    |      |      |  |
| (1) Deze fabriel | ksinstellingen alleen wijzigen indien noodzakelijk                           |                                        |      |                    |      |      |  |

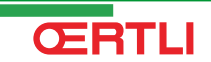

P

| Parameter    | Beschrijving                                                | Instelbereik                                                                                                    |      | Fabrieksinstelling |      |      |  |
|--------------|-------------------------------------------------------------|----------------------------------------------------------------------------------------------------|------|--------------------|------|------|--|
|              |                                                             |                                                                                                    | GMR  |                    |      |      |  |
|              |                                                             |                                                                                                    | 5045 | 5065               | 5090 | 5115 |  |
| РЧЗ          | Detectie omkering nulleiding L/N                            | 0 = Uit                                                                                                    | 0    | 0                  | 0    | 0    |  |
|              |                                                             | 1 = Aan                                                                                                    |      |                    |      |      |  |
| PYY          | Servicemelding                                              | Niet wijzigen                                                                                                    | 1    | 1                  | 1    | 1    |  |
| P45          | Service bedrijfsuren                                        | Niet wijzigen                                                                                                    | 175  | 175                | 175  | 175  |  |
| P46          | Service branduren                                           | Niet wijzigen                                                                                                    | 30   | 30                 | 30   | 30   |  |
| 501          | Gewenste omgevingstemperatuur                               | 5 tot 30 °C                                                                                                    | 20   | 20                 | 20   | 20   |  |
| 502          | Tijdvertraging van de onderbreking van de verwarmingspomp A | 0 tot 15 minuten                                                                                                    | 4    | 4                  | 4    | 4    |  |
| 503          | Verwarmingscurve van de kring A                             | 0 tot 40 (x0.1)                                                                                                    | 15   | 15                 | 15   | 15   |  |
| 504          | Vorstbeveiligingstemperatuur                                | -8 tot 10 °C                                                                                                    | 3    | 3                  | 3    | 3    |  |
| 505          | Laadprioriteit                                              | <ul> <li>0 = Onderbreking van de verwarming<br/>tijdens de productie van sanitair warm<br/>water</li> <li>1 = Niet gebruikt</li> <li>2 = Verwarming en sanitair warm<br/>waterproductie parallel als de<br/>budevulgebe gereduit and it teastert</li> </ul> | 0    | 0                  | 0    | 0    |  |
|              |                                                             |                                                                                                    |      |                    |      |      |  |
|              | Drivertraging Svvvv-pomp                                    |                                                                                                    | 2    | 2                  | 2    | 2    |  |
|              | Primaire SVVV-temperatuur                                   | 50 tot 90 °C                                                                                                    | 80   | 80                 | 80   | 80   |  |
| <u>טש</u> כו | Beveiliging tegen legioneliose                              | <ul> <li>ingeschakeld</li> <li>1 = De boiler wordt dagelijks oververhit<br/>tussen 4 u en 5 u</li> <li>2 = De boiler wordt iedere zaterdag<br/>oververhit tussen 4 u en 5 u</li> </ul>                                                                      | 0    | 0                  | 0    | U    |  |
| 509          | Activering van de bediening in 0-10 V                       | 0 = NEE                                                                                                    | 0    | 0                  | 0    | 0    |  |
|              |                                                             | 1 = Temperatuur<br>2 = Vermogen                                                                                                    |      |                    |      |      |  |
| 5 10         | Spanning beantwoordend aan de<br>ingestelde minimumwaarde   | 0 tot 10 V (stap van 0.1 V)                                                                                                    | 5    | 5                  | 5    | 5    |  |
| 511          | Spanning beantwoordend aan de<br>ingestelde maximumwaarde   | 0 tot 10 V (stap van 0.1 V)                                                                                                    | 100  | 100                | 100  | 100  |  |
| 512          | Ingestelde minimumtemperatuur                               | 0 tot 100 °C of 0 tot 100%                                                                                                    | 5    | 5                  | 5    | 5    |  |
| 5 / 3        | Ingestelde maximumtemperatuur                               | 0 tot 100 °C of 0 tot 100%                                                                                                    | 100  | 100                | 100  | 100  |  |
| 514          | Cascade                                                     | 0 = De ketel is niet gemonteerd in<br>cascade<br>1 = Cascadesysteem                                                                                                    | 0    | 0                  | 0    | 0    |  |
| 5 1 5        | Oproepen van de volgketels (cascade)                        | 2 tot 10                                                                                                    | 2    | 2                  | 2    | 2    |  |
| 5 1 6        | Revisie                                                     | Niet wijzigen                                                                                                    | 0    | 0                  | 0    | 0    |  |
| 517          | Inschakeling van de functie IOBL                            | 0 = Uitschakeling<br>1 = Activering                                                                                                    | 1    | 1                  | 1    | 1    |  |
| 5 18         | Inschakeling van de functie TAS                             | 0 = Uitschakeling<br>1 = Activering                                                                                                    | 1    | 1                  | 1    | 1    |  |
| 80           | Detectie aangesloten SCU's                                  | 0 = Geen detectie<br>1 = Detectie                                                                                                    | 0    | 0                  | 0    | 0    |  |
|              | Fabrieksinstelling                                          | Voer om terug te keren naar de                                                                                                    | x    | x                  | x    | x    |  |
|              |                                                             | fabrieksinstellingen of in geval van<br>vervanging van de PCU-plaat de<br>waarden dF en dU van het kenplaatje in<br>de parameters $\overrightarrow{\sigma}F$ en $\overrightarrow{\sigma}U$ in                                                               | Y    | Y                  | Y    | Y    |  |
| <u> </u>     | Totale reset                                                | Voer een TOTALE RESET van alle<br>parameters van de SCU uit                                                                                                    |      |                    |      |      |  |

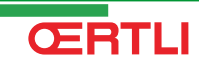

#### Functie 0-10 V:

Deze functie laat toe de ketel te bedienen via een extern systeem die een uitgang 0-10 V bevat verbonden met de ingang 0-10 V. Deze bediening legt de verwarmingsketel een richtwaarde van de temperatuur of van het vermogen op. Men moet er voor zorgen dat de parameter **MAX.KETEL TEMP.** hoger is dan **MAX.VERBR. 0-10V**.

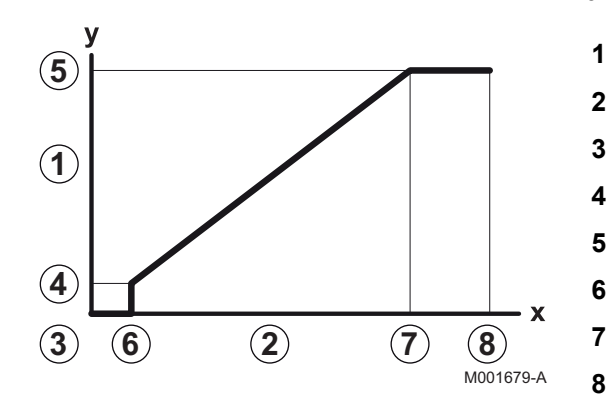

- Ingestelde vertrektemperatuur (°C)
- Ingangsspanning (V) DC
- 0 V
- 5.12
- 5.13
- <u>5.</u> *1 0*.
- 5.11
- 10 V
- x Aantal bedrijfsuren brander
- y Temperatuur verwarmingsketel / Vermogen verwarmingsketel

Indien de ingangsspanning lager is dan **VMIN/OFF 0-10V**, dan is de ketel uitgeschakeld.

De richttemperatuur van de verwarmingsketel komt precies overeen met de ingang 0-10 V. De secundaire kringen van de verwarmingsketel blijven functioneren, maar hebben geen enkele invloed op de watertemperatuur van de verwarmingsketel. Bij gebruik van de ingang 0-10 V en een secundaire kring van de ketel moet de externe regeling die deze spanning 0-10 V levert altijd een temperatuur vragen die minstens gelijk is aan de behoeften van de secundaire kring.

# 6.7.2. Wijzigen van parameters op installateursniveau

De parameters P I T t/m A F mogen uitsluitend door een erkend installateur gewijzigd worden. Om ongewenste instellingen te voorkomen, zijn sommige parameters alleen te wijzigen na invoering van de speciale toegangscode D D I Z.

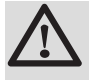

#### OPGELET

Wijziging van de fabrieksinstellingen kan de werking van de ketel beïnvloeden.

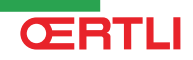

GMR 5045 Condens GMR 5065 Condens GMR 5090 Condens GMR 5115 Condens

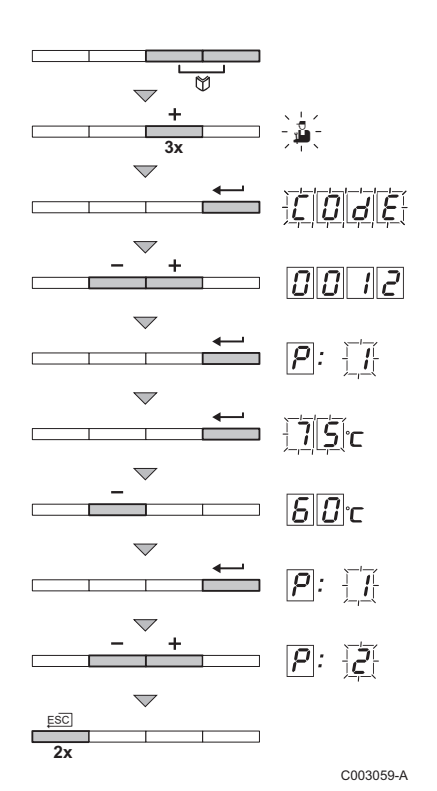

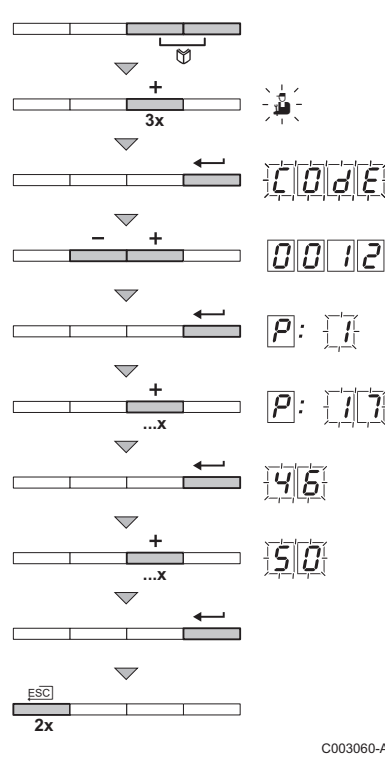

- Druk tegelijk op de twee Y toetsen en daarna op de toets [+] totdat het symbool 🚡 in de menubalk knippert.
- 2. Selecteer het installateursmenu met behulp van de toets .  $E \square B \models$  verschijnt in het display.
- 3. Stel met de toetsen [-] of [+] de installateurscode
- Bevestig met de toets ←. P: verschijnt met knipperende .
- 5. Druk nogmaals op de toets . De waarde 75 °C verschijnt en knippert (bijvoorbeeld).
- 6. Verander de waarde door op de toetsen [-] of [+] te drukken. In dit voorbeeld met de toets [-] naar **B D** °C.
- knipperende 7.
- 8. Stel eventueel andere parameters in door ze te selecteren met behulp van de toetsen [-] of [+].
- 9. Druk 2 maal op de toets ... om dit menu te verlaten en terug te keren naar de bedrijfsweergave.

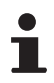

De ketel keert ook terug in bedrijfstoestand als er gedurende 3 minuten geen toetsen worden bediend.

#### 6.7.3. Instelling van de maximale belasting voor cv-bedrijf

Het toerental kan gewijzigd worden met behulp van parameter **P I 7**. Ga hiervoor als volgt te werk:

- Druk tegelijk op de twee M toetsen en daarna op de toets [+] totdat het symbool 🚡 in de menubalk knippert.
- 2. Selecteer het installateurs menu met de toets . . verschijnt in het display.
- 3. Stel met de toetsen [-] of [+] de installateurscode
- Bevestig met de toets ←. p: verschijnt met knipperende .
- 5. Druk op de toets [+] om naar parameter p: 7 te gaan.
- 6. Bevestig met de toets -
- 7. Druk op de toets [+] om het toerental te verhogen van  $\overline{\boldsymbol{u}}$  tot bijvoorbeeld 50 (zie de grafieken voor het bijhorende vermogen).
- Bevestig de waarde met de toets 

   Bevestig de waarde met de toets
- 9. Druk 2 maal op de toets , \_ om dit menu te verlaten en terug te keren naar de bedrijfsweergave.

C003060-A

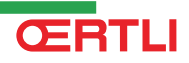

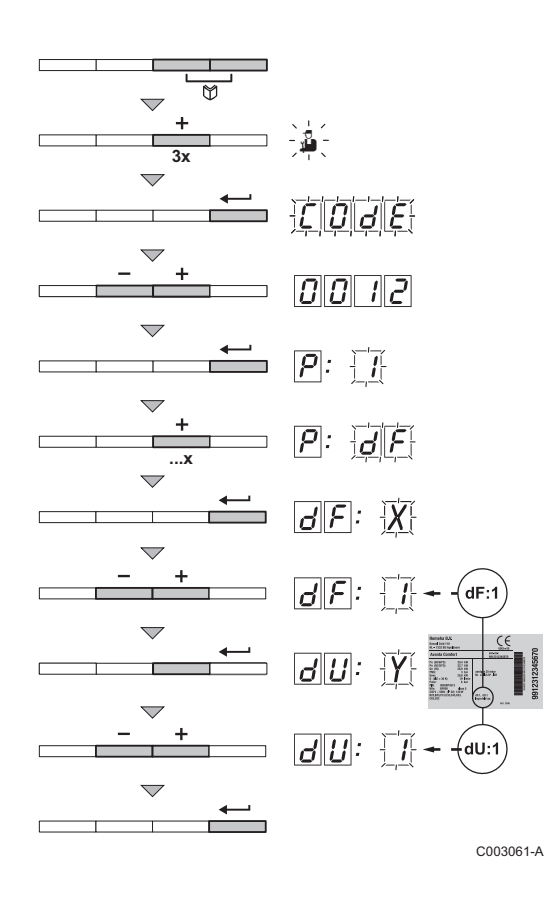

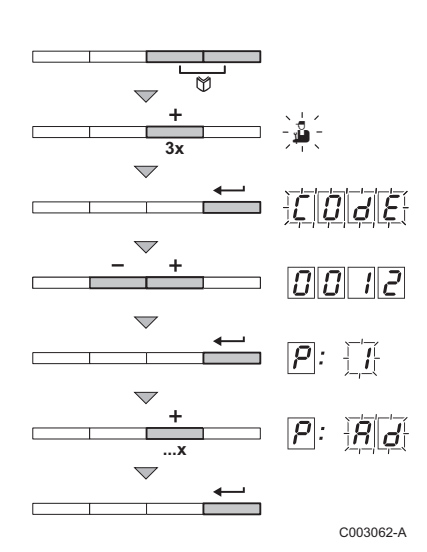

#### 6.7.4. Terug naar de fabrieksinstellingen "Reset Parameters"

- Druk tegelijk op de twee toetsen en daarna op de toets [+] totdat het symbool 3 in de menubalk knippert.
- 2. Selecteer het installateurs menu met de toets . <u>[]</u><u>J</u><u>J</u><u>J</u><u>J</u>
- 3. Stel met de toetsen [-] of [+] de installateurscode
- Bevestig met de toets ←. p: verschijnt met knipperende .
- Druk meermaals op de toets [+]. P: CF verschijnt met knipperende CF.
- Druk op de toets ←. GF: Verschijnt met knipperende . Dit is de huidige waarde X voor dF. Vergelijk deze ter controle met de waarde X op de typeplaat.
- Voer de waarde X van de typeplaat in met behulp van de toetsen
   [-] of [+].
- Bevestig de waarde met de toets ←, *J F*: Y verschijnt met knipperende Y. Dit is de huidige waarde Y voor dU. Vergelijk deze ter controle met de waarde Y op de typeplaat.
- 9. Voer de waarde Y van de typeplaat in met behulp van de toetsen **[-]** of **[+]**.
- 10.Bevestig de waarde met de toets .⊐. De fabrieksinstellingen zijn teruggezet.
- 11.Het display keert terug naar de actuele bedrijfstoestand.

## 6.7.5. Auto-detect uitvoeren

Na het verwijderen van een besturingsprint dient er een Auto-detect uitgevoerd te worden. Ga hiervoor als volgt te werk:

- Druk tegelijk op de twee toetsen en daarna op de toets [+] totdat het symbool 
  in de menubalk knippert.
- Selecteer het installateurs menu met de toets ← . <u>[]</u> <u>J</u> <u>J</u> <u>J</u> <u>J</u>
   verschijnt in het display.
- 3. Stel met de toetsen [-] of [+] de installateurscode
- Bevestig met de toets ←. p: verschijnt met knipperende .
- 5. Druk meermaals op de toets [+]. P:Rd verschijnt met knipperende Rd.
- 6. Bevestig met de toets .⊐. Auto-detect wordt uitgevoerd.
- 7. Het display keert terug naar de actuele bedrijfstoestand.

# 7 Uitschakeling van het apparaat

## 7.1 Uitschakeling van de installatie

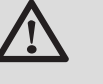

#### OPGELET

Maak de ketel niet spanningloos. Indien het centrale verwarmingssysteem een lange periode niet gebruikt wordt, is het aan te raden de **VAKANTIE**-modus in te schakelen.

# 7.2 Vorstbeveiliging

Als het cv-water in de ketel te ver in temperatuur daalt, treedt de ingebouwde ketelbeveiliging in werking. Deze werkt als volgt:

- Bij een watertemperatuur lager dan 7°C schakelt de ketelpomp in.
- Bij een watertemperatuur lager dan 4°C schakelt de ketel in.
- Bij een watertemperatuur hoger dan 10°C schakelt de ketel uit en de circulatiepomp draait na.

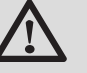

#### OPGELET

- De vorstbeveiliging werkt niet als de ketel buiten bedrijf is.
- De ketelbeveiliging is slechts een beveiliging voor de ketel en niet voor de installatie. Stel voor de beveiliging van de installatie het apparaat in op de VAKANTIE-modus.

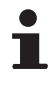

Met het bedieningspaneel OE-control is de modus **VAKANTIE** uitsluitend beschikbaar indien een omgevingsvoeler op de ketel is aangesloten.

De VAKANTIE-modus beschermt:

- De installatie bij een buitentemperatuur onder 3 °C (standaardinstelling).
- De kamertemperatuur indien een afstandsbediening is aangesloten en indien de kamertemperatuur lager dan 6 °C is (standaardinstelling).
- De SWW-boiler indien de temperatuur van de boiler lager dan 4 °C is (het water wordt verwarmd op 10 °C).

Voor het configureren van de vakantiemodus: **I** Zie de gebruikershandleiding.

# 8 Controle en onderhoud

# 8.1 Algemene instructies

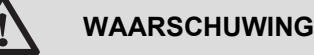

- De servicebeurten moeten door een erkend installateur uitgevoerd worden.
- Een jaarlijkse inspectie is verplicht.
- Er mogen alleen originele reserveonderdelen gebruikt worden.
- Veeg de schoorsteen minstens één keer per jaar of meer, afhankelijk van de in het land geldende regelgeving.
   Zie hoofdstuk: "Instructies voor de schoorsteenveger", pagina 120
- Voer de standaard controle- en onderhoudshandelingen één keer per jaar uit.

Zie hoofdstuk: "Standaard inspectie- en onderhoudswerkzaamheden", pagina 124

Voer de specifieke onderhoudshandelingen uit, indien nodig.
 Zie hoofdstuk: "Specifieke onderhoudswerkzaamheden", pagina 129

## 8.2 Instructies voor de schoorsteenveger

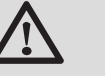

## OPGELET

Veeg de schoorsteen **minstens één keer per jaar** of meer, afhankelijk van de in het land geldende regelgeving. Alleen een erkend installateur mag de volgende handelingen uitvoeren.

#### 8.2.1. Bedieningspaneel OE-tronic 4

- 1. Druk op de toets 🔒
- Controleer bij het schoorsteenvegen altijd de verbranding.
   Zie hoofdstuk: "Instelling van de gas-/luchtverhouding (Vollast)", pagina 64 + "Instelling van de gas-/luchtverhouding (Laaglast)", pagina 65
- 3. Druk 2 keer op de toets , \_ om terug te keren naar de hoofddisplay.

| OE-tronic 4 - Menu TEST ROOKGASMETING |                     |                              |                                                            |                           |
|---------------------------------------|---------------------|------------------------------|------------------------------------------------------------|---------------------------|
| Generator                             | Beschikbare functie | Beschrijving                 | Weergegeven waarden                                        |                           |
| Naam van de generator                 | OFF                 | Normale werking              | KETEL TEMP<br>ION. STROOM<br>SNELH.VENTILA<br>RETOUR TEMP. | °C<br>µA<br>omw/min<br>°C |
|                                       | Pmin                | Werking op minimaal vermogen | KETEL TEMP<br>ION. STROOM<br>SNELH.VENTILA<br>RETOUR TEMP. | °C<br>µA<br>omw/min<br>°C |
|                                       | Pmax                | Werking op maximaal vermogen | KETEL TEMP<br>ION. STROOM<br>SNELH.VENTILA<br>RETOUR TEMP. | °C<br>µA<br>omw/min<br>°C |

#### 8.2.2. Bedieningspaneel OE-control

- 1. Druk tegelijkertijd op de toetsen .⊐ en ∭.
- Controleer bij het schoorsteenvegen altijd de verbranding.
   Zie hoofdstuk: "Instelling van de gas-/luchtverhouding (Vollast)", pagina 106 + "Instelling van de gas-/luchtverhouding (Laaglast)", pagina 107

| OE-control - Menu TEST ROOKGASMETING |                              |                             |     |  |  |
|--------------------------------------|------------------------------|-----------------------------|-----|--|--|
| Beschikbare functie                  | Beschrijving                 | Weergegeven waarden         |     |  |  |
| L. 8.                                | Werking op minimaal vermogen | Werkdruk van de installatie | bar |  |  |
| H. 8.                                | Werking op maximaal vermogen | Werkdruk van de installatie | bar |  |  |

## 8.3 Het onderhoud aanpassen - OE-tronic 4

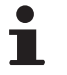

De aanpassing van het onderhoud is alleen mogelijk met het bedieningspaneel OE-tronic 4.

#### 8.3.1. Servicemelding

De verwarmingsketel heeft een functie waarmee een onderhoudsbericht kan worden weergegeven. Ga voor het instellen van deze functie als volgt te werk:

1. Druk 10 seconden op de 🔒 toets.

2. Selecteer het menu #NAZICHT.

- Draai de draaiknop om de menu's te scrollen of een waarde te wijzigen.
- Druk op de draaiknop voor toegang tot het geselecteerde menu of om een gewijzigde waarde te valideren.

Zie voor een uitgebreigde toelichting op het navigeren in de menu's het hoofdstuk: "Navigeren in de menu's", pagina 59

<sup>C002483-A-06</sup> 3. Stel de volgende parameters in:

| Menu #NAZICHT   |              |                                                                |  |
|-----------------|--------------|----------------------------------------------------------------|--|
| Parameter       | Instelbereik | Beschrijving                                                   |  |
| Menu #NAZICHT   |              |                                                                |  |
| ТҮРЕ            | NEE          | Geen bericht dat aangeeft dat nazicht nodig is                 |  |
|                 | HAND         | $\Delta$ Niet van toepassing. Deze instelling niet selecteren. |  |
|                 | AUTO         | Fabrieksinstelling                                             |  |
|                 |              | Meldt automatisch dat nazicht nodig is.                        |  |
| NAZICHT DWINGEN | IN           | Er begint een nieuwe onderhoudsinterval                        |  |

Als het tijd is voor een servicebeurt, dan geeft de display van de ketel dit als volgt aan:

- NAZICHT A
- NAZICHT B
- NAZICHT C

Met de automatische servicemelding kan men preventief onderhoud toepassen en dus gebruik maken van de door **Oertli** gedefinieerde servicesets waardoor storingen tot een minimum beperkt worden. De service indicator geeft aan welk setje gebruikt moet worden. Deze servicesets (A, B of C) zijn te verkrijgen bij uw spareparts leverancier. Indien tijdens de tot de servicebeurt behorende inspectie geen verdere tekortkomingen worden geconstateerd, zitten in deze servicesets alle onderdelen die nodig zijn voor de betreffende servicebeurt (zoals alle benodigde pakkingen).

Wanneer er een melding voor een servicebeurt komt, dient deze binnen 2 maanden na het verschijnen van de melding uitgevoerd te zijn.

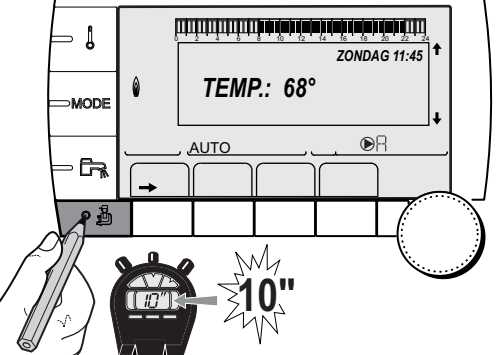

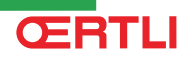

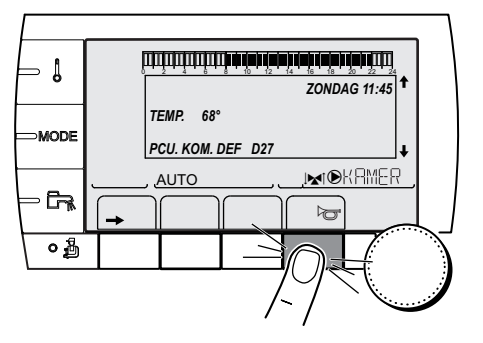

#### Reset van de onderhoudsmelding

Druk na het uitvoeren van de onderhoudswerkzaamheden op de toets ☞ om de melding te verlaten.

C002604-A-06

# In geval van onderhoud voor de weergave van de servicemelding

Zet de teller van de onderhoudsmelder terug op nul na het uitvoeren van een ongeplande onderhoudsbeurt. Ga hiervoor als volgt te werk:

- 1. Selecteer de parameter **NAZICHT DWINGEN** in het menu **#NAZICHT**.
- 2. Selecteer JA.

8.3.2.

3. Druk op de draaiknop om te valideren.

# \_\_\_\_\_

Ga voor de weergave van het telefoonnummer van de installateur wanneer onderhoud nodig is, als volgt te werk:

Adresgegevens van de installateur

1. Druk 10 seconden op de 🔒 toets.

2. Selecteer het menu #INSTALLATEUR.

- Draai de draaiknop om de menu's te scrollen of een waarde te wijzigen.
- Druk op de draaiknop voor toegang tot het geselecteerde menu of om een gewijzigde waarde te valideren.

Zie voor een uitgebreigde toelichting op het navigeren in de menu's het hoofdstuk: "Navigeren in de menu's", pagina 59

<sup>C002483-A-06</sup> 3. Stel de volgende parameters in:

| Menu #INSTALLATEUR |                                                |  |  |
|--------------------|------------------------------------------------|--|--|
| Parameter          | Beschrijving                                   |  |  |
| NAAM               | Voer de naam van de installateur in            |  |  |
| TEL.NR             | Voer het telefoonnummer van de installateur in |  |  |

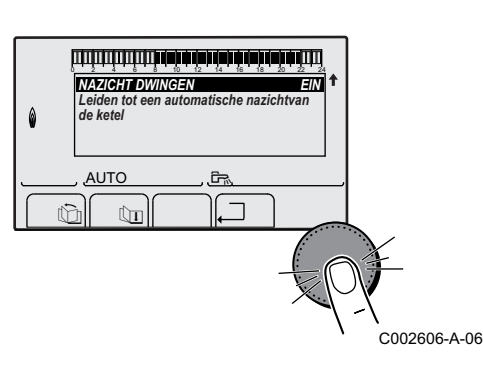

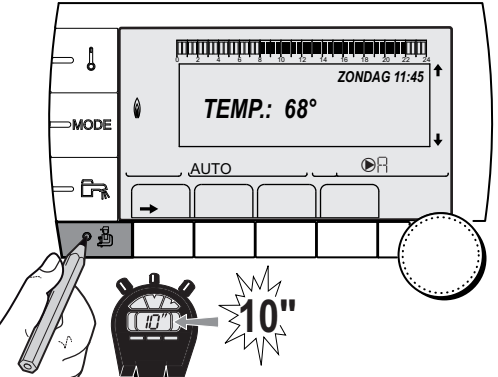

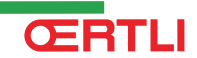

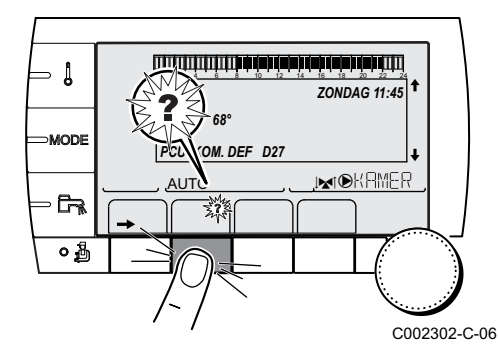

Druk, wanneer het bericht **NAZICHT** wordt weergegeven, op **?** om het telefoonnummer van de installateur weer te geven.

## 8.4 Standaard inspectie- en onderhoudswerkzaamheden

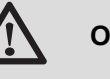

#### OPGELET

Vervang bij inspectie- of onderhoudwerkzaamheden altijd alle pakkingen bij de gedemonteerde onderdelen.

#### 8.4.1. Controle van de waterdruk

De waterdruk moet minimaal 0,8 bar bedragen. .

Indien de hydraulische druk lager is dan 0.8 bar:

- Bedieningspaneel OE-tronic 4: Het symbool bar knippert.
- Bedieningspaneel OE-control: De waarde van de druk wordt op het beeldscherm weergegeven.

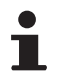

Indien nodig: vul de cv-installatie bij (geadviseerde waterdruk tussen 1,5 en 2 bar).

#### 8.4.2. Controle van de ionisatiestroom

Controleer de ionisatiestroom in vollast en laaglast. De waarde is na 1 minuut stabiel. Is de waarde lager dan 4  $\mu$ A, reinig of vervang dan de ontstekingselektrode.

#### • Bedieningspaneel OE-tronic 4:

Zie hoofdstuk: "Weergave van de gemeten waarden", pagina 78

Bedieningspaneel OE-control:

Zie hoofdstuk: "Weergave van de gemeten waarden", pagina 110

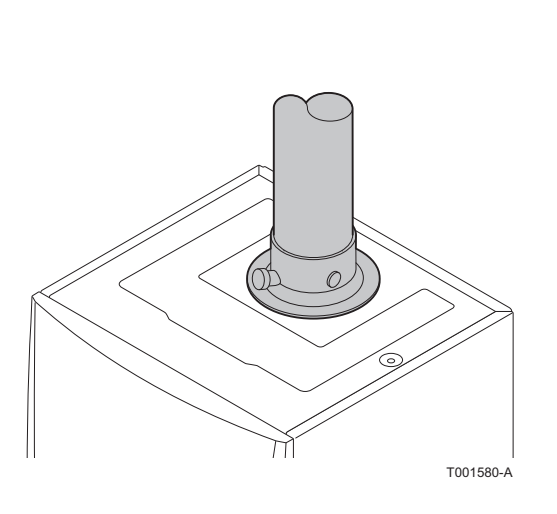

# 8.4.3. Controle van de rookgasafvoer en de luchttoevoer op dichtheid

Controleer de aansluiting van de rookgasafvoer en luchttoevoer op dichtheid.

#### 8.4.4. Controle van de verbranding

#### Bedieningspaneel OE-tronic 4

De verbrandingstechnische controle gebeurt door meting van het  $O_2/CO_2$  percentage in het rookgasafvoerkanaal. Ga hiervoor als volgt te werk:

- 1. Schroef de dop van het rookgas meetpunt los.
- 2. Sluit de rookgasanalysator aan.

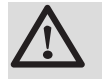

#### OPGELET

Dicht de opening rond de meetsensor tijdens de meting goed af.

3. Stel de ketel in op vollast.

Zie hoofdstuk: "Instelling van de gas-/luchtverhouding (Vollast)", pagina 64

De ketel draait nu op vollast. Meet het  $CO_2$  percentage en vergelijk dit met de controlewaarde.

4. Stel de ketel in op laaglast.

Zie hoofdstuk: "Instelling van de gas-/luchtverhouding (Laaglast)", pagina 65.

De ketel draait nu op laaglast. Meet het CO<sub>2</sub> percentage en vergelijk dit met de controlewaarde.

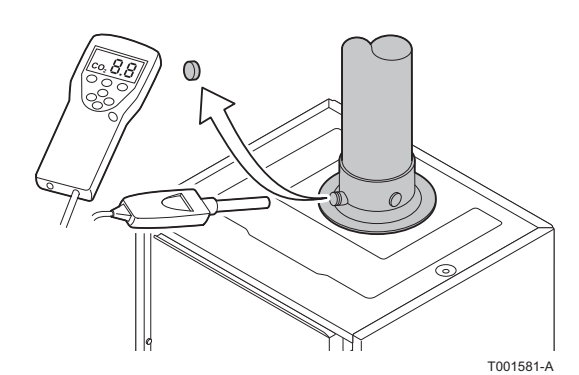

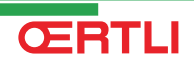

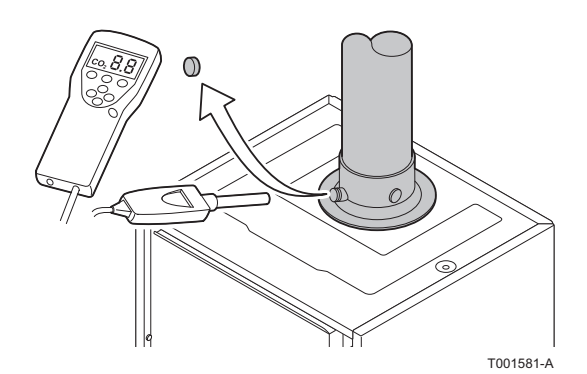

Bedieningspaneel OE-control

De verbrandingstechnische controle gebeurt door meting van het  $O_2/CO_2$  percentage in het rookgasafvoerkanaal. Ga hiervoor als volgt te werk:

- 1. Schroef de dop van het rookgas meetpunt los.
- 2. Sluit de rookgasanalysator aan.

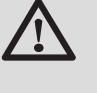

#### OPGELET

Dicht de opening rond de meetsensor tijdens de meting goed af.

3. Stel de ketel in op vollast.

Zie hoofdstuk: "Instelling van de gas-/luchtverhouding (Vollast)", pagina 106

De ketel draait nu op vollast. Meet het  $CO_2$  percentage en vergelijk dit met de controlewaarde.

4. Stel de ketel in op laaglast.

Zie hoofdstuk: "Instelling van de gas-/luchtverhouding (Laaglast)", pagina 107.

De ketel draait nu op laaglast. Meet het CO<sub>2</sub> percentage en vergelijk dit met de controlewaarde.

#### 8.4.5. Controle van de automatische ontluchter

- 1. Onderbreek de elektrische aansluiting van de ketel.
- 2. Sluit de ketel-gaskraan.
- 3. Sluit de hoofdgaskraan.

ŒRTLI

4. Draai de twee schroeven aan de onderzijde van de frontmantel een kwartslag los en verwijder de frontmantel.

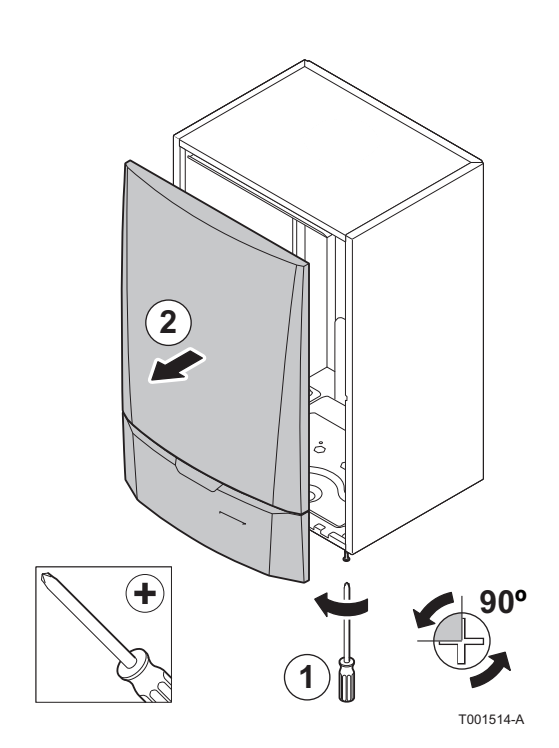

# GMR 5045 Condens GMR 5065 Condens GMR 5090 Condens GMR 5115 Condens

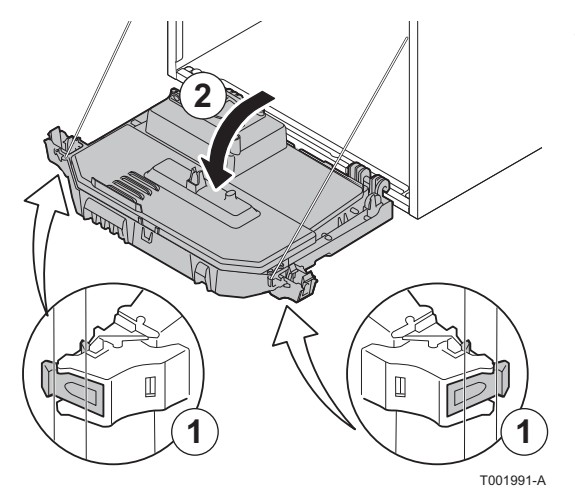

5. Kantel de instrumentenbox naar voren door de klipsluitingen aan de zijkanten te openen.

- 6. Controleer of er water zichtbaar is in het slangetje van de automatische ontluchter.
- 7. Vervang, bij lekkage, de ontluchter.

#### 8.4.6. Controle van de sifon

- 1. Verwijder de sifon en reinig deze.
- 2. Vul de sifon met water.

T001582-A

3. Plaats de sifon terug.

# 8.4.7. Controle van de brander en schoonmaken van de warmtewisselaar

# 8 T002871-B

# $\triangle$

Vervang bij inspectie- of onderhoudwerkzaamheden altijd alle pakkingen bij de gedemonteerde onderdelen.

- 1. Haal de luchtinlaatpijp van de venturi.
- 2. Draai de wartel van het gasblok los.

OPGELET

- 3. Trek de stekkers uit de ventilator.
- 4. Verwijder de stekkers van het gasblok.
- 5. Verwijder de stekker van de ontstekingselektrode uit de ontstekingstransformator.
- 6. Demonteer de voorplaat van de warmtewisselaar
- 7. Til de voorplaat inclusief de brander en ventilator voorzichtig van de warmtewisselaar.
- 8. Zuig met een stofzuiger het bovenste deel van de warmtewisselaar (vuurhaard) schoon, met behulp van het speciale opzetstuk (accessoire).
- 9. Zuig grondig na, zonder het bovenste borsteltje van het opzetstuk.
- 10.Controleer (b.v. met behulp van een spiegel) of er nog zichtbare verontreiniging is achtergebleven. Zo ja, zuig dit weg.
- 11.Reinig het onderste gedeelte van de warmtewisselaar met het speciale reinigingsmes (accessoire).
- 12.Onderhoud van de brander is niet nodig, deze is zelfreinigend. Reinig de cilindervormige brander eventueel met perslucht Controleer of het branderdek van de gedemonteerde brander vrij is van scheurtjes en/of beschadigingen. Zo niet, vervang dan de brander.
- 13.Controleer de ionisatie-/ontstekingselektrode.
- 14.Ga voor het monteren in de omgekeerde volgorde te werk.

#### OPGELET

- Denk aan het terugplaatsen van de stekker van de ventilator.
- Controleer of de pakking tussen de mengbocht en de warmtewisselaar juist is geplaatst. (Mooi vlak in de daarvoor bestemde groef betekent gasdicht).

15.Open de gastoevoer en herstel de elektrische aansluiting van de verwarmingsketel.

# 8.5 Specifieke onderhoudswerkzaamheden

Wanneer uit de standaard inspectie- en onderhoudswerkzaamheden blijkt dat nog specifieke onderhoudswerkzaamheden nodig zijn of preventief onderdelen uitgewisseld moeten worden, ga dan, afhankelijk wat er dient te gebeuren, als volgt te werk:

#### 8.5.1. Onderhouden van de ontstekingselektrode

- 1. Verwijder de stekker van de ontstekingselektrode uit de ontstekingstransformator.
  - De ontstekingskabel is aan de ontstekingselektrode bevestigd en mag dus niet verwijderd worden.
- 2. Draai de 2 schroeven los. Verwijder het geheel.
- 3. Veeg alle sporen van neerslag weg met een schuursponsje.
- 4. Controleer de ontstekingselektrode op slijtage. Indien nodig, vervangen.
- 5. Controleer de afdichtpakking.

6. Vervang beschadigde onderdelen en monteer het geheel.

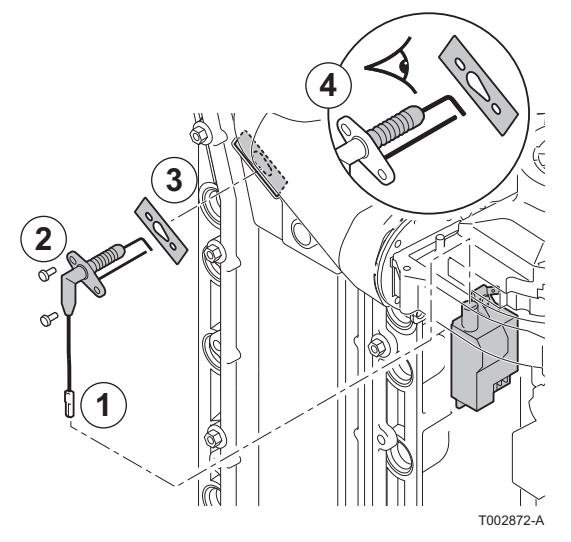

#### 8.5.2. Vervanging van de terugslagklep

De terugslagklep moet vervangen worden indien deze defect is of indien deze in de serviceset zit. Ga hiervoor als volgt te werk:

- 1. Haal de luchtinlaatpijp van de venturi.
- 2. Draai de wartel van het gasblok los.
- 3. Trek de stekkers uit de ventilator.
- 4. Verwijder de stekker van de ontstekingselektrode uit de ontstekingstransformator.
- 5. Demonteer de ventilator.
- 6. Verwijder de ventilator compleet met mengbocht.
- 7. De terugslagklep vervangen die tussen de mengbocht en de ventilator zit.
- 8. Ga voor het monteren in de omgekeerde volgorde te werk.

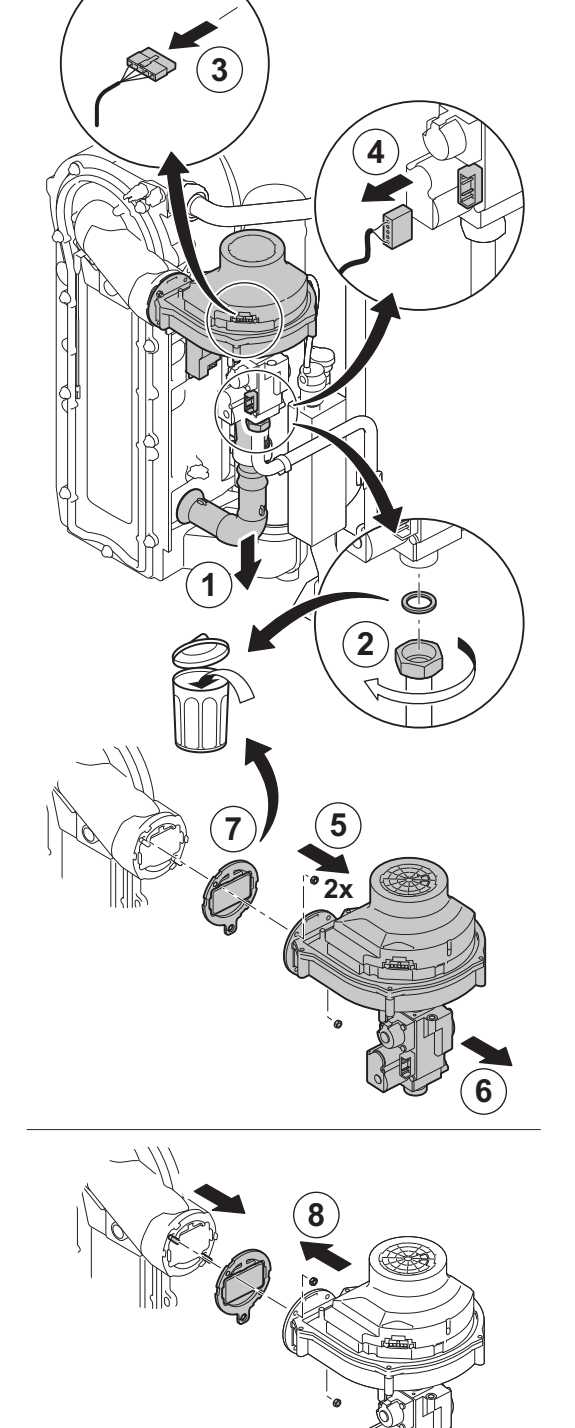

**ŒRTLI** 

T002873-C

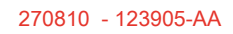

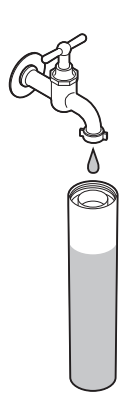

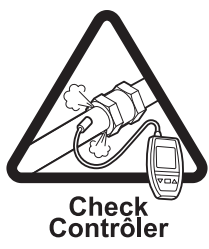

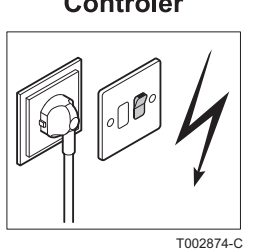

#### 8.5.3. Monteren van de ketel

1. Monteer alle losgenomen delen in omgekeerde volgorde.

# OPGELET

Vervang bij inspectie- of onderhoudwerkzaamheden altijd alle pakkingen bij de gedemonteerde onderdelen.

- 2. Vul de sifon met water.
- 3. Plaats de sifon terug.
- 4. Hoofdwaterkraan voorzichtig opendraaien, installatie vullen, ontluchten en eventueel water bijvullen.
- 5. Controleer de gas- en wateraansluitingen op dichtheid.
- 6. Neem de ketel weer in bedrijf.

# 9 Bij storing

# 9.1 Antipendel

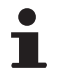

Deze weergave betreft uitsluitend de verwarmingsketels met het bedieningspaneel OE-tronic 4.

Wanneer de verwarmingsketel in de werkingsmodus "Tegen korte cyclus" staat, knippert het symbool "?". Het betreft een normale werkingsmodus. Wanneer de starttemperatuur bereikt wordt, is de werking verzekerd.

## 9.2 Berichten (Code van type Bxx of Mxx)

In geval van storing geeft het bedieningspaneel een melding en een bijbehorende code weer.

- Noteer de weergegeven code. De code is belangrijk voor het correct en snel opsporen van het type storing en voor een eventuele technische hulpverlening.
- De verwarmingsketel uitschakelen en daarna weer inschakelen. De ketel komt zelfstandig weer in bedrijf als de oorzaak van de blokkering is weggenomen.
- 3. Indien de code opnieuw wordt weergegeven, los het probleem dan op volgens de instructies van onderstaande tabel:

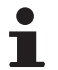

De weergave van de berichten kan verschillen aan de hand van het bedieningspaneel:

- Bedieningspaneel OE-tronic 4: De code en het bericht zijn weergegeven.
- Bedieningspaneel OE-control: Alleen de code is weergegeven.

| Code | Berichten                | Omschrijving                            | Controle / oplossing                                                                                                    |  |  |
|------|--------------------------|-----------------------------------------|----------------------------------------------------------------------------------------------------|--|--|
| B00  | BL.GEBR.PSU              | De elektronische printplaat PSU is      | Parameters in de PSU print fout                                                                                                    |  |  |
|      |                          | niet goed geconfigureerd                | <ul> <li>OE-tronic 4: Stel opnieuw het type generator in het<br/>menu #CONFIGURATIE in (Zie het originele<br/>kenplaatje)</li> </ul> |  |  |
|      |                          |                                         | <ul> <li>OE-control: Terugkeren naar de</li> </ul>                                                                                   |  |  |
|      |                          |                                         | fabrieksinstellingen: <b>I</b> Terug<br>naar de fabrieksinstellingen "Reset<br>Parameters"", pagina 118                              |  |  |
| B01  | BL.MAX.KETEL             | Maximale aanvoertemperatuur             | Het waterdebiet in de installatie is onvoldoende                                                                                     |  |  |
|      |                          | overschreden                            | <ul> <li>Doorstroming (richting, pomp, kleppen) controleren</li> </ul>                                                               |  |  |
| B02  | BL.AFWIJK. WARM          | De verhoging van de                     | Het waterdebiet in de installatie is onvoldoende                                                                                     |  |  |
|      |                          | vertrektemperatuur heeft de             | <ul> <li>Doorstroming (richting, pomp, kleppen) controleren</li> </ul>                                                               |  |  |
|      |                          | overschreden                            | Waterdruk controleren                                                                                                    |  |  |
|      |                          |                                         | Controleer warmtewisselaar op vervuiling                                                                                             |  |  |
|      |                          |                                         | Sensorfout                                                                                                    |  |  |
|      |                          |                                         | Controleer de goede werking van de sensors                                                                                           |  |  |
|      |                          |                                         | • Controleer of de ketelsensor goed gemonteerd is                                                                                    |  |  |
| B07  | BL.dT VERTR/RET.         | Maximaal verschil tussen aanvoer-       | Het waterdebiet in de installatie is onvoldoende                                                                                     |  |  |
|      |                          | en retourtemperatuur overschreden       | Doorstroming (richting, pomp, kleppen) controleren                                                                                   |  |  |
|      |                          |                                         | Waterdruk controleren                                                                                                    |  |  |
|      |                          |                                         | Controleer warmtewisselaar op vervuiling                                                                                             |  |  |
|      |                          |                                         | Sensorfout                                                                                                    |  |  |
|      |                          |                                         | <ul> <li>Controleer de goede werking van de sensors</li> </ul>                                                                       |  |  |
|      |                          |                                         | <ul> <li>Controleer of de ketelsensor goed gemonteerd is</li> </ul>                                                                  |  |  |
| B08  | BL.RL OPEN               | De ingang <b>RL</b> op de klemmenstrook | Parameterfout                                                                                                    |  |  |
|      |                          | is open                                 | <ul> <li>OE-tronic 4: Stel opnieuw het type generator in het<br/>menu #CONFIGURATIE in (Zie het originele<br/>kenplaatje)</li> </ul> |  |  |
|      |                          |                                         | OE-control: Terugkeren naar de                                                                                                    |  |  |
|      |                          |                                         | fabrieksinstellingen: <b>I</b> Terug<br>naar de fabrieksinstellingen "Reset                                                          |  |  |
|      |                          |                                         | Parameters"", pagina 118                                                                                                    |  |  |
|      |                          |                                         |                                                                                                    |  |  |
| B09  | BLINV L/N                | OE-tropic 4: Stel oppieuw bet tw        | De bedrading controleren                                                                                                    |  |  |
| 200  |                          | originele kenplaatje)                   |                                                                                                    |  |  |
|      |                          | de fabrieksinstellingen "Rese           | t Parameters''''. pagina 118                                                                                                    |  |  |
| B10  | <b>BL.INGANG BL OPEN</b> | De ingang <b>BL</b> op de klemmenstrook | Het op de ingang <b>BL</b> aangesloten contact is open                                                                               |  |  |
| B11  |                          | van de elektronische printplaat PCU     | <ul> <li>Controleer het contact op de ingang BL</li> </ul>                                                                           |  |  |
|      |                          | is open                                 | Parameterfout                                                                                                    |  |  |
|      |                          |                                         | Controleer de parameter ING.BL                                                                                                    |  |  |
|      |                          |                                         | Slechte verbinding                                                                                                    |  |  |
|      |                          |                                         | De bedrading controleren                                                                                                    |  |  |
| B13  | BL.COM PCU               | Communicatiefout met de SCU print       | Verkeerde aansluiting                                                                                                    |  |  |
|      |                          |                                         | De bedrading controleren                                                                                                    |  |  |
|      |                          |                                         | SCU print niet aanwezig in ketel                                                                                                    |  |  |
|      |                          |                                         | Installeer een elektronische printplaat SCU                                                                                          |  |  |
| B14  | BL.GEBR.WATER            | De waterdruk is lager dan 0,8 bar       | Watergebrek in de kring                                                                                                    |  |  |
|      |                          |                                         | De installatie bijvullen met water                                                                                                   |  |  |

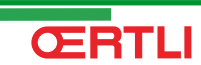

# GMR 5045 Condens GMR 5065 Condens GMR 5090 Condens GMR 5115 Condens

| Code | Berichten      | Omschrijving                                 | Controle / oplossing                                                                                                    |  |
|------|----------------|----------------------------------------------|----------------------------------------------------------------------------------------------------|--|
| B15  | BL.GASPRESS.   | Gasdruk te laag                              | Verkeerde afstelling van gasdrukschakelaar op SCU print                                                                                              |  |
|      |                |                                              | <ul> <li>Controleer of de gaskraan goed geopend is</li> </ul>                                                                                        |  |
|      |                |                                              | Controleer de gasaanvoerdruk                                                                                                    |  |
|      |                |                                              | • Controleer of de schakelaar goed gemonteerd is                                                                                                    |  |
|      |                |                                              | <ul> <li>Vervang schakelaar indien nodig</li> </ul>                                                                                                  |  |
| B16  | BL.SLECHT SU   | De elektronische printplaat SU wordt         | Verkeerde SU print voor deze ketel                                                                                                    |  |
|      |                | niet herkend                                 | <ul> <li>Vervang SU print</li> </ul>                                                                                                    |  |
| B17  | BL.GEB.PCU     | De op de elektronische printplaat            | Parameters in de PCU print fout                                                                                                    |  |
|      |                | PCU opgeslagen parameters zijn<br>beschadigd | <ul> <li>Vervang PCU print</li> </ul>                                                                                                    |  |
| B18  | BL.SLECHT PSU  | De elektronische printplaat PSU              | Verkeerde PSU print voor deze ketel                                                                                                    |  |
|      |                | wordt niet herkend                           | <ul> <li>Vervang PSU print</li> </ul>                                                                                                    |  |
| B19  | BL.GEEN CONFIG | De verwarmingsketel is niet                  | De elektronische printplaat PSU is vervangen                                                                                                    |  |
|      |                | geconfigureerd                               | <ul> <li>OE-tronic 4: Stel opnieuw het type generator in het<br/>menu #CONFIGURATIE in (Zie het originele<br/>kenplaatje)</li> </ul>                 |  |
|      |                |                                              | <ul> <li>OE-control: Terugkeren naar de</li> </ul>                                                                                                   |  |
|      |                |                                              | fabrieksinstellingen: TSP Zie hoofdstuk "Terug<br>naar de fabrieksinstellingen "Reset<br>Barametere": paging 118                                     |  |
| B21  | BL. COM SU     | Communicatiefout tussen de                   | Slechte verbinding                                                                                                    |  |
|      |                | elektronische printplaten PCU en SU          | <ul> <li>Controleer of de elektronische printplaat SU goed op<br/>de elektronische printplaat PCU geplaatst is</li> </ul>                            |  |
|      |                |                                              | <ul> <li>Vervang SU print</li> </ul>                                                                                                    |  |
| B22  | BL.VLAMWEGVAL  | Vlamwegval tijdens bedrijf                   | Geen ionisatiestroom                                                                                                    |  |
|      |                |                                              | <ul> <li>Ontlucht de gasleiding</li> </ul>                                                                                                    |  |
|      |                |                                              | <ul> <li>Controleer of de gaskraan goed geopend is</li> </ul>                                                                                        |  |
|      |                |                                              | <ul> <li>Controleer de gasaanvoerdruk</li> </ul>                                                                                                    |  |
|      |                |                                              | Controleer correcte werking en afstelling gasblok                                                                                                    |  |
|      |                |                                              | <ul> <li>Controleer luchttoevoer en rookgasafvoer op<br/>verstopping</li> </ul>                                                                      |  |
|      |                |                                              | Controleer op rookgasrecirculatie                                                                                                    |  |
| B25  | BL.GEBR.SU     | Interne fout SU print                        | <ul> <li>Vervang SU print</li> </ul>                                                                                                    |  |
| M04  | NAZICHT        | Er wordt om nazicht gevraagd                 | De voor nazicht geprogrammeerde datum is bereikt                                                                                                    |  |
|      |                |                                              | <ul> <li>Voer het onderhoud aan de ketel uit</li> </ul>                                                                                              |  |
|      |                |                                              | <ul> <li>Programmeer om het nazicht te verlaten een andere<br/>datum in het menu #NAZICHT of stel de parameter<br/>TYPE NAZICHT in op NEE</li> </ul> |  |
| M05  | NAZICHT A      | Er wordt om nazicht A, B of C                | De voor nazicht geprogrammeerde datum is bereikt                                                                                                    |  |
| M06  | NAZICHT B      | verzocht                                     | <ul> <li>Voer het onderhoud aan de ketel uit</li> </ul>                                                                                              |  |
| M07  | NAZICHT C      |                                              | <ul> <li>Druk voor het verlaten van het nazicht op de toets</li> </ul>                                                                               |  |
| M20  | ONTLUCHTING    | Er is een ontluchtingscyclus in de           | Het onder spanning brengen van de ketel                                                                                                    |  |
|      |                | verwarmingsketel bezig                       | 3 minuten wachten                                                                                                    |  |

| Code | Berichten                  | Omschrijving                                                   | Controle / oplossing                                                                                                    |  |
|------|----------------------------|----------------------------------------------------------------|----------------------------------------------------------------------------------------------------|--|
|      | DROGEN VLOER B XX<br>DAGEN | De vloer wordt gedroogd<br><b>XX</b> DAGEN = Aantal resterende | De vloer wordt gedroogd. De verwarming van de niet betrokken kringen is uitgeschakeld.                                                               |  |
|      | DROGEN VLOER C XX<br>DAGEN | dagen voor het drogen van de vloer.                            | <ul> <li>Wacht tot het aantal aangegeven dagen op 0 komt<br/>te staan</li> </ul>                                                                     |  |
|      | DR.VLOER.B+C XX<br>DAGEN   |                                                                | <ul> <li>Zet de parameter DROGEN VLOER op NEE</li> </ul>                                                                                             |  |
| M23  | VERANDER<br>BUITENV.       | De batterij van de buitenvoeler is leeg                        | Vervang de buitenvoeler radio                                                                                                    |  |
|      | UIT N XX                   | De uitschakeling is actief<br>XX = Uitschakelingsnummer actief | Er is een uitschakeling bezig. De voor deze uitschakeling<br>geselecteerde kringen staan tijdens de gekozen periode<br>in de vorstbeveiligingsstand. |  |
|      |                            |                                                                | <ul> <li>Wachten tot de einddatum verstreken is</li> <li>Parameter STOP NXX op NEE zetten</li> </ul>                                                 |  |

## 9.3 Berichtenoverzicht

⇒ [

- 67

MODE

#### 9.3.1. Bedieningspaneel OE-tronic 4

Met het menu **#HISTORIEK BERICHTEN** kunnen de laatste 10 op het bedieningspaneel weergegeven berichten bekeken worden.

- 1. Druk 10 seconden op de 🔒 toets.
- 2. Selecteer het menu #HISTORIEK BERICHTEN.
  - Draai de draaiknop om de menu's te scrollen of een waarde te wijzigen.
  - Druk op de draaiknop voor toegang tot het geselecteerde menu of om een gewijzigde waarde te valideren.

Zie voor een uitgebreigde toelichting op het navigeren in de menu's het hoofdstuk: "Navigeren in de menu's", pagina 59

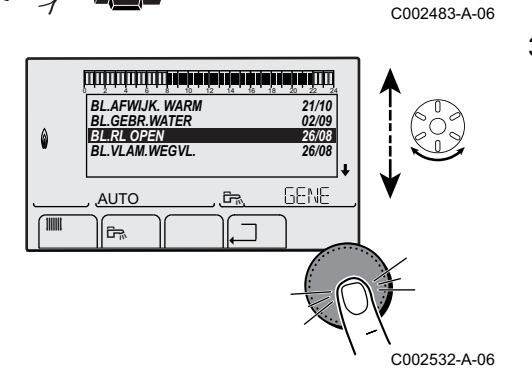

أللت بالأباد أعارك تحاك بالأب بليليليك للتك

**TEMP.:** 68°

M

10"

AUTO

ZONDAG 11:45

€R

3. De lijst met de laatste 10 berichten wordt weergegeven.

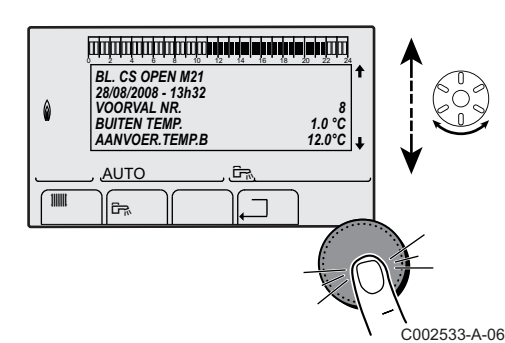

4. Selecteer een bericht om de hierop betrekking hebbende informatie te bekijken.

#### 9.3.2. Bedieningspaneel OE-control

De besturingsautomaat van de ketel heeft een storingsgeheugen. Hierin worden de 16 laatste opgetreden storingen opgeslagen.

Naast de storingscodes worden de volgende gegevens opgeslagen:

- Aantal keren dat de storing is voorgekomen:  $(\underline{n} : X | X)$ .
- De aanvoertemperatuur ( $\underline{\mathcal{F}}$ :  $\underline{\mathcal{I}}$ :  $\underline{\mathcal{X}}$ ) en de retourtemperatuur ( $\underline{\mathcal{F}}$ :  $\underline{\mathcal{I}}$ :  $\underline{\mathcal{X}}$ ) op het moment van de storing.

Voor toegang tot het storingsgeheugen moet de toegangscode

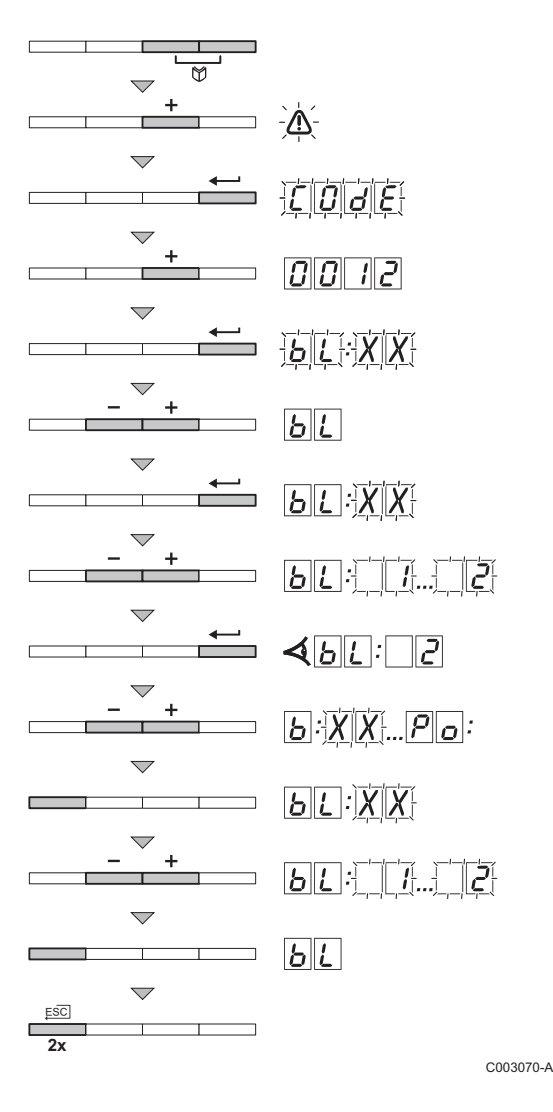

- Lezen in geheugen opgeslagen berichten
- Druk tegelijk op de twee toetsen en daarna op de toets [+] totdat het symbool in de menubalk knippert.
- Selecteer het installateurs menu met de toets ←. <u>[]</u> <u>d</u> <u>E</u> verschijnt in het display.
- 3. Stel met de toetsen [-] of [+] de installateurscode
- 4. Druk op de toets ←. Er: XX verschijnt in het display.
- Bevestig met de toets ← . <u>B</u>[:X]X verschijnt met knipperende
   X|X| = Laatst opgetreden storing, Bijvoorbeeld .
- 6. Met de toetsen [-] of [+] kunnen de storingen of blokkeringen doorgebladerd worden.
- 8. Druk op de toetsen [-] of [+] om de volgende gegevens te bekijken:

   I = Aantal keren dat de storing is voorgekomen.
  - $\mathbb{H}_{\mathcal{L}}$  = Het aantal gebrande uren.
  - E = Aanvoertemperatuur (°C).
  - **E 2** = Retourtemperatuur (°C).
  - $|\mathbf{E}||\mathbf{J}|$  = Boilertemperatuur (°C).
  - $\mathbf{F}[\mathbf{u}] =$  Buitentemperatuur (°C) (Alleen met buitensensor).
  - F = Ionisatiestroom (µA).
  - $\Box F$  = Toerental van de ventilator in omw/min.
  - $\mathbf{P}_{\mathbf{r}}$  = Waterdruk (bar).
- Druk op de toets ... om de weergavecyclus te onderbreken.
   <u>b</u>[<u>t</u>]:<u>X</u>X verschijnt met knipperende <u>X</u>X = Laatst opgetreden storing.

10.Druk 2 maal op de toets , \_ om het storingsgeheugen te verlaten.

## 9.4 Fouten (Code van type Lxx of Dxx)

In geval van een storing in de werking knippert het bedieningspaneel en worden een foutmelding en de bijbehorende code weergegeven.

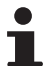

De weergave van de berichten kan verschillen aan de hand van het bedieningspaneel:

- Bedieningspaneel OE-tronic 4: De code en het bericht zijn weergegeven.
- Bedieningspaneel OE-control: Alleen de code is weergegeven.

#### 9.4.1. Bedieningspaneel OE-tronic 4

|   | <u>[111]111111111111111111111111111111111</u> |
|---|-----------------------------------------------|
|   | TEMP. 68°<br>PCU. KOM. DEF D27 ↓              |
|   |                                               |
| • |                                               |

1. Noteer de weergegeven code.

De code is belangrijk voor het correct en snel opsporen van het type storing en voor een eventuele technische hulpverlening.

- 2. Druk op de toets Jorden voer in. 2. Druk op de toets Jorden voer in.
- 3. Druk op de toets **?**. Volg de weergegeven aanwijzigingen om het probleem op te lossen.
- 4. Raadpleeg de betekenis van de codes in onderstaande tabel:

#### 9.4.2. Bedieningspaneel OE-control

- Noteer de weergegeven code. De code is belangrijk voor het correct en snel opsporen van het type storing en voor een eventuele technische hulpverlening.
- 2. Druk op de toets ☞. Indien de code opnieuw wordt weergegeven, schakel de ketel dan uit en weer in.

#### 9.4.3. Storingenlijst

| Code | Fouten         | Oorsprong<br>van de<br>storing | Omschrijving                                     | Controle / oplossing                                                                                                    |
|------|----------------|--------------------------------|--------------------------------------------------|----------------------------------------------------------------------------------------------------|
| L00  | GEBR.PSU       | PCU                            | Elektronische printplaat PSU<br>niet aangesloten | Slechte verbinding <ul> <li>Controleer de bekabeling tussen de elektronische printplaten PCU en PSU</li> </ul> Elektronische printplaat PSU defect <ul> <li>Vervang PSU print</li> </ul>            |
| L01  | GEBR.PARAM PSU | PCU                            | Veiligheids parameters niet in orde              | <ul> <li>Slechte verbinding</li> <li>Controleer de bekabeling tussen de<br/>elektronische printplaten PCU en PSU</li> <li>Elektronische printplaat PSU defect</li> <li>Vervang PSU print</li> </ul> |

**ŒRTLI** 

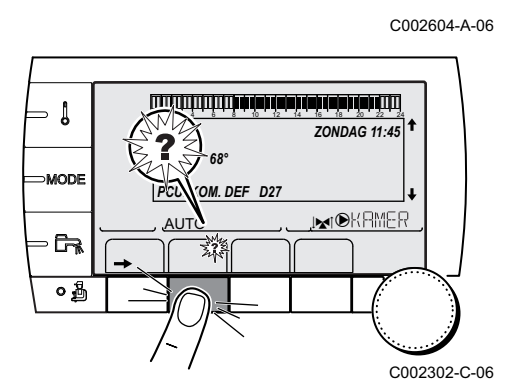

| Code | Fouten         | Oorsprong<br>van de<br>storing | Omschrijving                     | Controle / oplossing                                                                                                   |
|------|----------------|--------------------------------|----------------------------------|----------------------------------------------------------------------------------------------------|
| L02  | GEB.VERTR.VOEL | PCU                            | Kortsluiting in de vertreksensor | Slechte verbinding                                                                                                    |
|      |                |                                | van de verwarmingsketel          | <ul> <li>Controleer de bekabeling tussen de<br/>elektronische printplaat PCU en de sensor</li> </ul>                   |
|      |                |                                |                                  | <ul> <li>Controleer of de elektronische printplaat SU<br/>goed op zijn plaats zit</li> </ul>                           |
|      |                |                                |                                  | <ul> <li>Controleer of de sensor goed gemonteerd is</li> </ul>                                                         |
|      |                |                                |                                  | Defecte sensor                                                                                                    |
|      |                |                                |                                  | Controleer de ohmwaarde van de sensor                                                                                  |
|      |                |                                |                                  | <ul> <li>Vervang sensor indien nodig</li> </ul>                                                                        |
| L03  | GEB.VERTR.VOEL | PCU                            | Kortsluiting in de vertreksensor | Slechte verbinding                                                                                                    |
|      |                |                                | van de verwarmingsketel          | <ul> <li>Controleer de bekabeling tussen de<br/>elektronische printplaat PCU en de sensor</li> </ul>                   |
|      |                |                                |                                  | <ul> <li>Controleer of de elektronische printplaat SU<br/>goed op zijn plaats zit</li> </ul>                           |
|      |                |                                |                                  | <ul> <li>Controleer of de sensor goed gemonteerd is</li> </ul>                                                         |
|      |                |                                |                                  | Defecte sensor                                                                                                    |
|      |                |                                |                                  | Controleer de ohmwaarde van de sensor                                                                                  |
|      |                |                                |                                  | <ul> <li>Vervang sensor indien nodig</li> </ul>                                                                        |
| L04  | GEB.VERTR.VOEL | PCU                            | Keteltemp te laag                | Slechte verbinding                                                                                                    |
|      |                |                                |                                  | <ul> <li>Controleer de bekabeling tussen de<br/>delaterrisele grieteleet POI hen de genoen</li> </ul>                  |
|      |                |                                |                                  | elektronische printplaat PCU en de sensor                                                                              |
|      |                |                                |                                  | goed op zijn plaats zit                                                                                                |
|      |                |                                |                                  | <ul> <li>Controleer of de sensor goed gemonteerd is</li> </ul>                                                         |
|      |                |                                |                                  | Defecte sensor                                                                                                    |
|      |                |                                |                                  | Controleer de ohmwaarde van de sensor                                                                                  |
|      |                |                                |                                  | <ul> <li>Vervang sensor indien nodig</li> </ul>                                                                        |
|      |                |                                |                                  | Het water stroomt niet door                                                                                            |
|      |                |                                |                                  | Cv-installatie ontluchten                                                                                              |
|      |                |                                |                                  | <ul> <li>Doorstroming (richting, pomp, kleppen)<br/>controleren</li> </ul>                                             |
|      |                |                                |                                  | <ul> <li>Waterdruk controleren</li> </ul>                                                                              |
|      |                |                                |                                  | <ul> <li>Controleer warmtewisselaar op vervuiling</li> </ul>                                                           |
| L05  | STB VERTREK    | PCU                            | Keteltemp te hoog                | Slechte verbinding                                                                                                    |
|      |                |                                |                                  | <ul> <li>Controleer de bekabeling tussen de<br/>clatterrische printplact DCL on de concern</li> </ul>                  |
|      |                |                                |                                  | <ul> <li>Controleer of de elektronische printplaat SU</li> <li>controleer of de elektronische printplaat SU</li> </ul> |
|      |                |                                |                                  | Controleer of de sensor goed gemonteerd is                                                                             |
|      |                |                                |                                  | Defecte sensor                                                                                                    |
|      |                |                                |                                  | Controleer de obmwaarde van de sensor                                                                                  |
|      |                |                                |                                  | <ul> <li>Vervang sensor indien nodig</li> </ul>                                                                        |
|      |                |                                |                                  | Het water stroomt niet door                                                                                            |
|      |                |                                |                                  | Cv-installatie ontluchten                                                                                              |
|      |                |                                |                                  | Doorstroming (richting, pomp, kleppen)                                                                                 |
|      |                |                                |                                  | controleren                                                                                                    |
|      |                |                                |                                  | Waterdruk controleren                                                                                                  |
|      |                |                                |                                  | Controleer warmtewisselaar op vervuiling                                                                               |

| Code | Fouten         | Oorsprong<br>van de | Omschrijving                               | Controle / oplossing                                                                                 |
|------|----------------|---------------------|--------------------------------------------|----------------------------------------------------------------------------------------------------|
|      |                | storing             |                                            |                                                                                                    |
| L06  | GEB.RET.VOELER | PCU                 | Kortsluiting in de                         | Slechte verbinding                                                                                   |
|      |                |                     | temperatuursensor van de<br>vertrekleiding | <ul> <li>Controleer de bekabeling tussen de<br/>elektronische printplaat PCU en de sensor</li> </ul> |
|      |                |                     |                                            | <ul> <li>Controleer of de elektronische printplaat SU<br/>goed op zijn plaats zit</li> </ul>         |
|      |                |                     |                                            | <ul> <li>Controleer of de sensor goed gemonteerd is</li> </ul>                                       |
|      |                |                     |                                            | Defecte sensor                                                                                       |
|      |                |                     |                                            | Controleer de ohmwaarde van de sensor                                                                |
|      |                |                     |                                            | <ul> <li>Vervang sensor indien nodig</li> </ul>                                                      |
| L07  | GEB.RET.VOELER | PCU                 | Kortsluiting in de                         | Slechte verbinding                                                                                   |
|      |                |                     | retourleiding                              | <ul> <li>Controleer de bekabeling tussen de<br/>elektronische printplaat PCU en de sensor</li> </ul> |
|      |                |                     |                                            | <ul> <li>Controleer of de elektronische printplaat SU<br/>goed op zijn plaats zit</li> </ul>         |
|      |                |                     |                                            | <ul> <li>Controleer of de sensor goed gemonteerd is</li> </ul>                                       |
|      |                |                     |                                            | Defecte sensor                                                                                       |
|      |                |                     |                                            | <ul> <li>Controleer de ohmwaarde van de sensor</li> </ul>                                            |
| 1.00 |                |                     | Determ terme eret wir te lees              | Vervang sensor indien nodig                                                                          |
| LUO  | GED.RET.VOELER |                     | Retour temperatuur te laag                 | Siechte verbinding                                                                                   |
|      |                |                     |                                            | <ul> <li>Controleer de bekabeling tussen de<br/>elektronische printplaat PCU en de sensor</li> </ul> |
|      |                |                     |                                            | <ul> <li>Controleer of de elektronische printplaat SU</li> </ul>                                     |
|      |                |                     |                                            | goed op zijn plaats zit                                                                              |
|      |                |                     |                                            | Controleer of de sensor goed gemonteerd is     Defecte concer                                        |
|      |                |                     |                                            |                                                                                                    |
|      |                |                     |                                            | <ul> <li>Controleer de ohmwaarde van de sensor</li> </ul>                                            |
|      |                |                     |                                            | Vervang sensor indien nodig                                                                          |
|      |                |                     |                                            |                                                                                                    |
|      |                |                     |                                            | Cv-installatie ontluchten                                                                            |
|      |                |                     |                                            | <ul> <li>Doorstroming (richting, pomp, kleppen)<br/>controleren</li> </ul>                           |
|      |                |                     |                                            | Waterdruk controleren                                                                                |
| 1.00 |                |                     |                                            | Controleer warmtewisselaar op vervuiling                                                             |
| L09  | RETOUR TH      | PCU                 | Retour temperatuur te hoog                 | Slechte verbinding                                                                                   |
|      |                |                     |                                            | <ul> <li>Controleer de bekabeling tussen de<br/>clektronische printplact PCL on de concer</li> </ul> |
|      |                |                     |                                            | <ul> <li>Controleer of de elektronische printplaat SU</li> </ul>                                     |
|      |                |                     |                                            | goed op zijn plaats zit                                                                              |
|      |                |                     |                                            | Pefecte sensor                                                                                       |
|      |                |                     |                                            |                                                                                                    |
|      |                |                     |                                            | Verveng sonser indien pedig                                                                          |
|      |                |                     |                                            | Het water stroomt niet door                                                                          |
|      |                |                     |                                            |                                                                                                    |
|      |                |                     |                                            | Ov-instanatie ontiuchten                                                                             |
|      |                |                     |                                            | controleren                                                                                          |
|      |                |                     |                                            | Waterdruk controleren                                                                                |
|      |                |                     |                                            | <ul> <li>Controleer warmtewisselaar op vervuiling</li> </ul>                                         |

| Code | Fouten                                                                                                    | Oorsprong<br>van de<br>storing | Omschrijving                                                    | Controle / oplossing                                                                              |
|------|----------------------------------------------------------------------------------------------------|--------------------------------|-----------------------------------------------------------------|---------------------------------------------------------------------------------------------------|
| L10  | dT.DEP-RET <min< th=""><th>PCU</th><th>Onvoldoende verschil tussen de<br/>vertrek- en retourtemperatuur</th><th>Defecte sensor</th></min<> | PCU                            | Onvoldoende verschil tussen de<br>vertrek- en retourtemperatuur | Defecte sensor                                                                                    |
|      |                                                                                                    |                                |                                                                 | <ul> <li>Controleer de ohmwaarde van de sensor</li> </ul>                                         |
|      |                                                                                                    |                                |                                                                 | <ul> <li>Vervang sensor indien nodig</li> </ul>                                                   |
|      |                                                                                                    |                                |                                                                 | Slechte verbinding                                                                                |
|      |                                                                                                    |                                |                                                                 | <ul> <li>Controleer of de sensor goed gemonteerd is</li> </ul>                                    |
|      |                                                                                                    |                                |                                                                 | Het water stroomt niet door                                                                       |
|      |                                                                                                    |                                |                                                                 | Cv-installatie ontluchten                                                                         |
|      |                                                                                                    |                                |                                                                 | <ul> <li>Doorstroming (richting, pomp, kleppen)<br/>controleren</li> </ul>                        |
|      |                                                                                                    |                                |                                                                 | Waterdruk controleren                                                                             |
|      |                                                                                                    |                                |                                                                 | Controleer warmtewisselaar op vervuiling                                                          |
|      |                                                                                                    |                                |                                                                 | <ul> <li>Controleer de goede werking van de<br/>verwarmingspomp</li> </ul>                        |
| L11  | dT.DEP-RET>MAX                                                                                                    | PCU                            | Te veel verschil tussen aanvoer-                                | Defecte sensor                                                                                    |
|      |                                                                                                    |                                | en retourtemperatuur                                            | <ul> <li>Controleer de ohmwaarde van de sensor</li> </ul>                                         |
|      |                                                                                                    |                                |                                                                 | <ul> <li>Vervang sensor indien nodig</li> </ul>                                                   |
|      |                                                                                                    |                                |                                                                 | Slechte verbinding                                                                                |
|      |                                                                                                    |                                |                                                                 | <ul> <li>Controleer of de sensor goed gemonteerd is</li> </ul>                                    |
|      |                                                                                                    |                                |                                                                 | Het water stroomt niet door                                                                       |
|      |                                                                                                    |                                |                                                                 | Cv-installatie ontluchten                                                                         |
|      |                                                                                                    |                                |                                                                 | <ul> <li>Doorstroming (richting, pomp, kleppen)<br/>controleren</li> </ul>                        |
|      |                                                                                                    |                                |                                                                 | Waterdruk controleren                                                                             |
|      |                                                                                                    |                                |                                                                 | Controleer warmtewisselaar op vervuiling                                                          |
|      |                                                                                                    |                                |                                                                 | <ul> <li>Controleer de goede werking van de<br/>verwarmingspomp</li> </ul>                        |
| L12  | STB OPEN                                                                                                    | PCU                            | Maximumtemperatuur                                              | Slechte verbinding                                                                                |
|      |                                                                                                    |                                | verwarmingsketel overschreden<br>(Max. thermostaat STB)         | <ul> <li>Controleer de bekabeling tussen de<br/>elektronische printplaat PCU en de STB</li> </ul> |
|      |                                                                                                    |                                |                                                                 | <ul> <li>Controleer of de elektronische printplaat SU<br/>goed op zijn plaats zit</li> </ul>      |
|      |                                                                                                    |                                |                                                                 | <ul> <li>Controleer de elektrische continuïteit van de</li> </ul>                                 |
|      |                                                                                                    |                                |                                                                 | STB                                                                                               |
|      |                                                                                                    |                                |                                                                 | <ul> <li>Controleer of de STB goed gemonteerd is</li> </ul>                                       |
|      |                                                                                                    |                                |                                                                 | Defecte sensor                                                                                    |
|      |                                                                                                    |                                |                                                                 | Vervang de STB indien nodig                                                                       |
|      |                                                                                                    |                                |                                                                 | Het water stroomt niet door                                                                       |
|      |                                                                                                    |                                |                                                                 | Cv-installatie ontluchten                                                                         |
|      |                                                                                                    |                                |                                                                 | <ul> <li>Doorstroming (richting, pomp, kleppen)<br/>controleren</li> </ul>                        |
|      |                                                                                                    |                                |                                                                 | Waterdruk controleren                                                                             |
|      |                                                                                                    |                                |                                                                 | Controleer warmtewisselaar op vervuiling                                                          |

| Code | Fouten        | Oorsprong<br>van de<br>storing | Omschrijving                                | Controle / oplossing                                                                                                    |
|------|---------------|--------------------------------|---------------------------------------------|----------------------------------------------------------------------------------------------------|
| L14  | GEB. ONTST.   | PCU                            | 5 mislukte branderstarts                    | Geen ontstekingsvonk                                                                                                    |
|      |               |                                |                                             | <ul> <li>Controleer de bekabeling tussen de<br/>elektronische printplaat PCU en de<br/>ontstekingstransformator</li> </ul> |
|      |               |                                |                                             | <ul> <li>Controleer of de elektronische printplaat SU<br/>goed op zijn plaats zit</li> </ul>                               |
|      |               |                                |                                             | Controleer ionisatie- / ontstekingselektrode                                                                               |
|      |               |                                |                                             | <ul> <li>Controleer aarding</li> </ul>                                                                                     |
|      |               |                                |                                             | <ul> <li>Elektronische printplaat SU defect: Vervang<br/>de elektronische printplaat</li> </ul>                            |
|      |               |                                |                                             | Wel ontstekingsvonk maar geen vlamvorming                                                                                  |
|      |               |                                |                                             | <ul> <li>Ontlucht de gasleidingen</li> </ul>                                                                               |
|      |               |                                |                                             | • Controleer of de gaskraan goed geopend is                                                                                |
|      |               |                                |                                             | <ul> <li>Controleer de gasaanvoerdruk</li> </ul>                                                                           |
|      |               |                                |                                             | <ul> <li>Controleer correcte werking en afstelling<br/>gasblok</li> </ul>                                                  |
|      |               |                                |                                             | <ul> <li>Controleer luchttoevoer en rookgasafvoer op<br/>verstopping</li> </ul>                                            |
|      |               |                                |                                             | Controleer de bekabeling van het gasblok                                                                                   |
|      |               |                                |                                             | <ul> <li>Elektronische printplaat SU defect: Vervang<br/>de elektronische printplaat</li> </ul>                            |
|      |               |                                |                                             | Wel vlam maar geen of onvoldoende ionisatie<br>(<3 µA)                                                                     |
|      |               |                                |                                             | Controleer of de gaskraan goed geopend is                                                                                  |
|      |               |                                |                                             | Controleer de gasaanvoerdruk                                                                                               |
|      |               |                                |                                             | Controleer ionisatie- / ontstekingselektrode                                                                               |
|      |               |                                |                                             | Controleer aarding                                                                                                    |
|      |               |                                |                                             | <ul> <li>Controleer de bekabeling ionisatie- /<br/>ontstekingselektrode</li> </ul>                                         |
| L16  | PARASIT.VLAM. | PCU                            | Detectie van een onstabiele<br>vlam signaal | Wel ionisatiestroom gemeten, terwijl er geen vlam<br>mag zijn<br>Ontstekingstrafo defect                                   |
|      |               |                                |                                             | Controleer ionisatie- / ontstekingselektrode                                                                               |
|      |               |                                |                                             | Defecte gasklep                                                                                                    |
|      |               |                                |                                             | <ul> <li>Controleer de gasklep en vervang deze,<br/>indien nodig</li> </ul>                                                |
|      |               |                                |                                             | Brander gloeit na: Te hoog CO <sub>2</sub>                                                                                 |
|      |               |                                |                                             | Stel CO₂ af                                                                                                    |
| L17  | GEBR.GASKLEP. | PCU                            | Gasklep storing                             | Slechte verbinding                                                                                                    |
|      |               |                                |                                             | Controleer de bekabeling tussen de<br>elektronische printplaat PCL en de gasklen                                           |
|      |               |                                |                                             | <ul> <li>Controleer of de elektronische printplaat SU<br/>goed on zijn plaats zit</li> </ul>                               |
|      |               |                                |                                             | Elektronische printplaat SU defect                                                                                         |
|      |               |                                |                                             | <ul> <li>Controleer de SU print en vervang deze,<br/>indien nodig</li> </ul>                                               |
| Code | Fouten         | Oorsprong<br>van de<br>storing | Omschrijving                                                                    | Controle / oplossing                                                                                                    |
|------|----------------|--------------------------------|---------------------------------------------------------------------------------|----------------------------------------------------------------------------------------------------|
| L34  | GEB.VENT.      | PCU                            | De ventilator draait niet op het<br>juiste toerental                            | <ul> <li>Slechte verbinding</li> <li>Controleer de bekabeling tussen de<br/>elektronische printplaat PCU en de ventilator</li> <li>Ventilator defect</li> <li>Controleer de goede trek ter hoogte van de<br/>aansluiting op de schoorsteen</li> <li>Vervang de ventilator indien nodig</li> </ul>                                                                                                    |
| L35  | RET>KETEL GEB  | PCU                            | Aanvoer en retour verwisseld                                                    | <ul> <li>Slechte verbinding</li> <li>Controleer of de sensor goed gemonteerd is</li> <li>Defecte sensor</li> <li>Controleer de ohmwaarde van de sensoren</li> <li>Vervang sensor indien nodig</li> <li>Doorstroomrichting verkeerd</li> <li>Doorstroming (richting, pomp, kleppen)<br/>controleren</li> </ul>                                                                                               |
| L36  | GEBR.IONSTROOM | PCU                            | De vlam is meer dan 5 keer in<br>24 uur verdwenen, terwijl de<br>brander werkte | <ul> <li>Geen ionisatiestroom</li> <li>Ontlucht de gasleiding</li> <li>Controleer of de gaskraan goed geopend is</li> <li>Controleer de gasaanvoerdruk</li> <li>Controleer correcte werking en afstelling<br/>gasblok</li> <li>Controleer luchttoevoer en rookgasafvoer op<br/>verstopping</li> <li>Controleer op rookgasrecirculatie</li> </ul>                                                            |
| L37  | GEBR.SU.COM    | PCU                            | Onderbreking communicatie<br>met de elektronische<br>printplaat SU              | <ul> <li>Slechte verbinding</li> <li>Controleer of de elektronische printplaat SU goed in de connector van de elektronische printplaat PCU geplaatst is</li> <li>Vervang de elektronische printplaat SU</li> </ul>                                                                                                    |
| L38  | GEBR.PCU.COM   | PCU                            | Onderbreking communicatie<br>tussen de elektronische<br>printplaten PCU en SCU  | <ul> <li>Slechte verbinding</li> <li>Controleer de bekabeling tussen de elektronische printplaten PCU en SCU</li> <li>OE-tronic 4: Voer een AUTODETECTIE uit in het menu #CONFIGURATIE OE-control: Voer de functie automatische detectie uit I zie het hoofdstuk "Auto-detect uitvoeren", pagina 118</li> <li>Elektronische printplaat SCU niet aangesloten of defect</li> <li>Vervang SCU print</li> </ul> |
| L39  | GEBR.CS OPEN   | PCU                            | De ingang <b>BL</b> is een moment<br>geopend                                    | <ul> <li>Slechte verbinding</li> <li>De bedrading controleren</li> <li>Externe oorzaak</li> <li>Controleer het op het contact BL<br/>aangesloten orgaan</li> <li>Fout ingestelde parameter</li> <li>Controleer de parameter ING.BL</li> </ul>                                                                                                    |

| Code        | Fouten                         | Oorsprong<br>van de | Omschrijving                                                                                                    | Controle / oplossing                                                                                                    |
|-------------|--------------------------------|---------------------|----------------------------------------------------------------------------------------------------|----------------------------------------------------------------------------------------------------|
|             |                                | storing             |                                                                                                    |                                                                                                    |
| L40         | GEB.TEST.HRU                   | PCU                 | HRU/WTW unit testfout                                                                                                    | Slechte verbinding                                                                                                    |
|             |                                |                     |                                                                                                    | <ul> <li>De bedrading controleren</li> </ul>                                                                                                    |
|             |                                |                     |                                                                                                    | Externe oorzaak                                                                                                    |
|             |                                |                     |                                                                                                    | <ul> <li>Neem externe oorzaak weg</li> </ul>                                                                                                    |
|             |                                |                     |                                                                                                    | Fout ingestelde parameter                                                                                                    |
|             |                                |                     |                                                                                                    | Controleer parameters                                                                                                    |
| L250        | DEF.GEBR.WATER                 | PCU                 | De waterdruk is te laag                                                                                                    | Hydraulische kring niet goed ontlucht<br>Waterlekkage<br>Meetfout                                                                                                    |
|             |                                |                     |                                                                                                    | Eventueel water bijvulien                                                                                                    |
| 1 251       |                                |                     | Storing in de manometer                                                                                                    | De ketel terugstellen                                                                                                    |
| L201        |                                |                     | Stoffing in de manometer                                                                                                    | De manometer is defect<br>Kaart sensoren defect                                                                                                    |
|             |                                |                     |                                                                                                    | elektronische printplaat PCU en de<br>manometer                                                                                                    |
|             |                                |                     |                                                                                                    | <ul> <li>Controleer of de manometer correct<br/>gemonteerd is</li> </ul>                                                                                                    |
| <b>D</b> 00 |                                |                     |                                                                                                    | Vervang, indien nodig, de manometer                                                                                                    |
| D03<br>D04  | GEBR.AANV.V.B<br>GEBR.AANV.V.C | SCU                 | Storing sensor vertrekleiding<br>kring B<br>Storing sensor vertrekleiding<br>kring C<br>Opmerkingen:<br>De pomp van de kring draait.<br>De motor van de driewegklep<br>van de kring wordt niet meer van<br>stroom voorzien en moet | <ul> <li>Slechte verbinding</li> <li>Controleer of de sensor is aangesloten:         <ul> <li>Zie hoofdstuk: "Wissen van de sensoren uit het geheugen van de elektronische printplaat ", pagina 147</li> <li>De verbinding en de connectors controleren</li> <li>Controleer of de sensor goed gemonteerd is</li> </ul> </li> </ul> |
|             |                                |                     | handmatig bediend worden.                                                                                                    | Defecte sensor                                                                                                    |
|             |                                |                     |                                                                                                    | Controleer de ohmwaarde van de sensor                                                                                                    |
|             |                                |                     |                                                                                                    | <ul> <li>Vervang sensor indien nodig</li> </ul>                                                                                                    |
| D05         | GEBR.BUITENV.                  | SCU                 | Storing buitensensor<br>Opmerkingen:                                                                                                    | Slechte verbinding                                                                                                    |
|             |                                |                     | De ketel reguleert op de<br>temperatuur <b>MAX.KETEL</b><br><b>TEMP.</b><br>De regelaar van de kleppen is<br>niet meer verzekerd, maar de<br>controle van de<br>maximumtemperatuur van het<br>circuit na de klep blijft verzekerd. | <ul> <li>Controleer of de sensor is aangesloten.</li> <li>Zie hoofdstuk: "Wissen van de<br/>sensoren uit het geheugen van de<br/>elektronische printplaat ", pagina 147</li> <li>De verbinding en de connectors controleren</li> <li>Controleer of de sensor goed gemonteerd is<br/>Defecte sensor</li> </ul>                      |
|             |                                |                     | De kleppen kunnen manueel<br>bestuurd worden.<br>De opwarming van sanitair<br>warmwater bliift verzekerd.                                                                                                    | <ul> <li>Controleer de ohmwaarde van de sensor</li> <li>Vervang sensor indien nodig</li> </ul>                                                                                                    |

| Code        | Fouten         | Oorsprong<br>van de<br>storing | Omschrijving                                | Controle / oplossing                                           |
|-------------|----------------|--------------------------------|---------------------------------------------|----------------------------------------------------------------|
| D07         | GEBR.HULPV.    | SCU                            | Gebrek hulpsensor                           | Slechte verbinding                                             |
|             |                |                                |                                             | <ul> <li>Controleer of de sensor is aangesloten:</li> </ul>    |
|             |                |                                |                                             | Zie hoofdstuk: "Wissen van de                                  |
|             |                |                                |                                             | sensoren uit het geheugen van de                               |
|             |                |                                |                                             | elektronische printplaat ", pagina 147                         |
|             |                |                                |                                             | De verbinding en de connectors controleren                     |
|             |                |                                |                                             | Controleer of de sensor goed gemonteerd is     Defecte sensor  |
|             |                |                                |                                             | Controleer de obmwaarde van de sensor                          |
|             |                |                                |                                             | Vervang sensor indien nodig                                    |
| D09         | GEBR.SWW-V     | SCU                            | Gebrek SWW-sensor                           | Slechte verbinding                                             |
|             |                |                                | Opmerkingen:                                | Controleer of de sensor is gangeslaten:                        |
|             |                |                                | Het sanitair warm water wordt               | Zie hoofdstuk: "Wissen van de                                  |
|             |                |                                | niet meer opgewarmd.<br>De laadpomp draait. | sensoren uit het geheugen van de                               |
|             |                |                                | De laadtemperatuur van het                  | elektronische printplaat ", pagina 147                         |
|             |                |                                | reservoir is gelijk aan de                  | • De verbinding en de connectors controleren                   |
|             |                |                                | verwarmingsketel.                           | <ul> <li>Controleer of de sensor goed gemonteerd is</li> </ul> |
|             |                |                                |                                             | Defecte sensor                                                 |
|             |                |                                |                                             | • Controleer de ohmwaarde van de sensor                        |
| <b>D</b> (1 |                |                                |                                             | Vervang sensor indien nodig                                    |
| D11<br>D12  | GEBR.RUIM.V.A  | ISCU                           | Storing ruimtesensor A                      | Slechte verbinding                                             |
| D13         | GEBR.RUIM.V.C  |                                | Storing ruimtesensor C                      | • Controleer of de sensor is aangesloten:                      |
|             |                |                                | Opmerking:                                  | Zie hoofdstuk: "Wissen van de                                  |
|             |                |                                | De betreffende kring werkt                  | elektronische printplaat " pagina 147                          |
|             |                |                                | kamertemperatuursensor.                     | <ul> <li>De verbinding en de connectors controleren</li> </ul> |
|             |                |                                |                                             | <ul> <li>Controleer of de sensor goed gemonteerd is</li> </ul> |
|             |                |                                |                                             | Defecte sensor                                                 |
|             |                |                                |                                             | Controleer de ohmwaarde van de sensor                          |
|             |                |                                |                                             | <ul> <li>Vervang sensor indien nodig</li> </ul>                |
| D14         | GEBR.COM MC    | SCU                            | Onderbreking communicatie                   | Slechte verbinding                                             |
|             |                |                                | printplaat SCU en de module                 | • De verbinding en de connectors controleren                   |
|             |                |                                | verwarmingsketel radio                      | Probleem met de ketelmodule                                    |
|             |                |                                |                                             | <ul> <li>Vervang de ketelmodule</li> </ul>                     |
| D15         | GEB.OPS.TANK.V | SCU                            | Gebrek sensor bufferboiler                  | Slechte verbinding                                             |
|             |                |                                | Opmerking:                                  | • Controleer of de sensor is aangesloten:                      |
|             |                |                                | bufferreservoir is niet meer                | 🔀 Zie hoofdstuk: "Wissen van de                                |
|             |                |                                | verzekerd.                                  | sensoren uit het geheugen van de                               |
|             |                |                                |                                             | elektronische printplaat ", pagina 147                         |
|             |                |                                |                                             | Controleer of de sensor goed gemonteerd is                     |
|             |                |                                |                                             | Defecte sensor                                                 |
|             |                |                                |                                             | Controleer de ohmwaarde van de sensor                          |
|             |                |                                |                                             | <ul> <li>Vervang sensor indien nodig</li> </ul>                |

| Code       | Fouten                         | Oorsprong | Omschrijving                                                                                                    | Controle / oplossing                                                                                                    |
|------------|--------------------------------|-----------|----------------------------------------------------------------------------------------------------|----------------------------------------------------------------------------------------------------|
|            |                                | storing   |                                                                                                    |                                                                                                    |
| D16<br>D16 | GEBR.ZWEM.V.B<br>GEBR.ZWEM.V.C | SCU       | Gebrek zwembadsensor kring B<br>Gebrek zwembadsensor kring C<br>Opmerking:<br>Het verwarmen van het<br>zwembad is onafhankelijk van<br>de temperatuur.                                      | <ul> <li>Slechte verbinding</li> <li>Controleer of de sensor is aangesloten:</li> <li>Zie hoofdstuk: "Wissen van de sensoren uit het geheugen van de elektronische printplaat ", pagina 147</li> <li>De verbinding en de connectors controleren</li> <li>Controleer of de sensor goed gemonteerd is</li> <li>Defecte sensor</li> <li>Controleer de ohmwaarde van de sensor</li> <li>Vervang sensor indien nodig</li> </ul>                  |
| D17        | GEBREK SWW V.2                 | SCU       | Gebrek sensor boiler 2                                                                                                    | <ul> <li>Slechte verbinding</li> <li>Controleer of de sensor is aangesloten: <ul> <li>Zie hoofdstuk: "Wissen van de sensoren uit het geheugen van de elektronische printplaat ", pagina 147</li> <li>De verbinding en de connectors controleren</li> <li>Controleer of de sensor goed gemonteerd is Defecte sensor</li> <li>Controleer de ohmwaarde van de sensor</li> <li>Vervang sensor indien nodig</li> </ul> </li> </ul>               |
| D27        | GEB. PCU.COM                   | SCU       | <ul> <li>Onderbreking communicatie tuss</li> <li>Controleer de bekabeling tu</li> <li>Controleer of de elektronisch<br/>brandt of knippert)</li> <li>Vervang de elektronische po</li> </ul> | en de elektronische printplaten SCU en PCU<br>ssen de elektronische printplaten SCU en PCU<br>ne printplaat PCU onder spanning staat (groene led<br>rintplaat PCU                                                                                                    |
| D29        | GEB.MKR.B.IOBL                 | SCU       | Onderbreking communicatie<br>tussen de elektronische<br>printplaat SCU en de MGK-<br>module                                                                                                 | <ul> <li>De MGK-module is spanningloos</li> <li>Controleer of de MGD-module onder<br/>spanning staat (Groene LED verlicht)</li> <li>De MGK-module en de elektronische printplaat<br/>SCU zijn niet op dezelfde fase aangesloten</li> <li>Controleer of de MGK-module en de SCU<br/>elektronische printplaat op dezelfde fase zijn<br/>aangesloten of een fasekoppelaar is<br/>geïnstalleerd</li> <li>De MGK-module is verwijderd</li> </ul> |
| D30        | GEB.MKR.C.IOBL                 | SCU       | Onderbreking communicatie<br>tussen de elektronische<br>printplaat SCU en de MGK-<br>module                                                                                                 | <ul> <li>De MGK-module is spanningloos</li> <li>Controleer of de MGD-module onder<br/>spanning staat (Groene LED verlicht)</li> <li>De MGK-module en de elektronische printplaat<br/>SCU zijn niet op dezelfde fase aangesloten</li> <li>Controleer of de MGK-module en de SCU<br/>elektronische printplaat op dezelfde fase zijn<br/>aangesloten of een fasekoppelaar is<br/>geïnstalleerd</li> <li>De MGK-module is verwiiderd</li> </ul> |

## GMR 5045 Condens GMR 5065 Condens GMR 5090 Condens GMR 5115 Condens

| Code | Fouten         | Oorsprong<br>van de | Omschrijving                                                                                                    | Controle / oplossing                                                                                                    |
|------|----------------|---------------------|----------------------------------------------------------------------------------------------------|----------------------------------------------------------------------------------------------------|
|      |                | storing             |                                                                                                    |                                                                                                    |
| D31  | FOUT.COM.IOBL  | SCU                 | De functie IOBL is niet meer                                                                                         | Probleem op de elektronische printplaat SCU                                                                                                    |
|      |                |                     | actief                                                                                                    | <ul> <li>Indien de functie IOBL niet gebruikt wordt:</li> <li>OE-tronic 4: Schakel de functie IOBL in<br/>het menu #CONFIGURATIE uit</li> </ul>                                             |
|      |                |                     |                                                                                                    | – OE-control: Stel de parameter <u>5. 18</u>                                                                                                    |
|      |                |                     |                                                                                                    | in ∎ Zie hoofdstuk:<br>"Beschrijving van de parameters",<br>pagina 113                                                                                                    |
|      |                |                     |                                                                                                    | <ul> <li>Vervang, indien de functie IOBL gebruikt<br/>wordt, de elektronische printplaat SCU en<br/>combineer de randapparatuur (MGK-<br/>module IOBL, Interscenario-schakelaar)</li> </ul> |
| D32  | 5 RESET:ON/OFF | SCU                 | in minder dan één uur zijn er 5 resets uitgevoerd                                                                    |                                                                                                    |
|      |                |                     | De verwarmingsketel uitschakelen en daarna weer inschakelen                                                          |                                                                                                    |
| D37  | ANODE SLUITING | SCU                 | Kortsluiting in het Titan Active Sy                                                                                  | vstem®                                                                                                    |
|      |                |                     | <ul> <li>Controleer of er geen kortslide anode</li> </ul>                                                            | uiting is op de verbindingskabel tussen de SCU en                                                                                                    |
|      |                |                     | Controleer of er geen kortsl                                                                                         | uiting op de anode is                                                                                                    |
|      |                |                     | Opmerkingen:<br>De sanitair warmwaterproductie<br>worden met behulp van de toets<br>De boiler wordt niet meer besche | wordt stopgezet maar kan wel weer ingeschakeld<br>쯔.<br>ermd.                                                                                                    |
|      |                |                     | indien: Een boiler zonder Titan A                                                                                    | ctive System® is op de verwarmingsketel                                                                                                    |
|      |                |                     | aangesloten: Controleer of de sin<br>bii colli AD212) op de sensorkaa                                                | nulatiestekker Titan Active System® (meegeleverd<br>rt gemonteerd is.                                                                                                    |
| D38  | ANODE OPEN     | SCU                 | Verbroken verbinding in het Titar                                                                                    | n Active System®                                                                                                    |
|      |                |                     | <ul> <li>Controleer of de verbindings<br/>de anode niet doorgesnede</li> </ul>                                       | skabel tussen de elektronische printplaat SCU en<br>n is                                                                                                    |
|      |                |                     | Controleer of de anode niet                                                                                          | kapot is                                                                                                    |
|      |                |                     | Opmerkingen:<br>De sanitair warmwaterproductie<br>worden met behulp van de toets<br>De boiler wordt niet meer besche | wordt stopgezet maar kan wel weer ingeschakeld<br>며,<br>ermd.                                                                                                    |
|      |                |                     | indien: Een boiler zonder Titan A<br>aangesloten: Controleer of de sin<br>bij colli AD212) op de sensorkaa           | ctive System® is op de verwarmingsketel<br>nulatiestekker Titan Active System® (meegeleverd<br>rt gemonteerd is.                                                                            |

# 9.4.4. Wissen van de sensoren uit het geheugen van de elektronische printplaat

De configuratie van de sensoren is door de elektronische printplaat SCU in het geheugen opgeslagen. Indien er een gebrek aan de sensor verschijnt, terwijl de bijbehorende sensor niet is aangesloten of bewust is verwijderd, gelieve de sensor uit het geheugen van de elektronische printplaat SCU te wissen.

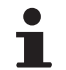

De buitensonde kan niet verwijderd worden.

- Bedieningspaneel OE-tronic 4
- Druk na elkaar op de toets ? tot "Wilt u deze voeler verwijderen?" wordt weergegeven.
- Selecteer JA door aan de draaiknop te draaien en druk hier vervolgens op om te valideren.

### Bedieningspaneel OE-control

▶ Druk op de toets <sup>b</sup>.

# 9.4.5. Het wissen van de MGK-modules IOBL uit het geheugen van de elektronische printplaat

Deze functie is uitsluitend beschikbaar met het bedieningspaneel OE-tronic 4.

De configuratie van de MGK-modules IOBL wordt door de elektronische printplaat SCU in het geheugen opgeslagen. Indien na het bewust verwijderen van een MGK-module er een gebrek **GEB.MKR.B.IOBL** of **GEB.MKR.C.IOBL** verschijnt, gelieve de module uit het geheugen van de elektronische printplaat SCU te wissen.

- Druk na elkaar op de toets ? tot "Wilt u deze module verwijderen?" wordt weergegeven.
- Selecteer JA door aan de draaiknop te draaien en druk hier vervolgens op om te valideren.

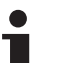

U heeft de mogelijkheid een MGK-module IOBL uit het geheugen van de elektronische printplaat SCU te wissen:

Ga naar het menu **#NETWERK** en selecteer **WISSEN**.

### 9.5 Foutenhistoriek

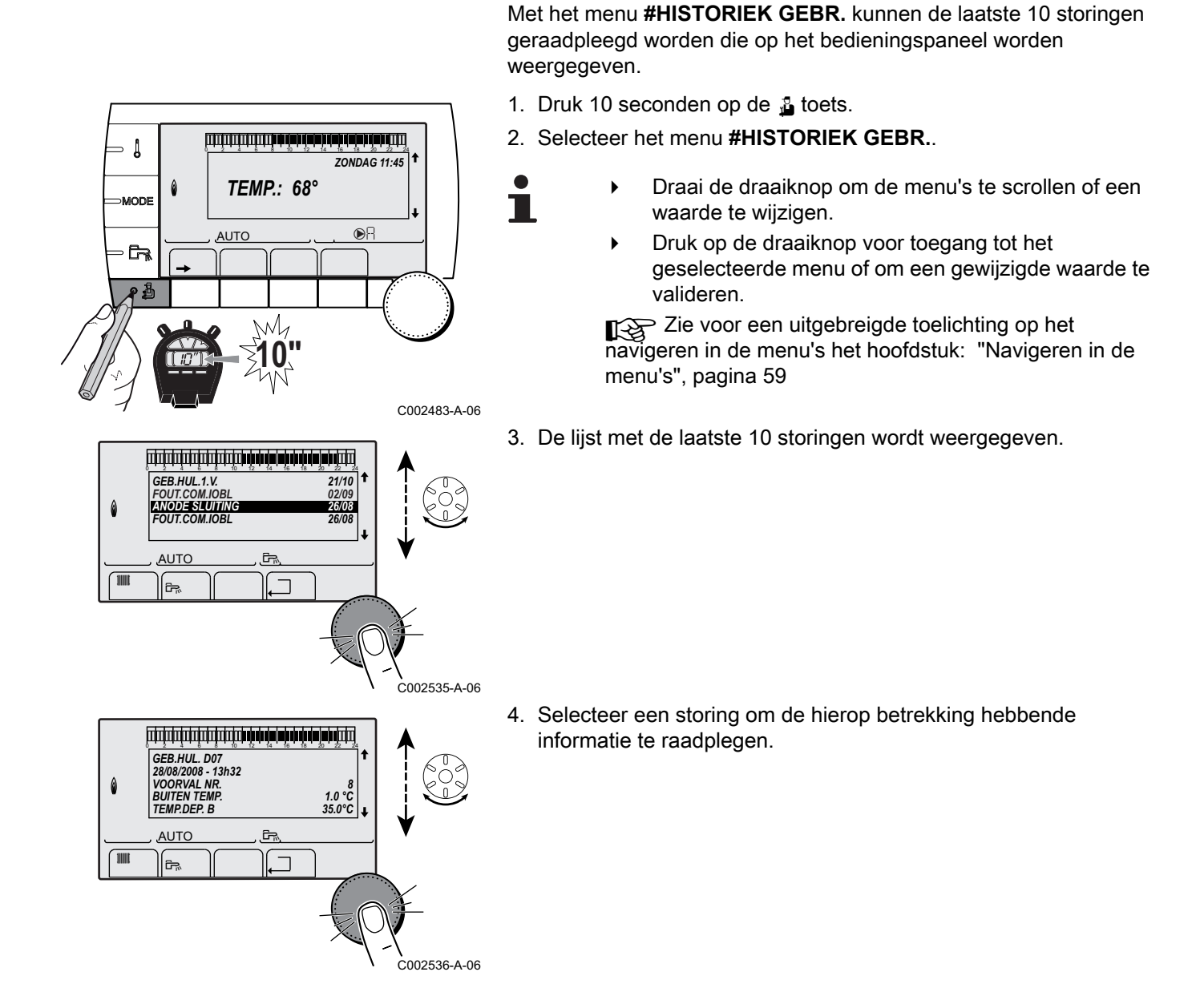

9.5.1.

**Bedieningspaneel OE-tronic 4** 

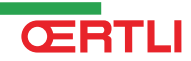

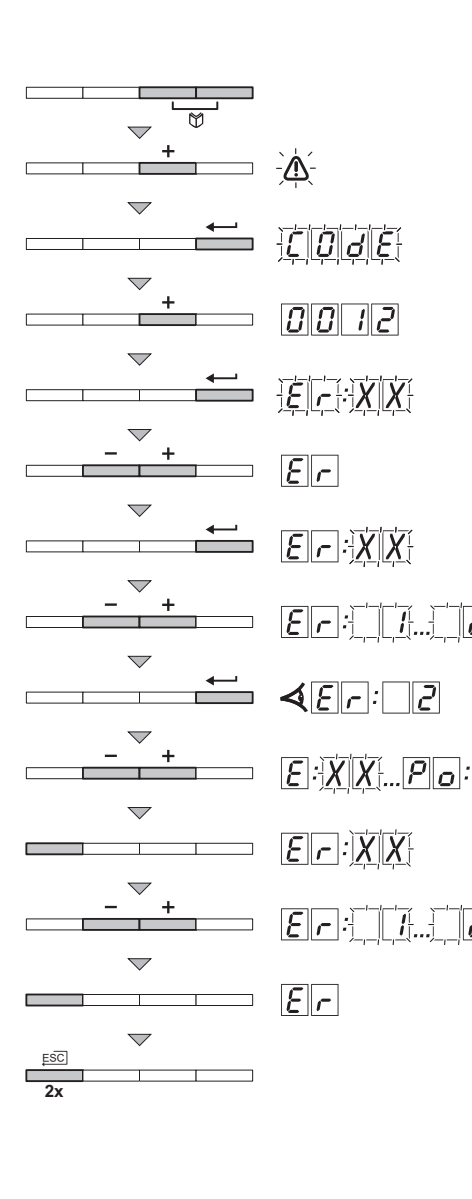

2

Z

C003068-B

### 9.5.2. Bedieningspaneel OE-control

- Selecteer het installateurs menu met de toets ←. <u>
   *L*</u> <u>
   *d*</u> <u>
   *E* 
   verschijnt in het display.

  </u>
- 3. Stel met de toetsen [-] of [+] de installateurscode
- 4. Druk op de toets  $\leftarrow$ .  $[\underline{\mathcal{F}}]_{r}: [\underline{\mathcal{X}}]_{\mathcal{X}}$  verschijnt in het display.
- 5. Met de toetsen [-] of [+] kan de storingslijst of blokkeringslijst worden weergegeven.
- Bevestig met de toets ←. <u>F</u>.:<u>X</u> verschijnt met knipperende
   <u>X</u>X = Laatst opgetreden storing, Bijvoorbeeld <u></u>.
- 7. Met de toetsen [-] of [+] kunnen de storingen of blokkeringen doorgebladerd worden.
- 9. Druk op de toetsen [-] of [+] om de volgende gegevens te bekijken:

   []: ]

   Aantal keren dat de storing is voorgekomen.
  - $\overline{H_{\Gamma}}$  = Het aantal gebrande uren.
  - E anvoertemperatuur (°C).
  - $\overline{[E][2]}$  = Retourtemperatuur (°C).
  - $\overline{\boldsymbol{B}}$  = Boilertemperatuur (°C).
  - $\overline{|\mathbf{F}|\mathbf{V}|}$  = Buitentemperatuur (°C) (Alleen met buitensensor).
  - $\overline{F}$  = Ionisatiestroom (µA).
  - $\overline{\left[ \begin{array}{c} n \end{array} \right]}^{-}$  = Toerental van de ventilator in omw/min.
  - $|\mathbf{p}|_{\mathbf{r}}|$  = Waterdruk (bar).
- 10.Druk op de toets ,  $\neg \neg$  om de weergavecyclus te onderbreken.  $\boxed{\mathcal{E}[r]}: X X$  verschijnt met knipperende  $\boxed{X X}$  = Laatst opgetreden storing.
- 11.Druk 2 maal op de toets , \_ om het storingsgeheugen te verlaten.

### 9.6 Controle van de parameters en van de ingangen/uitgangen (testmodus)

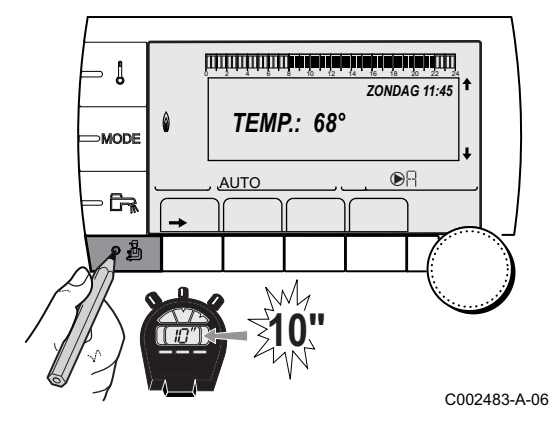

### 9.6.1. Bedieningspaneel OE-tronic 4

Gebruik de volgende menu's om de oorsprong van een storing te kunnen achterhalen.

- 1. Druk 10 seconden op de 🔒 toets.
- 2. Controleer de volgende parameters:
- i
- Draai de draaiknop om de menu's te scrollen of een waarde te wijzigen.
- Druk op de draaiknop voor toegang tot het geselecteerde menu of om een gewijzigde waarde te valideren.

Zie voor een uitgebreigde toelichting op het navigeren in de menu's het hoofdstuk: "Navigeren in de menu's", pagina 59

| Menu #PARAMETERS | lenu #F |
|------------------|---------|
|------------------|---------|

| Parameter                                                                                                    | Beschrijving                                    |  |  |
|----------------------------------------------------------------------------------------------------|-------------------------------------------------|--|--|
| K.VOLGE                                                                                                    | Leidende ketel actief                           |  |  |
| W.TRAP                                                                                                    | Aantal ketels dat om verwarming vraagt          |  |  |
| TP.CASC.:                                                                                                    | Aantal in de cascade herkende ketels            |  |  |
| TP VM:                                                                                                    | Aantal in de cascade herkende regelaars         |  |  |
| VERMOGEN %                                                                                                    | Huidige vermogen van de ketel                   |  |  |
| POMPSTURING                                                                                                    | Bediening van de modulerende pomp               |  |  |
| VENT.SNEL. <sup>(1)</sup>                                                                                                    | Toerental van de ventilator                     |  |  |
| INST.VENTIL                                                                                                    | Gewenste draaisnelheid van de ventilator        |  |  |
| GEM.BUITENTEMP                                                                                                    | Gemiddelde buitentemperatuur                    |  |  |
| BEREK.KTL.TEMP                                                                                                    | Temperatuur berekend voor de ketel              |  |  |
| KETEL TEMP. <sup>(1)</sup>                                                                                                    | Meting van de vertreksensor van de ketel        |  |  |
| BEREKENDE T.A                                                                                                    | Temperatuur berekend voor de kring A            |  |  |
| BEREKENDE T.B <sup>(2)</sup>                                                                                                    | Temperatuur berekend voor de kring B            |  |  |
| BEREKENDE T.C <sup>(2)</sup>                                                                                                    | Temperatuur berekend voor de kring C            |  |  |
| AANVOER.TEMP B<br>(1) (2)                                                                                                    | Watertemperatuur vertrekleiding kring B         |  |  |
| AANVOER.TEMP C<br>(1) (2)                                                                                                    | Watertemperatuur vertrekleiding kring C         |  |  |
| BUITEN TEMP. <sup>(1)</sup>                                                                                                    | Buitentemperatuur                               |  |  |
| RUIMTE TEMP.A <sup>(1)</sup>                                                                                                    | Kamertemperatuur van de kring A                 |  |  |
| RUIMTE TEMP.B <sup>(1)(2)</sup>                                                                                                    | Kamertemperatuur van de kring B                 |  |  |
| RUIMTE TEMP C <sup>(1)(2)</sup>                                                                                                    | Kamertemperatuur van de kring C                 |  |  |
| BOILER TEMP. <sup>(1) (2)</sup>                                                                                                    | Watertemperatuur van de SWW-boiler              |  |  |
| ING. 0-10V <sup>(1)(2)</sup>                                                                                                    | Aantal bedrijfsuren brander 0-10 V              |  |  |
| RETOUR TEMP. (1)                                                                                                    | Watertemperatuur retourleiding verwarmingsketel |  |  |
| <ol> <li>De parameter kan gevisualiseerd worden door op de toets <sup>IA</sup> te drukken.</li> <li>De parameter wordt alleen weergegeven voor de daadwerkelijk aangesloten opties, kringen of sensoren</li> </ol> |                                                 |  |  |

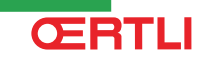

#### Menu #PARAMETERS

| Parameter                                                                                                    | Beschrijving                                                                 |  |
|----------------------------------------------------------------------------------------------------|------------------------------------------------------------------------------|--|
| ION. STROOM <sup>(1)</sup>                                                                                                    | Ionisatie stroom                                                             |  |
| DRUK <sup>(1)</sup> Waterdruk van de installatie                                                                                                    |                                                                              |  |
| OPSLAGTANK TEMP<br>(1)(2)                                                                                                    | Watertemperatuur in de bufferboiler                                          |  |
| TEMP.SYSTEEM (1)(2)                                                                                                    | Watertemperatuur vertrekleiding systeem in geval van meerdere generatoren    |  |
| <b>T.BOILER ONDER</b> <sup>(1)</sup><br>(2)                                                                                                    | Watertemperatuur onderin de SWW-boiler                                       |  |
| BOILER TEMP A <sup>(1)(2)</sup>                                                                                                    | Watertemperatuur in de tweede SWW-boiler (aangesloten op de kring A)         |  |
| BOILER TEMP.AUX                                                                                                    | Watertemperatuur in de tweede SWW-boiler die op de HULP-kring is aangesloten |  |
| REGELKNOP A                                                                                                    | Positie van de regelknop voor de temperatuur van de omgevingssensor A        |  |
| REGELKNOP B <sup>(2)</sup>                                                                                                    | Positie van de regelknop voor de temperatuur van de omgevingssensor B        |  |
| REGELKNOP C <sup>(2)</sup>                                                                                                    | Positie van de regelknop voor de temperatuur van de omgevingssensor C        |  |
| PAR. VERSCH.A                                                                                                    | Parallelle verzetting berekend voor het de kring A                           |  |
| PAR. VERSCH.B <sup>(2)</sup>                                                                                                    | Parallelle verzetting berekend voor het de kring B                           |  |
| PAR. VERSCH.C <sup>(2)</sup>                                                                                                    | Parallelle verzetting berekend voor het de kring C                           |  |
| <ol> <li>De parameter kan gevisualiseerd worden door op de toets A te drukken.</li> <li>De parameter wordt alleen weergegeven voor de daadwerkelijk aangesloten opties, kringen of sensoren</li> </ol> |                                                                              |  |

| Menu #TEST UITGANGEN                                                                                    |              |                                   |  |
|----------------------------------------------------------------------------------------------------|--------------|-----------------------------------|--|
| Parameter                                                                                               | Instelbereik | Beschrijving                      |  |
| KETELP.A                                                                                                | IN / NEE     | Aan/Uit pomp kring A              |  |
| KTL.P.B <sup>(1)</sup>                                                                                  | IN / NEE     | Aan/Uit pomp kring B              |  |
| KTL.P.C <sup>(1)</sup>                                                                                  | IN / NEE     | Aan/Uit pomp kring C              |  |
| BOIL.P. <sup>(1)</sup>                                                                                  | IN / NEE     | Aan/Uit pomp sanitair warmwater   |  |
| HULPCIR.POMP                                                                                            | IN / NEE     | Aan/Uit hulpuitgang               |  |
| MGK B <sup>(1)</sup>                                                                                    | RUST:        | Geen bediening                    |  |
|                                                                                                    | OPEN:        | Opening driewegmengkraan kring B  |  |
|                                                                                                    | GESLOTEN:    | Sluiting driewegmengkraan kring B |  |
| MGK C <sup>(1)</sup>                                                                                    | RUST:        | Geen bediening                    |  |
|                                                                                                    | OPEN:        | Opening driewegmengkraan kring C  |  |
|                                                                                                    | GESLOTEN:    | Sluiting driewegmengkraan kring C |  |
| UITGANG TEL.                                                                                            | IN / NEE     | Aan/Uit uitgang telefoonrelais    |  |
| (1) De parameter wordt alleen weergegeven voor de daadwerkelijk aangesloten opties, kringen of sensoren |              |                                   |  |

| Menu #TEST INGANGEN    |                 |                                                                    |  |
|------------------------|-----------------|--------------------------------------------------------------------|--|
| Parameter              | Toestand        | Beschrijving                                                       |  |
| TELEFOON               |                 | Brug op telefooningang (1 = aanwezigheid, 0 = afwezigheid)         |  |
| VLAM.                  |                 | Test aanwezigheid vlam (1 = aanwezigheid, 0 = afwezigheid)         |  |
| GASKLEP                | OPEN/GESL       | Open het ventiel<br>Sluiting radiatorkranen                        |  |
| GEBREK                 | IN              | Weergave foutmeldingen                                             |  |
|                        | NEE             | Geen gebrek                                                        |  |
| SEQ.                   |                 | Regelaarreeks. 🕼 zie het hoofdstuk: "Regelaarreeks", pagina 153.   |  |
| KETEL                  |                 | Index generator in het systeem                                     |  |
| (1) De parameter wordt | alleen weergege | even voor de daadwerkelijk aangesloten opties, kringen of sensoren |  |

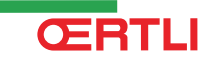

### Menu #TEST INGANGEN

| Parameter                 | Toestand       | Beschrijving                                                       |
|---------------------------|----------------|--------------------------------------------------------------------|
| TYPE                      |                | Type generator                                                     |
| VER. ROM                  |                | Versie van het programma van de elektronische printplaat PCU       |
| PARAM VERS.PCU            |                | Versie van de parameters van de elektronische printplaat PCU       |
| AFST.A: <sup>(1)</sup> IN |                | Een afstandsbediening A aanwezig                                   |
|                           | NEE            | Geen afstandsbediening A aanwezig                                  |
| AFST.B: <sup>(1)</sup> IN |                | Een afstandsbediening B aanwezig                                   |
|                           | NEE            | Geen afstandsbediening B aanwezig                                  |
| AFST.C: (1)               | IN             | Een afstandsbediening C aanwezig                                   |
|                           | NEE            | Geen afstandsbediening C aanwezig                                  |
| ID MC IOBL                |                | ID-nr. ketelmodule IOBL                                            |
| VERS.IOBL                 |                | IOBL versie van de elektronische printplaat SCU                    |
| KLOK KALIBR               |                | Kalibratie van de klok                                             |
| (1) De parameter wordt    | alleen weergeg | even voor de daadwerkelijk aangesloten opties, kringen of sensoren |

| Menu #CONFIGURATIE |                            |                                                                                                    |  |
|--------------------|----------------------------|----------------------------------------------------------------------------------------------------|--|
| Parameter          | Instelbereik               | Beschrijving                                                                                                    |  |
| MODE               | EEN KRING/ ALLE<br>KRINGEN | Laat toe te kiezen of de afwijking op een afstandsbediening toepasselijk is op één enkel kring ( <b>EEN.KRING</b> ) of dient doorgestuurd te worden naar het geheel van circuits ( <b>ALLE KRINGEN</b> ) |  |
| TYPE               |                            | Type generator (Zie het originele kenplaatje)                                                                                                    |  |
| AUTODETECTIE       | NEE/IN                     | Reset van het systeem indien de storing L38 wordt weergegeven                                                                                                    |  |
| TAS                | NEE/IN                     | Inschakeling van de functie Titan Active System®                                                                                                    |  |
| IOBL               | NEE/IN                     | Inschakeling van de functie IOBL                                                                                                    |  |

### 9.6.2. Bedieningspaneel OE-control

1. Controleer de volgende parameters:

| Niveau "Aftersales" - Menu #CONFIGURATIE          |       |                                                    |  |  |  |  |
|---------------------------------------------------|-------|----------------------------------------------------|--|--|--|--|
| Parameter Instelbereik Beschrijving               |       |                                                    |  |  |  |  |
| S17 - IOBL 0 / 1 Inschakeling van de functie IOBL |       |                                                    |  |  |  |  |
| S18 - <b>TAS</b>                                  | 0 / 1 | 1 Inschakeling van de functie Titan Active System® |  |  |  |  |

### 9.6.3. Regelaarreeks

| Regelaarreeks |                               |                                       |  |  |  |
|---------------|-------------------------------|---------------------------------------|--|--|--|
| Toestand      | Sub-status                    | Werking                               |  |  |  |
| 0             | 0                             | Uitgeschakelde ketel                  |  |  |  |
| 1             | 1                             | Anti-kortsluiting cyclus ingeschakeld |  |  |  |
|               | 2                             | Opening van de afsluitkraan           |  |  |  |
|               | Inschakeling van de ketelpomp |                                       |  |  |  |
|               | 4                             | Wachten op het starten van de brander |  |  |  |

| Regelaarreeks |            |                                                                                                    |  |  |  |  |  |
|---------------|------------|----------------------------------------------------------------------------------------------------|--|--|--|--|--|
| Toestand      | Sub-status | Werking                                                                                                    |  |  |  |  |  |
| 2             | 10         | Opening van de gasklep (uitwendig)                                                                                                    |  |  |  |  |  |
|               | 11         | Inschakeling van de ventilator                                                                                                    |  |  |  |  |  |
|               | 13         | De ventilator gaat over op de startsnelheid van de brander                                                                                                    |  |  |  |  |  |
|               | 14         | Controle van het signaal RL (Functie niet actief)                                                                                                    |  |  |  |  |  |
|               | 15         | Verzoek om inschakeling van de brander                                                                                                    |  |  |  |  |  |
|               | 17         | Voorgloeien                                                                                                    |  |  |  |  |  |
|               | 18         | Ontsteking                                                                                                    |  |  |  |  |  |
|               | 19         | Controle aanwezigheid vlam                                                                                                    |  |  |  |  |  |
|               | 20         | Wachten na het mislukken van een ontsteking                                                                                                    |  |  |  |  |  |
| 3/4           | 30         | Brander aan en vrije modulatie op de richtwaarde van de ketel                                                                                                    |  |  |  |  |  |
|               | 31         | Brander aan en vrije modulatie op een beperkte richtwaarde, gelijk aan een retourtemperatuur van +30°C                                                                                                  |  |  |  |  |  |
|               | 32         | Brander aan en vrije modulatie op de richtwaarde van de ketel maar vastgezet op het bedieningspaneel                                                                                                    |  |  |  |  |  |
|               | 33         | Brander aan en modulatie neemt af na een te grote verhoging van de temperatuur van de wisselaar (4 K in 10 seconden)                                                                                    |  |  |  |  |  |
|               | 34         | Brander aan en modulatie op minimum na een te grote verhoging van de temperatuur van de wisselaar (7 K in 10 seconden)                                                                                  |  |  |  |  |  |
|               | 35         | Brander uit na een te grote verhoging van de temperatuur van de wisselaar (9 K in 10 seconden)                                                                                                    |  |  |  |  |  |
|               | 36         | Brander aan en modulatie neemt toe om een juiste ionisatiestroom te garanderen                                                                                                    |  |  |  |  |  |
|               | 37         | Verwarming: Brander aan en minimale modulatie na de start van de brander gedurende 30 seconden<br>SWW-productie: Brander aan en minimale modulatie na de start van de brander gedurende 100<br>seconden |  |  |  |  |  |
|               | 38         | Brander aan en vaste modulatie hoger dan het minimum na het starten van de brander gedurende 30 seconden, indien de brander langer dan 2 uur is uitgeschakeld of na het onder spanning zetten           |  |  |  |  |  |
| 5             | 40         | De brander stopt                                                                                                    |  |  |  |  |  |
|               | 41         | De ventilator gaat over op de snelheid na het scannen van de brander                                                                                                    |  |  |  |  |  |
|               | 42         | De uitwendige gasklep sluit                                                                                                    |  |  |  |  |  |
|               | 43         | Nascannen                                                                                                    |  |  |  |  |  |
|               | 44         | Uitschakeling van de ventilator                                                                                                    |  |  |  |  |  |
| 6             | 60         | Nawerking van de ketelpomp                                                                                                    |  |  |  |  |  |
|               | 61         | Uitschakeling van de ketelpomp                                                                                                    |  |  |  |  |  |
|               | 62         | Sluiting van de afsluitkraan                                                                                                    |  |  |  |  |  |
|               | 63         | Begin antipendel                                                                                                    |  |  |  |  |  |
| 8             | 0          | Wachten op het starten van de brander                                                                                                    |  |  |  |  |  |
|               | 1          | Anti-kortsluiting cyclus ingeschakeld                                                                                                    |  |  |  |  |  |
| 9             |            | Blokkering aanwezig                                                                                                    |  |  |  |  |  |
| 10            |            | Blokkering                                                                                                    |  |  |  |  |  |
| 16            |            | Vorstbeveiliging                                                                                                    |  |  |  |  |  |
| 17            |            | Ontluchten                                                                                                    |  |  |  |  |  |

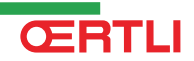

# **10 Reserveonderdelen**

### 10.1 Algemeen

Wanneer na inspectie- of onderhoudswerkzaamheden wordt geconstateerd dat er een onderdeel in de ketel moet worden vervangen, gebruik dan uitsluitend originele onderdelen of aanbevolen onderdelen en materialen.

i

Bij bestelling van een onderdeel, moet u het codenummer opgeven dat in de lijst staat naast het volgnummer van het gewenste onderdelen.

### 10.2 Onderdelen

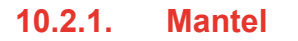

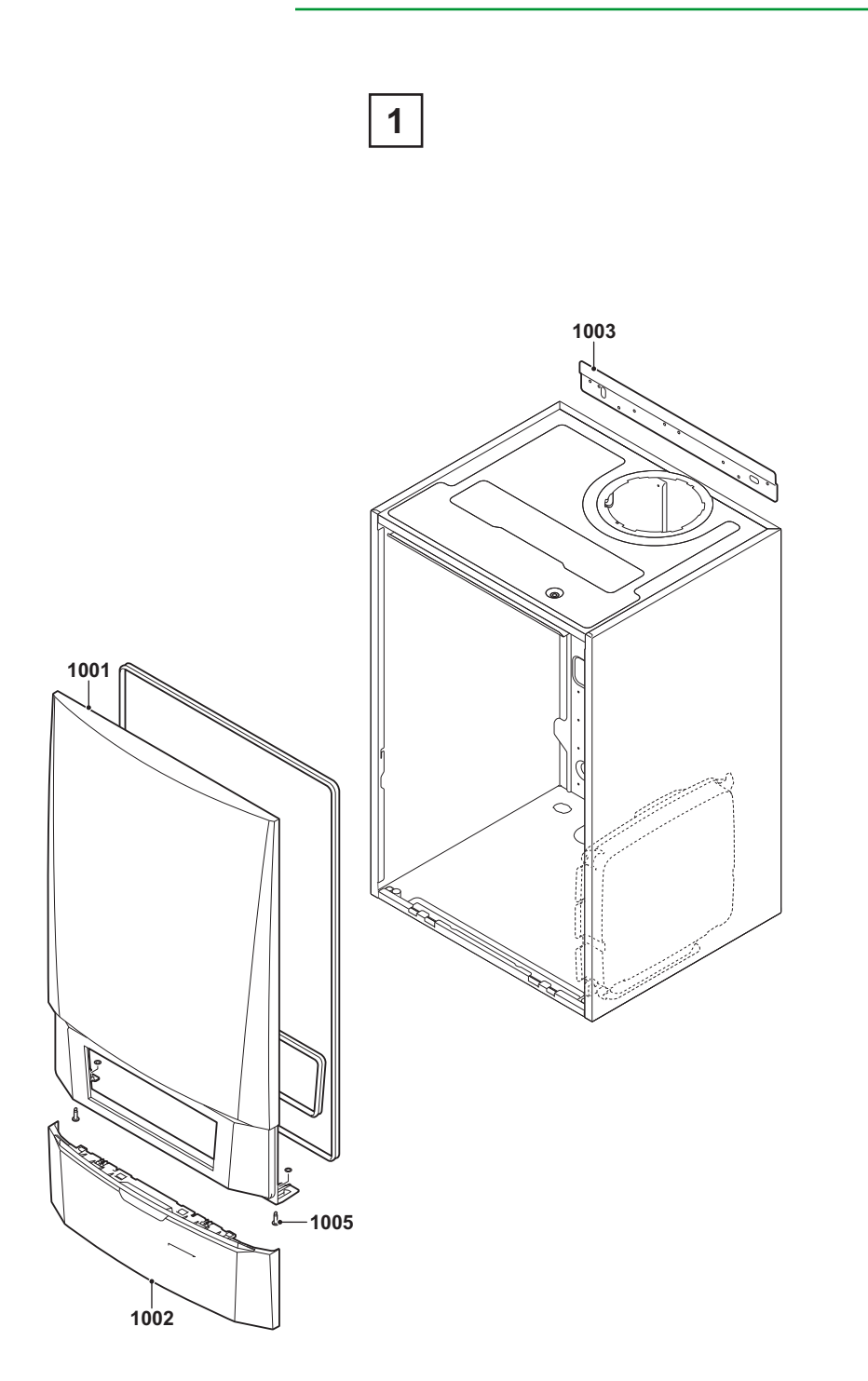

#### 10.2.2. Warmtewisselaar en brander - GMR 5045

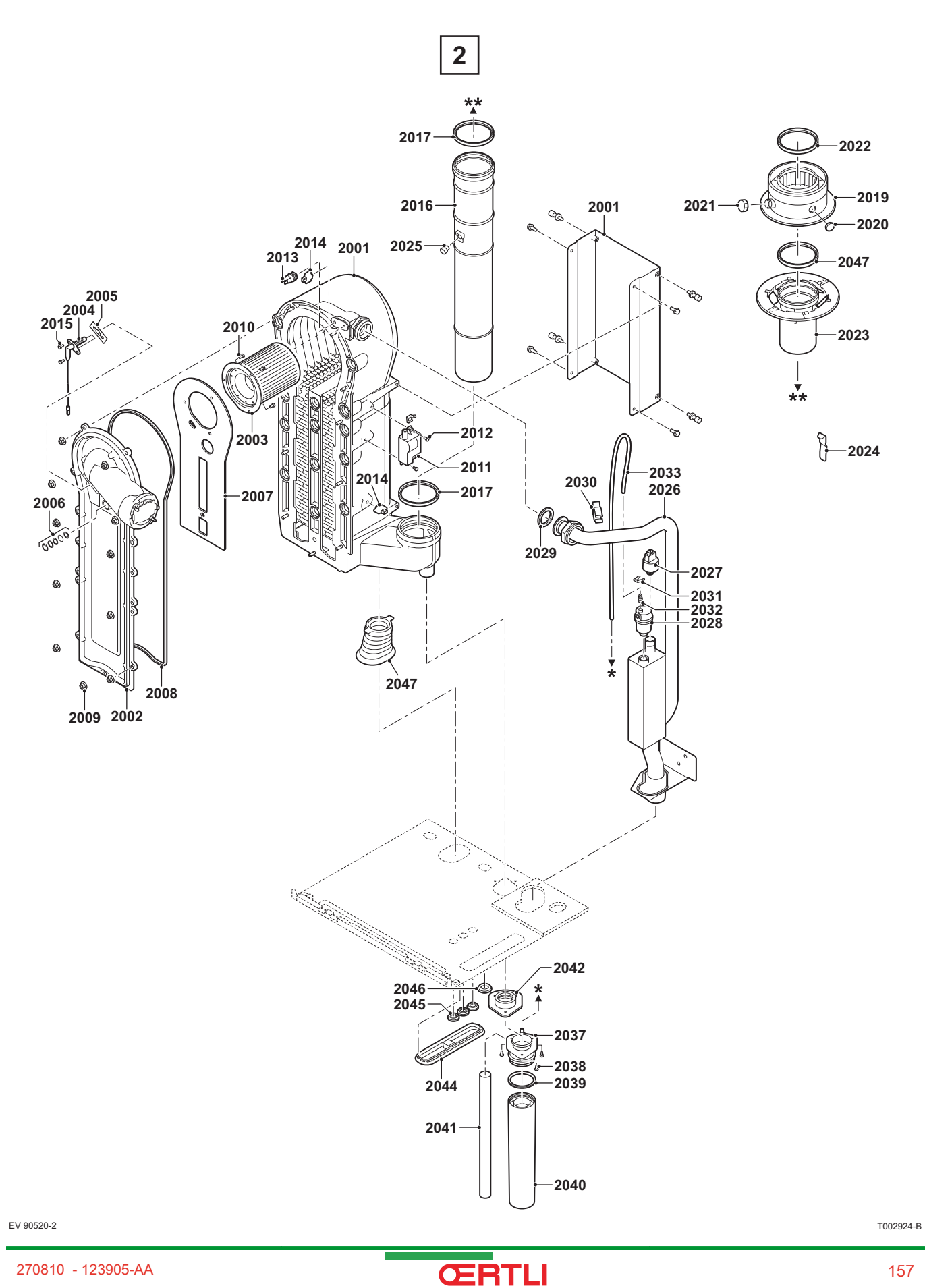

270810 - 123905-AA

### 10.2.3. Warmtewisselaar en brander - GMR 5065

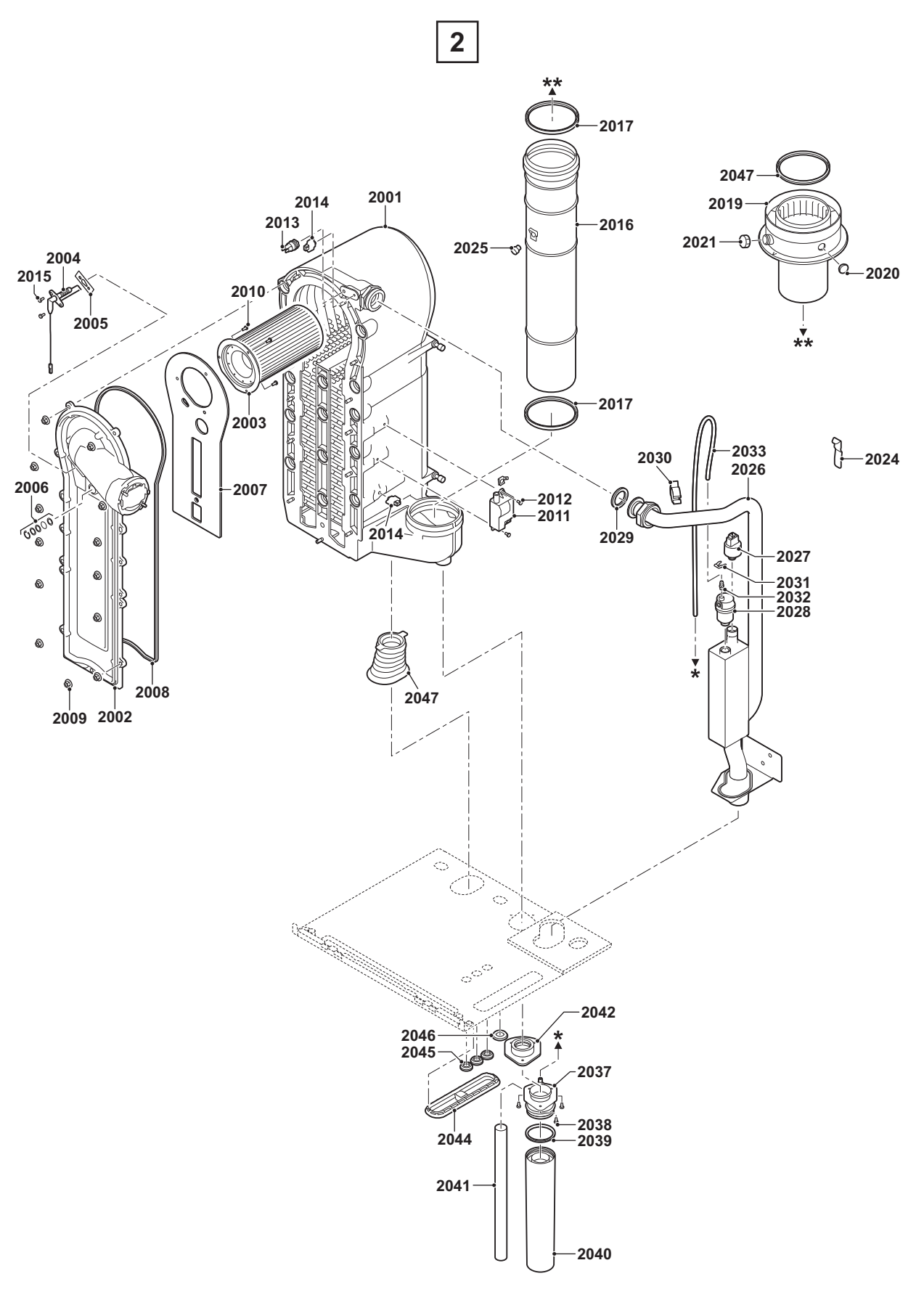

ŒRTLI

# 10.2.4. Warmtewisselaar en brander - GMR 5090/5115

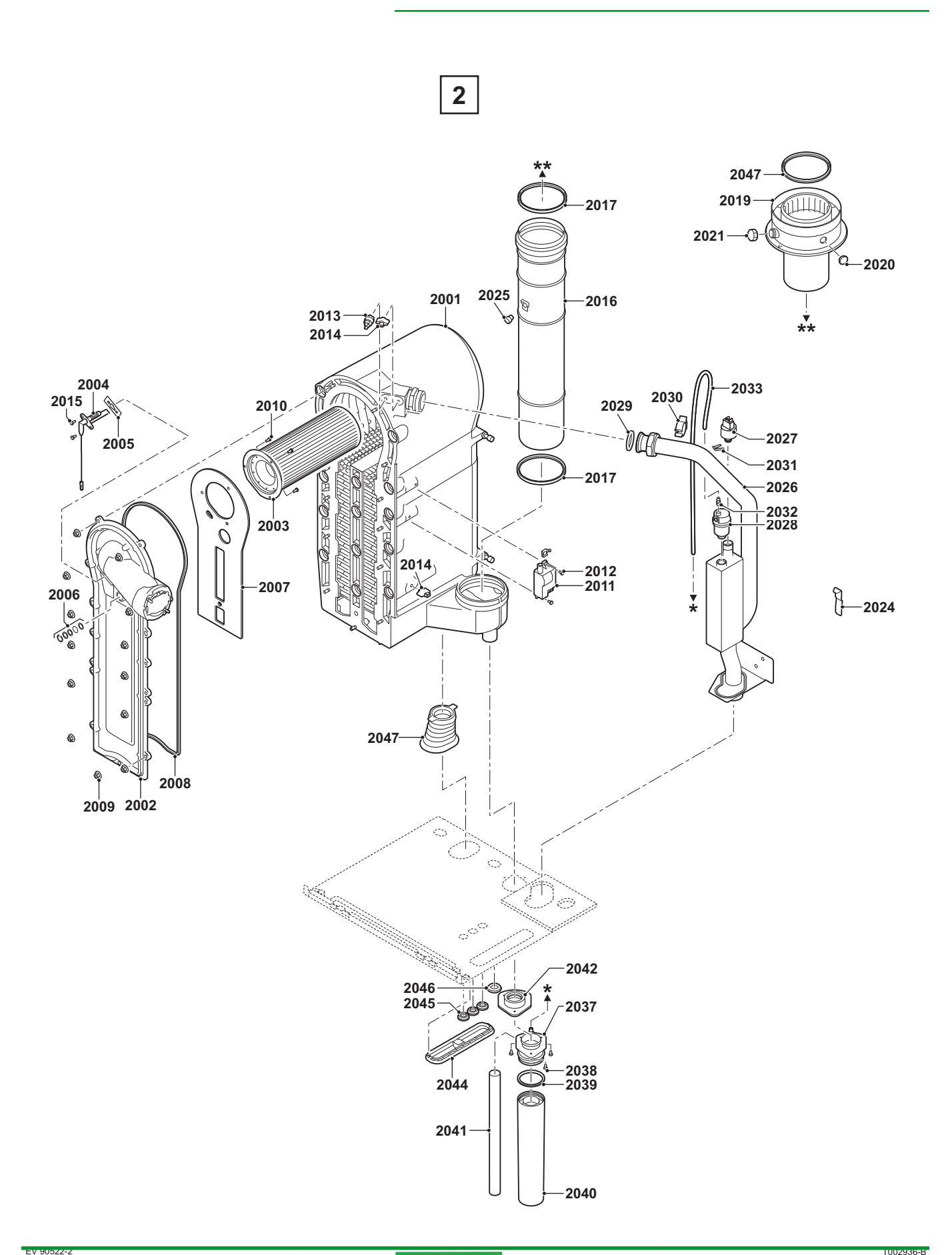

ŒRTLI

#### 270810 - 123905-AA

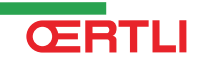

#### 10.2.5. Ventilator - GMR 5045/5065

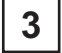

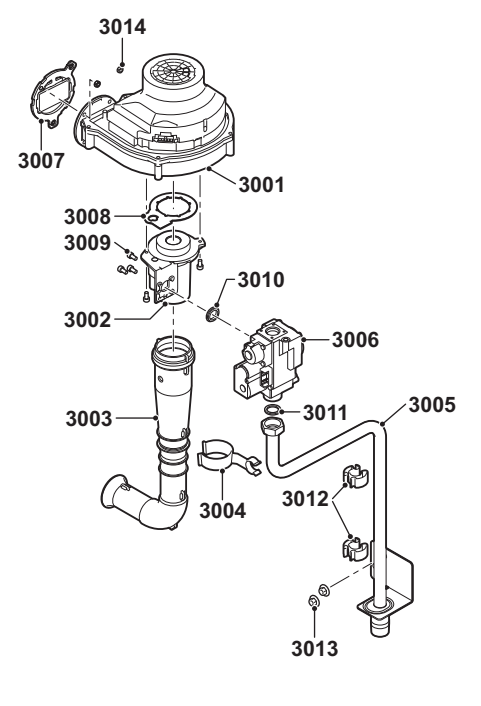

### 10.2.6. Ventilator - GMR 5090

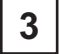

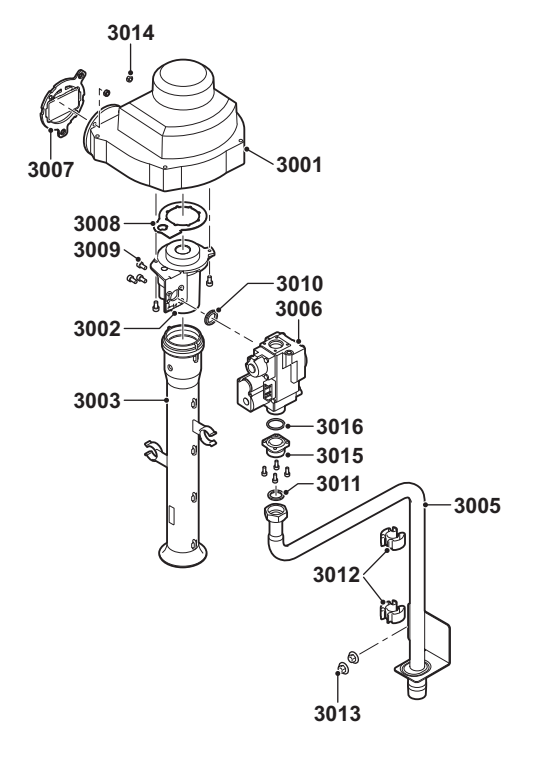

T002937-A

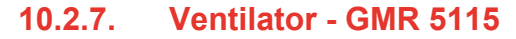

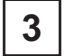

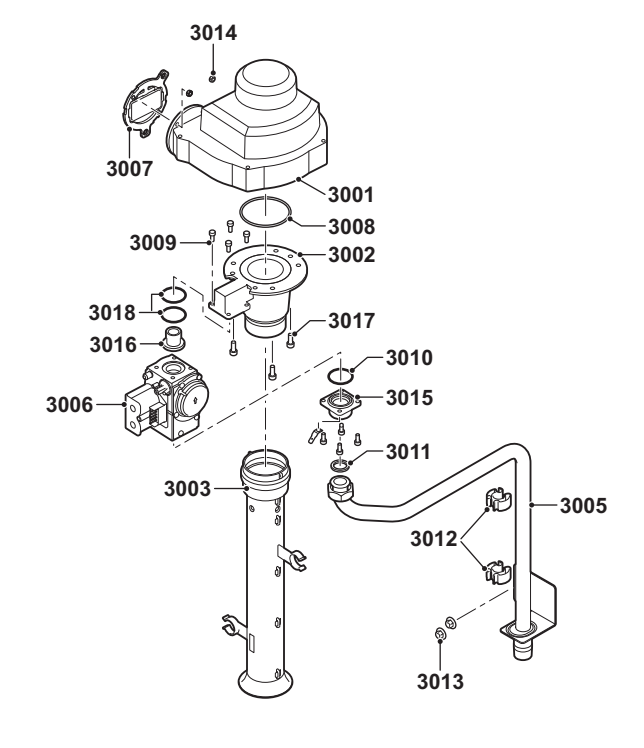

EV 90523-3

T002943-C

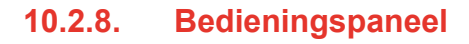

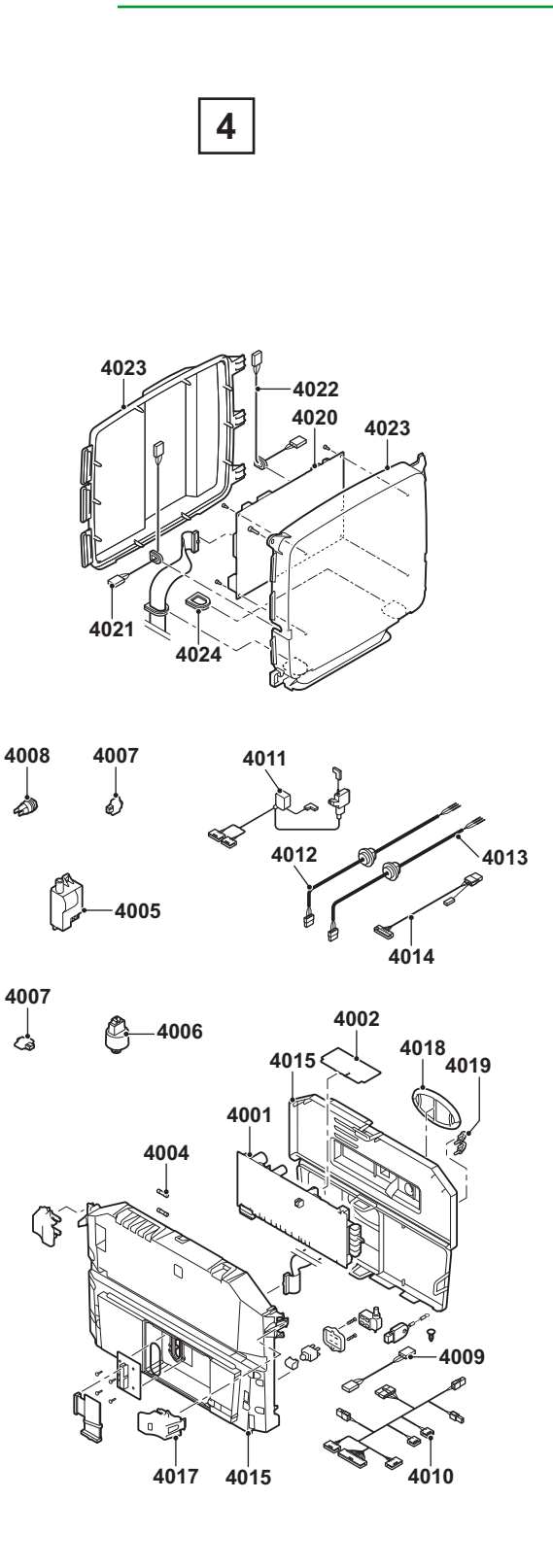

T002926-B

### 10.2.9. Reserveonderdelenlijst

| Positienr. | Artikelnr.   | Benaming                                                 | Stuks | GMR 5045<br>Condens | GMR 5065<br>Condens | GMR 5090<br>Condens | GMR 5115<br>Condens |
|------------|--------------|----------------------------------------------------------|-------|---------------------|---------------------|---------------------|---------------------|
| Mantel     |              |                                                          |       |                     |                     |                     |                     |
| 1001       | 184232       | Frontmantel                                              | 1     | х                   | x                   | x                   | x                   |
| 1002       | S101512      | Klep (Instrumentenpaneel)                                | 1     | x                   | x                   | x                   | x                   |
| 1003       | 184206       | Ophangmuurbeugel                                         | 1     | x                   | x                   | x                   | x                   |
| 1005       | 184184       | Schroef                                                  | 2     | x                   | x                   | x                   | x                   |
| 0          | 184217       | Ketelverlichting                                         | 1     | x                   | x                   | x                   | x                   |
| Warmtewis  | sselaar en l | brander                                                  |       |                     |                     | 3                   | •                   |
| 2001       | 184220       | Warmtewisselaar 45kW                                     | 1     | x                   |                     |                     |                     |
| 2001       | 184212       | Warmtewisselaar 65kW                                     | 1     |                     | x                   |                     |                     |
| 2001       | 184211       | Warmtewisselaar 90-115kW                                 | 1     |                     |                     | x                   | x                   |
| 2002       | 184223       | Voorplaat warmtewisselaar                                | 1     | х                   | x                   | x                   | x                   |
| 2003       | 703434       | Brander - 45 kW                                          | 1     | х                   |                     |                     |                     |
| 2003       | 703435       | Brander - 65 kW                                          | 1     |                     | x                   |                     |                     |
| 2003       | 9957477      | Brander - 90-115 kW                                      | 1     |                     |                     | x                   | x                   |
| 2004       | 184225       | Ontstekingsionisatie elektrode                           | 1     | х                   | x                   | x                   | x                   |
| 2005       | 183087       | Pakkingplaat voor<br>ontstekingselektrode                | 10    | х                   | x                   | x                   | x                   |
| 2006       | 182924       | Kijkglas                                                 | 1     | х                   | x                   | x                   | x                   |
| 2007       | 703568       | Isolatie voorplaat van de<br>warmtewisselaar             | 1     | х                   | x                   | x                   | x                   |
| 2008       | 183099       | Pakking voorplaat<br>warmtewisselaar                     | 1     | x                   | x                   | x                   | х                   |
| 2009       | 182944       | Moer M6                                                  | 20    | x                   | x                   | x                   | x                   |
| 2010       | 183061       | Schroef M4x10                                            | 20    | x                   | x                   | x                   | x                   |
| 2011       | 183366       | Ontstekingstrafo incl.<br>ontstekingsionisatie-elektrode | 1     | х                   | x                   | x                   | x                   |
| 2012       | 184202       | Schroef M4x8                                             | 5     | x                   | x                   | x                   | x                   |
| 2013       | 183428       | Temperatuursensor HL                                     | 1     | x                   | x                   | x                   | x                   |
| 2014       | 183411       | Temperatuursensor NTC                                    | 2     | x                   | x                   | x                   | x                   |
| 2015       | 183084       | Schroef M4x10                                            | 50    | x                   | x                   | x                   | x                   |
| 2016       | 183187       | Rookgas afvoerpijp Ø 80 mm<br>(45kW)                     | 1     | х                   |                     |                     |                     |
| 2016       | 183095       | Rookgas afvoerpijp Ø 100 mm<br>(65-90-115kW)             | 1     |                     | x                   | x                   | x                   |
| 2017       | 183175       | Afdichtingsring Ø 80 mm                                  | 5     | x                   |                     |                     |                     |
| 2018       | 183178       | Afdichtingsring Ø 100 mm                                 | 5     |                     | x                   | x                   | x                   |
| 2019       | 184128       | Rookgasadapter 80/125 mm                                 | 1     | x                   |                     |                     |                     |
| 2019       | 184222       | Rookgasadapter 100/150 mm                                | 1     |                     | x                   | x                   | x                   |
| 2020       | 182963       | Beschermdop meetpunt<br>rookgasafvoer                    | 5     | х                   | x                   | x                   | x                   |
| 2021       | 182927       | Beschermdop meetpunt<br>rookgasafvoer                    | 5     | x                   | x                   | x                   | x                   |
| 2022       | 183419       | Afdichtingsring Ø 80 mm                                  | 5     | х                   |                     |                     |                     |
| 2022       | 184257       | Afdichtingsring Ø 100 mm                                 | 5     |                     | x                   | x                   | x                   |
| 2023       | 184226       | Verbindingsstuk<br>rookgasafvoerpijp Ø 80 mm             | 1     | x                   |                     |                     |                     |
| 2024       | 183421       | Bevestigingsstrip<br>warmtewisselaar                     | 1     | х                   | x                   | x                   | x                   |

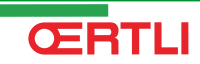

| Positienr. | Artikelnr. | Benaming                             | Stuks | GMR 5045<br>Condens | GMR 5065<br>Condens | GMR 5090<br>Condens | GMR 5115<br>Condens |
|------------|------------|--------------------------------------|-------|---------------------|---------------------|---------------------|---------------------|
| 2025       | 183377     | Tule voor rookgasafvoerpijp          | 1     | x                   | x                   | x                   | x                   |
| 2026       | 184227     | Aanvoerleiding CV                    | 1     | х                   | x                   |                     |                     |
| 2026       | 184230     | Aanvoerleiding CV                    | 1     |                     |                     | х                   | x                   |
| 2027       | 184256     | Druksensor                           | 1     | х                   | х                   | х                   | x                   |
| 2028       | 184251     | Automatische ontluchter              | 5     | х                   | x                   | х                   | x                   |
| 2029       | 184199     | Pakkingring Ø 44x32x4 mm             | 5     | x                   | x                   | х                   | x                   |
| 2030       | 184233     | Kabelklem 28-35                      | 5     | х                   | x                   | х                   | x                   |
| 2031       | 184258     | Clip 10,2                            | 5     | х                   | х                   | х                   | х                   |
| 2032       | 183415     | Slangpilaar M7x1                     | 1     | х                   | x                   | х                   | x                   |
| 2033       | 184229     | Siliconen slang 8x2x740              | 1     | х                   | x                   | х                   | x                   |
| 2037       | 184218     | Sifon                                | 1     | x                   | x                   | х                   | x                   |
| 2038       | 182991     | Schroef 4,2x9,5                      | 20    | х                   | x                   | х                   | x                   |
| 2039       | 184236     | Afdichtring - Ø 60 mm                | 1     | х                   | x                   | х                   | x                   |
| 2040       | 184219     | Sifonbeker                           | 1     | х                   | х                   | х                   | x                   |
| 2041       | 184249     | Slang van sifon                      | 1     | х                   | x                   | х                   | x                   |
| 2042       | 184237     | Pakking sifon                        | 1     | x                   | x                   | х                   | x                   |
| 2044       | 184201     | Afdekplaat SCU                       | 1     | х                   | x                   | х                   | х                   |
| 2045       | 182910     | Doorvoertule Ø 20 mm                 | 15    | х                   | x                   | х                   | х                   |
| 2046       | 184250     | Doorvoertule Ø 25x35x2 mm            | 5     | х                   | x                   | х                   | х                   |
| 2047       | 184248     | Afdichting (Retour CV)               | 1     | х                   | x                   | х                   | х                   |
| Ventilator |            |                                      | !     |                     |                     |                     | <u> </u>            |
| 3001       | 703443     | Ventilator Mvlrg 148/1200-3633       | 1     | х                   |                     |                     |                     |
| 3001       | 704443     | Ventilator Mvlrg 148/1200-3633       | 1     |                     | х                   | х                   |                     |
| 3001       | 183050     | Ventilator Mvlrg                     | 1     |                     |                     |                     | х                   |
|            |            | 148/1200-3633-010202                 |       |                     |                     |                     |                     |
| 3002       | 704822     | Venturi 45kW                         | 1     | х                   |                     |                     |                     |
| 3002       | 704821     | Venturi 65kW                         | 1     |                     | х                   |                     |                     |
| 3002       | 704820     | Venturi 90kW                         | 1     |                     |                     | х                   |                     |
| 3002       | 184245     | Venturi 115kW                        | 1     |                     |                     |                     | x                   |
| 3003       | 184210     | Luchtinlaatdemper 45-65kW            | 1     | х                   | x                   |                     |                     |
| 3003       | 184209     | Luchtinlaatdemper 90kW               | 1     |                     |                     | х                   |                     |
| 3003       | 184235     | Luchtinlaatdemper 115kW              | 1     |                     |                     |                     | x                   |
| 3004       | 184241     | Klem voor luchtinlaatdemper          | 1     | х                   | x                   |                     |                     |
| 3005       | 184228     | Gasaanvoerpijp                       | 1     | х                   | x                   |                     |                     |
| 3005       | 184231     | Gasaanvoerpijp                       | 1     |                     |                     | х                   |                     |
| 3005       | 184205     | Gasaanvoerpijp                       | 1     |                     |                     |                     | x                   |
| 3006       | 184246     | Gasblok Vk8115V1168                  | 1     | х                   | x                   |                     |                     |
| 3006       | 184247     | Gasblok 90kW                         | 1     |                     |                     | х                   |                     |
| 3006       | 184259     | Gasblok 115kW                        | 1     |                     |                     |                     | x                   |
| 3007       | 184224     | Pakking 83 mm met klep<br>45-115kW   | 1     | x                   | x                   | x                   | x                   |
| 3008       | 183186     | Pakking venturi                      | 5     | х                   | х                   | х                   | х                   |
| 3009       | 183083     | Bout M5x10                           | 10    | x                   | x                   | x                   |                     |
| 3009       | 184198     | Schroef M5x12                        | 10    |                     |                     |                     | x                   |
| 3010       | 184242     | Pakkingset - 45-60kW                 | 1     | х                   | x                   |                     |                     |
| 3010       | 184243     | Pakkingset - 90kW                    | 1     |                     |                     | х                   |                     |
| 3010       | 184244     | Pakkingset - 115kW                   | 1     |                     |                     |                     | х                   |
| 3010       | 183072     | O-ring 33x2 mm                       | 10    |                     |                     |                     | х                   |
| 3011       | 182942     | Afdichtingsring<br>(Ø 23,8x17,2x2 mm | 20    | x                   | x                   | x                   | x                   |
| 3012       | 184208     | Kabelklem                            | 5     | х                   | х                   | х                   | х                   |

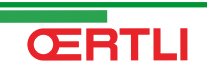

# GMR 5045 Condens GMR 5065 Condens GMR 5090 Condens GMR 5115 Condens

| Positienr. | Artikelnr. | Benaming                                                 | Stuks | GMR 5045<br>Condens | GMR 5065<br>Condens | GMR 5090<br>Condens | GMR 5115<br>Condens |
|------------|------------|----------------------------------------------------------|-------|---------------------|---------------------|---------------------|---------------------|
| 3013       | 182944     | Flensmoer M6                                             | 20    | x                   | х                   | x                   | x                   |
| 3014       | 183064     | Moer M5                                                  | 20    | x                   | x                   | x                   | x                   |
| 3015       | 184261     | Flens voor gasblok                                       | 1     |                     |                     | x                   | x                   |
| 3016       | 183176     | O-ring (Gasaanvoerpijp)<br>Ø 26,8x22x2,5 mm              | 1     |                     |                     | x                   |                     |
| 3016       | 184255     | Inlaatstuk (Venturi)                                     | 1     |                     |                     |                     | x                   |
| 3017       | 183063     | Schroef M5x16                                            | 20    |                     |                     |                     | x                   |
| 3018       | S101664    | O-ring (Inlaatstuk)                                      | 1     |                     |                     |                     | x                   |
| Bediening  | spaneel    | •                                                        |       | •                   | 3                   | 3                   | •                   |
| 4001       | 184207     | Print PCU-04                                             | 1     | x                   | x                   | x                   | x                   |
| 4002       | 183443     | Print SU-01                                              | 1     | x                   | x                   | x                   | x                   |
| 4003       | S100859    | Print display                                            | 1     | x                   | x                   | x                   | x                   |
| 4004       | 183177     | Glaszekering 6,30 A traag                                | 10    | x                   | x                   | x                   | x                   |
| 4004       | 183445     | Glaszekering 3,15 A traag                                | 10    | x                   | x                   | x                   | x                   |
| 4005       | 184253     | Ontstekingstrafo incl.<br>ontstekingsionisatie-elektrode | 1     | x                   | x                   | x                   | x                   |
| 4006       | 184256     | Druksensor                                               | 1     | х                   | х                   | x                   | x                   |
| 4007       | 183411     | Temperatuursensor NTC                                    | 2     | х                   | х                   | x                   | x                   |
| 4008       | 183428     | Temperatuursensor HL                                     | 1     | x                   | x                   | x                   | x                   |
| 4009       | 184214     | Kabel van pomp PCU                                       | 1     | x                   | x                   | x                   | x                   |
| 4010       | 184221     | Kabel 24 V                                               | 1     | x                   | x                   | x                   | x                   |
| 4011       | 184240     | Kabelboom 230V - 45-65-90kW                              | 1     | x                   | x                   | x                   |                     |
| 4011       | 184238     | Kabelboom 230V - 115kW                                   | 1     |                     |                     |                     | x                   |
| 4012       | 183454     | Netsnoer 1500 mm                                         | 1     | x                   | x                   | x                   | x                   |
| 4013       | 184239     | Kabel van pomp                                           | 1     | x                   | x                   | x                   | x                   |
| 4014       | 184213     | Kabel van ventilator                                     | 1     | x                   | x                   | x                   | x                   |
| 4015       | 184172     | Instrumentenpaneel                                       | 1     | x                   | x                   | x                   | x                   |
| 4017       | 184204     | Klem                                                     | 2     | x                   | x                   | x                   | x                   |
| 4018       | 183456     | Pakkingring ovaal                                        | 5     | x                   | x                   | x                   | x                   |
| 4019       | 182995     | Trekontlaster                                            | 1     | x                   | x                   | x                   | x                   |
| 4020       | 183461     | Print SCU                                                | 1     | x                   | x                   | x                   | x                   |
| 4021       | 184215     | Kabel SCU 230 V                                          | 1     | x                   | x                   | x                   | x                   |
| 4022       | 184216     | Kabel voor interface                                     | 1     | x                   | x                   | x                   | x                   |
| 4023       | 184203     | Behuizing SCU                                            | 1     | x                   | x                   | x                   | x                   |
| 4024       | 183459     | Tule SCU                                                 | 5     | x                   | x                   | x                   | x                   |
| 0          | 183189     | Schroef Kb30x8                                           | 10    | x                   | x                   | x                   | x                   |
| 0          | 184183     | Buitentemperatuursensor                                  | 1     | x                   | x                   | x                   | x                   |
| 0          | 184234     | Kabelbinder                                              | 1     | x                   | x                   | x                   | x                   |
| 0          | 184254     | Kaart PSU                                                | 1     | x                   | x                   | x                   | x                   |

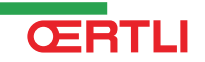

#### **OERTLI THERMIQUE S.A.S.**

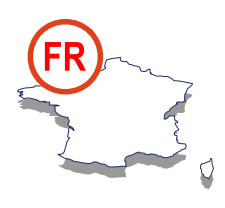

**Direction des Ventes France** Z.I. de Vieux-Thann 2, avenue Josué Heilmann • B.P. 50018 F-68801 Thann Cedex 🖉 03 89 37 00 84 📇 03 89 37 32 74

#### Assistance Technique PRO

### N° Indigo 0 825 825 636 📇 03 89 37 69 35

Solution assistance.technique@oertli.fr

www.oertli.fr

#### **OERTLI ROHLEDER WÄRMETECHNIK GmbH**

Raiffeisenstraße 3 D-71696 MÖGLINGEN @ 07141 24 54 0 (Zentrale) Ø7141 24 54 40 (Ersatzteilwesen) 🗏 07141 24 54 88 info@oertli.de

www.oertli.de

#### **OERTLI DISTRIBUTION BELGIQUE N.V. S.A.**

Park Ragheno **Dellingstraat 34 B-2800 MECHELEN** 🖉 015 - 45 18 30 📇 015 - 45 18 34 🖂 info@oertli.be

www.oertli.be

#### WALTER MEIER (Klima Schweiz) AG WALTER MEIER (Climat Suisse) S.A.

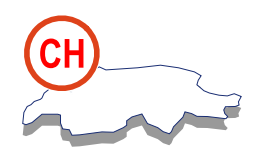

CH-8603 SCHWERZENBACH

ServiceLine +41 (0) 800 846 846 📇 +41 (0) 44 806 44 25

ch.klima@waltermeier.com

www.waltermeier.com

Z.I. de la Veyre, St-Légier CH-1800 VEVEY 1

🖉 +41 (0) 21 943 02 22 📇 +41 (0) 21 943 02 33

© Auteursrechten

Alle technische en technologische informatie in deze handleiding, evenals door ons ter beschikking gestelde tekeningen en technische beschrijvingen, blijven ons eigendom en mogen zonder onze toestemming niet worden vermenigvuldigd.

270810

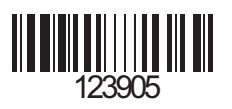

**OERTLI THERMIQUE S.A.S.** 

Z.I. de Vieux-Thann 2, avenue Josué Heilmann • B.P. 50018 F-68801 Thann Cedex

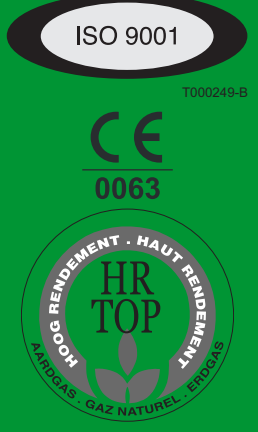

ServiceLine +41 (0) 800 846 846

⋈ ch.climat@waltermeier.com

www.waltermeier.com

Bahnstrasse 24

🖉 +41 (0) 44 806 44 24